# คู่มือผู้ใช้ Nokia 5230

ລນັນที่ 5.0

# คำประกาศเรื่องความสอดคล้อง

บริษัท NOKIA CORPORATION ขอประกาศในที่นี้ว่า RM-588 ผลิตภัณฑ์นี้สอดคล้องกับข้อ กำหนดที่จำเป็นและบทบัญญัติ Directive 1999/5/EC ที่เกี่ยวข้องอื่นๆ คุณสามารถอ่านสำเนา ของประกาศเรื่องความสอดคล้องได้ที่ http://www.nokia.com/phones/

declaration\_of\_conformity/

© 2010 Nokia สงวนลิขสิทธิ์

Nokia, Nokia Connecting People, Nokia Care, โลโก้ Nokia Original Enhancements และ Ovi เป็นเครื่องหมายการค้า หรือเครื่องหมายการค้าจดทะเบียนของ Nokia Corporation Nokia tune เป็นเครื่องหมายการค้าด้านเสียงของ Nokia Corporation ผลิตภัณฑ์อื่นหรือชื่อบริษัทอื่นที่กล่าวถึงในที่นี่อาจเป็นเครื่องหมายการค้าหรือเครื่องหมายการค้าของผู้เป็น เจ้าของอื่นๆ ดามลำดับ

้ห้ามทำข้ำ ส่งด่อ จำหน่าย หรือจัดเก็บเนื้อหาส่วนหนึ่งส่วนใดหรือทั้งหมดของเอกสารฉบับนี้ในรูปแบบใดๆ โดยไม่ได้รับ อนุญาดเป็นลายลักษณ์อักษรจาก Nokia Nokia ดำเนินนโยบายในการพัฒนาอย่างต่อเนื่อง Nokia จึงขอสงวนสิทธิ์ที่จะ เปลี่ยนแปลงและปรับปรุงส่วนหนึ่งส่วนใดของผลิตภัณฑ์ที่อธิบายไว้ในเอกสารฉบับนี้โดยไม่ต้องแจ้งให้ทราบล่วงหน้า

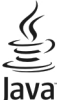

POWERED Java และเครื่องหมายที่มีสัญลักษณ์ Java ทั้งหมดเป็นเครื่องหมายการค้าหรือเครื่องหมายการค้าจุดทะเบียนของ บริษัท Sun Microsystems, Inc.

บางส่วนของซอฟต์แวร์ Nokia Maps ถือเป็นลิขสิทธิ์ ©1996-2010 The FreeType Project สงวนลิขสิทธิ์

ผลิดภัณฑ์นี้ได้รับอนุญาดภายใต้ MPEG4 Visual Patent Portfolio License (i) เพื่อใช้งานส่วนด้วและไม่ไข่เชิงพาณิชย์ใน การเชื่อมต่อกับข้อมูลพี่เข้ารหัสตามข้อกำหนดของ MPEG-4 Visual Standard โดยลูกค้าเพื่อใช้ในกิจกรรมส่วนด้าและ ไม่ใช่ทางการค้า และ (ii) เพื่อใช้เชื่อมต่อกับวิถีโอ MPEG-4 ของผู้ให้บริการวิดีโอที่ได้รับอนุญาต ไม่อนุญาตให้ใช้ หรือใช้ งานอื่นใดนอกเหนือจากนี้ ข้อมูลเพิ่มเติมรวมถึงข้อมูลพี่เกี่ยวกับการส่งเสริมการขาย การใช้งานภยในและการใช้งานเชิง พาณิชย์ สามารถดุได้จาก MPEG LA, LLC ที่เว็บไซต์ http://www.mpegla.com

ตามขอบข่ายสูงสุดที่อนุญาตโดยกฎหมายที่ใช้บังคับ ไม่ว่าจะอยู่ภายใต้สถานการณ์ใด Nokia หรือผู้ให้อนุญาตรายใดของ Nokia จะไม่รับผิดชอบต่อการสูญหายของข้อมูลหรือรายได้ หรือความเสียหายพิเศษโดยอุบัติการณ์ อันเป็นผลสืบเนื่อง หรือความเสียหายทางอ้อมไม่ว่าจะด้วยสาเหตุใด

เนื้อหาในเอกสารนี้ให้ข้อมูล "ตามสภาพที่เป็น" โดยไม่มีการรับประกันใดๆ ไม่ว่าจะโดยขัดแจ้งหรือโดยนัย และมิได้จำกัด เพียงการรับประกันโดยนัยถึงความสามารถในการทำงานของผลิตภัณฑ์ที่จำหน่าย และความเหมาะสมในการใช้งานตาม วัตถุประสงค์ ดลอดจนความถูกต้อง ความเชื่อถือได้หรือข้อมูลในเอกสารนี้ เว้นแต่กฎหมายที่ใช้บังคับระบุไว้เท่านั้น Nokia สงวนสิทธิ์ในการเปลี่ยนแปลงแก้ไขหรือเพิกถอนเอกสารนี้ทุกเมื่อโดยไม่ต้องแจ้งให้ทราบล่วงหน้า ้ห้ามมิให้ทำวิศวกรรมย้อนกลับซอฟต์แวร์ในอุปกรณ์ ดามขอบข่ายที่อนุญาดโดยกฎหมายที่ใช้บังดับ เท่าที่คู่มือผู้ใช้เล่มนี้ จะครอบคลุมถึงข้อจำกัดในเรื่องการรับรอง การรับประกัน ความเสียหาย และความรับผิดใดๆ ของ Nokia ในทางเดียวกัน ข้อจำกัดเหล่านี้ก็มีผลกับการรับรอง การรับประกัน ความเสียหาย และความรับผิดต่อผู้ให้สิทธิของ Nokia ด้วยเช่นกัน

ผลิตภัณฑ์และโปรแกรมเฉพาะที่วางจำหน่ายและบริการสำหรับผลิตภัณฑ์เหล่านี้อาจแตกต่างกันไปตามภูมิภาค โปรต ตรวจสอบรายละเอียดและตัวเลือกภาษาที่มีให้เลือกใช้ได้จากตัวแทนจำหน่าย Nokia เครื่องรุ่นนี้ประกอบด้วยสินค้า เทคโนโลยี หรือซอฟต์แวร์ซึ่งอยู่ภายใต้บังคับของกฎหมายและข้อบังคับด้านการส่งออกของสหรัฐอเมริกาและประเทศ อื่นๆ ห้ามกระทำการใดๆ ที่ขัดแย้งต่อกฎหมาย

#### คำประกาศของ FCC/INDUSTRY CANADA

อุปกรณ์ของคุณอาจก่อให้เกิดสัญญาณรบกวนคลื่นวิทยุหรือโทรทัศน์ได้ (เช่น เมื่อใช้โทรศัพท์ในบริเวณใกล้เคียงกับ อุปกรณ์รับสัญญาณ) FCC หรือ IC อาจร้องขอให้คุณหยุดใช้โทรศัพท์ หากสัญญาณรบกวนดังกล่าวนี้ยังมือยู่ หากคุณ ด้องการสอบถามเพิ่มเดิม โปรดดิดต่อศูนย์บริการในพื้นที่ของคุณ โทรศัพท์เครื่องนี้สอดคลองตาม Part IS ของกฎ FCC การ ทำงานของเครื่องขึ้นอยู่กับเงื่อนไข 2 ประการ ดังนี้ (1) โทรศัพท์เรนื่องไม่ก่อให้เกิดสัญญาณรบกวนที่เป็นอันดราย และ (2) โทรศัพท์รุ่นนี้ต้องยอมรับสัญญาณรบกวนทุกชนิดที่ได้รับ รวมถึงสัญญาณรบกวนที่อาจทำให้เกิดการทำงานที่ไม่ พึ่งประสงค์ การแก้ไขหรือดัดแปลงอื่นไดที่ไม่ได้รับอนุญาดโดยตรงจาก Nokia อาจทำให้ผู้ใช้ไม่มีสิทธิ์ใช้งานโทรศัพท์ เครื่องนี้อีกต่อไป

เครื่องโทรคมนาคมและอุปกรณ์นี้ มีความสอดคล้องตามมาดรฐานทางเทคนิค เลขที่ กทช. มท. 1015-2549 และข้อ กำหนดอื่นของ กทช.

การทำงานและคุณสมบัติบางอย่างจะขึ้นอยู่กับชิมการ์ด และ/หรือเครือข่าย MMS หรือความสามารถในการใช้งานร่วมกันได้ ของอุปกรณ์และรูปแบบเนื้อหาที่ได้รับการสนับสนุน บริการบางประเภทจะเรียกเก็บค่าบริการเพิ่มเดิม

โทรศัพท์ของคุณอาจมีบุ๊คมาร์คและลิงค์สำหรับไซต์อินเทอร์เน็ดจากบริษัทภายนอกติดตั้งไว้ล่วงหน้าแล้ว คุณสามารถเข้า สู่ไซต์ของบริษัทเหล่านี้ได้จากโทรศัพท์ของคุณ เว็บไซต์ของบริษัทภายนอกไม่ใช่กิจการในเครือของ Nokia และ Nokia ไม่รับประกันหรือรับผิดชอบใดๆ ต่อเว็บไซต์เหล่านี้ หากคุณเลือกเข้าใช้เว็บไซต์ดังกล่าว คุณควรใช้ความระมัดระวังในเรื่อง ของความปลอดภัยหรือเนื้อหาของเว็บไซต์

/ລນັນທີ່ 5.0 TH

# สารบัญ

| ดวามปลอดดัย                              | Q  |
|------------------------------------------|----|
| 18 18 18 18 18 18 18 18 18 18 18 18 18 1 | 0  |
| เกียวกาม เพวศพทเมืองคุณ                  | 9  |
| บรการเสรมจากระบบเครอขาย                  | 10 |
| 1. การค้นหาความช่วยเหลือ                 | 11 |
| วิธีใช้ในอปกรณ์                          | 11 |
| การสนับสุ่นน                             | 11 |
| การอัพเดต <sup>่</sup> ซอฟต์แวร์แบบ OTA  | 12 |
| การอัพเดตซอฟต์แวร์โดยใช้                 |    |
| คอมพิวเตอร์                              | 13 |
| การตั้งค่า                               | 13 |
| รหัสผ่าน                                 | 13 |
| การยืดอายแบตเตอรี่                       | 14 |
| การเพิ่มหน่วยความจำ                      | 15 |
|                                          |    |
| 2. การเริ่มต้นใช้งาน                     | 16 |
| ใส่ซิมการ์ด                              | 16 |
| การใส่แบตเตอรี่                          | 17 |
| การใส่การ์ดหน่วยความจำ                   | 18 |
| การชาร์จแบตเตอรี่                        | 19 |
| ปุ่มและส่วนประกอบ                        | 21 |
| ป่ากกา                                   | 23 |
| การเปิดเครื่อง                           | 23 |
| การล็อคปุ่มและหน้าจอสัมผัส               | 23 |
| หน้าจอหลั้ก                              | 24 |
| การเข้าใช้งานเบน                         |    |

| •                                                 |                |
|---------------------------------------------------|----------------|
| ขนาดู                                             | 28             |
| การตั้งค่าโทรศัพท์                                | 28             |
| การถ่ายโอนเนื้อหา                                 | 29             |
| สัญลักษณ์บนจอภาพ                                  | 30             |
| แถ <sup>้</sup> บรายชื่อ                          | 31             |
| ตำแหน่งเสาอากาศ                                   | 31             |
| รูปแบบออฟไลน์                                     | 32             |
| ปุ่มลัด                                           | 33             |
| การควบคุมระดับเสียงและลำโพง                       | 33             |
| การตั้งค่าเซนเซอร์และการหมุนหน้า                  |                |
| ຈວ                                                | 33             |
| ้ล็อคระยะไกล                                      | 34             |
| ชุดหูฟัง                                          | 34             |
| การใส่สายคล้องข้อมือ                              | 35             |
| การถอดซิมการ์ด                                    | 36             |
| การถอดการ์ดหน่วยความจำ                            | 36             |
| 4 005 45000                                       | 27             |
| 4. 11 13 6V13인인11                                 |                |
| หนาจอลมผล เนระหวางการ เทร                         | 37             |
| การไทร                                            | 37             |
| ระหว่างการโทร                                     | 38             |
| ้ศูนย์ฝากข้อความเสียง                             | 38             |
| รับหรือปฏิเสธสาย                                  | 39             |
| การประชุมสาย                                      | 39             |
| การโทรด่วนเบอร์โทรศัพท์                           | 40             |
| สายเรียดซ้างเ                                     |                |
| ด เยเงยกายน                                       | 40             |
| ุลายเวยกับอื่น<br>การโทรออกโดยใช้เสียง            | 40<br>40       |
| ล ายเวยกษอน<br>การโทรออกโดยใช้เสียง<br>มุมมองร่วม | 40<br>40<br>41 |

3. โทรศัพท์ของคุณ......28

#### สารบัญ

| 5. การเขียนข้อดวาม<br>แป้นพิมพ์เสมือนจริง<br>ปุ่มกดตัวเลขและตัวอักษร | <b>46</b><br>46<br>47 |
|----------------------------------------------------------------------|-----------------------|
| 11 130100 171 13DD LGDD DANA                                         | .51                   |
| 6. รายชื่อ                                                           | 51                    |
| การจัดเก็บและการแก้ไขชื่อและ                                         |                       |
| หมายเลขโทรศัพท์                                                      | 51                    |
| แถบเครื่องมือรายชื่อ                                                 | 52                    |
| การจัดการชื่อและหมายเลขโทรศัพท์                                      | .52                   |
| เบอร์โทรศัพท์และที่อยู่ที่เป็นค่าเริ่ม                               |                       |
| ดัน                                                                  | 53                    |
| เสียงเรียกเข้า รูปภาพ และข้อความการ                                  |                       |
| โทรสำหรับราย <sup>ั</sup> ชื่อ                                       | 53                    |
| การคัดลอกรายชื่อ                                                     | 54                    |
| บริการซิม                                                            | 54                    |
| 7 ຫັວດວວນ                                                            | 55                    |
|                                                                      | 55                    |
| หน้าจอหล่าเมนูการรับส่งขอความ                                        |                       |
|                                                                      |                       |

| หน้าจอหลูกเมนูการรบส่งขอความ |    |
|------------------------------|----|
| การเขียนและส่งข้อความ        | 56 |
| ถาดรับข้อความเข้า            | 57 |
| การตั้งค่าอีเมล              | 58 |
| บริการอีเมล                  | 58 |
| ศนย์ฝากข้อความ               | 59 |
| Nail for Exchange            | 61 |
| การดข้อความบนซิมการ์ด        | 62 |
| ข้อความจากระบบ               | 62 |
| คำสั่งบริการ                 | 63 |
| การตั้งค่าข้อความ            | 63 |
| รายชื่อ Ovi                  | 65 |
|                              |    |

| 8.  | การปรับตั้งค่าโทรศัพท์ของ |    |
|-----|---------------------------|----|
| ନ୍ମ | น7                        | 73 |

| การเปลี่ยนแปลงรูปลักษณ์โทรศัพท์ขอ | <b>ง</b> |
|-----------------------------------|----------|
| คุณ                               | 73       |
| รูปแบบ                            | 73       |
|                                   |          |

## 9. โฟลเดอร์เพลง.....74

| เครื่องเล่นเพลง  | 74 |
|------------------|----|
| เพลง 0vi         | 77 |
| Nokia Podcasting | 78 |
| วิทยุ            | 80 |

#### 

| การถ่ายภาพ      | 81 |
|-----------------|----|
| การบันทึกวิดีโอ | 85 |

| 11. คลังภาพ            | 87 |
|------------------------|----|
| การดูและจัดเรียงไฟล์   | 87 |
| การดู้ภาพและวิดีโอ     | 88 |
| การจั้ดวางภาพและวิดีโอ | 89 |
|                        |    |

| 12. การแบ่งดออนไลน์          | .89 |
|------------------------------|-----|
| เกี่ยวกับการแบ่งดูออนไลน์    | 89  |
| การสมัครขอรับบริ้การ         | 89  |
| การจัดการบัญชีของคุณ         | 90  |
| การสร้างประก <sup>้</sup> าศ | 90  |
| โพสต์ไฟล์จากคลังภาพ          | 90  |

## 13. ศูนย์วิดีโอ Nokia ......91

| การดูแ <sup>้</sup> ละดาวน์โหลดวิดีโอคลิป | 91 |
|-------------------------------------------|----|
| ลิงค์ข่าววิดีโอ                           | 92 |
| วิดีโอของฉัน                              | 93 |
| การโอนวิดีโอจากเครื่องคอมพิวเตอร์         | 93 |
| การตั้งค่าศูนย์วิดีโอ                     | 94 |
|                                           |    |

#### สารบัญ

| 14. เว็บเบราเซอร์                                                                                                    | 94                                                                       |
|----------------------------------------------------------------------------------------------------|--------------------------------------------------------------------------|
| การเรียกดูเว็บ                                                                                                    | 95                                                                       |
| แถบเครื่องมือเบราเซอร์                                                                                                    | 96                                                                       |
| การสำรวจเพจ                                                                                                    | 96                                                                       |
| ลิงค์ข่าวทางเว็บและบล็อก                                                                                                    | 97                                                                       |
| Widget                                                                                                    | 97                                                                       |
| การค้นหาข้อมูล                                                                                                    | 98                                                                       |
| บุ๊คมาร์ค                                                                                                    | 98                                                                       |
| การลบข้อมูลในแคช                                                                                                    | 98                                                                       |
| ระบบรักษาความปลอดภัยในการเชื่อม                                                                                                    |                                                                          |
| ຫ່ວ                                                                                                    | 99                                                                       |
|                                                                                                    | _                                                                        |
| 15 025300200010 (CDS)                                                                                                    | ~~                                                                       |
| тэ. н гэчий наймих (ur э)                                                                                                    | 99                                                                       |
| เกี่ยวกับ GPS                                                                                                    | <b>99</b><br>99                                                          |
| เกี่ยวกับ GPS<br>GPS แบบช่วยเหลือ (A-GPS)                                                                                                    | 99<br>99<br>100                                                          |
| เกี่ยวกับ GPS<br>GPS แบบช่วยเหลือ (A-GPS)<br>การุจับโทรศัพท์ให้ถูกวิธี                                                                                             | 99<br>99<br>100<br>101                                                   |
| 15. การจัดเตาแหน่ง (ur 5)<br>เกี่ยวกับ GPS<br>GPS แบบช่วยเหลือ (A-GPS)<br>การจับโทรศัพท์ให้ถูกวิธี<br>เคล็ดลับในการสร้างการเชื่อมต่อ GPS                           | 99<br>99<br>100<br>101<br>101                                            |
| 13. การจัดเตาแหน่น (นาว)<br>เกี่ยวกับ GPS<br>GPS แบบช่วยเหลือ (A-GPS)<br>การจับโทรศัพท์ให้ถูกวิธี<br>เคล็ดลับในการสร้างการเชื่อมต่อ GPS<br>คำขอต่าแหน่ง            | 99<br>100<br>101<br>101<br>102                                           |
| 13. การจัดเตาแหนน (นาว)<br>เกี่ยวกับ GPS<br>GPS แบบช่วยเหลือ (A-GPS)<br>การจับโทรศัพท์ให้ถูกวิธี<br>เคล็ดลับในการสร้างการเชื่อมต่อ GPS<br>คำขอดำแหน่ง              | 99<br>100<br>101<br>101<br>102<br>102                                    |
| 13. การจัดเตาแหนน (นาว)<br>เกี่ยวกับ GPS<br>GPS แบบช่วยเหลือ (A-GPS)<br>การจับโทรศัพท์ให้ถูกวิธี<br>เคล็ดลับในการสร้างการเชื่อมต่อ GPS<br>คำขอดำแหน่ง              | 99<br>100<br>101<br>101<br>101<br>102<br>102<br>103                      |
| 13. การจัดเตาแหน่น (01 3)<br>เกี่ยวกับ GPS<br>GPS แบบช่วยเหลือ (A-GPS)<br>การจับโทรศัพท์ให้ถูกวิธี<br>เคล็ดลับในการสร้างการเชื่อมต่อ GPS<br>คำขอดำแหน่ง<br>สถานที่ | 99<br>100<br>101<br>101<br>102<br>102<br>103<br>103                      |
| 15. การจัดเตาแหน่น (UF 5)<br>เกี่ยวกับ GPS<br>GPS แบบช่วยเหลือ (A-GPS)<br>การจับโทรศัพท์ให้ถูกวิธี<br>เคล็ดลับในการสร้างการเชื่อมต่อ GPS<br>คำขอตำแหน่ง<br>สถานที่ | 99<br>100<br>101<br>101<br>102<br>102<br>103<br>103                      |
| <ul> <li>15. การจัดเดาแหนง (0r 5)</li></ul>                                                                                                    | 99<br>100<br>101<br>101<br>102<br>102<br>103<br>103                      |
| <ul> <li>15. การจัดเดาแหน่ง (นาว)</li></ul>                                                                                                    | 99<br>100<br>101<br>101<br>102<br>102<br>103<br>103<br><b>104</b><br>104 |

| การดูที่ตั้งของคุณและแผนที่      | 105 |
|----------------------------------|-----|
| มุมมองแผนที่                     | 106 |
| การเปลี่ยนแปลงลักษณะของแผนที่    | 106 |
| การดาวน์โหลดและอัพเดตแผนที่      | 107 |
| เกี่ยวกับวิธีการจัดดำแหน่ง       | 107 |
| การค้นหาที่ตั้ง                  | 108 |
| การดูรายละเอียดที่ตั้ง           | 109 |
| การจั้ดเก็บสถานที่และเส้นทาง     | 109 |
| การดูและจัดวางสถานที่หรือเส้นทาง | 110 |
|                                  |     |

| การส่งสถานที่ไปให้เพื่อนของคุณ | .111 |
|--------------------------------|------|
| การแบ่งปันที่ตั้ง              | 111  |
| การซิงโครไนซ์รายการโปรดของคุณ  | .112 |
| การใช้เสียงแนะนำ               | 112  |
| ขับรถสู่จุดหมายปลายทางของคุณ   | .113 |
| หน้าจอ <sup>ู</sup> ้การนำทาง  | 114  |
| การรับข้อมูลการจราจรและความ    |      |
| ปลอดภัย                        | 114  |
| การเดินสู่จุดหมายปลายทางของคุณ | .115 |
| การวางแผ่นเส้นทาง              | 115  |
|                                |      |

#### 

| 18. การค้นหา      | 128 |
|-------------------|-----|
| เกี่ยวกับการค้นหา | 128 |
| การเริ่มการค้นหา  | 128 |

### 19. เกี่ยวกับ Ovi Store...... 129

#### **20. แอปพลิเคชั่นอื่นๆ......129** บาพึกา 129

| นาพกา                 |     |
|-----------------------|-----|
| ปฏิทิน                |     |
| ตัวจีดการไฟล์         |     |
| ตัวจัดการแอปพลิเคชั่น | 132 |

| 135 |
|-----|
| 136 |
| 137 |
| 137 |
| 137 |
| 137 |
|     |

| 21. การตั้งค่า     | 138 |
|--------------------|-----|
| การตั้งค่าโทรศัพท์ |     |
| การตั้งค่าการโทร   | 145 |

### 22. การแก้ไขปัญหาเบื้องต้น..147

### 23. เคล็ดลับเพื่อสิ่งแวดล้อม…150

| ประหยัดพลังงาน       | 150 |
|----------------------|-----|
| การหมนเวียนมาใช้ใหม่ | 150 |
| ลดการใช้กระดาษ       | 150 |
| การเรียนรู้เพิ่มเติม | 151 |

#### ข้อมูลผลิตภัณฑ์และความ

| ปลอดภัย | 151 |
|---------|-----|
| ดัชนี   |     |

# ความปลอดภัย

โปรดอ่านและปฏิบัติตามคำแนะนำต่อไปนี้ มิฉะนั้นอาจก่อให้เกิดอันตรายหรือเป็นการผิด กฎหมายได้ กรุณาอ่านข้อมูลเพิ่มเติมในคู่มือผู้ใช้ฉบับสมบูรณ์

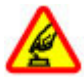

### การเปิดใช้อย่างปลอดภัย

ห้ามเปิดโทรศัพท์ในสถานที่ห้ามใช้โทรศัพท์ไร้สาย หรือในกรณีที่อาจก่อให้เกิด สัญญาณรบกวนหรือก่อให้เกิดอันตราย

# A

### คำนึงถึงความปลอดภัยในการขับขี่ยานพาหนะเป็นอันดับแร**ก**

ควรปฏิบัติตามกฎหมายท้องถิ่น ไม่ควรใช้มือจับสิ่งอื่นใด เมื่อคุณขับขี่ยาน พาหนะอยู่ สิ่งสำคัญอันดับแรกที่คุณควรคำนึงในขณะขับขี่ยานพาหนะ คือ ความ ปลอดภัยบนท้องถนน

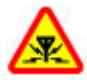

#### สัญญาณรบกวน

อุปกรณ์ไร้สายทั้งหมดจะไวต่อสัญญาณรบกวน ซึ่งจะส่งผลต่อประสิทธิภาพการ ทำงานของเครื่องได้

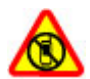

### ปิดโทรศัพท์เมื่ออยู่ในบริเวณที่ห้ามใช้โทรศัพท์ไร้สาย

โปรดปฏิบัติตามข้อห้ามต่างๆ ปิดเครื่องขณะอยู่บนเครื่องบิน, เมื่ออยู่ใกล้กับ อุปกรณ์ทางการแพทย์, น้ำมันเชื้อเพลิง, สารเคมี หรือบริเวณที่มีการระเบิด

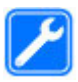

#### บริการที่ผ่านการรับรอง

เฉพาะผู้ที่ผ่านการรับรองเท่านั้นที่จะสามารถประกอบหรือซ่อมอุปกรณ์ต่างๆ ของเครื่องได้

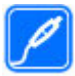

#### อุปกรณ์เสริมและแบตเตอรี่

เลือกใช้แต่อุปกรณ์เสริมและแบดเดอรี่ที่ได้รับการรับรองเท่านั้น ห้ามต่อ โทรศัพท์เข้ากับอุปกรณ์ที่ไม่สามารถใช้งานร่วมกันได้

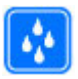

#### กันน้ำ

โทรศัพท์ของคุณไม่กันน้ำ ควรเก็บโทรศัพท์ไว้ในที่แห้ง

# เกี่ยวกับโทรศัพท์ของคุณ

โทรศัพท์ไร้สายที่อธิบายไว้ในคู่มือฉบับนี้ได้รับการรับรองให้ใช้ใน WCDMA 900/2100 และ GSM/EDGE 850/900/1800/1900 โปรดดิดด่อขอรับข้อมูลเพิ่มเติมเกี่ยวกับระบบเครือข่าย จากผู้ให้บริการโทรศัพท์ของคุณ

โทรศัพท์ของคุณรองรับการเชื่อมต่อหลายวิธี และโทรศัพท์ของคุณเสี่ยงต่อไวรัส และ เนื้อหาที่มีอันตรายอื่นๆ เข่นเดียวกับเครื่องคอมพิวเตอร์ ควรปฏิบัติด้วยความระมัดระวังใน การใช้ข่อความ การขอเชื่อมต่อ การเรียกดู และการดาวน์โหลด ติดตั้งและเลือกใช้เฉพาะ บริการและซอฟต์แวร์จากแหล่งที่เชื่อถือได้ซึ่งมีมาตรการด้านความปลอดภัยและการ ป้องกันเพียงพอ เช่น แอปพลิเคชั่นที่มี Symbian Signed หรือผ่านการทดสอบ Java Verified™ เท่านั้น ควรใช้การพิจารณาอย่างรอบคอบในการติดตั้งซอฟต์แวร์ป้องกันไวรัส และชอฟต์แวร์ด้านความปลอดภัยอื่นๆ ลงในโทรศัพท์ของคุณและคอมพิวเตอร์ที่ใช้เชื่อม ต่อ

โทรศัพท์ของคุณอาจมีบุ๊คมาร์คและลิงค์สำหรับไซต์อินเทอร์เน็ตจากบริษัทภายนอกติดตั้ง ไว้ล่วงหน้าแล้วและอาจยอมให้เข้าเว็บไซต์ของบริษัทอื่นได้ เว็บไซต์เหล่านี้ไม่ได้อยู่ใน เครือของ Nokia และ Nokia ไม่รับประกันหรือรับผิดชอบใดๆ ต่อเว็บไซต์เหล่านี้ หากคุณเข้า ใช้เว็บไซต์ดังกล่าว ควรใช้ความระมัดระวังในเรื่องของความปลอดภัยหรือเนื้อหาของ เว็บไซต์

คำเดือน: คุณต้องเปิดเครื่องก่อนเริ่มใช้งานคุณสมบัติต่างๆ ของเครื่อง ยกเว้น นาฬิกาปลุก ห้ามเปิดเครื่อง เมื่อการใช้งานโทรศัพท์ไร้สายอาจก่อให้เกิดสัญญาณรบกวน หรืออันดราย

ขณะที่ใช้โทรศัพท์เครื่องนี้ คุณควรเคารพด่อกฎหมายและจารีดประเพณีท้องถิ่นทั้งหมด ความเป็นส่วนตัว สิทธิส่วนบุคคลของผู้อื่น และลิขสิทธิ์ การคุ้มครองด้านลิขสิทธิ์จะช่วย ป้องกันการคัดลอก การแก้ไข หรือการโอนภาพ เพลง และเนื้อหาบางส่วนได้

คุณควรทำสำเนาสำรองหรือจดบันทึกเป็นลายลักษณ์อักษรสำหรับข้อมูลสำคัญทั้งหมดที่ จัดเก็บไว้ในเครื่องด้วยเสมอ

เมื่อต้องการต่อโทรศัพท์กับอุปกรณ์ชนิดอื่นๆ โปรดอ่านคู่มือของอุปกรณ์นั้นๆ เพื่อศึกษา ข้อมูลโดยละเอียดเกี่ยวกับความปลอดภัย ห้ามต่อโทรศัพท์เข้ากับอุปกรณ์ที่ไม่สามารถใช้ งานร่วมกันได้

รูปภาพที่ปรากฏในคู่มือฉบับนี้อาจแตกต่างจากภาพที่ปรากฏบนหน้าจอโทรศัพท์ของคุณ โปรดดูข้อมูลที่สำคัญอื่นๆ เกี่ยวกับโทรศัพท์ได้จากคู่มือผู้ใช้

## บริการเสริมจากระบบเครือข่าย

คุณต้องสมัครขอใช้บริการกับผู้ให้บริการโทรศัพท์ไร้สายก่อนเริ่มใช้งานโทรศัพท์ บาง คุณสมบัติไม่สามารถทำงานได้บนทุกเครือข่าย คุณสมบัติต่างๆ อาจต้องการให้คุณทำข้อ ตกลงเฉพาะกับผู้ให้บริการก่อนจึงจะสามารถใช้งานได้ บริการเสริมจากระบบเครือข่าย เกี่ยวข้องกับการรับส่งข้อมูล โปรดตรวจสอบค่าธรรมเนียมในระบบเครือข่ายหลักของคุณ และเมื่อใช้บริการข้ามเครือข่ายจากผู้ให้บริการของคุณ ผู้ให้บริการสามารถให้คำอธิบายถึง ค่าบริการที่เรียกเก็บ ในบางเครือข่าย อาจมีข้อจำกัดที่ส่งผลกระทบเต่อการใช้งานคุณสมบัติ บางอย่างของโทรศัพท์เครื่องนี้ที่ด้องได้รับการสนับสนุนจากระบบเครือข่าย เช่น การ สนับสนุนสำหรับเทคโนโลยีเฉพาะ เช่น โปรโตคอล WAP 2.0 (HTTP และ SSL) ที่ท่างานบน โปรโตคอล TCP/IP และตัวอักษรในภาษาต่างๆ

ผู้ให้บริการโทรศัพท์อาจขอให้ระบบยกเลิกหรือปิดการใช้งานคุณสมบัติบางอย่างในเครื่อง ของคุณ ถ้าเป็นเช่นนั้น คุณสมบัติเหล่านี้จะไม่ปรากฏในเมนูบนเครื่อง โทรศัพท์ของคุณอาจ มีรายการที่กำหนดเอง เช่น ชื่อเมนู ลำดับของเมนู และไอคอน

# 1. การค้นหาความช่วยเหลือ

# วิธีใช้ในอุปกรณ์ 😮

อุปกรณ์ของคุณ<sup>ี</sup>่มีคำแนะนำเพื่อช่วยในการใช้งานแอปพลิเคชั่นในอุปกรณ์ของคุณ

ในการเปิดข้อความวิธีใช้จากเมนูหลัก ให้เลือก <mark>เมนู</mark> > **วิธีใช้** และแอปพลิเคชั่นที่คุณ ต้องการอ่านคำแนะนำ

เมื่อแอปพลิเคชั่นเปิดขึ้น หากต้องการเข้าถึงข้อความวิธีใช้สำหรับมุมมองปัจจุบัน เลือก **ตัว** เ**ลือก > วิธีใช้** 

ขณะที่คุณกำลังอ่านคำแนะนำ หากต้องการเปลี่ยนขนาดของข้อความวิธีใช้ เลือก **ดัว** เลือก > <mark>ลดขนาดแบบอักษร</mark> หรือ เพิ่มขนาดแบบอักษร

คุณอาจพบลิงค์ของหัวข้อที่เกี่ยวข้องตอนท้ายของข้อความวิธีใช้ หากคุณเลือกคำที่ขีดเส้น ใต้ คำแนะนำสั้นๆ จะปรากฏขึ้น ข้อความวิธีใช้ใช้สัญลักษณ์ต่อไปนี้ 🔂 เชื่อมต่อไปยังหัวข้อ วิธีใช้ที่เกี่ยวข้อง 🗇 เชื่อมต่อไปยังแอปพลิเคชั่นที่กำลังเอ่ยถึง

ขณะอ่านคำแนะนำ หากต้องการสลับการใช้งานระหว่างวิธีใช้กับแอปพลิเคชั่นที่เปิดอยู่แด่ ไม่แสดงผลบนหน้าจอ เลือก **ตัวเลือก > แสดงแอปฯ ที่เปิด** และแอปพลิเคชั่นที่ต้องการ

# การสนับสนุน

เมื่อคุณต้องการเรียนรู้เพิ่มเดิมเกี่ยวกับการใช้งานผลิตภัณฑ์ของคุณ หรือคุณไม่แน่ใจเกี่ยว กับการใช้งานโทรศัพท์ของคุณ โปรดดูหน้าการสนับสนุนที่ www.nokia.com/support หรือเว็บไซด์ Nokia ภายในประเทศของคุณ www.nokia.mobi/support (จากโทรศัพท์มือ ถือ) แอปพลิเคชั่นวิธีใช้ในโทรศัพท์ หรือคู่มือผู้ใช้

หากการดำเนินการข้างดันไม่สามารถช่วยแก้ปัญหาได้ ให้ปฏิบัติดามขั้นตอนใดขั้นตอนหนึ่ง ต่อไปนี้

- เริ่มโทรศัพท์ใหม่: ปิดเครื่อง แล้วถอดแบตเตอรี่ เมื่อเวลาผ่านไปสักครู่ ให้ใส่แบตเตอรี่ กลับคืน แล้วเปิดเครื่อง
- ดั้งค่ากลับไปเป็นค่าเดิมที่ตั้งมาจากโรงงานดังที่ได้อธิบายไว้ในคู่มือผู้ใช้ เอกสารและ ไฟล์ของคุณจะถูกลบในการรีเซ็ด ดังนั้นจึงควรสำรองข้อมูลของคุณไว้ก่อน

#### การค้นหาความช่วยเหลือ

 อัพเดดชอฟด์แวร์โทรศัพท์ของคุณเป็นประจำเพื่อประสิทธิภาพการทำงานสูงสุดและรับ คุณสมบัติใหม่ๆ ตามที่ได้อธิบายไว้ในคู่มีอผู้ใช้

หากยังไม่สามารถแก้ไขปัญหาของคุณได้ โปรดดิดต่อ Nokia เพื่อทำการช่อมแซม โปรดดู ที่ www.nokia.co.th/repair ก่อนจะส่งโทรศัพท์ไปซ่อมแซม ควรสำรองข้อมูลในโทรศัพท์ ก่อนทุกครั้ง

### การอัพเดตชอฟต์แวร์แบบ OTA

#### เลือก เมนู > แอปพลิฯ > อัพเดต SW

ด้วยการอัพเดดชอฟด์แวร์ (บริการเสริมจากระบบเครือข่าย) คุณสามารถตรวจสอบการ อัพเดตที่ใช้ได้กับซอฟด์แวร์หรือแอปพลิเคชั่นของโทรศัพท์ และและดาวน์โหลดการ อัพเดดเหล่านั้นลงในโทรศัพท์ของคุณ

การดาวน์โหลดการอัพเดตชอฟแวร์อาจทำให้มีการส่งข้อมูลจำนวนมาก (บริการเสริมจาก ระบบเครือข่าย)

ดรวจดูให้แน่ใจว่าแบดเดอรี่สำหรับโทรศัพท์ของคุณมีพลังงานเพียงพอ หรือเชื่อมด่ออยู่กับ เครื่องชาร์จก่อนเริ่มอัพเดด

คำเดือน: หากคุณติดตั้งโปรแกรมอัพเดดชอฟด์แวร์ คุณจะไม่สามารถใช้โทรศัพท์ แม้แต่กับการโทรออกฉุกเฉิน จนกว่าจะติดตั้งเสร็จและรีสตาร์ทโทรศัพท์อีกครั้ง ต้องแน่ใจ ว่าได้สำรองข้อมูลไว้แล้วก่อนยอมรับการติดตั้งโปรแกรมอัพเดด

หลังจากอัพเดดซอฟด์แวร์หรือแอปพลิเคชั่นที่ใช้การอัพเดดชอฟด์แวร์ของโทรศัพท์ คำ แนะนำที่เกี่ยวข้องกับแอปพลิเคชั่นที่อัพเดตในคู่มือผู้ใช้หรือวิธีใช้อาจไม่ใช่ข้อมูลปัจจุบัน อีกต่อไป

ในการดาวน์โหลดการอัพเดตที่มีอยู่ ให้เลือก 🕞 หากไม่ต้องการเลือกอัพเดตบางอย่างซึ่ง คุณไม่ต้องการดาวน์โหลด ให้เลือกการอัพเดตจากรายการ

ในการดูข้อมูลการอัพเดต ให้เลือกการอัพเดต และ 🕞

ในการดูสถานะการอัพเดตก่อนหน้า เลือก 🚱

เลือก **ตัวเลือก** และจากตัวเลือกต่อไปนี้

#### การด้นหาดวามช่วยเหลือ

- อัพเดตผ่านทางพีซี อัพเดตโทรศัพท์ของคณโดยใช้เครื่องคอมพิวเตอร์ ตัวเลือกนี้ ็จะแทนที่ตัวเลือก เริ่มการอัพเดต เมื่อสามารถทำการอัพเดตได้ด้วยการใช้แอปพลิเคชั่น โปรแกรมอัพเดตซอฟต์แวร์ของ Nokia สำหรับคอมพิวเตอร์เท่านั้น
- ดูประวัติการอัพเดต ดูสถานะการอัพเดตก่อนหน้า
   การตั้งค่า ปรับเปลี่ยนการตั้งค่า เช่น จุดเชื่อมต่อเริ่มต้นที่ใช้สำหรับดาวน์โหลดการ ລັพເດຕ
- ปฏิเสธสิทธิ์ ดข้อตกลงใบอนฌาตของ Nokia

## การอัพเดตซอฟต์แวร์โดยใช้คอมพิวเตอร์

Nokia Software Updater เป็นแอปพลิเคชั่นสำหรับเครื่องพีซีที่ช่วยให้คณสามารถอัพเดต ้ซอฟแวร์ของโทรศัพท์ของคณได้ ในการอัพเดตซอฟต์แวร์ของโทรศัพท์ของคณ คณจำเป็น ้ต้องมีเครื่องพีซีที่ใช้งานร่วมกันได้, การเข้าใช้งานอินเทอร์เน็ตบรอดแบนด์ และสายเคเบิล ข้อมล USB ที่ใช้งานร่วมกันได้เพื่อเชื่อมต่อโทรศัพท์ของคณกับเครื่องพีซี

สำหรับข้อมูลเพิ่มเติมและการดาวน์โหลดแอปพลิเคชั่นโปรแกรมอัพเดตซอฟต์แวร์ของ Nokia โปร<sup>ั</sup>ดเข้าไปที่ www.nokia.co.th/softwareupdate

# การตั้งค่า

โดยปกติ โทรศัพท์ของคณจะมีการกำหนดการตั้งค่า MMS. GPRS. การสตรีม และ อินเทอร์เน็ตเคลื่อนที่ไว้ในโทรศัพท์แล้ว ทั้งนี้ขึ้นอย่กับข้อมลผ้ให้บริการระบบเครือข่ายของ ้คณ ผู้ให้บริการอาจติดตั้งการตั้งค่าต่างๆ ไว้ในโทรศัพท์ขอ<sup>ั</sup>งค<sup>ั</sup>ณเรียบร้อยแล้ว หรือคณอาจ ข่อรับหรือส่งคำขอการตั้งค่าจากผ้ให้บริการระบบเครือข่ายในรูปแบบข้อความพิเศษได้

# รหัสผ่าน

้โปรดติดต่อผู้ให้บริการของคณ ในกรณีที่คณลืมรหัสผ่าน

- รหัส PIN (Personal identification number) รหัสนี้ช่วยป้องกันไม่ให้มีการใช้งาน ชิมการ์ดโดยไม่ได้รับอนญาต รหัส PIN (ตัวเล่ข 4-8 หลัก) โดยปกติจะมาพร้อมกับซิม การ์ด หลังจากป้อนรหัส PIN ไม่ถกต้องสามครั้งติดต่อกัน ร<sup>ู</sup>้หัสจะถกบล็อค และคณต้อง ใช้รหัส PUK เพื่อปลดล็อค
- รหัส UPIN รหัสนี้อาจให้มาพร้อมกับการ์ด USIM การ์ด USIM เป็นเวอร์ชันที่พัฒนามา จากซินการ์ด และรองรับโดยโทรศัพท์มือถือในระบบ 3G

#### การค้นหาความช่วยเหลือ

- รหัส PIN2 รหัสนี้ (4 ถึง 8 หลัก) มาพร้อมกับชิมการ์ดบางอัน และคุณต้องใช้รหัสนี้ใน การเข้าใช้งานฟังก์ชันบางอย่างในโทรศัพท์ของคุณ
- รหัสล็อค (หรือเรียกว่ารหัสโทรศัพท์) รหัสล็อคจะช่วยป้องกันการใช้โทรศัพท์โดยไม่ ได้รับอนุญาต ซึ่งรหัสที่ตั้งไว้คือ 12345 คุณสามารถสร้างและเปลี่ยนรหัส รวมทั้งตั้งค่า โทรศัพท์ให้ร้องขอการป้อนรหัสได้ด้วย คุณควรเก็บรหัสใหม่ไว้เป็นความลับและเก็บไว้ ในที่ปลอดภัยโดยแยกจากตัวเครื่อง หากคุณลืมรหัสและล็อคเครื่องไว้ คุณจะต้องนำ เครื่องไปที่ศูนย์บริการ ทั้งนี้อาจมีการคิดค่าใช้จ่ายเพิ่มเติม และข้อมูลส่วนบุคคลทั้งหมด ในเครื่องของคุณอาจถูกลบออกไป สำหรับข้อมูลเพิ่มเติม กรุณาติดต่อศูนย์ Nokia Care หรือดัวแทนจำหน่ายเครื่องของคุณ
- รหัส PUK (Personal Unblocking Key) และรหัส PUK2 ด้องใช้รหัสนี้ (ด้วเลข 8 หลัก) ในการเปลี่ยนรหัส PIN หรือรหัส PIN2 ที่ถูกบล็อค ตามลำดับ หากคุณไม่ได้รหัสมาพร้อม กับชิมการ์ด ให้ติดต่อผู้ให้บูริการเครือข่ายของชิมการ์ดที่อยู่ในโทรศัพท์ของคุณ
- รหัส UPUK ต้องใช้รหัสนี้ (ตัวเลข 8 หลัก) ในการเปลี่ยนรหัส UPIN ที่ถูกบล้อค หาก รหัสนี้ไม่ได้ให้มาพร้อมกับการ์ด USIM โปรดติดต่อผู้ให้บริการของการ์ด USIM ที่อยู่ใน โทรศัพท์ของคุณ
- หมายเลข International Mobile Equipment Identity (IMEI) หมายเลขนี้ (ด้วเลข 15 หรือ 17 หลัก) ใช้เพื่อระบุโทรศัพท์ที่ใช้ได้ในเครือข่าย GSM ด้วอย่างเช่น โทรศัพท์ที่ ถูกขโมยจะถูกบล็อคโดยการเข้าถึงจากเครือข่าย หมายเลข IMEI ของโทรศัพท์ของคุณ อยู่ใต้แบดเตอรี่

# การยืดอายุแบตเตอรี่

คุณสมบัติหลายอย่างในโทรศัพท์จะเป็นการเพิ่มการใช้พลังงานแบตเตอรี่และลดอายุการ ใช้งานของแบตเตอรี่ ในการประหยัดพลังงานแบตเตอรี่ ให้ทำดังนี้

- คุณสมบัติที่ใช้การเชื่อมต่อ Bluetooth หรืออนุญาดให้คุณสมบัติใดๆ ทำงานในพื้นหลัง ขณะใช้คุณสมบัติอื่นๆ จะเป็นการเพิ่มการใช้พลังงานแบดเตอรี่ ให้ปิดการใช้การเชื่อม ต่อ Bluetooth เมื่อคุณไม่จำเป็นด้องใช้
- หากคุณเลือก การเชื่อมต่อ GPRS > เมื่อว่าง ในการตั้งค่าการเชื่อมต่อ และไม่มีพื้นที่ ครอบคลุมสำหรับข้อมูลแบบแพคเก็ด (GPRS) โทรศัพท์จะพยายามสร้างการเชื่อมต่อ ข้อมูลแบบแพ็คเกตเป็นระยะๆ หากต้องการฝึกให้อุปกรณ์จดจำลักษณะลายมือของคุณ เลือก การเชื่อมต่อ GPRS > เมื่อต้องการ

#### การค้นหาความช่วยเหลือ

- แอปพลิเคชั่นแผนที่จะดาวน์โหลดข้อมูลแผนที่ใหม่เมื่อคุณเลื่อนไปที่พื้นที่ใหม่บน แผนที่ ซึ่งจะสิ้นเปลืองการใช้พลังงานแบดเตอรี่มากขึ้น คุณสามารถป้องกันไม่ให้มีการ ดาวน์โหลดแผนที่โดยอัดโนมัติ
- หากความแรงของสัญญาณเครือข่ายมือถือแดกด่างกันมากในพื้นที่ของคุณ โทรศัพท์ ของคุณจะสแกนหาเครือข่ายที่ใช้ได้ซ้ำไปข้ามา ซึ่งจะเป็นการสิ้นเปลืองพลังงาน แบดเดอรี่

หากโหมดเครือข่ายตั้งไว้เป็นโหมดคู่ในการตั้งค่าเครือข่าย อุปกรณ์จะค้นหาเครือข่าย 3G ในการตั้งค่าให้โทรศัพท์ใช้เฉพาะเครือข่าย GSM ให้เลือก เมนู > การตั้งค่า และ การ เชื่อมต่อ > เครือข่าย > โหมดระบบ > GSM

- ไฟพื้นหลังของหน้าจอจะเพิ่มการใช้พลังงานแบตเตอรี่ ในการตั้งค่าหน้าจอ คุณสามารถ ปรับความสว่างหน้าจอและเปลี่ยนระยะหมดเวลาซึ่งจะทำให้ไฟพื้นหลังดับลง เลือก เมนู > การตั้งค่า และ โทรศัพท์ > จอภาพ > ความสว่าง หรือ เวลาแสงสว่าง
- การปล่อยให้แอปพลิเคชั่นทำงานต่อไปในพื้นหลังจะเป็นการเพิ่มการใช้พลังงาน แบตเดอรี่ ในการเข้าใช้แอปพลิเคชั่นที่คุณไม่ได้ใช้ ให้กดปุ่มเมนูค้างไว้ และเลือกแอป พลิเคชั่น

## การเพิ่มหน่วยความจำ

ในการดูพื้นที่ที่ใช้ได้สำหรับข้อมูลแต่ละประเภท เลือก เมนู > <mark>แอปพลิฯ</mark> > ที<mark>่ทำงาน</mark> > **ตัวจัดไฟล์** 

คุณสมบัติหลายอย่างของโทรศัพท์ใช้หน่วยความจำสำหรับจัดเก็บข้อมูล โทรศัพท์จะแจ้ง เดือนเมื่อมีหน่วยความจำในดำแหน่งหน่วยความจำนั้นเหลืออยู่น้อย

ในการเพิ่มพื้นที่หน่วยความจำของโทรศัพท์ ให้ถ่ายโอนข้อมูลไปที่การ์ดหน่วยความจำที่ รองรับ (หากมี) หรือคอมพิวเตอร์ที่ใช้งานร่วมกันได้

ในการลบข้อมูลที่ไม่ต้องการอีกต่อไป ให้ใช้ดัวจัดการไฟล์หรือเปิดแอปพลิเคชั่นของข้อมูล ดังกล่าว คุณสามารถลบข้อมูลต่อไปนี้ได้

- ข้อความในโฟลเดอร์ในการรับส่งข้อความและข้อความอีเมลที่ดึงในศูนย์ฝากข้อความ
- เว็บเพจที่จัดเก็บไว้
- ข้อมูลติดต่อ
- บันทึกปฏิทิน

#### © 2010 Nokia สงวนลิขสิทธิ์

- แอปพลิเคชั่นที่อยู่ในตัวจัดการแอปพลิเคชั่นที่คุณไม่ต้องการใช้อีกต่อไป
- ไฟล์การติดตั้ง (.sis หรือ .sisx) ของแอปพลิเคชั่นที่ได้ติดตั้งเรียบร้อยแล้ว โอนไฟล์การ ติดตั้งไปยังเครื่องคอมพิวเตอร์ที่ใช้งานร่วมกันได้
- ภาพและวิดีโอคลิปในคลังภาพ สำรองไฟล์ไปยังเครื่องคอมพิวเตอร์ที่ใช้งานร่วมกันได้

# 2. การเริ่มต้นใช้งาน

## ใส่ซิมการ์ด

🗭 ข้อสำคัญ: เพื่อป้องกันอันตรายที่จะเกิดขึ้นกับซิมการ์ด ควรถอดแบตเตอรื่ออกก่อน ที่คุณจะใส่หรือถอดซิมการ์ด

ข้อสำคัญ: อย่าใช้ซิมการ์ดแบบ mini-UICC หรือที่เรียกอีกอย่างว่าซิมการ์ดแบบ micro หรือซิมการ์ดแบบ micro ที่มีอะแดปเตอร์แปลง หรือซิมการ์ดที่มีคัทเอาท์แบบ mini-UIC (ดูภาพ) ในอุปกรณ์นี้ ซิมการ์ดแบบ micro มีขนาดเล็กกว่าซิมการ์ดทั่วไป อุปกรณ์นี้ไม่ สนับสนุนการใช้ซิมการ์ดแบบ micro และการใช้ซิมการ์ดที่ใช้งานร่วมกันไม่ได้อาจทำให้เกิด ความเสียหายกับการ์ดหรือตัวเครื่อง รวมทั้งข้อมูลที่จัดเก็บไว้ในการ์ดอาจได้รับความเสีย หาย

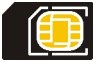

อาจมีชิมการ์ดใส่ไว้ในเครื่องเรียบร้อยแล้ว หากยังไม่ได้ใส่การ์ดหน่วยความจำ ให้ปฏิบัติดังนี้

1. เปิดฝาช่องใส่ซิมการ์ด

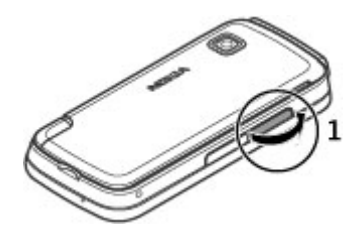

- ใส่ชิมการ์ดลงในข่องใส่ชิมการ์ด ตรวจดูให้แน่ใจว่าหน้าสัมผัส ของการ์ดหงายขึ้น และมุมตัดหันไปทางตัวเครื่อง ใส่ชิมการ์ด เข้าไป
- 3. ปิดฝาช่องใส่ซิมการ์ด ตรวจดูให้แน่ใจว่าปิดฝาสนิทดีแล้ว

หากไม่ได้ใส่ชิมการ์ดอย่างถูกต้อง จะใช้โทรศัพท์ได้ในรูปแบบ ออฟไลน์เท่านั้น

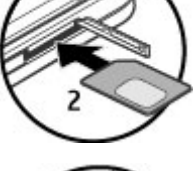

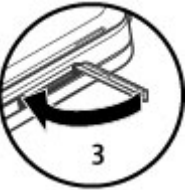

# การใส่แบตเตอรี่

ปิดโทรศัพท์และปลดการเชื่อมต่อโทรศัพท์จากอุปกรณ์ชาร์จทุกครั้งก่อนถอดแบตเตอรี่

1. ถอดฝาครอบด้านหลัง

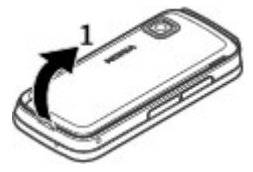

- 2. ใส่แบดเตอรี่
- ในการใส่ฝาครอบกลับเข้าที่ ให้วางสลักล็อคด้านบนเข้าไป ในข่อง แล้วกดลงจนกระทั่งฝาครอบล็อคเข้าที่

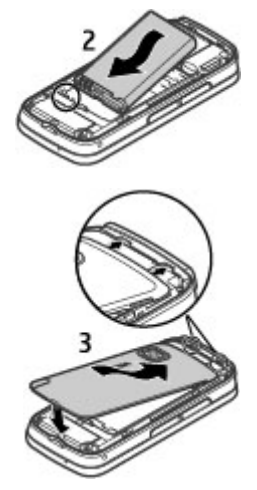

## การใส่การ์ดหน่วยความจำ

ควรใช้ การ์ด microSD และ microSDHC ที่ได้รับการรับรองจาก Nokia ว่าใช้กับเครื่องรุ่นนี้ได้ เท่านั้น Nokia ใช้มาดรฐานอุตสาหกรรมที่ผ่านการรับรองสำหรับการ์ดหน่วยความจำ แต่ การ์ดบางยี่ห้ออาจไม่สามารถใช้งานร่วมกับโทรศัพท์รุ่นนี้ได้อย่างสมบูรณ์ การ์ดที่ใช้งาน ร่วมกันไม่ได้ อาจทำให้การ์ดและโทรศัพท์ชำรุดเสียหาย และอาจทำให้ข้อมูลที่จัดเก็บไว้ บนการ์ดสูญหาย

- 1. เปิดฝาช่องใส่การ์ดหน่วยความจำ
- ใส่การ์ดหบ่วยความจำที่รองรับลงในในช่องใส่การ์ด ตรวจดูให้แน่ใจว่าหน้า สัมผัสของการ์ดหงายขึ้น ดันการ์ดเข้าไป คุณจะ ได้ยินเสียงคลิกเมื่อการ์ดล็อคเข้าที่
- ปิดฝาช่องใส่การ์ดหน่วยความจำ ตรวจดูให้ แน่ใจว่าปิดฝาสนิทดีแล้ว

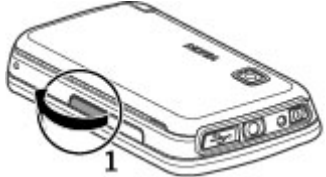

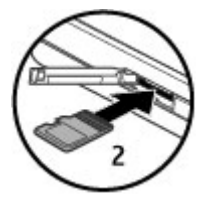

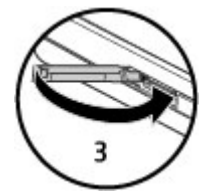

# การชาร์จแบตเตอรี่

แบดเดอรี่ของคุณได้รับการชาร์จจากโรงงานมาบ้างแล้ว หากเครื่องแสดงสัญลักษณ์ แบดเดอรี่อ่อน ให้ปฏิบัติดังนี้

1. เสียบอุปกรณ์ชาร์จที่เต้ารับที่ผนัง

© 2010 Nokia สงวนลิขสิทธิ์

เสียบอปกรณ์ชาร์จเข้ากับโทรศัพท์

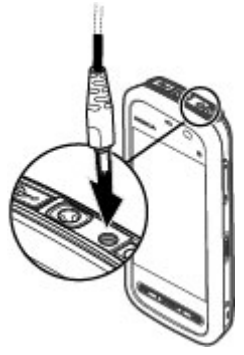

3. เมื่อเครื่องแสดงว่ามีการชาร์จแบตเตอรี่จนเต็มแล้ว ให้ถอดอปกรณ์ชาร์จออกจาก โทรศัพท์ และออกจากเต้ารับที่ผนัง

คุณไม่จำเป็นต้องชาร์จแบดเดอรี่ตามระยะเวลาที่กำหนด และคุณสามารถใช้โทรศัพท์ ระหว่างการชาร์จได้ หากแบตเดอรี่หมด อาุจต้องใช้เวลาหลายนาทีกว่าที่สัญลักษณ์แสดง การชาร์จจะปรากฏขึ้นบนหน้าจอหรือก่อนที่จะสามารถโทรออกได้

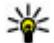

¥ เคล็ดลับ: ถอดเครื่องชาร์จออกจากเด้ารับที่ผนังเมื่อไม่ใช้งานอุปกรณ์ชาร์จ แม้ไม่มี การเสียบอุปกรณ์ชาร์จเข้ากับโทรศัพท์ แต่หากยังเสียบอุปกรณ์ชาร์จไว้กับเด้ารับ อปกรณ์ชาร์จจะใช้พลังงานไฟฟ้าจากเด้ารับต่อไป

### ปุ่มและส่วนประกอบ

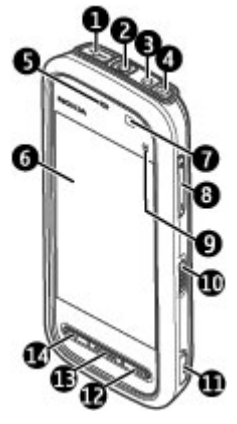

- 1 ช่องเสียบ Micro USB
- 2 ช่องเสียบ Nokia AV (3.5 มม.)
- 3 ช่องเสียบอุปกรณ์ชาร์จ
- 4 ปุ่มเปิด/ปิด
- 5 หูฟัง
- 6 หน้าจอแบบสัมผัส
- 7 ตัวตรวจจับพรอกซิมิดี่
- 8 ปุ่มระดับเสียง/ชูม
- 9 ปุ่มสื่อ
- 10 สวิตช์ล็อค
- 11 ปุ่มจับภาพ

© 2010 Nokia สงวนลิขสิทธิ์

- 12 ปุ่มสิ้นสุด/วางสาย
- 13 ปุ่มเมนู
- 14 ปุ่มโทร

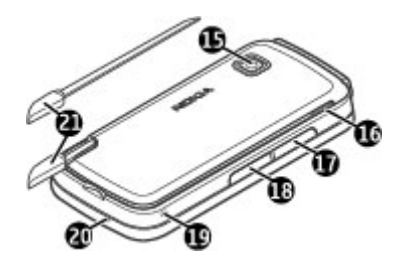

- 15 เลนส์กล้อง
- 16 ลำโพง
- 17 ช่องใส่ซิมการ์ด
- 18 ช่องใส่การ์ดหน่วยความจำ
- 19 ช่องร้อยสายคล้องข้อมือ
- 20 ไมโครโฟน
- 21 สไตลัส

โทรศัพท์ของคุณมาพร้อมกับเพคทรัมสไตลัส ซึ่งสามารถร้อยเข้ากับโทรศัพท์ด้วยสาย คล้องข้อมือ

อย่าปิดบริเวณเหนือหน้าจอสัมผัสด้วยฟิล์มหรือเทปป้องกันรอยขูด ขีด เป็นต้น

| 8  | -     | 0 | 0 | 1 | l |
|----|-------|---|---|---|---|
| 1. | ADIGA |   |   |   | l |

## ปากกา

ฟังก์ชันบางฟังก์ชันได้รับการออกแบบมาให้ใช้งาน กับปากกา เช่น การรับรู้ฉายมือเขียน ปากกาจะติดตั้ง อยู่ในฝาด้านหลังของโทรศัพท์

ข้อสำคัญ: ปากกาที่ใช้งานกับโทรศัพท์ เครื่องนี้ ต้องเป็นปากกาที่ได้รับการรับรองจาก Nokia เท่านั้น การใช้ปากกาชนิดอื่นอาจทำให้การรับประกัน ของโทรศัพท์สิ้นสุดุลง และทำให้หน้าจอแบบสัมผัส

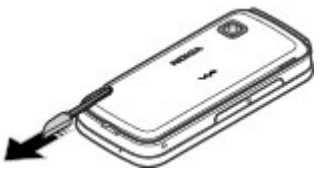

เสียหายได้ หลีกเลี้ยงการขูดขีดหน้าจอแบบสัมผัส และไม่ควรใช้ปากกาหรือดินสอที่ใช้กัน ทั่วไปหรือวัตถุปลายแหลมอื่นๆ เขียนข้อความบนหน้าจอแบบสัมผัส

# การเปิดเครื่อง

- 1. กดปุ่มเปิด/ปิดค้างไว้
- หากเครื่องขอให้คุณป้อนรหัส PIN หรือรหัสล็อค ให้คุณป้อน แล้วเลือก ตกลง หากต้องการลบตัวเลข เลือก รหัส ล็อคที่กำหนดให้จากโรงงานคือ 12345
- เลือกตำแหน่งที่คุณอยู่ หากคุณเลือกตำแหน่งผิดโดยไม่ ตั้งใจ ให้เลือก กลับ
- ป้อนวันที่และเวลา ขณะที่ใช้รูปแบบเวลาเป็น 12 ชั่วโมง ใน การสลับระหว่าง a.m. กับ p.m. ให้เลือกตัวเลขใดตัวเลขหนึ่ง

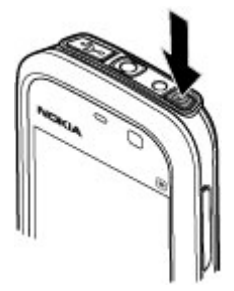

# การล็อคปุ่มและหน้าจอสัมผัส

หากต้องการล็อคหรือปลดล็อคหน้าจอสัมผัสและปุ่ม ให้เลื่อนสวิตช์ล็อคทางด้านข้างของ โทรศัพท์

เมื่อหน้าจอสัมผัสและปุ่มถูกล็อค หน้าจอสัมผัสจะปิดการทำงานและใช้งานปุ่มไม่ได้

หน้าจอและปุ่มอาจล็อคโดยอัดโนมัติเมื่อไม่มีการใช้งานโทรศัพท์ในระยะเวลาหนึ่ง หาก ด้องการเปลี่ยนการตั้งค่าสำหรับการล็อคหน้าจอและปุ่มโดยอัดโนมัติ ให้เลือก เมนู > การ ตั้งค่า และ โทรศัพท์ > จัดการโทรศัพท์ > ป้องกันปุ่มอัดโนมัติ > เวลาล็อคปุ่มกด อัดโนมัติ

## หน้าจอหลัก

หน้าจอหลักเป็นจุดเริ่มด้นที่คุณสามารถเก็บทางลัดของรายชื่อที่สำคัญและทางลัดของแอป พลิเคชั่นทั้งหมดของคุณ

### องค์ประกอบหน้าจออินเตอร์แอคทีฟ

หากต้องการเปิดแอปพลิเคชั่นนาพึกา ให้เลือกนาพึกา (1)

หากต้องการเปิดปฏิทิน หรือเปลี่ยนแปลงรูปแบบ ให้เลือกวันที่ หรือชื่อรูปแบบ (2)

หากต้องการดูหรือแก้ไขการตั้งค่าการเชื่อมต่อ (러) หรือหาก ต้องการดูเหตุการณ์ที่ไม่ได้ดำเนินการ ให้เลือกมุมบนสุดด้านขวา (3)

หากต้องการโทรออก ให้เลือก โทรศัพท์ หรือ 🌐 (4)

หากต้องการเปิดรายการรายชื่อ ให้เลือก **รายชื่อ** หรือ 🖪 (5)

หากต้องการเปิดเมนูหลัก ให้กดปุ่มเมนู (6)

การเริ่มการใช้แถบรายชื่อ — หากต้องการเริ่มใช้แถบรายชื่อ และต้องการเพิ่มรายชื่อไปยังหน้าจอหลัก ให้เลือก 🎦 > ตัว เลือก > รายชื่อใหม่ และทำดามคำแนะนำ

เปลี่ยนทางลัดหรือลักษณะของหน้าจอหลัก — เลือก เมนู > การตั้งค่า และ ส่วนบุคคล > หน้าจอหลัก

ี่**ปุ่มเพลง** — เมื่อเล่นเพลงหรือวิทยุเป็นพื้นหลัง ปุ่มเพลง (เล่น/ หยุดพัก, ย้อนกลับ, ข้ามไปข้างหน้า) จะแสดงในหน้าจอหลัก

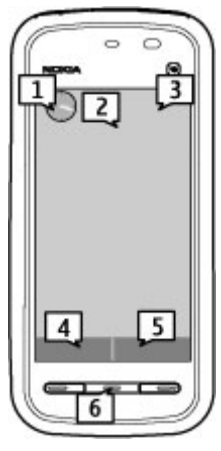

# การเข้าใช้งานเมนู

หากต้องการเข้าใช้งานเมนู ให้กดปุ่มเมนู หากต้องการเปิดแอปพลิเคชั่นหรือโฟลเดอร์ในเมน ให้เลือกรายการนั้น

### การดำเนินการบนหน้าจอแบบสัมผัส การแตะและแตะสองครั้ง

้ในการเปิดแอปพลิเคชั่นหรือรายการอื่นๆ บนหน้าจอสัมผัส คุณสามารถแตะด้วยนิ้วหรือใช้ สไตลัส อย่างไรก็ตาม การเปิดรายการต่อไปนี้ ต้องใช้การแต่ะสองครั้ง

🗭 ข้อสำคัญ: ปากกาที่ใช้งานกับโทรศัพท์เครื่องนี้ ต้องเป็นปากกาที่ได้รับการรับรอง จาก Nokia เท่านั้น การใช้ปากกาชนิดอื่นอาจทำให้การรับประกันของโทรศัพท์สิ้นสุดลง ้และทำให้หน้าจอแบบสัมผัสเสียหายได้ หลีกเลี่ยงการขดขีดหน้าจอแบบสัมผัส แล<sup>่</sup>ะไม่ควร ใช้ปากกาหรือดินสอที่ใช้กันทั่วไปหรือวัตถุปลายแหลมอื่นๆ เขียนข้อความบนหน้าจอแบบ สัมผัส

 แสดงรายการในแอปพลิเคชั่น เช่น โฟลเดอร์ฉบับร่าง ในรายการโฟลเดอร์ของการรับส่ง ข้อดาาบ

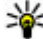

ห่ เคล็ดลับ: เมื่อคุณเปิดมุมมองรายการ รายการแรกจะได้รับการไฮไลด์ไว้แล้ว ใน การเปิดรายการที่ไฮไลด์ไว้ แตะหนึ่งครั้ง

แอปพลิเคชั่นและโฟลเดอร์ในเมนเมื่อใช้ชนิดมุมมองรายการ

 ไฟล์ในรายการไฟล์ เช่น ภาพในมมมองภาพและวิดีโอในคลังภาพ หากคุณแตะที่ไฟล์หรือรายการที่เหมือนกันหนึ่งครั้ง จะไม่มีการเปิด แต่จะเป็นการ ไฮไลต์ ในการดูตัวเลือกที่ใช้ได้สำหรับรายการ เลือก **ตัวเลือก** หรือหากมี ให้เลือก ไอดอนจากแถบเครื่องมือ

### เลือก

้ในเอกสารผู้ใช้นี้ การเปิดแอปพลิเคชั่นหรือรายการโดยการแตะหนึ่งหรือสองครั้งจะเรียกว่า "การเลือก" หากคุณต้องการเลือกหลายรายการตามลำดับ รายการเมนูที่เลือกจะถูกคั่นโดย ้ลกศร ในการเลือก<sup>'</sup> **ตัวเลือก** > วิธีใช้. แตะ **ตัวเลือก** และแตะ วิธีใช้

#### ลาก

ในการลาก วางนิ้วหรือสไดลัสของคุณบนหน้าจอ และเลื่อนไปรอบหน้าจอ ในการเลื่อนขึ้น ลงในหน้าเว็บ ให้ลากเพจนั้นด้วยนิ้วหรือสไดลัส

#### การปัด

ในการปัด ให้เลื่อนนิ้วหรือสไตลัสของคุณไปทางซ้ายหรือขวาอย่างรวดเร็วบนหน้าจอ ขณะ ดูภาพ หากต้องการดูภาพถัดไปหรือก่อนหน้า ให้ปัดภาพ ไปทางซ้ายหรือขวาดามลำดับ

**การปัดเพื่อรับสาย** — ในการรับสายเรียกเข้า ให้ปัดจาก ซ้ายไปขวา

**การปัดเพื่อหยุดเสียงปลุก** — ในการหยุดเสียงปลุกที่ดัง ขึ้น ให้ปัดจากซ้ายไปขวา ในการเลื่อนปลุก ให้ปัดจากขวา ไปซ้าย

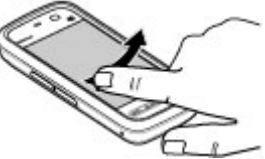

### เลื่อน

ในการเลื่อนขึ้นลงในรายการซึ่งมีแถบเลื่อน ให้ลากแถบเลื่อน

ในมุมมองบางรายการ คุณสามารถเลื่อนโดยการวางนิ้วหรือสไดลัสของคุณบนรายการ และ ลากขึ้นลง ในการเลื่อนไปที่รายชื่อ ให้วางนิ้วหรือสไดลัสที่รายชื่อ และลากขึ้นลง

🈽 เคล็ดลับ: ในการดูคำอธิบายโดยย่อของไอคอน ใช้นิ้วหรือสไตลัสแตะที่ไอคอน คำ อธิบายอาจมีในบางไอคอนเท่านั้น

### ไฟพื้นหลังของหน้าจอแบบสัมผัส

ไฟพื้นหลังของหน้าจอแบบสัมผัสจะปิดหลังจากไม่มีการใช้งาน ในการเปิดไฟพื้นหลังของ หน้าจอ แตะที่หน้าจอ

หากหน้าจอและปุ่มถูกล็อคอยู่ การแตะที่หน้าจอจะไม่เป็นการเปิดไฟพื้นหลัง ในการปลด ล็อคหน้าจอและปุ่ม ให้เลื่อนสวิตข์ล็อค ปุ่มสื่อ

. ในการเปิดแอปพลิเคชั่น เช่น เครื่องเล่นเพลง หรือเบราเซอร์ เลือกปุ่มสื่อ (➡) เพื่อเปิดแถบสื่อ และเลือกแอปพลิเคชั่น

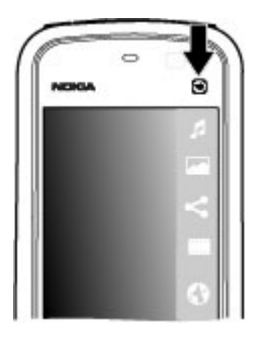

# การเปลี่ยนเสียงเรียกเข้า

#### เลือก เมนู > การตั้งค่า และ ส่วนบุคคล > รูปแบบ

คุณสามารถใช้รูปแบบเพื่อตั้งค่าและกำหนดเสียงเรียกเข้า แบบเสียงเดือนข้อความ และ แบบเสียงอื่นสำหรับเหตุการณ์ สภาพแวดล้อม หรือกลุ่มผู้โทร ในการปรับตั้งค่ารูปแบบ ให้ ไปยังรูปแบบ และเลือก **ตัวเลือก > ปรับตั้งค่า** 

## การสนับสนุนของ Nokia

ในการค้นหาเวอร์ชันล่าสุดของคู่มือนี้ ข้อมูลเพิ่มเติม ดาวน์โหลด และบริการที่เกี่ยวข้องกับ ผลิตภัณฑ์ Nokia โปรดดูที่ www.nokia.com/support หรือเว็บไซต์ Nokia ในประเทศของ คุณ

### บริการการตั้งกำหนดค่า

ในการดาวน์โหลดการตั้งกำหนดค่า เช่น MMS, GPRS, อีเมล และบริการอื่นๆ สำหรับรุ่น โทรศัพท์ของคุณ โปรดดูที่ www.nokia.co.th/setup

#### โทรศัพท์ของคุณ

#### บริการ Nokia Care

ถ้าคุณต้องการติดต่อศูนย์บริการ Nokia Care ให้ดูที่รายการศูนย์ติดต่อ Nokia Care ในประเทศของคุณที่ www.nokia.co.th/contactus

#### การซ่อมบำรุง

สำหรับบริการซ่อมบำรุง โปรดติดต่อศูนย์ Nokia Care ใกล้บ้านคุณได้ที่เว็บไซด์ www.nokia.co.th/repair

# 3. โทรศัพท์ของคุณ

### ขนาด

- ปริมาตร: 68 ซีซี
- น้ำหนัก: 109 กรัม พร้อมแบตเตอรี่
- ความยาว: 109 มม.
- ความกว้าง: 51 มม.
- ความหนา: 14.5 มม.

# การตั้งค่าโทรศัพท์

เมื่อคุณเปิดโทรศัพท์ครั้งแรก แอปพลิเคชั่นการตั้งค่าโทรศัพท์จะปรากฏขึ้น

หากต้องการเข้าใช้แอปพลิเคชั่นการตั้งค่าโทรศัพท์ในภายหลัง เลือก เมนู > แอปพลิฯ > ตั้งค่าเครื่อง

หากต้องการตั้งค่าการเชื่อมต่ออุปกรณ์ ให้เลือก **ดัวช่วยตั้งค่า** 

ในการถ่ายโอนข้อมูลจากโทรศัพท์ Nokia ที่ใช้งานร่วมกันได้ไปยังอุปกรณ์ของคุณ ให้ เลือก **สลับ** 

ตัวเลือกที่มีให้เลือกอาจแตกต่างกัน

NOKIA

Care

# การถ่ายโอนเนื้อหา

คุณสามารถใช้แอปพลิเคชั่น สลับ เพื่อคัดลอกเนื้อหา เช่น เบอร์โทรศัพท์ ที่อยู่ รายการ ปฏิทิน และรูปภาพจากโทรศัพท์ Nokia เครื่องก่อนของคุณไปยังโทรศัพท์ของคุณได้

ชนิดของเนื้อหาที่สามารถถ่ายโอนได้จะขึ้นอยู่กับรุ่นของอุปกรณ์ด้นทางที่ด้องการถ่ายโอน เนื้อหาออกมา หากอุปกรณ์ดังกล่าวรองรับฟังก์ชันการชิงโครไนซ์ คุณจะสามารถชิงโคร ไนซ์ข้อมูลระหว่างอุปกรณ์ทั้งสองได้ โทรศัพท์ของคุณจะแจ้งเดือนในกรณีที่อุปกรณ์เครื่อง อื่นไม่สามารถใช้งานร่วมกันได้

หากโทรศัพท์อีกเครื่องไม่สามารถเปิดได้โดยไม่ใส่ชิมการ์ด คุณสามารถใส่ชิมการ์ดของ คุณในโทรศัพท์เครื่องนั้นได้ เมื่อคุณเปิดโทรศัพท์โดยไม่มีชิมการ์ด ระบบจะเปิดใช้รูปแบบ ออฟไลน์โดยอัดโนมัติ และจะสามารถทำการถ่ายโอนให้เสร็จสิ้นได้

### การถ่ายโอนเนื้อหาครั้งแรก

- ในการดึงข้อมูลจากโทรศัพท์เครื่องอื่นเป็นครั้งแรก ให้เลือก เมนู > แอปพลิฯ > สลับ บนโทรศัพท์ของคุณ
- เลือกประเภทการเชื่อมต่อที่ด้องการใช้ถ่ายโอนข้อมูล โทรศัพท์ทั้งสองเครื่องด้อง รองรับประเภทการเชื่อมต่อที่ได้เลือกไว้
- 3. หากคุณเลือกประเภทการเชื่อมต่อแบบ Bluetooth ให้เชื่อมต่อโทรศัพท์ทั้งสองเครื่อง หากต้องการให้โทรศัพท์คันหาอุปกรณ์อื่นด้วยการเชื่อมต่อ Bluetooth ให้เลือก ทำต่อ เลือกอุปกรณ์ที่คุณต้องการถ่ายโอนเนื้อหา เครื่องจะขอให้คุณป้อนรหัสลงในโทรศัพท์ ของคุณ ป้อนรหัส (ตัวเลข 1-16 ตัว) แล้วเลือก ตกลง จากนั้นป้อนรหัสเดียวกันนั้นลง ในโทรศัพท์อีกเครื่องหนึ่ง และเลือก ตกลง ตอนนี้โทรศัพท์ทั้งสองเครื่องจะจับคู่กัน

โทรศัพท์ Nokia รุ่นก่อนๆ บางรุ่นอาจจะยังไม่มีแอปพลิเคชั่นสลับ ในกรณีดังกล่าว แอป พลิเคชั่นสลับจะถูกส่งไปยังโทรศัพท์อีกเครื่องในรูปแบบของข้อความ ในการติดดั้งแอป พลิเคชั่นสลับบนโทรศัพท์เครื่องนั้น ให้เปิดข้อความ และทำตามคำแนะนำที่ปรากฏบน หน้าจอ

 ที่โทรศัพท์ของคุณ ให้เลือกเนื้อหาที่คุณต้องการถ่ายโอนจากโทรศัพท์อีกเครื่อง เมื่อการถ่ายโอนเริ่มต้น คุณสามารถยกเลิกและกลับมาทำต่อในภายหลังได้ เนื้อหาจะถูกถ่ายโอนจากหน่วยความจำของโทรศัพท์เครื่องอื่นไปยังตำแหน่งที่เกี่ยวข้องใน โทรศัพท์ของคณ เวลาในการถ่ายโอนจะขึ้นอย่กับจำนวนข้อมลที่ถ่ายโอน โทรศัพท์ของคุณ

### สัญลักษณ์บนจอภาพ

🝸 กำลังใช้โทรศัพท์ในเครือข่าย GSM (บริการเสริมจากระบบเครือข่าย)

**3G** กำลังใช้โทรศัพท์ในเครือข่าย UMTS (บริการเสริมจากระบบเครือข่าย)

🗲@ คุณมีอีเมลใหม่อยู่ในศูนย์ฝากข้อความระยะไกล

#### ปี มีข้อความที่รอส่งอยู่ในแฟ้มข้อมูลถาดออก

- 🕒 คุณมีเบอร์ที่ไม่ได้รับสาย
- 🔆 ดั้งชนิดเสียงเรียกเข้าเป็นเงียบ และปิดเสียงเดือนข้อความและอีเมลไว้
- 5ปแบบตั้งเวลากำลังทำงาน
- ┏━О หน้าจอสัมผัสและปุ่มถูกล็อค
- 🗘 นาพึกาปลุกกำลังทำงาน

กำลังใช้สายโทรศัพท์สายที่สอง (บริการเสริมจากระบบเครือข่าย)

สายทั้งหมดที่โทรเข้ามาที่โทรศัพท์จะถูกโอนไปที่เบอร์อื่น (บริการเสริมจากระบบ เครือข่าย) หากคุณมีสายโทรศัพท์สองสาย จะมีดัวเลขแสดงสายโทรศัพท์ที่กำลังใช้งาน

🎧 มีการต่อชุดหูฟังที่ใช้ร่วมกันได้กับโทรศัพท์

🕞 มีการต่อเท็กซ์โฟนที่ใช้ร่วมกันได้กับโทรศัพท์

王 การเชื่อมต่อข้อมูลแพคเก็ต GPRS เปิดใช้งาน (บริการเสริมจากระบบเครือข่าย) 💆 แสดง ว่าการเชื่อมต่อดังกล่าวถูกพักไว้ และ 👯 แสดงว่าการเชื่อมต่อนั้นมีอยู่และนำมาใช้ได้

ุ่่≦ี่ การเชื่อมต่อข้อมูลแบบแพ็คเกตกำลังทำงานเป็นส่วนหนึ่งของเครือข่ายที่สนับสนุน EGPRS (บริการเสริมจากระบบเครือข่าย) ⊊ี่ แสดงว่าการเชื่อมต่อดังกล่าวถูกพักไว้และ , แสดงว่าการเชื่อมต่อนั้นมีอยู่และนำมาใช้ได้ ไอคอนเหล่านี้แสดงว่าระบบ EGPRS มีอยู่ใน เครือข่าย แต่โทรศัพท์ของคุณไม่จำเป็นต้องใช้การเชื่อมต่อ EGPRS เพื่อถ่ายโอนข้อมูล

<sup>36</sup> การเชื่อมต่อข้อมูลแพคเก็ต UMTS เปิดใช้งาน (บริการเสริมจากระบบเครือข่าย) <del>3∕</del>ผ แสดง ว่าการเชื่อมต่อดังกล่าวถูกพักไว้ และ <sup>36</sup> แสดงว่าการเชื่อมต่อนั้นมีอยู่และนำมาใช้ได้ <sup>35</sup>€ การเชื่อมต่อแพคเก็ตดาวน์ลิงค์ความเร็วสูง (HSDPA) ได้รับการสนับสนุนและเปิดใช้งาน (บริการเสริมจากระบบเครือข่าย) <del>3</del>5 แสดงว่าการเชื่อมต่อดังกล่าวถูกพักไว้ และ 👯 แสดง ว่าการเชื่อมต่อนั้นมีอยู่และนำมาใช้ได้

### 🛊 เปิดการเชื่อมต่อ Bluetooth ไว้

\$ุ่\$่ กำลังโอนย้ายข้อมูลโดยใช้การเชื่อมต่อ Bluetooth เมื่อสัญลักษณ์ดังกล่าวกะพริบ แสดงว่าโทรศัพท์ของคุณพยายามจะเชื่อมต่อกับอุปกรณ์อีกเครื่อง

มีการเชื่อมต่อ USB

🔁 กำลังดำเนินการซิงค์

## แถบรายชื่อ

ในการเพิ่มรายชื่อลงในหน้าจอหลัก ให้เลือก 🚰 > **ดัวเลือก** > **รายชื่อใหม่** ในหน้าจอ หลัก และทำตามคำแนะนำ

ในการติดต่อกับรายชื่อ ให้เลือกรายชื่อที่ต้องการ และเลือกจากตัวเลือกต่อไปนี้ ✔ โทร ติดต่อรายชื่อ ✔✔ ส่งข้อความไปยังรายชื่อ โพ่มลิงค์ไปที่รายชื่อ Ovi หากคุณต้องการ สนทนากับรายชื่อ Ovi ให้เลือกรายชื่อนั้น ไอคอนจะเปลี่ยนเป็น (ᆕ ในการเริ่มสนทนา ให้ เลือกไอคอน โ รีเฟรชลิงค์ข่าวของรายชื่อ

ในการดูเหตุการณ์การสื่อสารที่ผ่านมากับรายชื่อ ให้เลือกรายชื่อที่ต้องการ ในการดูราย ละเอียดของเหตุการณ์การสื่อสาร ให้เลือกเหตุการณ์ที่ต้องการ

หากต้องการปิดมุมมอง ให้เลือก **ตัวเลือก > ออก** 

## ตำแหน่งเสาอากาศ

โทรศัพท์ของคุณมีเสาอากาศอยู่ทั้งภายในและภายนอก หลีกเลี่ยงการจับบริเวณเสาอากาศ โดยไม่จำเป็นขณะที่เสาอากาศกำลังส่งหรือรับสัญญาณ การสัมผัสกับเสาอากาศขณะกำลัง ส่งหรือรับสัญญาณอาจส่งผลต่อคุณภาพของการสื่อสาร และทำให้มีการใช้พลังงานสูงขึ้น ขณะทำงาน และอาจทำให้อายุการใช้งานแบตเตอรี่สั้นลง

#### โทรศัพท์ของคุณ

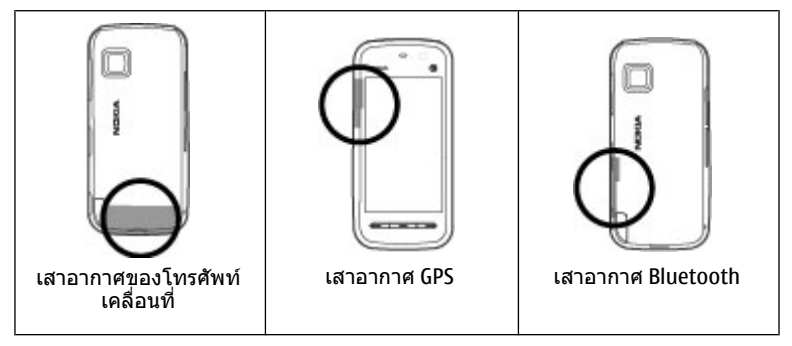

## รูปแบบออฟไลน์

รูปแบบออฟไลน์จะช่วยให้คุณใช้โทรศัพท์ได้โดยไม่ต้องเชื่อมต่อกับเครือข่ายเซลลูลาร์ไร้ สาย เมื่อรูปแบบออฟไลน์ทำงาน คุณสามารถใช้โทรศัพท์ของคุณได้โดยไม่ต้องใส่ชิมการ์ด

การเปิดใช้งานรูปแบบออฟไลน์ — กดปุ่มเปิด/บิดเบาๆ และเลือก ออฟไลน์ เมื่อคุณเปิดใช้งานรูปแบบออฟไลน์ การเชื่อมต่อกับเครือข่ายเชลลูลาร์จะปิดลง โดยมีการ ป้องกันไม่ให้มีการรับหรือส่งสัญญาณคลื่นความถี่วิทยุทั้งหมดกับเครือข่ายเชลลูลาร์ หาก คุณพยายามส่งข้อความโดยใช้เครือข่ายเซลลูลาร์ ข้อความเหล่านั้นจะไปอยู่ในโฟลเดอร์ ถาดออกเพื่อรอส่งภายหลัง

ข้อสำคัญ: ในรูปแบบออฟไลน์ คุณไม่สามารถโทรออกหรือรับสาย หรือใช้คุณสมบัติ อื่นๆ ที่ต้องอยู่ในพื้นที่ให้บริการเครือข่ายเชลลูลาร์ แต่คุณอาจสามารถโทรดิดต่อเบอร์โทร ฉุกเฉินอย่างเป็นทางการที่ตั้งโปรแกรมไว้ในเครื่องของคุณไว้ล่วงหน้าแล้วได้ ในการโทร ดิดต่อ คุณต้องเปิดการใช้ฟังก์ชั่นโทรศัพท์ก่อนโดยเปลี่ยนแปลงรูปแบบ หากล็อคโทรศัพท์ ไว้ ให้ป้อนรหัสปลดล็อค

## ปุ่มลัด

หากต้องการสลับระหว่างแอปพลิเคชั่นที่เปิดอยู่ ให้กดปุ่มเมนูค้างไว้ หากปล่อยให้แอปพลิ เคชั่นทำงานอยู่เป็นพื้นหลัง จะสิ้นเปลืองพลังงานแบตเตอรี่มาก และลดอายุใช้งานของ แบตเดอรี่

หากต้องการเริ่มการเชื่อมด่อกับเว็บ (บริการเสริมจากระบบเครือข่าย) ในแป้นกดโทรศัพท์ ให้แตะที่ 0 ค้างไว้

หากต้องการเข้าใช้งานแอปพลิเคชั่นที่มีอยู่ในแถบสื่อ เช่น เครื่องเล่นเพลงและเว็บเบรา เซอร์ ในหน้าจอใดก็ตาม กดปุ่มสื่อ

หากต้องการเปลี่ยนรูปแบบ ให้กดปุ่มเปิด/ปิดและเลือกรูปแบบ

หากต้องการโทรติดต่อระบบฝากข้อความเสียง (บริการเสริมจากระบบเครือข่าย) ในแป้นกด โทรศัพท์ ให้แตะที่ 1 ค้างไว้

หากต้องการเปิดรายการเบอร์ที่โทรออกล่าสุด ให้กดปุ่มโทรเมื่ออยู่ในหน้าจอหลัก

หากต้องการใช้คำสั่งเสียง ในหน้าจอหลัก ให้กดปุ่มโทรค้างไว้

## การควบคุมระดับเสียงและลำโพง

หากต้องการปรับระดับความดังเมื่อคุณมีสายที่ใช้อยู่หรือกำลังฟังคลิปเสียง ให้ใช้ปุ่มปรับ ระดับเสียง

้ลำโพงในดัวช่วยให้คุณพูดและฟังเสียงในระยะที่ไม่ห่างจากเครื่องมากนัก โดยไม่ จำเป็นต้องถือโทรศัพท์ไว้ใกล้ๆ หู

หากต้องการใช้ลำโพงขณะสนทนา เลือก **ใช้งานลำโพง** 

หากต้องการปิดลำโพง เลือก **ใช้งานหูฟังในตัว** 

# การตั้งค่าเช่นเชอร์และการหมุนหน้าจอ

เมื่อคุณเปิดใช้งานเชนเชอร์ในโทรศัพท์ของคุณ คุณจะสามารถควบคุมบางฟังก์ชันได้โดย การหมุน

เลือก เมนู > การตั้งค่า และ โทรศัพท์ > ตั้งค่าเชนเชอร์

© 2010 Nokia สงวนลิขสิทธิ์

٠

#### โทรศัพท์ของคุณ

เลือกจากตัวเลือกต่อไปนี้:

- เชนเชอร์ เปิดใช้งานเซนเซอร์
- ควบคุมการหมุน เลือก การเงียบเสียงโทร และ การเลื่อนปลุก เพื่อปิดเสียงสาย เรียกเข้าและเลื่อนการปลุก โดยคว่าหน้าจอโทรศัพท์ลง เลือกหมุนหน้าจออัตโนมัติ เพื่อหมุนเนื้อหาในหน้าจอแสดงผลโดยอัตโนมัติ เมื่อคุณหมุนเครื่องไปทางซ้ายหรือ พลิกเครื่องให้กลับอยู่ในแนวดั้ง แอปพลิเคชั่นและคุณสมบัติบางอย่างอาจไม่สนับสนุน การหมุนเนื้อหาในหน้าจอแสดงผล

# ล็อคระยะไกล

ในการป้องกันการใช้โทรศัพท์ของคุณโดยไม่ได้รับอนุญาต คุณสามารถล็อคเครื่องและ การ์ดหน่วยความจำโดยใช้ข้อความตัวอักษร คุณต้องกำหนดข้อความตัวอักษร และล็อค เครื่อง ส่งข้อความนั้นไปยังเครื่องของคุณ ในการปลดล็อคเครื่อง คุณต้องมีรหัสล็อค

ในการเปิดใช้การล็อคระยะไกล และกำหนดเนื้อหาข้อความที่ใช้ เลือก เมนู > การตั้งค่า และ โทรศัพท์ > จัดการโทรศัพท์ > ความปลอดภัย > โทรศัพท์และชิมการ์ด > ล็อคโทรศัพท์จากระยะไกล > เปิดใช้งานแล้วแตะฟิลด์ป้อนข้อความ เพื่อป้อน ข้อความ (5 ถึง 20 ตัวอักษร) เลือก 🗸 และตรวจดูข้อความ ป้อนรหัสล็อค

# ชุดหูฟัง

คุณสามารถเชื่อมด่อชุดหูฟังหรือหูฟังที่ใช้ร่วมกันได้เข้ากับโทรศัพท์ของคุณ คุณอาจด้อง เลือกโหมดสายเคเบิล คำเตือน: เมื่อคุณใช้ชุดหูฟัง ความสามารถในการรับฟัง เสียงรอบด้านของคุณอาจได้รับผลกระทบ อย่าใช้ชุดหูฟังหากมี โอกาสทำให้เกิดอันตรายต่อความปลอดภัยของคุณ

อย่าเชื่อมต่อผลิดภัณฑ์ที่สร้างสัญญาณออก เนื่องจากผลิดภัณฑ์นี้ อาจทำให้เครื่องเสียหายได้ อย่าเชื่อมต่อแหล่งสัญญาณที่มีกำลัง ไฟฟ้าเข้ากับช่องเสียบ Nokia AV

ห้ามเชื่อมต่ออุปกรณ์ภายนอกหรือชุดหูฟังอื่นๆ เข้ากับช่องเสียบ Nokia AV นอกเหนือจากที่ได้รับอนุมัติโดย Nokia ให้ใช้งานกับ เครื่องนี้ได้ โปรดใส่ใจเป็นพิเศษกับระดับเสียง

### การใส่สายคล้องข้อมือ

เคล็ดลับ: ร้อยสายเพลคทรัมสไตลัสเข้ากับ โทรศัพท์เช่นเดียวกับสายคล้องข้อมือ

#### โทรศัพท์ของคุณ

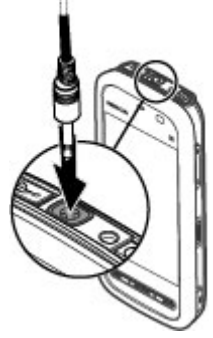

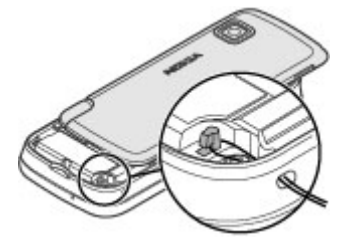

## การถอดชิมการ์ด

- ถอดฝาครอบด้านหลังโดยการยก จากทางปลายด้านบนของเครื่อง
- 2. ถอดแบตเตอรี่
- เปิดฝาข่องใส่ชิมการ์ด วางปลาย สไตลัสในข่องเปิดใต้แบตเตอรี่ และ ดันชิมการ์ดไปด้านข้างเพื่อเลื่อน ออกจากข่อง ดึงชิมการ์ดออกมา

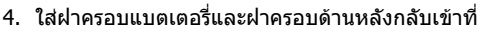

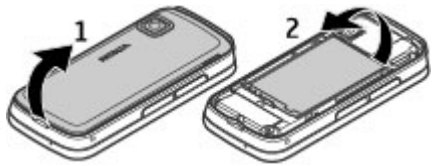

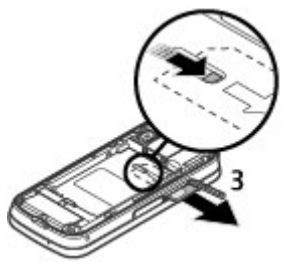

## การถอดการ์ดหน่วยความจำ

ข้อสำคัญ: ห้ามถอดการ์ดหน่วยความจำออกกลางคันเมื่อยังมีการใช้การ์ดอยู่ การ กระทำดังกล่าวอาจทำให้การ์ดหน่วยความจำและโทรศัพท์ชำรุดเสียหาย และอาจทำให้ ข้อมูลที่จัดเก็บไว้บนการ์ดเสียหายได้

- หากเครื่องเปิดอยู่ ก่อนที่คุณจะถอดการ์ดหน่วยความจำ ให้กดปุ่มเปิด/ปิด และเลือก นำ การ์ดความจำออก
- เมื่อ นำ การ์ดหน่วยความจำออก? บางแอปพลิเคชั่นจะถูกปิด ปรากฏขึ้น ให้เลือก ใช่
- เมื่อ นำ การ์ดหน่วยความจำออกและกด "ดกลง" ปรากฏขึ้น ให้เปิดฝ่าช่องใส่การ์ด หน่วยความจำ
- 4. กดที่การ์ดหน่วยความจำเพื่อปลดการ์ดออกจากช่อง
- 5. ดึงการ์ดหน่วยความจำออก หากเครื่องเปิดอยู่ ให้เลือก **ตกลง**

## 4. การโทรออก

## หน้าจอสัมผัสในระหว่างการโทร

โทรศัพท์ของคุณมีพร็อกชิมิตี้เซนเซอร์ เพื่อเป็นการยืดอายุการใช้งานของแบตเตอรี่และ ป้องกันการกดปุ่มโดยมิได้ตั้งใจ หน้าจอสัมผัสจะปิดใช้งานระหว่างการโทรโดยอัตโนมัติเมื่อ คุณถือโทรศัพท์ไว้ใกล้กับหูของคุณ

อย่าบังบริเวณพร็อกชิมิตี้เซนเซอร์ ด้วอย่างเช่น การปิดด้วยฟิล์ม หรือเทปป้องกันรอยขูดขีด

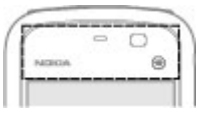

## การโทร

 ในหน้าจอหลัก เลือก โทรศัพท์ เพื่อเปิดแป้นหมุน และป้อนเบอร์โทรศัพท์ รวมทั้งรหัส พื้นที่ หากต้องการลบตัวเลข ให้เลือก C

้สำหรับการโทรออกต่างประเทศ ให้เลือก \* สองครั้งที่เครื่องหมาย + (ซึ่งแทนรหัสการ โทรออกต่างประเทศ) และป้อนรหัสประเทศ รหัสพื้นที่ (ไม่ต้องใส่เลข 0 นำหน้าแล้วแต่ กรณี) และเบอร์โทรศัพท์

- 2. หากต้องการโทรออก ให้กดปุ่มโทร
- ในการวางสาย (หรือยกเลิกการโทรออก) ให้กดปุ่มวางสาย การกดปุ่มวางสายเป็นการวางสายสนทนาทุกครั้ง แม้ว่าแอปพลิเคชั่นอื่นจะทำงานอยู่

หากต้องการโทรออกจากรายการรายชื่อ เลือก เมนู > รายชื่อ ไปยังชื่อที่ต้องการ หรือ เลือกช่องค้นหา ป้อนตัวอักษรหรืออักขระตัวแรกของชื่อ และไปที่ชื่อนั้น หากต้องการโทร ดิดต่อรายชื่อ กดปุ่มโทรออก หากคุณจัดเก็บเบอร์หลายๆ เบอร์สำหรับรายชื่อใดรายชื่อ หนึ่ง ให้เลือกเบอร์ที่ต้องการจากรายการ และกดปุ่มโทร

#### การโทรออก

## ระหว่างการโทร

ในการปิดหรือเปิดเสียงไมโครโฟน เลือก 🛠 หรือ 🔦

ในการพักสายหรือกลับมาใช้สายที่พักไว้ เลือก 🖭 หรือ 🄗

ในการสลับไปที่เครื่อง เลือก 📮 ))

ในการวางสาย เลือก 🗖

ในการสลับระหว่างสายที่ใช้งานและสายที่พักไว้ เลือก **ตัวเลือก** > **สลับ** 

หั เคล็ดลับ: เมื่อคุณมีสายสนทนาที่ใช้เพียงสายเดียวเท่านั้น หากต้องการพักสาย กด ปุ่มโทร ในการเปิดใช้สายที่พักไว้ กดปุ่มโทรอีกครั้ง

ในการส่งสตริงสัญญาณเสียง DTMF (เช่น รหัสผ่าน) เลือก **ตัวเลือก > ส่ง DTMF** ป้อน สดริง DTMF หรือค้นหาได้ในรายชื่อ หากต้องการป้อนตัวอักษรขณะรอสาย (w) หรือตัวอักษร เมื่อต้องการหยุดสายชั่วคราว (p) กดปุ่ม \* ช้าๆ ในการส่งสัญญาณเสียง ให้เลือก **ตกลง** คุณ สามารถเพิ่มสัญญาณเสียง DTMF ให้กับหมายเลขโทรศัพท์หรือฟิลด์ DTMF ในรายละเอียด ของที่ติดต่อ

ในการวางสายที่ใช้ และแทนที่โดยการตอบรับสายที่รออยู่ เลือก **ตัวเลือก > แทนที**่

ในการวางสายของคุณทั้งหมด เลือก **ตัวเลือก > วางสายทั้งหมด** 

ตัวเลือกหลายตัวซึ่งคุณสามารถใช้ได้ขณะสนทนา คือ บริการเสริมจากระบบเครือข่าย

## ศูนย์ฝากข้อความเสียง

ในการโทรไปยังศูนย์ข้อความเสียง (บริการเสริมจากระบบเครือข่าย) ให้เลือก **โทรศัพท์** และเลือกกด 1 ค้างไว้

- หากด้องการเปลี่ยนเบอร์โทรศัพท์ของศูนย์ข้อความเสียงของคุณ ให้เลือก เมนู > การ ดั้งค่า และ การโทร > โทรศูนย์ฝาก ศูนย์ข้อความ และเลือก ตัวเลือก > เปลี่ยน เบอร์
- ป้อนเบอร์ (ที่ได้รับจากผู้ให้บริการเสริมระบบเครือข่ายของคุณ) และเลือก ตกลง

## รับหรือปฏิเสธสาย

ในการรับสาย ให้กดปุ่มโทร

ในการปิดเสียงเรียกเข้าของสายเรียกเข้า ให้เลือก 🔗

คุณสามารถส่งข้อความตัวอักษรได้โดยไม่ด้องปฏิเสธสาย เพื่อแจ้งให้ผู้โทรทราบว่าคุณไม่ สามารถรับสายได้ ในการส่งข้อความตอบกลับ ให้เลือก **ส่งข้อความ** แก้ไขข้อความตัว อักษร และกดปุ่มโทร

หากคุณไม่ต้องการรับสาย ให้กุดปุ่มวางสาย หากคุณเปิดใช้ฟังก์ชัน **โอนสาย** > **สาย** สนทนา > ถ้าไม่ว่าง ในการตั้งค่าโทรศัพท์เพื่อโอนสาย การปฏิเสธสายเรียกเข้าก็จะโอน สายได้เช่นกัน

ในการเปิดใช้ดัวเลือกข้อความตัวอักษรและเขียนข้อความตอบกลับมาตรฐาน เลือก เมนู > การตั้งค่า และ การโทร > โทร > ปฏิเสธสายด้วยข้อความ และ ข้อความปฏิเสธ

## การประชุมสาย

เครื่องของคุณร<sup>่</sup>องรับการประชุมสายได้สูงสุดหกคน รวมทั้งตัวคุณ

- 1. โทรออกไปยังผู้ร่วมสายรายแรก
- ในการโทรไปยังผู้ร่วมสายรายอื่น ให้เลือก ดัวเลือก > โทรออกใหม่ สายแรกจะถูกพัก ไว้
- เมื่อมีการรับสายใหม่ ในการเชิญผู้เข้าร่วมคนที่หนึ่งเข้าร่วมการประชุม เลือก ในการเพิ่มบุคคลใหม่ในสาย โทรหาผู้เข้าร่วมรายอื่น และเพิ่มสายใหม่ในการประชุมสาย ในการสนทนาส่วนตัวกับหนึ่งในผู้เข้าร่วม เลือก

ไปที่ผู้เข้าร่วม และเลือก <sup>63</sup>่≛ การประชุมสายจะถูกพักสายที่เครื่องของคุณ ผู้เข้าร่วมราย อื่นสามารถทำการประชุมต่อได้

ในการกลับไปที่การประชุมสาย เลือก 💒

ในการยกเลิกผู้เข้าร่วม เลือก 层 ไปที่ผู้เข้าร่วม และเลือก 🦓

4. เพื่อหยุดการประชุมสาย กดปุ่มวางสาย

การโทรออก

## การโทรด่วนเบอร์โทรศัพท์

ในการเปิดใช้งานการโทรด่วน เลือก <mark>เมนู</mark> > <mark>การตั้งค่า</mark> และ <mark>การโทร</mark> > **โทร** > <mark>การโทร</mark> ด่วน

- ในการกำหนดเบอร์โทรศัพท์ให้กับปุ่มตัวเลขปุ่มใดปุ่มหนึ่ง ให้เลือก เมนู > การตั้งค่า และ การโทร > การโทรด่วน
- ไปที่ปุ่มที่คุณต้องการกำหนดเบอร์โทรศัพท์ และเลือก ตัวเลือก > กำหนด

1 กำหนดไว้สำหรับศูนย์ข้อความเสียง

หากต้องการโทรในหน้าจอหลัก ให้เลือก **โทรศัพท์** และเลือกปุ่มที่กำหนดไว้ และกดปุ่ม โทร

หากต้องการโทรในหน้าจอหลักขณะใช้งานการโทรด่วน เลือก **โทรศัพท์** และเลือกปุ่มที่ กำหนดค้างไว้

## สายเรียกข้อน

คุณสามารถรับสายได้ขณะที่กำลังใช้สายอื่นอยู่

ในการเปิดใช้การรอสาย (บริการเสริมจากระบบเครือข่าย) ให้เลือก <mark>เมนู</mark> > <mark>การตั้งค่า</mark> และ การโทร > โทร > <mark>สายเรียกข้อน</mark>

- 1. ในการรับสายเรียกซ้อน ให้กดปุ่มโทร สายแรกจะถูกพักสายไว้
- ในการสลับระหว่างสองสาย ให้เลือก ตัวเลือก > สลับ
- ในการเชื่อมต่อสายที่พักไว้กับสายที่ใช้อยู่ และในการยกเลิกการเชื่อมต่อของคุณกับ การโทร ให้เลือก ตัวเลือก > โอน
- 4. เมื่อต้องการวางสายที่สนทนาอยู่ ให้กดปุ่มวางสาย
- ในการวางสายทั้งสองสาย ให้เลือก ดัวเลือก > วางสายทั้งหมด

## การโทรออกโดยใช้เสียง

โทรศัพท์ของคุณจะสร้างรายการเสียงสำหรับรายชื่อโดยอัดโนมัติ ในการฟังรายการเสียง สังเคราะห์ ให้เลือกรายชื่อ และ **ตัวเลือก > รายละเอียดรายการเสียง** เลื่อนไปที่ราย ละเอียดของรายชื่อ และเลือก **ตัวเลือก > เล่นรายการเสียง** 

### การโทรออกโดยใช้รายการเสียง

■ หมายเหตุ: การโทรออกโดยใช้รายการเสียงอาจจะเกิดปัญหาขึ้นได้ ถ้าคุณอยู่ในที่ที่ มีเสียงดังหรืออยู่ในสถานการณ์ฉุกเฉิน ดังนั้นจึงไม่ควรอาศัยการโทรออกโดยใช้เสียงเพียง อย่างเดียวไม่ว่าในสถานการณ์ใดก็ตาม

เมื่อคุณใช้การโทรออกด้วยเสียง ลำโพงจะเริ่มทำงาน ให้ถือโทรศัพท์ห่างจากตัวเล็กน้อย เมื่อคุณพูดรายการเสียง

- ในการเริ่มต้นการโทรด้วยเสียง ในหน้าจอหลัก ให้กดปุ่มโทรค้างไว้ หากมีการเสียบชุดหู ฟังที่ใช้งานร่วมกันได้ซึ่งมีปุ่มชุดหูฟัง ให้กดปุ่มชุดหูฟังค้างไว้เพื่อเริ่มการโทรด้วยเสียง
- จะมีเสียงดังขึ้นสั้นๆ และ พูดตอนนี้ จะปรากฏขึ้น เปล่งเสียงพูดชื่อที่จัดเก็บไว้ของราย ชื่อนั้นๆ อย่างขัดเจน
- โทรศัพท์จะเล่นรายการเสียงสังเคราะห์สำหรับรายชื่อที่จดจำได้ในภาษาของเครื่องที่ เลือกไว้ และแสดงชื่อและหมายเลขโทรศัพท์ ในการยกเลิกการโทรด้วยเสียง ให้เลือก หยุด

หากมีการจัดเก็บหมายเลขหลายรายการสำหรับหนึ่งชื่อ คุณสามารถเปล่งเสียงพูดชื่อและ ประเภทของหมายเลข เช่น หมายเลขโทรศัพท์มือถือหรือหมายเลขโทรศัพท์ ได้เช่นกัน

## มุมมองร่วม

ใช้ฟังก์ชันมุมมองร่วม (บริการเสริมจากระบบเครือข่าย) เพื่อส่งภาพสดหรือคลิปวิดีโอจาก โทรศัพท์มือถือของคุณไปยังโทรศัพท์มือถือเครื่องอื่นที่ใช้งานร่วมกันได้ในระหว่างการ สนทนา

้ลำโพงทำงานอยู่เมื่อคุณเปิดใช้งานมุมมองร่วม หากคุณไม่ด้องการใช้ลำโพงสำหรับสาย สนทนาขณะที่คุณร่วมมองวิดีโอ คุณยังสามารถใช้ชุดหูฟังที่ใช้ร่วมกันได้อีกด้วย

🏕 คำเดือน: การรับฟังเสียงที่ดังเกินไปอย่างต่อเนื่องอาจเป็นอันตรายต่อการได้ยิน เสียงของคุณ ควรฟังเพลงในระดับเสียงปกติ และอย่าถือโทรศัพท์ไว้ใกล้หูระหว่างการใช้ ลำโพง

#### การโทรออก

### ข้อกำหนดมุมมองร่วม

มุมมองร่วมต้องใช้การเชื่อมต่อ UMTS ความสามารถในการใช้การร่วมมองวิดีโอของคุณขึ้น อยู่กับความพร้อมใช้งานของเครือข่าย UMTS โปรดดิดต่อผู้ให้บริการของคุณเพื่อขอข้อมูล เกี่ยวกับบริการนี้ ความพร้อมใช้งานของเครือข่าย UMTS และค่าใช้จ่ายที่เกี่ยวข้องกับการใช้ บริการนี้

ในการใช้การร่วมมองวิดีโอ ควรตรวจสอบสิ่งต่อไปนี้:

- โทรศัพท์ของคุณมีการตั้งค่าสำหรับการเชื่อมต่อระหว่างบุคคลแล้ว
- คุณมีการเชื่อมต่อ UMTS ที่ใช้งานอยู่ และอยู่ภายในพื้นที่ของเครือข่าย UMTS หากคุณ ออกไปนอกเครือข่าย UMTS ในระหว่างเชสชันการร่วมมองวิดีโอ การร่วมมองจะหยุดลง ในขณะที่คุณยังสนทนาต่อได้
- ทั้งผู้ส่งและผู้รับได้ลงทะเบียนเข้าสู่เครือข่าย UTMS แล้ว หากคุณเชิญบุคคลอื่นมายัง เซสชันการร่วมมอง และโทรศัพท์ของบุคคลนั้นไม่ได้อยู่ในพื้นที่ครอบคลุมของระบบ เครือข่าย UMTS หรือไม่มีฟังก์ชันการร่วมมองวิดีโอติดดั้งไว้ หรือไม่ได้มีการตั้งค่าการ เชื่อมต่อระหว่างบุคคล บุคคลนั้นจะไม่ได้รับคำเชิญที่ส่งไปให้ คุณจะได้รับข้อความ แสดงข้อผิดพลาดซึ่งแสดงว่าผู้รับไม่สามารถรับค่าเชิญได้

## การตั้งค่า

ในการตั้งค่ามุมมองร่วม คุณต้องมีการตั้งค่าการเชื่อมต่อ UMTS และการเชื่อมต่อระหว่าง บุคคล

### การตั้งค่าการเชื่อมต่อระหว่างบุคคล

การเชื่อมต่อระหว่างบุคคลเรียกในอีกชื่อหนึ่งว่าการเชื่อมต่อ Session Initiation Protocol (SIP) การตั้งค่ารูปแบบ SIP ต้องได้รับการกำหนดค่าในโทรศัพท์ของคุณก่อนจึงจะสามารถ ใช้มุมมองร่วมได้ โปรดสอบถามการตั้งค่ารูปแบบ SIP จากผู้ให้บริการ และจัดเก็บลงใน โทรศัพท์ของคุณ ผู้ให้บริการของคุณอาจส่งการตั้งค่าดังกล่าวให้คุณ หรืออาจให้รายการ พารามิเตอร์ที่จำเป็นแก่คุณ

ในการเพิ่มที่อยู่ SIP ในรายชื่อ:

- เลือก เมนู > รายชื่อ
- 2. เปิดรายชื่อหรือสร้างรายชื่อใหม่
- เลือก ตัวเลือก > แก้ไข

- เลือก ตัวเลือก > เพิ่มรายละเอียด > ร่วมมองวิดีโอ
- 5. ป้อนที่อยู่ SIP ในรูปแบบ username@domainname (คุณสามารถใช้ที่อยู่ IP แทนชื่อ โดเมนได้)

หากคุณไม่ทราบ SIP แอดเดรสของรายชื่อนั้นๆ คุณสามารถใช้หมายเลขโทรศัพท์ของ ผู้รับ รวมด้วยรหัสประเทศเพื่อร่วมดูวิดีโอได้ (หากผู้ให้บริการเครือข่ายสนับสนุน)

### การตั้งค่าการเชื่อมต่อ UMTS

ในการตั้งค่าการเชื่อมต่อ UMTS ของคุณ:

- ดิดต่อผู้ให้บริการเพื่อกำหนดข้อตกลงสำหรับคุณในการใช้เครือข่าย UMTS
- โปรดตรวจสอบให้แน่ใจว่าการตั้งค่าการเชื่อมต่อจุดเชื่อมต่อ UMTS สำหรับโทรศัพท์ของ คุณได้รับการกำหนดค่าอย่างเหมาะสม โปรดติดต่อขอข้อมูลเพิ่มเติมเกี่ยวกับการตั้งค่า จากผู้ให้บริการโทรศัพท์ของคุณ

## การร่วมมองวิดีโอสดและคลิปวิดีโอ

ในระหว่างใช้สายสนทนา ให้เลือก**ตัวเลือก** > ร่<mark>วมมองวิดีโอ</mark>

1. ในการร่วมมองวิดีโอสดขณะสนทนา ให้เลือก ว**ิดีโอสด** 

ในการร่วมมองวิดีโอคลิป เลือก วิ<mark>ดีโอคลิป</mark> และเลือกคลิปที่คุณต้องการร่วมมอง คุณอาจจำเป็นต้องแปลงวิดีโอคลิปให้เป็นรูปแบบที่เหมาะสมสำหรับการร่วมมอง หาก โทรศัพท์ของคุณแจ้งให้คุณทราบว่าต้องแปลงวิดีโอคลิป ให้เลือก **ตกลง** โทรศัพท์ของ คุณต้องมีตัวตัดต่อวิดีโอเพื่อให้การแปลงไฟล์ทำงานได้

2. หากผู้รับมีที่อยู่ SIP หลายรายการหรือเบอร์โทรศัพท์หลายเบอร์ รวมทั้งรหัสประเทศที่ จัดเก็บไว้ในรายชื่อ ให้เลือกที่อยู่หรือเบอร์โทรศัพท์ที่ต้องการ หากไม่มีที่อยู่ SIP หรือ เบอร์โทรศัพท์ของผู้รับ ให้พิมพ์ที่อยู่ SIP หรือเบอร์โทรศัพท์ของผู้รับพร้อมรหัสประเทศ และเลือก ตกลงเพื่อส่งค่าเชิญ โทรศัพท์ของคุณจะส่งค่าเชิญไปยังที่อยู่ SIP การแบ่งใช้จะเริ่มขึ้นเองโดยอัตโนมัติเมื่อผู้รับดอบรับค่าเชิญ

### ตัวเลือกขณะแบ่งดูวิดีโอ

🛠 หรือ 🔦 เพื่อปิดหร<sup>ื</sup>่อเปิดไมโครโฟน

- 📢)) หรือ 💅 เพื่อปิดและเปิดลำโพง
- 🖳 หรือ 🧕 เพื่อหยุดวิดีโอที่ร่วมมองชั่วคราวหรือเล่นต่อ

#### การโทรออก

🛃 เพื่อเปลี่ยนเป็นโหมดเต็มจอ (ใช้ได้เฉพาะผู้รับเท่านั้น)

 ในการหยุดเซสขันการร่วมมอง เลือก หยุด หากต้องการวางสายสนทนา ให้กดปุ่มวาง สาย เมื่อคุณวางสาย การร่วมมองวิดีโอจะสิ้นสุดลงด้วย

หากต้องการจัดเก็บวิดีโอสดที่คุณร่วมมอง ให้เลือก **ใช่** เมื่อมีข้อความถาม โทรศัพท์จะแจ้ง ให้คุณทราบเกี่ยวกับดำแหน่งของวิดีโอที่จัดเก็บ

หากคุณเข้าใช้งานแอปพลิเคชั่นอื่นขณะที่ร่วมมองวิดีโอคลิป การร่วมมองจะหยุดชั่วคราว หากต้องการกลับไปที่มุมมองร่วมมองวิดีโอและร่วมมองต่อไป ในหน้าจอหลัก ให้เลือก **ตัว** เลือก > ใช้มุมมองร่วมต่อ

### การยอมรับคำเชิญ

เมื่อมีบุคคลส่งคำเชิญร่วม<sup>ี</sup>มองวิดีโอถึงคุณ ข้อความเชิญจะแสดงชื่อหรือที่อยู่ SIP ของผู้ส่ง หากมีบุคคลส่งคำเชิญร่วมมองถึงคุณ และคุณไม่ได้อยู่ภายในพื้นที่ครอบคลุมเครือข่าย 3G คุณจะไม่ทราบว่าคุณได้รับคำเชิญ

เมื่อคุณได้รับคำเชิญ ให้เลือกจากตัวเลือกต่อไปนี้:

- ใช่ ยอมรับคำเชิญ และเปิดใช้งานเซสขันการร่วมมอง
- ไม่ ปฏิเสธคำเชิญ ผู้ส่งจะได้รับข้อความแจ้งว่าคุณปฏิเสธคำเชิญนั้น นอกจากนี้ คุณ ยังสามารถกดปุ่มวางสายเพื่อปฏิเสธคำเชิญและจบสายสนทนาได้

ในการหยุดเซสชันการร่วมมอง เลือก ห**ยุด** หากต้องการวางสายสนทนา ให้กดปุ่มวางสาย เมื่อคุณวางสาย มุมมองร่วมจะสิ้นสุดลงด้วย

## บันทึก 🦊

แอปพลิเคชั่นบันทึกจะจัดเก็บข้อมูลประวัติการสื่อสารของโทรศัพท์ เครื่องจะบันทึกข้อมูล สายที่ไม่ได้รับและสายที่ได้รับ ก็ต่อเมื่อระบบเครือข่ายรองรับฟังก์ชันเหล่านี้ และเครื่องเปิด อยู่และอยู่ในพื้นที่บริการ

### เบอร์โทรล่าสุด

#### เลือก เมนู > บัน<sup>์</sup>ทึกฯ และ เบอร์โทรล่าสุด

ในการดูสายที่ไม่ได้รับ สายที่ได้รับ และสายที่โทรออก เลือก<mark>เบอร์ที่ไม่ได้รับ, เบอร์ที่รับ</mark> สาย หรือ เบอร์ที่โทรออก 🧚 เคล็ดลับ: หากต้องการเปิดดูรายการเบอร์ที่โทรออกในหน้าจอหลัก กดปุ่มโทร

บนแถบเครื่องมือ ให้เลือกจากตัวเลือกต่อไปนี้

- 🬈 โทร โทรไปยังรายชื่อที่ต้องการ
- 🚰 สร้างข้อความ ส่งข้อความไปยังรายชื่อที่ต้องการ
- 📳 เปิดรายชื่อ เปิดรายการรายชื่อ

เลือก **ตัวเลือก** และจากตัวเลือกต่อไปนี้

- จัดเก็บไปยังรายชื่อ จัดเก็บเบอร์โทรศัพท์ที่ไฮไลต์จากรายการเบอร์โทรล่าสุดให้ กับรายชื่อของคุณ
- ลบรายการ ล้างรายการเบอร์โทรล่าสุดที่เลือก
- ลบ ล้างเหตุการณ์ที่ไฮไลต์ในรายการเลือก
- การตั้งค่า เลือก เวลาเก็บบันทึกการใช้ และระยะเวลาที่จะให้จัดเก็บรายการติดต่อ สื่อสารทั้งหมดในบันทึก หากคุณเลือก ไม่เก็บบันทึกการใช้ จะไม่มีการเก็บข้อมูลใดๆ ในบันทึก

### ข้อมูลแบบแพคเก็ต

เลือก **เมนู > บันทึก**ฯ

คุณอาจต้องขำระค่าบริการการเชื่อมต่อข้อมูลแพคเก็ตตามจำนวนข้อมูลที่ส่งและรับ ในการ ตรวจสอบจำนวนข้อมูลที่ส่งหรือรับระหว่างการเชื่อมต่อข้อมูลแพคเก็ด เลือก **ตัวนับแพค** เก็ต > ข้อมูลที่ส่งทั้งหมด หรือ ข้อมูลที่รับทั้งหมด

ในการลบข้อมูลที่ส่งและรับ เลือก **ตัวเลือก > ล้างตัวนับ** คุณต้องมีรหัสล็อคเพื่อล้างข้อมูล

#### เวลาการโทร

เลือก เมนู > บันทึกฯ

ในการดูระยะเวลาโดยประมาณของการโทรล่าสุด รวมทั้งการโทรออกและการรับสาย เลือก **เวลาการโทร** 

### การดูรายการติดต่อสื่อสารทุกรายการ

เลือก เมนู > บันทึกฯ

© 2010 Nokia สงวนลิขสิทธิ์

หากต้องการเปิดบันทึกทั่วไปที่คุณสามารถตรวจสอบสายสนทนา ข้อความดัวอักษร หรือ การเชื่อมต่อข้อมูลที่เครื่องลงทะเบียนไว้ทั้งหมด ให้เลือกแท็บบันทึกทั่วไป [iii] ◀介 รายการ ย่อยต่างๆ เช่น ข้อความตัวอักษรที่แบ่งส่งออกไปมากกว่าหนึ่งครั้ง และการเชื่อมต่อข้อมูล แบบแพคเก็ตจะถูกเก็บรวบรวมไว้เป็นรายการดิดต่อสื่อสารเพียงรายการเดียว การเชื่อมต่อ กับศูนย์ฝากข้อความ ศูนย์ฝากข้อความมัลติมีเดีย หรือเว็บเพจจะแสดงไว้เป็นการเชื่อมต่อ ข้อมูลแบบแพคเก็ต

หากต้องการดูปริมาณข้อมูลที่มีการถ่ายโอนและระยะเวลาที่ใช้ในการเชื่อมต่อข้อมูลแพค เก็ด ให้เลื่อนไปยังเหตุการณ์ขาเข้าหรือขาออกที่ระบุโดย GPRS และเลือก **ตัวเลือก > ดู** 

```
ด้วอย่างเช่น หากต้องการคัดลอกหมายเลขโทรศัพท์จากบันทึกไปยังคลิปบอร์ด และวางลง
ในข้อความตัวอักษร ให้เลือก ตัวเลือก > ใช้เบอร์ > คัดลอก
```

ในการกรองบันทึก เลือก **ตัวเลือก** > **ตัวกรอง** และดัวกรอง

หากต้องการตั้งเวลาเก็บบันทึก ให้เลือก **ตัวเลือก > การตั้งค่า > เวลาเก็บบันทึกการ** ใช้ หากคุณเลือก ไม่เก็บบันทึกการใช้ เครื่องจะลบข้อมูลบันทึก ข้อมูลการโทรล่าสุด และ รายงานผลการส่งข้อความทั้งหมดอย่างถาวร

## 5. การเขียนข้อความ

คุณสามารถป้อนด้วอักษร ด้วเลข และอักขระพิเศษได้หลายวิธี แป้นพิมพ์บนหน้าจอจะช่วย ให้คุณป้อนอักขระโดยการแตะด้วยนิ้วหรือใช้สไดลัส โหมดการรับรู้ลายมือให้คุณเขียนตัว อักษรได้โดยตรงบนหน้าจอโดยใช้สไดลัสเป็นเสมือนปากกา โหมดการรับรู้ด้วยลายมืออาจ ใช้ได้ในบางภาษาเท่านั้น

แตะที่ช่องป้อนข้อความใดๆ เพื่อป้อนตัวอักษร ดัวเลข และอักขระพิเศษ

โทรศัพท์ของคุณสามารถเดิมคำให้สมบูรณ์ได้ดามพจนานุกรมที่มีอยู่ในดัวสำหรับภาษาที่ ใช้ป้อนข้อความที่เลือก นอกจากนี้โทรศัพท์ยังเรียนรู้คำศัพท์ใหม่ๆ จากการป้อนข้อมูลของ คุณอีกด้วย

## แป้นพิมพ์เสมือนจริง

คุณสามารถใช้แป้นพิมพ์เสมือนจริงในโหมดแนวนอน

ในการเปิดใช้แป้นพิมพ์เสมือนจริง เลือก 🎹 > QWERTY เต็มหน้าจอ

เมื่อใช้แป้นพิมพ์เสมือนจริงในโหมดเต็มหน้าจอ คุณสามารถใช้นิ้วของคุณเพื่อเลือกปุ่ม

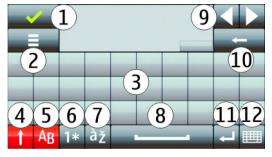

- 1 ปิด ปิดแป้นพิมพ์เสมือนจริง
- 2 เมนูการป้อน เปิดดัวเลือกการป้อนแบบสัมผัสเพื่อเข้าสู่คำสั่ง เช่น ภาษาที่ใช้เขียน
- 3 แป้นพิมพ์เสมือนจริง

4 — ปุ่ม Shift และ caps lock – ในการป้อนอักษรดัวพิมพ์ใหญ่เมื่อเขียนอักษรดัวพิมพ์เล็ก หรือกลับกัน เลือกปุ่มก่อนการป้อนดัวอักษร หากต้องการเปิดใช้ caps lock เลือกปุ่มสอง ครั้ง เส้นใต้ปุ่มแสดงถึงการเปิดใช้ caps lock

- 5 ตัวอักษร
- 6 ตัวเลขและอักขระพิเศษ
- 7 อักขระที่มีเครื่องหมายพิเศษ
- 8 Space bar
- 9 ย้าย ย้ายเคอร์เซอร์
- 10 Backspace

11 — Enter - เลื่อนเคอร์เซอร์ไปที่แถวถัดไปหรือฟิลด์การป้อนข้อความ ฟังก์ชันเพิ่มเติมขึ้น อยู่กับบริบทปัจจุบัน (เช่น ในฟิลด์เว็บแอดเดรสของเว็บเบราเชอร์ จะเป็นไอคอน Go) 12 — โหมดการป้อน - เลือกโหมดการป้อน เมื่อคุณแตะที่รายการใดๆ หน้าจอวิธีการป้อน ปัจจุบันจะปิด และที่เลือกไว้จะเปิดขึ้น

## ปุ่มกดตัวเลขและตัวอักษร

## ปุ่มกดเสมือนจริง

ปุ่มกดเสมือนจริง (**ปุ่มกดดัวอักษรและตัวเลข**) ช่วยให้คุณสามารถป้อนอักขระได้เหมือน กับที่คุณเคยป้อนบนปุ่มกดแบบเดิมที่มีตัวเลขบนปุ่ม

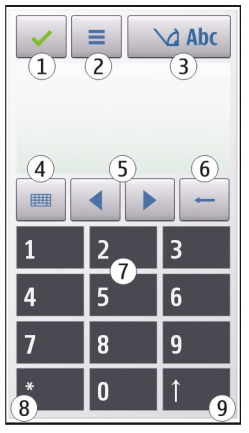

1 — ปิด - ปิดปุ่มกดเสมือนจริง (ปุ่มกดตัวอักษรและตัวเลข)

2 — เมนูการป้อน - เปิดเมนูป้อนแบบสัมผัสซึ่งรวมถึงคำสั่ง เช่น ใช้งานด้วช่วยสะกดคำ และ ภาษาที่ใช้เขียน

3 — สัญลักษณ์การป้อนข้อความ - เปิดหน้าต่างป็อปอัพ ซึ่งคุณสามารถเปิดหรือปิดการใช้ งานโหมดช่วยสะกดคำอัตโนมัติ เปลี่ยนระหว่างอักขระดัวพิมพ์ใหญ่กับดัวพิมพ์เล็ก และ สลับระหว่างโหมดดัวอักษรและดัวเลข

4 — โหมุดป้อนข้อมูล - เปิดหน้าต่างป็อปอัพ ซึ่งคุณสามารถเลือกโหมดป้อนข้อมูลได้ใน หน้าต่างนี้ เมื่อคุณแตะที่รายการ หน้าจอวิธีการป้อนข้อมูลปัจจุบันจะปิดลง และวิธีการป้อน ข้อมูลที่เลือกไว้จะเปิดขึ้น โหมดป้อนข้อมูลที่มีให้เลือกอาจแตกต่างกันไปขึ้นอยู่กับว่ามีการ เปิดใช้งานโหมดป้อนข้อมูลอัตโนมัติ (การตั้งค่าเซนเซอร์) หรือไม่

- 5 ปุ่มลูกศร เลื่อนซ้ายหรือขวา
- 6 Backspace
- 7 ตัวเลข

8 — ดอกจัน - เปิดตารางอักขระพิเศษ

9 — Shift - เปลี่ยนระหว่างตัวพิมพ์ใหญ่กับตัวพิมพ์เล็ก เปิดหรือปิดใช้งานโหมดช่วยสะกด คำอัดโนมัติ และสลับระหว่างโหมดตัวอักษรและตัวเลข

### ระบบป้อนตัวอักษรแบบปกติ

แดะปุ่มตัวเลข (1-9) ข้ำๆ จนกว่าตัวอักษรที่ต้องการจะปรากฏ โดยปุ่มตัวเลขแต่ละปุ่มจะมี ตัวอักษรอยู่มากกว่าที่ปรากฏบนปุ่มนั้นๆ

หากตัวอักษรตัวถัดไปอยู่ในปุ่มเดียวกับปุ่มที่คุณใช้อยู่ ให้รอจนกระทั่งเคอร์เซอร์ปรากฏขึ้น (หรือเลื่อนเคอร์เซอร์ไปข้างหน้าเพื่อสิ้นสุดระยะเวลารอป้อนที่กำหนดไว้) หลังจากนั้นให้ ป้อนตัวอักษร

ในการเว้นวรรค ให้แตะ 0 ในการเลื่อนเคอร์เซอร์ไปยังบรรทัดถัดไป ให้แตะ 0 สามครั้ง

#### ระบบช่วยสะกดคำอัตโนมัติ

ด้วยระบบช่วยสะกดคำอัดโนมัดิ คุณสามารถป้อนคำใดๆ ด้วยการเลือกปุ่มเดียว ระบบช่วย สะกดคำอัดโนมัติขึ้นอยู่กับพจนานุกรมในตัวซึ่งคุณสามารถเพิ่มคำใหม่ได้ ระบบช่วยสะกด คำอัดโนมัดิมีในบางภาษาเท่านั้น

- ในการเปิดใช้การป้อนข้อความแบบช่วยสะกดคำสำหรับทุกโปรแกรมแก้ไขข้อความใน เครื่อง เลือก 2 > ใช้งานตัวช่วยสะกดคำ คุณยังสามารถเลือก 2 > ใช้งานตัว ช่วยสะกดคำ
- ในการเขียนคำที่ด้องการ ใช้ปุ่ม 2-9 เลือกแต่ละปุ่มหนึ่งครั้งสำหรับหนึ่งดัวอักษร ด้วอย่างเช่น เขียน "Nokia" เมื่อเลือกพจนานุกรมภาษาอังกฤษ เลือก 6 สำหรับ N, 6 สำหรับ 0, 5 สำหรับ k, 4 สำหรับ I และ 2 สำหรับ อ

การแนะนำคำจะเปลี่ยนหลังจากการกดแต่ละปุ่ม

 เมื่อคุณเขียนดำเสร็จแล้ว ให้ย้ายเคอร์เซอร์ไปทางขวาเพื่อยืนยัน หรือเลือก 0 เพื่อเพิ่ม ช่องว่าง

หากคำไม่ถูกต้อง เลือก \* ซ้ำๆ เพื่อดูคำที่ตรงกันที่พบในพจนานุกรม

หากอักขระ ? ปรากฏ หลังคำ แสดงว่าไม่มีคำนั้นอยู่ในพจนานุกรม ในการเพิ่มคำลงใน พจนานุกรม เลือก **สะกด** ป้อนคำโดยใช้การป้อนตัวอักษรแบบปกติ และเลือก **ตกลง** คำ จะถูกเพิ่มไว้ในพจนานุกรม เมื่อพจนานุกรมเด็ม คำใหม่จะแทนที่คำที่เพิ่มที่เก่าที่สุด

4. เริ่มการเขียนคำถัดไป

#### การสลับโหมดข้อความ

หากต้องการปิดใช้งานระบบช่วยสะกดคำอัดโนมัดิของโปรแกรมแก้ไขทั้งหมดในโทรศัพท์ ของคุณ ให้เลือก \_\_\_\_\_ > ไม่ใช้งานตัวช่วยสะกดคำ หรือแตะ # สองครั้งอย่าง รวดเร็ว หรือ คุณสามารถเลือก **=** > ตัวช่วยสะกดคำ > ปิด

#### ระบบช่วยสะกดคำภาษาไทย

ในการเขียนข้อความภาษาไทย เช่น ข้อความตัวอักษร ให้เลือกเมนูข้อความ และเลือกเพื่อ สร้างข้อความตัวอักษรใหม่ เลือกหน้าต่างข้อความ และ ☴ > ภาษาที่ใช้เขียน และภาษา ไทย ไอคอน ัฏฏิฏิค จะปรากฏขึ้น

้ตัวอย่างเช่น หากต้องการเขียนข้อความ "คิดถึง U ;-)" ให้ทำตามขั้นตอนต่อไปนี้

- แตะ 1 สี่ครั้งเพื่อเลือก ค
- 2. แตะ \* และเลือกสระสำหรับ คิ
- 3. แตะ 5 หนึ่งครั้งเพื่อเลือก ด
- 4. แตะ 5 สามครั้งเพื่อเลือก ถ
- 5. แตะ \* และเลือกสระสำหรับ ถึ
- 6. แตะ 2 สองครั้งเพื่อเลือก ง
- เลือก = > ภาษาที่ใช้เขียน และภาษาอังกฤษเพื่อเปลี่ยนเป็นดัวพิมพ์ใหญ่ภาษา อังกฤษ และแดะ 0 เพื่อเว้นวรรค
- 8. แตะ 8 สองครั้งเพื่อเลือก U
- 9. แตะ 0 เพื่อเว้นวรรค
- 10. แตะ \* เลือก ;
- 11. แตะ \* เลือก –
- 12. แตะ \* เลือก )
- หมายเหตุ:

ตามลักษณะการใช้ภาษาไทยแล้ว เสียงสระหรือเสียงพยัญชนะจะใส่ได้ต่อเมื่อมีตัวอักษร ไทยนำอยู่แล้วเท่านั้น

เฉพาะโทรศัพท์เคลื่อนที่ที่มีเมนูภาษาไทยเท่านั้น จึงจะรับข้อความภาษาไทยได้

## การตั้งค่าการป้อนแบบสัมผัส

### เลือก เมนู > การตั้งค่า และ โทรศัพท์ > ป้อนแบบสัมผัส

หากต้องการแก้ไขการตั้งค่าการป้อนข้อความสำหรับหน้าจอแบบสัมผัส เลือกตัวเลือกด่อไป นี้

- ภาษาที่ใช้เขียน กำหนดว่าจะรับรู้อักขระภาษาใดในการเขียนด้วยลายมือของคุณ และลักษณะโครงสร้างแป้นพิมพ์เสมือน
- ดวามเร็วในการเขียน เลือกความเร็วในการเขียน
- เส้นบรรทัด แสดงหรือช่อนคำแนะนำในพื้นที่การเขียน บรรทัดนำจะช่วยให้คุณเขียน เส้นตรง และให้เครื่องรับรู้การเขียน
- ความกว้างของเส้นปากกา เลือกความกว้างของเส้นปากกาสำหรับข้อความที่เขียน ด้วยสไดลัส
- สีที่ใช้เขียน เลือกสีสำหรับข้อความที่เขียนด้วยสไตลัส
- การค้นหาที่ปรับได้ การค้นหาที่ปรับได้
- ปรับเทียบค่าหน้าจอสัมผัส ปรับเทียบค่าหน้าจอสัมผัส

# 6. รายชื่อ 🖪

คุณสามารถจัดเก็บและอัพเดตข้อมูลรายชื่อ เช่น หมายเลขโทรศัพท์ ที่อยู่บ้าน หรือที่อยู่ อี่เมลของรายชื่อได้ คุณสามารถเพิ่มเสียงเรียกเข้าส่วนตัวหรือภาพย่อให้กับบุคคลในรายชื่อ ได้ คุณยังสามารถสร้างกลุ่มรายชื่อ ซึ่งสามารถทำให้คุณส่งข้อความตัวอักษรหรือส่งอีเมล ให้ผู้รับได้หลายคนพร้อมกัน

ในการเปิดรายการรายชื่อ ในหน้าจอหลัก ดามลักษณะหน้าจอหลัก ให้เลือก **รายชื่อ** หรือ 👸

## การจัดเก็บและการแก้ไขชื่อและหมายเลขโทรศัพท์

1. ในการเพิ่มรายชื่อใหม่ในรายการรายชื่อ ให้แตะ 🎦

รายชื่อ

 แตะที่ช่องเพื่อป้อนข้อมูลในช่อง ในการปิดการป้อนข้อความ เลือก 
 ป้อนข้อมูลใน ช่องที่คุณต้องการ แล้วเลือก เรียบร้อย

ในการแก้ไขรายชื่อ ให้เลือกรายชื่อและ **ตัวเลือก** > **แก้ไข** 

## แถบเครื่องมือรายชื่อ

บนแถบเครื่องมือรายการรายชื่อ ให้เลือกจากตัวเลือกต่อไปนี้

- 🌈 โทร โทรติดต่อรายชื่อที่ต้องการ
- 🚰 สร้างข้อความ ส่งข้อความไปยังรายชื่อที่ต้องการ
- 🖪 รายชื่อใหม่ สร้างรายชื่อใหม่

## การจัดการชื่อและหมายเลขโทรศัพท์

ในการคัดลอกหรือลบรายชื่อ หรือการส่งรายชื่อเป็นนามบัตรไปที่เครื่องอื่น ให้แตะที่รายชื่อ ค้างไว้ และเลือก **คัดลอก, ลบ** หรือ **ส่งนามบัตร** 

ในการลบรายชื่อหลายๆ รายการพร้อมกัน เลือก **ตัวเลือก > เลือก/ไม่เลือก** เพื่อเลือกราย ชื่อที่ต้องการ และในการลบ ให้เลือก **ตัวเลือก > ลบ** 

ในการฟังรายการเสียงที่กำหนดให้รายชื่อ ให้เลือกรายชื่อ และ <mark>ตัวเลือก > รายละเอียด</mark> รายการเสียง > ตัวเลือก > เล่นรายการเสียง

ก่อนจะต่อสายโดยใช้รายการเสียง โปรดสังเกตว่า:

- รายการเสียงไม่ได้ขึ้นอยู่กับภาษา แต่จะขึ้นอยู่กับเสียงของผู้พูด
- คุณต้องพูดชื่อให้ตรงกับที่คุณบันทึกไว้
- รายการเสียงจะไวด่อเสียงรอบข้าง ควรบันทึกเสียงและโทรออกโดยใช้รายการเสียงในที่ เงียบ
- ชื่อที่สั้นมากจะบันทึกไม่ได้ ให้ใช้ชื่อที่ยาวพอประมาณ และอย่าใช้ชื่อข้ำกันกับหมาย เลขอื่นๆ

■ หมายเหตุ: การโทรออกโดยใช้รายการเสียงอาจจะเกิดปัญหาขึ้นได้ ถ้าคุณอยู่ในที่ที่ มีเสียงดังหรืออยู่ในสถานการณ์ฉุกเฉิน ดังนั้นจึงไม่ควรอาศัยการโทรออกโดยใช้เสียงเพียง อย่างเดียวไม่ว่าในสถานการณ์ใดก็ตาม

## เบอร์โทรศัพท์และที่อยู่ที่เป็นค่าเริ่มตัน

คุณสามารถกำหนดหมายเลขโทรศัพท์หรือที่อยู่เริ่มด้นให้กับรายชื่อได้ หากรายชื่อมี หมายเลขหลายหมายเลขหรือที่อยู่หลายที่ คุณสามารถโทรหรือส่งข้อความไปยังหมายเลข โทรศัพท์หรือที่อยู่ที่แน่นอนของรายชื่อได้โดยง่าย นอกจากนี้ยังมีการใช้หมายเลขเริ่มด้น ในการโทรด้วยเสียงอีกด้วย

- 1. ในรายการรายชื่อ ให้เลือกรายชื่อ
- เลือก ตัวเลือก > ที่ตั้งไว้
- เลือกค่าเริ่มดันที่คุณต้องการเพิ่มหมายเลขโทรศัพท์หรือที่อยู่ และเลือก กำหนด
- 4. เลือกหมายเลขโทรศัพท์หรือที่อยู่ที่คุณต้องการกำหนดให้เป็นค่าเริ่มต้น
- ในการออกจากมุมมองเริ่มด้นและจัดเก็บการเปลี่ยนแปลง ให้แตะตรงข้างนอกมุมมอง นั้น

## เสียงเรียกเข้า รูปภาพ และข้อความการโทรสำหรับราย ชื่อ

คุณสามารถกำหนดเสียงเรียกเข้าสำหรับรายชื่อหรือกลุ่ม และรูปภาพและข้อความการโทร สำหรับรายชื่อได้ เมื่อรายชื่อโทรเข้าเครื่องของคุณ เครื่องจะเล่นเสียงเรียกเข้าที่เลือกไว้ และแสดงข้อความการโทรหรือรูปภาพ (หากมีการแสดงเบอร์โทรศัพท์ของผู้โทรเข้าและ โทรศัพท์ของคุณจดจำเบอร์ดังกล่าวได้)

ในการกำหนดเสียงเรียกเข้าสำหรับรายชื่อหรือกลุ่มรายชื่อ ให้เลือกรายชื่อหรือกลุ่มรายชื่อ และ **ดัวเลือก > เสียงเรียกเข้า** และเสียงเรียกเข้า

ในการกำหนดข้อความการโทรสำหรับรายชื่อ ให้เลือกรายชื่อ และ **ตัวเลือก** > เพิ่ม ข้อความการโทร แตะที่ช่องข้อความเพื่อป้อนข้อความการโทร และเลือก 🗸

หากต้องการเพิ่มรูปภาพสำหรับรายชื่อที่จัดเก็บไว้ในหน่วยความจำเครื่อง เลือกรายชื่อ, **ตัว** เ**ลือก** > เพิ่มรูปภาพ และภาพจากคลังภาพ

ในการเอาเสียงเรียกเข้าออก ให้เลือก **แบบเสียงที่ตั้งไว้** จากรายการเสียงเรียกเข้า

หากต้องการดู เปลี่ยน หรือลบรูปภาพออกจากรายชื่อ ให้เลือกรายชื่อ, **ตัวเลือก** > **รูปภาพ** และตัวเลือกที่ต้องการ รายชื่อ

## การคัดลอกรายชื่อ

หากคุณเปิดรายการรายชื่อเป็นครั้งแรก เครื่องจะถามคุณว่าต้องการคัดลอกชื่อและเบอร์จาก ชิมการ์ดไปยังเครื่องของคุณหรือไม่

เมื่อจะเริ่มการคัดลอก ให้กด **ตกลง** 

หากคุณไม่ต้องการคัดลอกรายชื่อจากชิมการ์ดไปยังเครื่องของคุณ เลือก **ยกเลิก** เครื่องจะ ถามคุณว่าต้องการดรายชื่อชิมการ์ดในไดเรกทอรีรายชื่อหรือไม่ ในการดูรายชื่อ เลือก **ตกลง** รายการรายชื่อจะเปิดออก และชื่อที่จัดเก็บไว้ในชิมการ์ดจะแสดงด้วย 📻

## บริการชิม

หากต้องการทราบเกี่ยวกับความพร้อมใช้งานและข้อมูลเกี่ยวกับการใช้บริการชิม โปรด ดิดต่อผู้จำหน่ายชิมการ์ด หรือติดต่อผู้ให้บริการเครือข่ายหรือผู้จำหน่ายอื่นๆ

## รายชื่อในชิม

ในการตั้งค่าให้ชื่อและเบอร์โทรที่จัดเก็บไว้ในชิมการ์ดแสดงขึ้นในรายการรายชื่อ เลือก **ตัว** เ<mark>ลือก > การตั้งค่า > รายชื่อที่จะแสดง > ความจำชิม</mark> คุณสามารถเพิ่มและแก้ไขราย ชื่อในชิม หรือโทรหารายชื่อเหล่านั้นได้

หมายเลขที่คุณจัดเก็บไว้ในรายการรายชื่ออาจไม่ได้รับการจัดเก็บลงในชิมการ์ดโดย อัตโนมัติ ในการจัดเก็บหมายเลขลงในชิมการ์ด เลือกรายชื่อและ **ตัวเลือก > คัดลอก >** ความจำชิม

ในการเลือกว่าจะจัดเก็บรายชื่อใหม่ที่คุณป้อนลงในเครื่องหรือชิมการ์ด เลือก <mark>ตัวเลือก</mark> > การตั้งค่า > ความจำจัดเก็บที่ตั้งไว้ > ความจำเครื่อง หรือ ความจำชิม

### การจำกัดหมายเลขการโทรออก

#### เลือก เมนู > รายชื่อ และ ดัวเลือก > หมายเลขชิม > รายชื่อจำกัดเบอร์

ด้วยบริการจำกัดหมายเลขการโทรออก คุณจะสามารถจำกัดการโทรออกจากโทรศัพท์ของ คุณไปที่หมายเลขโทรศัพท์ที่กำหนดไว้เท่านั้น แต่ไม่ใช่ชิมการ์ดทุกใบจะสนับสนุนบริการ จำกัดโทร สำหรับข้อมูลเพิ่มเติม กรุณาติดต่อผู้ให้บริการของคุณ เมื่อคณใช้งานคณสมบัติการรักษาความปลอดภัยที่ใช้ควบคมการโทร (จำกัดการโทร. ้เฉพาะกลุ่ม และจำกัดเบอร์) อาจโทรออกได้เฉพาะเบอร์โทรฉุกเฉินอย่างเป็นทางการ่ที่ตั้ง ้ไว้ในเครื่องของคณ การจำกั้ดการโทรและการโอนสายไม่สามารถใช้งานพร้อมกันได้ ้คณต้องใช้รหัส PIN2 เพื่อใช้หรือยกเลิกการใช้การจำกัดการโทรออกหรือแก้ไขรายชื่อการ ้จ่ำกัดการโทรออกของคุณ โปรดติดต่อขอรหัส PIN2 จากผู้ให้บริการของคุณ เลือก **ตัวเลือก** และเลือกจากตัวเลือกต่อไปนี้

- ใช้งานจำกัดเบอร์ เปิดใช้งานการจำกัดหมายเลขการโทรออก
- ยกเลิกจำกัดเบอร์ ปิดการใช้งานการจำกัดหมายเลขการโทรออก
- รายชื่อใหม่ในชิม ป้อนรายชื่อและหมายเลขโทรศัพท์ที่อนุญาตให้โทรออก
- เพิ่มจากรายชื่อ คัดลอกรายชื่อจากรายการของรายชื่อไปยังรายการของการจำกัด หมายเลขการโทรออก

ในการส่งข้อความแบบอักษรไปให้กับรายชื่อบนซิบในขณะที่ยังใช้บริการจำกัดหบายเลข การโทรออก คณจะต้องเพิ่มหมายเลขศนย์ฝากข้อความแบบอักษรลงในรายการจำกัด หมายเลขการโทรออก

## 7. ข้อความ 🛸

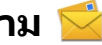

## หน้าจอหลักเมนการรับส่งข้อความ

เลือก เมน > ข้อความ (บริการเสริมจากระบบเครือข่าย)

หากต้องการสร้างข้อความใหม่ เลือก **ข้อความให**ม่

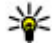

¥ เคล็ดลับ: หากต้องการหลีกเลี่ยงการเขียนข้อความที่คุณส่งบ่อยๆ ข้ำไปข้ำมา ให้ใช้ ข้อความในแฟ้มข้อมูล แบบข้อความ ในแฟ้มข้อมูลของฉัน คุณยังสามารถสร้างและ บันทึกแบบข้อความข้องคณเองได้

เมนูการรับส่งข้อความ ประกอบด้วยแฟ้มข้อมูลต่อไปนี้

- 🔹 🔀 โฟลเดอร์ของฉัน การจัดการข้อความของคุณไปยังแฟ้มข้อมูล
- 🏹 ศนย์ข้อความ เชื่อมต่อกับศนย์รับส่งข้อความระยะไกลของคณเพื่อรับข้อความ อีเมลใหม่ หรือดข้อความอีเมลที่รับก่อนหน้านี้แบบออฟไลน์ก็ได้
- 🔹 🔀 ฉบับร่าง ข้อความฉบับร่างที่ไม่ได้ส่งจะถูกจัดเก็บไว้ที่นี่

- <u>ช่งแล้ว</u>
   — ข้อความสุดท้ายที่ส่ง ยกเว้นข้อความที่ส่งด้วยการเชื่อมต่อ Bluetooth
   จะจัดเก็บไว้ที่นี่ คณสามารถเปลี่ยนจำนวนข้อความที่จะจัดเก็บในแฟ้มข้อมูลนี้
- <u>ส้าดออก</u>
   — ข้อความที่รอส่งจะจัดเก็บไว้ในถาดออกชั่วคราว เช่น เมื่อโทรศัพท์ของ คุณอยู่นอกพื้นที่ให้บริการ

## การเขียนและส่งข้อความ

เลือก <mark>เมนู</mark> > **ข้อความ** 

🕪 ข้อสำคัญ: ควรปฏิบัติอย่างระมัดระวังเมื่อเปิดอ่านข้อความ ข้อความอาจมีชอฟต์แวร์ ที่เป็นอันดรายหรือสิ่งอื่นที่อาจทำความเสียหายต่อโทรศัพท์หรือพีซีของคุณ

ก่อนที่คุณจะสามารถสร้างข้อความมัลดิมีเดียหรือเขียนเมลได้ คุณด้องกำหนดการตั้งค่าการ เชื่อมต่อที่ถูกต้อง

ขนาดของข้อความ MMS อาจจำกัดดามเครือข่ายแบบไร้สาย หากไฟล์ภาพที่แทรกมีขนาด เกินขีดจำกัดนี้ เครื่องอาจกำหนดให้ภาพมีขนาดเล็กลงเพื่อให้สามารถส่งทาง MMS ได้

เฉพาะเครื่องที่มีคุณสมบัติที่ใช้งานร่วมกันได้เท่านั้นที่จะรับและแสดงข้อความมัลติมีเดียได้ ลักษณะข้อความที่แสดงอาจแดกด่างกันขึ้นกับโทรศัพท์ที่รับข้อความ

ดรวจสอบการจำกัดขนาดของเมลจากผู้ให้บริการ หากคุณพยายามที่จะส่งข้อความอีเมลที่มี ขนาดเกินค่าจำกัดของเซิร์ฟเวอร์อีเมล ข้อความจะถูกเกี่บไว้ในโฟลเดอร์ถาดออก และ โทรศัพท์จะพยายามส่งข้อความดังกล่าวอีกเป็นระยะๆ ในการส่งอีเมลจะต้องใช้การเชื่อมต่อ ข้อมูล และการที่โทรศัพท์พยายามส่งอีเมลอีกอย่างต่อเนื่องอาจมีการคิดค่าบริการจากผู้ให้ บริการของคุณ คุณสามารถลบข้อความดังกล่าวในโฟลเดอร์ถาดออกได้ หรือย้ายข้อความ นั้นไปยังโฟลเดอร์ฉบับร่าง

การรับส่งข้อความจำเป็นต้องใช้บริการเครือข่าย

#### การส่งข้อความตัวอักษรหรือข้อความมัลติมีเดีย — เลือก ข้อความใหม่

การส่งข้อความเสียงหรือข้อความอีเมล — เลือก ดัวเลือก > สร้างข้อความ และตัว เลือกที่เกี่ยวข้อง

การเลือกผู้รับหรือกลุ่มจากรายการรายชื่อ — เลือก 👸 จากแถบเครื่องมือ

© 2010 Nokia สงวนลิขสิทธิ์

#### การป้อนหมายเลขโทรศัพท์หรือที่อยู่อีเมลด้วยตนเอง — แตะที่ช่อง ถึง

**การป้อนหัวข้ออีเมลหรือข้อความมัลติมีเดีย** ป้อนลงในช่อง หัวข้อ หากมองไม่เห็น ช่อง หัวข้อ ให้เลือก **ดัวเลือก > ช่องเพิ่มเติม** เพื่อเปลี่ยนช่องที่สามารถมองเห็นได้

**การเขียนข้อความ** — แตะที่ช่องข้อความ

**การเพิ่มออปเจ็กต์ลงในข้อความหรืออีเมล** — เลือก **∭<sub>อ</sub> และชนิดของเนื้อหาที่** เกี่ยวข้อง ชนิดของข้อความอาจเปลี่ยนเป็นข้อความมัลดิมีเดียตามเนื้อหาที่แทรก

การส่งข้อความหรืออีเมล — เลือก 🔛 หรือกดปุ่มโทรออก

โทรศัพท์ของคุณสนับสนุนการส่งข้อความแบบตัวอักษรที่มีความยาวมากกว่าความยาวที่ กำหนดของข้อความเดียว สำหรับข้อความที่มีความยาวมาก เครื่องจะแบ่งส่งข้อความออก เป็นสองข้อความขึ้นไป ผู้ให้บริการอาจคิดค่าใช้จ่ายตามนั้น สำหรับตัวอักษรที่มีเครื่องหมาย เสียงหนัก เครื่องหมายอื่นๆ หรือตัวอักษรจากภาษาที่เลือกบางภาษาจะใช้พื้นที่มากขึ้น ซึ่ง อาจจำกัดจำนวนตัวอักษรที่สามารถส่งเป็นข้อความเดียวได้น้อยลง

## ถาดรับข้อความเข้า

การรับข้อความ

เลือก เมนู > ข้อความ และ ถาดเข้า

ในโฟลเดอร์ถาดเข้า 📩 แสดงถึงข้อความตัวอักษรที่ยังไม่ได้อ่าน ៅ ข้อความมัลติมีเดียที่ ยังไม่อ่าน 🗊 ข้อความเสียงที่ยังไม่อ่าน และ 💕 ข้อมูลที่รับผ่านการเชื่อมต่อ Bluetooth

เมื่อคุณได้รับข้อความ <mark>ៅ</mark> และ **1 ข้อความใหม่** แสดงในหน้าจอหลัก ในการเปิดข้อความ เลือก **แสดง** ในการเปิดข้อความในโฟลเดอร์ถาดเข้า ให้เลือกข้อความ ในการตอบข้อความ ที่ได้รับ เลือก **ตัวเลือก > ตอบกลับ** 

### ข้อความมัลติมีเดีย

🕒ข้อสำคัญ: ควรปฏิบัติอย่างระมัดระวังเมื่อเปิดอ่านข้อความ ข้อความอาจมีซอฟด์แวร์ ที่เป็นอันตรายหรือสิ่งอื่นที่อาจทำความเสียหายต่อโทรศัพท์หรือพีซีของคุณ

คุณอาจได้รับการแจ้งเดือนว่ามีข้อความมัลดิมีเดียรออยู่ในศูนย์ฝากข้อความมัลดิมีเดีย ใน การเริ่มการเชื่อมต่อ GPRS เพื่อดึงข้อความไปไว้ที่โทรศัพท์ของคุณ ให้เลือก **ตัวเลือก** > **ดึง** 

เมื่อคุณเปิดข้อความมัลดิมีเดีย (ៅ คุณอาจเห็นภาพและข้อความ สัญลักษณ์ 👃 จะปรากฏ ขึ้นหากมีเสียงรวมอยู่ในข้อความ หรือ 쀖 หากมีวิดีโอรวมอยู่ในข้อความ ในการเปิดเสียง หรือวิดีโอ ให้เลือกเครื่องหมาย

ในการดูออปเจ็กต์สื่อที่รวมอยู่ในข้อความมัลดิมีเดีย ให้เลือก **ตัวเลือก > ออปเจ็กต์** หากข้อความนั้นมีการนำเสนอในรูปแบบมัลติมีเดียรวมอยู่ด้วย สัญลักษณ์ 彨 จะปรากฏขึ้น ในการเปิดการนำเสนอ ให้เลือกเครื่องหมาย

## ข้อมูล, การตั้งค่า และข้อความบริการเว็บ

โทรศัพท์ของคุณสามารถรับข้อความที่ประกอบด้วยข้อมูลต่างๆ ได้หลายรูปแบบ เช่น นามบัดร เสียงเรียกเข้า โลโก้ระบบ รายการปฏิทิน และการแจ้งเดือนอีเมล นอกจากนี้ คุณ อาจได้รับค่าติดตั้งในรูปแบบของข้อความสำหรับกำหนดค่าจากผู้ให้บริการ

หากต้องการบันทึกข้อมูลจากข้อความ เลือก **ตัวเลือก** และเลือกตัวเลือกที่ต้องการ ข้อความบริการเว็บเป็นการแจ้งข้อมูล (เช่น หัวข้อข่าว) และอาจมีข้อความแบบตัวอักษรหรือ ลิงค์ด้วย โปรดติดต่อผู้ให้บริการของคุณเพื่อสอบถามข้อมูลเกี่ยวกับการใช้งานและการ สมัครเป็นสมาชิก

# การตั้งค่าอีเมล

ในการตั้งค่าอีเมล เลือก เมนู > ข้อความ และ ศูนย์ข้อความ

คุณสามารถตั้งค่าบัญชีอีเมลได้หลายบัญชี ดัวอย่างเช่น บัญชีอีเมลส่วนบุคคลและบัญชี อี่เมลของบริษัท

ในการตั้งค่าอีเมลจากหน้าจอหลัก ให้เลือกปลั๊กอินที่สัมพันธ์กัน หรือในการตั้งค่าบัญชี อีเมล เลือก เมนู > **แอปพลิฯ > ตัวช่วยตั้งค่า** 

## บริการอีเมล

บริการอีเมลบนโทรศัพท์ Nokia จะถ่ายโอนอีเมลจากที่อยู่อีเมลปัจจุบันของคุณไปยัง โทรศัพท์ของคุณโดยอัตโนมัติ คุณสามารถอ่าน ตอบกลับ และจัดการอีเมลของคุณได้ขณะ เดินทาง บริการดังกล่าวยังสามารถทำงานร่วมกับผู้ให้บริการอีเมลอินเทอร์เน็ตจำนวนมากที่ ให้บริการอีเมลส่วนบุคคล อาจมีการเรียกเก็บค่าบริการด้านข้อมูลในการใช้บริการ สำหรับ ข้อมูลเกี่ยวกับค่าใช้จ่ายที่อาจเกิดขึ้น โปรดติดต่อผู้ให้บริการของคุณ

## การตั้งค่าอีเมลบนโทรศัพท์ Nokia ของคุณ

- เลือก เมนู > แอปพลิฯ > ดัวช่วยตั้งค่า
- เมื่อเปิดใช้ตัวช่วยตั้งค่าครั้งแรก ด้วช่วยจะขอให้คุณกำหนดการตั้งค่าอีเมลหลังจากการ ตั้งค่าผู้ให้บริการ หากคุณใช้ตัวช่วยตั้งค่ามาก่อนแล้ว ให้เลือก การตั้งค่าอีเมล
- 3. ยอมรับข้อตกลงและเงื่อนไขเพื่อเปิดใช้บริการอีเมล

สำหรับข้อมูลเพิ่มเติม โปรดดูที่ nokia.com/messaging

### ศูนย์ฝากข้อความ การกำหนดการตั้งค่าอีเมล

#### เลือก เมนู > <mark>ข้อควา</mark>ม และ <mark>ศูนย์ข้อควา</mark>ม

ในการใช้อีเมล คุณต้องกำหนดจุดเชื่อมต่ออินเทอร์เน็ต (IAP) ที่ถูกต้องในโทรศัพท์ และ กำหนดการตั้งค่าอีเมลของคุณให้ถูกต้อง

คุณต้องมีบัญชีอีเมลอื่น ทำตามคำแนะนำที่ผู้ให้บริการศูนย์ฝากข้อความระยะไกลและผู้ให้ บริการอินเทอร์เน็ต (ISP) ของคุณให้ไว้

หากคุณเลือก **ข้อความ** > **ตุนย์ข้อความ** และยังไม่ได้ดั้งค่าบัญชีอีเมลของคุณ เครื่องจะ ขอให้คุณตั้งค่า ในการเริ่มสร้างการดั้งค่าอีเมลโดยใช้คำแนะนำจากศูนย์ฝากข้อความ เลือก เริ่ม

เมื่อคุณสร้างศูนย์ฝากข้อความใหม่ ชื่อที่คุณตั้งให้แก่ศูนย์ฝากข้อความนั้นจะแทนที่ศูนย์ ฝากข้อความในหน้าจอหลักของข้อความ คุณสามารถมีศูนย์ฝากข้อความได้สูงสุด 6 ศูนย์

### การเปิดศูนย์ฝากข้อความ

เลือก **เมนู** > **ข้อความ** และศูนย์ข้อความ

เมื่อคุณเปิดศูนย์ฝากข้อความ เครื่องจะถามว่าคุณด้องการเชื่อมต่อกับศูนย์ฝากข้อความหรือ ไม่

ในการเชื่อมต่อกับศูนย์ฝากข้อความของคุณและดึงข้อมูลหัวเรื่องหรือข้อความของอีเมล ใหม่ เลือก **ใช่** เมื่อคุณดูข้อความแบบออนไลน์ คุณจะเชื่อมต่อกับศูนย์ฝากข้อความระยะ ไกลอย่างต่อเนื่องผ่านการเชื่อมต่อข้อมูล

ในการดูข้อความอีเมลที่ดึงมาก่อนหน้านี้แบบออฟไลน์ เลือก **ไม**่

ในการสร้างข้อความอีเมลใหม่ ให้เลือก **ดัวเลือก > สร้างข้อความ > อีเมล** เมื่อคุณออนไลน์อยู่ หากด้องการยุดิการเชื่อมต่อข้อมูลกับศูนย์ฝากข้อความระยะไกล ให้ เลือก **ดัวเลือก > ดัดเชื่อมต่อ** 

### การดึงข้อความอีเมล

เลือก **เมนู > ข้อความ** และศูนย์ฝากข้อความ

หากคุณออฟไลน์อยู่ ให้เลือก **ตัวเลือก > เชื่อมต่อ** เพื่อเปิดการเชื่อมต่อกับศูนย์ฝาก ข้อความระยะไกล

🗭 ข้อสำคัญ: ควรปฏิบัติอย่างระมัดระวังเมื่อเปิดอ่านข้อความ ข้อความอาจมีซอฟด์แวร์ ที่เป็นอันตรายหรือสิ่งอื่นที่อาจทำความเสียหายต่อโทรศัพท์หรือพีซีของคุณ

 เมื่อคุณมีการเชื่อมต่อที่เปิดอยู่กับศูนย์ฝากข้อความระยะไกล เลือก ตัวเลือก > ดึง อีเมล > ใหม่ เพื่อดึงข้อความใหม่ทั้งหมด ที่เลือก เพื่อดึงเฉพาะข้อความที่เลือก เท่านั้น หรือ ทั้งหมด เพื่อดึงทุกข้อความจากศูนย์ฝากข้อความ

ในการหยุดดึงข้อความ เลือก **ยกเลิก** 

- ในการปิดการเชื่อมต่อ และดูข้อความอีเมลแบบออฟไลน์ เลือก ดัวเลือก > ดัดเชื่อม ด่อ
- หากด้องการเปิดข้อความอีเมล เลือกที่ข้อความ หากยังไม่ได้ดึงข้อความอีเมลและคุณ ออฟไลน์อยู่ เครื่องจะถามคุณว่าต้องการดึงข้อความนี้จากศูนย์ฝากข้อความหรือไม่

ในการดูสิ่งที่แนบมากับอีเมล ให้เปิดข้อความ และเลือกช่องสิ่งที่แนบที่แสดงไว้ด้วย (() หาก ยังไม่ได้ดึงสิ่งที่แนบมาที่โทรศัพท์ เลือก **ตัวเลือก > ดึง** 

ในการดึงข้อความอีเมลโดยอัตโนมัติ ให้เลือก <mark>ตัวเลือก > การตั้งค่าอีเมล</mark> > <mark>ดึงหัวข้อ</mark> โดยอัตโนมัติ

การตั้งค่าโทรศัพท์ให้ดึงอีเมลโดยอัตโนมัติอาจทำให้เกิดการส่งข้อมูลจำนวนมากผ่าน ระบบเครือข่ายของผู้ให้บริการ โปรดดิดต่อผู้ให้บริการของคุณสำหรับข้อมูลเกี่ยวกับค่าใช้ จ่ายในการส่งข้อมูล

### การลบข้อความอีเมล

เลือก **เมนู > ข้อความ** และศูนย์ฝากข้อความ

ในการลบเนื้อหาของข้อความอีเมลจากโทรศัพท์ ขณะที่ยังคงเก็บไว้ในศูนย์ฝากข้อความ ระยะไกล เลือก **ตัวเลือก > ลบ > โทรศัพท์เท่านั้น** 

โทรศัพท์จะแสดงหัวข้ออีเมลในศูนย์ฝากข้อความระยะไกล ถึงแม้ว่าคุณจะลบเนื้อหา ข้อความออกไป แต่หัวข้ออีเมลจะยังคงอยู่ในเครื่องของคุณ หากคุณต้องการลบหัวข้อออก ด้วย คุณต้องเชื่อมต่อกับเชิร์ฟเวอร์ขณะลบข้อความออกจากโทรศัพท์และศูนย์ฝาก ข้อความระยะไกล หากไม่มีการเชื่อมต่อกับเชิร์ฟเวอร์ หัวข้อจะถูกลบเมื่อคุณทำการเชื่อม ต่อจากโทรศัพท์ไปยังศูนย์ฝากข้อความระยะไกลอีกครั้งเพื่ออัพเดดสถานะ

ในการลบอีเมลออกจากโทรศัพท์และศูนย์ฝากข้อความระยะไกล เลือก <mark>ดัวเลือก > ลบ</mark> > <mark>โทรศัพท์และเชิร์ฟเวอร์</mark>

หากต้องการยกเลิกการลบอีเมลที่ได้ทำเครื่องหมายเพื่อที่จะลบออกจากโทรศัพท์และ เซิร์ฟเวอร์ระหว่างการเชื่อมต่อครั้งต่อไป (2011) เลือก **ตัวเลือก > เรียกคืน** 

### การยกเลิกการเชื่อมต่อกับศูนย์ฝากข้อความ

เมื่อคุณออนไลน์ ในการยุติการเชื่อมต่อ<sup>ี</sup>ข้อมูลกับศูนย์ฝากข้อความระยะไกล ให้เลือก **ตัว** เลือก > ตัดเชื่อมต่อ

## **Mail for Exchange**

Mail for Exchange ช่วยให้คุณสามารถรับอีเมลเกี่ยวกับงานของคุณในโทรศัพท์ของคุณได้ คุณสามารถอ่านและตอบกลับอีเมลของคุณ ดูและแก้ไขสิ่งที่แนบที่ใช้งานร่วมกันได้ ดู ข้อมูลปฏิทิน รับและตอบกลับคำขอประชุ่ม กำหนดการประชุ่ม รวมทั้งดู เพิ่ม และแก้ไข ข้อมูลรายชื่อได้

#### ActiveSync

การใช้ แอปพลิเคชั่น Mail for Exchange จะถูกจำกัดไว้เฉพาะการชิงโครไนข์ข้อมูล PIM แบบ Over-the-Air ระหว่างโทรศัพท์ Nokia กับเซิร์ฟเวอร์ Microsoft Exchange ที่ได้รับ อนุญาด

คุณสามารถตั้งค่า Mail for Exchange ได้ก็ต่อเมื่อบริษัทของคุณมี Microsoft Exchange Server เท่านั้น นอกจากนี้ ผู้ดูแลระบบไอทีของบริษัทต้องมี Mail for Exchange ที่เปิดใช้งาน สำหรับบัญชีของคุณ

ี่ก่อนที่จะเริ่มตั้งค่า Mail for Exchange โปรดตรวจสอบให้แน่ใจว่าคุณมีข้อมูลต่อไปนี้

ID อีเมลของบริษัท

© 2010 Nokia สงวนลิขสิทธิ์

- ชื่อผู้ใช้เครือข่ายของที่ทำงานของคุณ
- รหัสผ่านเครือข่ายของที่ทำงานของคุณ
- ชื่อโดเมนเครือข่ายของคุณ (ติดต่อแผนก IT ของบริษัท)
- ชื่อเซิร์ฟเวอร์ Mail for Exchange ของคุณ (ดิดต่อแผนก IT ของบริษัท)

คุณอาจต้องป้อนข้อมูลอื่นๆ นอกเหนือจากรายการดังกล่าว ทั้งนี้ขึ้นกับการตั้งกำหนดค่า เซิร์ฟเวอร์ Mail for Exchange ของบริษัทคุณ หากคุณไม่ทราบข้อมูลที่ถูกต้อง โปรดติดต่อ แผนก IT ของบริษัท

เมื่อใช้ Mail for Exchange อาจจำเป็นต้องใช้รหัสล็อค รหัสล็อคที่ระบบตั้งไว้ในเครื่องของ คุณคือ 12345 แต่ผู้ดูแลระบบไอทีของบริษัทอาจกำหนดรหัสอื่นไว้ให้คุณ

คุณสามารถเข้าถึงและปรับเปลี่ยนรูปแบบและการตั้งค่าของ Mail for Exchange ในการตั้งค่า ข้อความ

## การดูข้อความบนซิมการ์ด

#### เลือก เมนู > ข้อความ และ ตัวเลือก > ข้อความชิม

ก่อนที่คุณจะสามารถดูข้อความในชิมได้ คุณต้องคัดลอกข้อความดังกล่าวไปยังแฟ้มข้อมูล ในโทรศัพท์ของคุณก่อน

- เลือก ตัวเลือก > เลือก/ไม่เลือก > เลือก หรือ เลือกทั้งหมด เพื่อเลือกข้อความ
- เลือก ดัวเลือก > ดัดลอก รายการแฟ้มข้อมูลจะเปิดขึ้น
- 3. ในการเริ่มการคัดลอก เลือกแฟ้มข้อมูล ในการดูข้อความ ให้เปิดแฟ้มข้อมูล

## ข้อความจากระบบ

#### เลือก เมนู > ข้อความ และ ตัวเลือก > ข้อความจากระบบ

ข้อความจากระบบ (บริการเสริมจากระบบเครือข่าย) ข่วยให้คุณสามารถรับข้อความในหัวข้อ ต่างๆ เช่น สภาพอากาศหรือสภาพจราจร จากผู้ให้บริการของคุณได้ โปรดติดต่อผู้ให้บริการ เกี่ยวกับหัวข้อที่มีให้บริการและหมายเลขหัวข้อที่เกี่ยวข้อง บริการนี้อาจไม่มีในบางภูมิภาค คุณไม่สามารถรับข้อความจากระบบได้หากคุณใช้เครือข่าย 3G การเชื่อมต่อข้อมูลแพคเก็ด อาจขัดขวางการรับข้อความจากระบบ

## คำสั่งบริการ

#### เลือก เมนู > ข้อความ และ ตัวเลือก > คำสั่งบริการ

้คำสั่งบริการ (บริการเสริมจากระบบเครือข่าย) ทำให้คุณสามารถป้อนและส่งคำขอบริการ (หรือเรียกว่าคำสั่ง USSD) เช่น คำสั่งการใช้สำหรับบริการเสริมจากระบบเครือข่าย ไปยังผู้ให้ บริการของคุณได้ บริการนี้อาจไม่มีในบางภูมิภาค

## การตั้งค่าข้อความ

การตั้งค่าต่างๆ อาจได้รับการกำหนดค่าไว้ในโทรศัพท์ของคุณแล้ว หรือคุณอาจได้รับการ ตั้งค่าในรูปแบบข้อความ ในการป้อนการตั้งค่าด้วยตนเอง ให้ป้อนข้อมูลในช่องที่ช่องที่ กำกับด้วย **ต้องระบุ** หรือเครื่องหมายดอกจัน

ผู้ให้บริการอาจตั้งค่าจุดเชื่อมต่อหรือศูนย์ข้อความบางรายการหรือทั้งหมดให้กับโทรศัพท์ ของคุณไว้ล่วงหน้าแล้ว และคุณอาจไม่สามารถเปลี่ยนแปลง สร้าง แก้ไขหรือลบค่าเหล่านั้น ได้

## การตั้งค่าข้อความแบบตัวอักษร

#### เลือก เมนู > ข้อความ และ ตัวเลือก > การตั้งค่า > ข้อความตัวอักษร เลือกจากดัวเลือกต่อไปนี้

- ศูนย์ข้อความ ดูรายการศูนย์รับส่งข้อความที่มีอยู่ทั้งหมดที่ถูกกำหนดไว้แล้ว
- ศู้นย์ข้อความที่ใช้ เลือก ศูนย์รับส่งข้อความที่ใช้สำหรับส่งข้อความแบบตัวอักษร
- การเข้ารหัสอักขระ ในการใช้การแปลงดัวอักษรเป็นระบบเข้ารหัสอื่นเมื่อเป็นไป ได้ เลือก การสนับสนุนที่ลดลง
- รับรายงาน เลือกว่าจะให้เครือข่ายส่งรายงานการนำส่งข้อความของคุณหรือไม่ (บริการเสริมจากระบบเครือข่าย)
- อายุข้อความ เลือกระยะเวลาที่ศูนย์รับส่งข้อความจะส่งข้อความให้อีกครั้งหากส่ง ครั้งแรกไม่สำเร็จ (บริการเสริมจากระบบเครือข่าย) หากไม่สามารถส่งข้อความได้ภายใน ระยะเวลาที่กำหนด ข้อความจะถูกลบออกจากศูนย์รับส่งข้อความ
- ส่งข้อความเป็น โปรดติดต่อผู้ให้บริการของคุณ หากต้องการทราบว่าศูนย์ข้อความ สามารถแปลงข้อความตัวอักษรเป็นรูปแบบอื่นๆ เหล่านี้ได้หรือไม่
- การเชื่อมต่อที่เลือก เลือกการเชื่อมต่อที่จะใช้
- ดอบผ่านศูนย์เดิม เลือกว่าคุณต้องการให้ส่งข้อความตอบกลับโดยใช้หมายเลข ของศูนย์รับส่งข้อความเดียวกันหรือไม่ (บริการเสริมจากระบบเครือข่าย)

© 2010 Nokia สงวนลิขสิทธิ์

### การตั้งค่าข้อความมัลติมีเดีย

เลือก เมนู > ข้อความ และ ตัวเลือก > การตั้งค่า > ข้อความมัลติมีเดีย เลือกจากรายการดังต่อไปนี้:

- ขนาดรูปภาพ กำหนดขนาดของภาพในข้อความมัลติมีเดีย
- โหมดการสร้าง MMS หากคุณเลือก แนะนำ อุปกรณ์จะแจ้งให้ทราบถ้าคุณพยายาม จะส่งข้อความที่ผู้รับอาจไม่มีการสนับสนุน หากคุณเลือก จำกัด เครื่องจะป้องกันไม่ให้ คุณส่งข้อความที่อาจไม่ได้รับการสนับสนุน หากต้องการรวมเนื้อหาไว้ในข้อความโดย ไม่มีการแจ้งเดือน ให้เลือก ว่าง
- จุดเชื่อมต่อที่ใช้ เลือกจุดเชื่อมต่อที่จะใช้เป็นการเชื่อมต่อที่ต้องการ
- การดึงมัลติมีเดีย เลือกวิ่ธีการรับข้อความที่ต้องการ หากมี หากต้องการรับข้อความ โดยอัดโนมัติในเครือข่ายโฮมของคุณ ให้เลือก อัตโนมัติเครือข่ายบ้าน ภายนอกเครือ ข่ายโฮมของคุณ คุณได้รับการแจ้งเตือนว่ามีข้อความที่จะดึงได้ในศูนย์ข้อความ มัลติมีเดีย หากคุณเลือก อัตโนมัติทุกครั้ง โทรศัพท์ของคุณจะดำเนินการเชื่อมต่อ ข้อมูลแพคเก็ดที่ใช้งานอยู่โดยอัดโนมัติเพื่อดึงข้อความทั้งในและนอกเครือข่ายโฮมของ คุณ เลือก ดัวยดนเอง เพื่อดึงข้อความมัลติมีเดียจากศูนย์ข้อความด้วยตนเอง หรือ ปิด เพื่อป้องกันการรับข้อความมัลติมีเดียใดๆ การดึงข้อมูลอัดโนมัติอาจไม่ได้รับการ สนับสนุนในบางภูมิภาค
- อนุญาตข้อความนิรนาม ปฏิเสธข้อความจากผู้ส่งที่ไม่ระบุนาม
- รับโฆษณา รับโฆษณาที่เป็นข้อความมัลติมีเดีย (บริการเสริ่มจากระบบเครือข่าย)
- รับรายงาน แสดงสถานะของข้อความที่ส่งในบันทึก (บริการเสริมจากระบบเครือ ข่าย)
- ปฏิเสธการส่งรายงาน ป้องกันไม่ให้โทรศัพท์ของคุณส่งรายงานการส่งของ ข้อความที่ได้รับ
- อายุข้อความ เลือกระยะเวลาที่ศูนย์ข้อความจะส่งข้อความของคุณใหม่หาก พยายามส่งครั้งแรกไม่สำเร็จ (บริการเสริมจากระบบเครือข่าย) หากไม่สามารถส่ง ข้อความไปยังผู้รับภายในระยะเวลานี้ได้ ข้อความจะถูกลบออกจากศูนย์ข้อความ

โทรศัพท์จำเป็นต้องใช้การสนับสนุนของเครือข่ายเพื่อระบุว่ามีการรับหรืออ่านข้อความที่ส่ง แล้ว ข้อมูลนี้อาจเชื่อถือไม่ได้ในบางครั้งขึ้นอยู่กับเครือข่ายและสถานการณ์อื่นๆ

#### การตั้งค่าอีเมล การจัดการศูนย์ฝากข้อความ

เลือก เมนู > ข้อความ และ ตัวเลือก > การตั้งค่า > อีเมล

ในการเลือกศูนย์ฝากข้อความที่คุณต้องการใช้เพื่อส่งและรับอีเมล เลือก <mark>ศูนย์ฝาก</mark> ข้อความที่ใช้ และศูนย์ฝากข้อความ

ในการฉบศูนย์ฝากข้อความและข้อความในนั้นออกจากโทรศัพท์ของคุณ เลือก **ศูนย์ฝาก ข้อความ** แตะที่ศูนย์ฝากข้อความที่จะฉบออก หากยังไม่มีการไฮไลด์ไว้ และเลือก **ตัว** เ<mark>ลือก > ฉบ</mark>

ในการสร้างศูนย์ฝากข้อความใหม่ เลือก <mark>ศูนย์ฝากข้อความ > ตัวเลือก > ศูนย์ฝาก</mark> ข้อความใหม่ ชื่อที่คุณตั้งให้ศูนย์ฝากข้อความใหม่นั้นจะแทนที่ศูนย์ฝากข้อความในหน้า จอหลักของข้อความ คุณสามารถมีศูนย์ฝากข้อความได้สูงสุด 6 ศูนย์

เลือก **ศูนย์ฝากข้อความ** และศูนย์ฝากข้อความเพื่อเปลี่ยนการตั้งค่าการเชื่อมต่อ การตั้งค่า ผู้ใช้ การตั้งค่าการดึงข้อมูล และการตั้งค่าการดึงข้อมูลอัดโนมัติ

## รายชื่อ Ovi เกี่ยวกับรายชื่อ Ovi

คุณสามารถใช้รายชื่อ Ovi ดิดต่อกับผู้คนที่มีความหมายต่อคุณมากที่สุดได้ตลอดเวลา ค้นหารายชื่อ และพบปะเพื่อนๆ ในชุมชน Ovi ดิดต่อเพื่อนๆ ของคุณ ไม่ว่าจะเป็นการ สนทนา แลกเปลี่ยนสถานที่และสถานะของคุณ ตลอดจนดิดตามว่าเพื่อนของคุณกำลังทำ อะไรและอยู่ที่ไหนได้อย่างง่ายดาย คุณยังสามารถสนทนากับเพื่อนที่ใช้ Google Talk™ ได้ อีกด้วย

นอกจากนี้คุณยังสามารถชิงค์รายชื่อ ปฏิทิน และเนื้อหาอื่นๆ ระหว่างโทรศัพท์ Nokia กับ Ovi.com ข้อมูลสำคัญของคุณจะได้รับการจัดเก็บและปรับให้เป็นข้อมูลปัจจุบันทั้งในเครื่อง ของคุณและบนเว็บ คุณสามารถใช้รายชื่อ Ovi ในการจัดการรายการรายชื่อของคุณได้อย่าง มีประสิทธิภาพ และมั่นใจได้ว่ารายชื่อของคุณได้รับการจัดเก็บไว้บน Ovi.com

คุณต้องมีบัญชี Nokia ในการใช้บริการนี้ สร้างบัญชีบนโทรศัพท์เคลื่อนที่ของคุณ หรือ เข้าไปที่ www.ovi.com บนเครื่องพีซีของคุณ

การใช้รายชื่อ Ovi อาจเกี่ยวข้องกับการส่งข้อมูลจำนวนมากผ่านระบบเครือข่ายของผู้ให้ บริการ โปรดติดต่อขอข้อมูลเกี่ยวกับค่าบริการการรับส่งข้อมูลได้จากผู้ให้บริการเครือข่าย ของคุณ

## การเริ่มต้นใช้รายชื่อ Ovi

เลือก **รายชื่อ** และเปิดแท็บ Ovi

© 2010 Nokia สงวนลิขสิทธิ์

บริการรายชื่อ Ovi เป็นส่วนหนึ่งของ Ovi และใช้ข้อมูลบัญชีเดียวกัน หากคุณยังไม่เคยใช้ Ovi และบริการที่มีอยู่ ในการเริ่มต้นใช้แอปพลิเคชั่นรายชื่อ Ovi คุณต้อง ลงทะเบียนกับ Ovi โดยสร้างบัญชี Nokia

### การสร้างบัญชี Nokia

- เลือก สนทนา Ovi และเมื่อระบบแจ้งขอ ให้คุณเชื่อมต่อกับอินเทอร์เน็ต
- 2. ป้อนข้อมูลที่จำเป็น
- ในมุมมองรูปแบบของฉัน ให้ป้อนข้อมูลรูปแบบของคุณ ชื่อและนามสกุลของคุณเป็น ข้อมูลบังคับ
- 4. เลือก **เรียบร้อย**

หากคุณลงทะเบียนกับ Ovi โดยใช้เครื่องคอมพิวเดอร์หรือโทรศัพท์มือถือแล้ว คุณสามารถ เริ่มใช้รายชื่อ Ovi ด้วยข้อมูลบัญชีเดียวกันได้

**การลงชื่อเข้าใช้รายชื่อ Ovi และเปิดใช้บริการ** — เลือก **สนทนา Ovi** แล้วป้อนชื่อผู้ใช้ และรหัสผ่านของคุณ หากคุณยังไม่ได้ให้ข้อมูลรูปแบบของคุณสำหรับรายชื่อ Ovi ให้ดำเนิน การ และเลือก **เรียบร้อย** ชื่อและนามสกุลของคุณเป็นข้อมูลบังคับ

## การเชื่อมต่อกับบริการ

เลือก **เมนู > รายชื่อ** และเปิดแท็บ Ovi

#### การเชื่อมต่อกับรายชื่อ Ovi — เลือก ออนไลน์ และวิธีการเชื่อมต่อ

#### การยกเลิกการเชื่อมต่อ — เลือก ตัวเลือก > ยกเลิกการเชื่อมต่อ

การเชื่อมต่อข้อมูลแพคเก็ดอาจมีการเรียกเก็บค่าบริการรับส่งข้อมูลเพิ่มเดิม หากต้องการ ทราบรายละเอียดเกี่ยวกับการคิดค่าบริการ โปรดติดต่อผู้ให้บริการเครือข่ายของคุณ

เลือก **ออนไลน์** > **ตัวเลือก** และจากตัวเลือกต่อไปนี้:

- เลือก เลือกรายการ
- ออนไลน์ เชื่อมต่อกับบริการหากคุณออฟไลน์อยู่
- รูปแบบของฉัน แก้ไขข้อมูลรูปแบบของคุณู
- แนะนำเพื่อน เชิญรายชื่อให้เข้าร่วมใช้รายชื่อ Ovi คำเชิญจะส่งไปเป็นข้อความตัว อักษรู
- การตั้งค่า แก้ไขการตั้งค่ารายชื่อ Ovi

ด้วเลือกที่มีให้เลือกอาจแตกต่างกัน

#### การสร้างและแก้ไขรูปแบบของคุณ การแก้ไขข้อมลรปแบบของคุณ — เลือก รปแบบของฉัน

การดูรูปแบบของเพื่อนในรายชื่อ 0vi ของคุณ — เลือกเพื่อนและ ตัวเลือก > รูปแบบ

ข้อมูลรูปแบบของคุณจะมองเห็นได้สำหรับเพื่อนในรายชื่อ Ovi ของคุณ เฉพาะรายละเอียด รูปแบบต่อไปนี้เท่านั้นที่จะแสดงให้ผู้ใช้รายชื่อ Ovi คนอื่นเห็น เช่น ในขณะค้นหา: ชื่อและ นามสกุล ในการเปลี่ยนการตั้งค่าความเป็นส่วนตัว ให้เข้าใช้ Ovi บนเครื่องคอมพิวเดอร์ของ คุณ และลงชื่อเข้าใช้บัญชี Nokia ของคุณ

**การเปลี่ยนภาพของรูปแบบของคุณ** — เลือกภาพของรูปแบบ เ<mark>ลือกรูปภาพที่มีอยู่</mark> และรูปภาพใหม่ คุณยังสามารถแก้ไขหรือลบภาพของรูปแบบปัจจุบันหรือถ่ายภาพใหม่ได้

**การเปลี่ยนความพร้อมใช้งานของคุณ** — ตามค่าเริ่มต้น ความพร้อมใช้งานของคุณจะ ตั้งเป็น **ว่าง** ในการเปลี่ยนความพร้อมใช้งานของคุณ ให้เลือกที่ไอคอน

การบอกเพื่อนของคุณถึงสิ่งที่กำลังทำอยู่ในขณะนี้ — เลือก คุณกำลังทำสิ่งใด? และป้อนข้อความลงในช่อง

การแสดงเพลงที่คุณกำลังฟังอยู่ให้เพื่อนของคุณเห็น — เลือก กำลังเล่นตอนนี้ ใน การดำเนินการเรื่องนี้ คุณต้องอนุญาตให้มีการแบ่งดูข้อมูลกำลังเล่นตอนนี้ของคุณได้ในการ ตั้งค่าสถานะ

**การแก้ไขข้อมูลรายชื่อของคุณ** — เลือกช่อง แล้วป้อนข้อความ

ในมุมมองรูปแบบของฉัน เลือก **ตัวเลือก** และจากตัวเลือกต่อไปนี้

- แก้ไขตัวอักษรุ ตัด คัดลอกหรือวางข้อความ
- เปลี่ยน เปลี่ยุนสถานะของคุณ (เมื่อมีการเลือกช่องสถานะ)
- เปิดใช้งาน เริ่มเผยแพร่ที่ตั้งของคุณหรือข้อมูลกำลังเล่นตอนนี้ของคุณให้เพื่อนของ คุณทราบ (เมื่อมีการเลือกข่องใดช่องหนึ่ง)
- เล็กทำการเปลี่ยนแปลง เล็กทำการเปลี่ยนแปลงที่คุณทำในมุมมูองรูปแบบ
- แก้ไขที่ตั้งแบบแบ่งใช้ เลือกสถานที่ที่คุณต้องการเผยแพร่ให้เพื่อนข้องคุณทราบ (เมื่อมีการเลือกช่อง ที่ดั้งของฉัน)
- หยุดการแบ่งใช้ หยุดการเผยแพร่ที่ดั้งของคุณให้เพื่อนของคุณทราบ (เมื่อมีการ เลือกช่อง ที่ตั้งของฉัน)

ด้วเลือกที่มีให้เลือกอาจแตกต่างกัน

© 2010 Nokia สงวนลิขสิทธิ์

## ค้นหาและเพิ่มเพื่อน

เลือก **ตัวเลือก > เชิญเพื่อน** 

**การค้นหาเพื่อน** — ป้อนชื่อเพื่อนในช่องค้นหาเพื่อน แล้วเลือกไอคอนค้นหา คุณไม่ สามารถค้นหาเพื่อนตามเบอร์โทรศัพท์มือถือหรือที่อยู่อีเมล

#### การเรียกดูผลการค้นหา — เลือก ผลลัพธ์ถัดไป หรือ ผลลัพธ์ก่อนหน้า

#### การเริ่มการค้นหาใหม่ — เลือก ค้นหาใหม่

หากไม่พบเพื่อนที่คุณค้นหา เพื่อนของคุณอาจไม่ได้ลงทะเบียนเป็นสมาชิก Ovi หรือเลือก ให้มองไม่เห็นในการค้นหา เมื่อระบบแจ้งขอ ให้คุณส่งข้อความดัวอักษรไปยังเพื่อนเพื่อ เชิญให้เข้าร่วมใช้รายชื่อ Ovi

การส่งคำเชิญให้เข้าร่วมใช้รายชื่อ Ovi — เลือก เลือกบริการ: และบริการที่คุณทราบ ว่าเพื่อนของคุณใช้อยู่ ป้อนชื่อผู้ใช้ของเพื่อน และเลือกไอคอนส่ง

เลือก **ตัวเลือก** และจากตัวเลือกต่อไปนี้

- เลือก เลือกรายการ
- เปิด เปิดรายการ
- เชิญเป็นเพื่อน ส่งคำเชิญไปให้รายชื่อ
- แสดังรูปแบบ ดูรูปแบบของรายชื่อ
- ส่งคำเชิญอีกครั้ง ส่งคำเชิญให้เข้าร่วมใช้รายชื่อ Ovi ไปให้เพื่อนที่ด้างอยู่ข้า
- คันหา คันหารายชื่อที่มีชื่อหรื้อคำสำคัญอื่นที่เกี่ยวข้องซึ่งคุณได้ป้อนลงในช่อง คันหาเพื่อน
- แก้ไขตัวอักษร ตัด คัดลอกหรือวางข้อความ

ตัวเลือกที่มีให้เลือกอาจแตกต่างกัน

### การสนทนากับเพื่อนของคุณ

**การเริ่มสนทนากับเพื่อน** – เลือกเพื่อน

#### **การส่งข้อความสนทนา** — ป้อนข้อความลงในช่องข้อความ แล้วเลือกไอคอนส่ง

ในมุมมองสนทนา เลือก **ตัวเลือก** และจากดัวเลือกด่อไปนี้

- ส่ง ส่งข้อความ
- เพิ่มสัญลักษณ์ยิ้ม ใส่สัญลักษณ์ยิ้ม

- ส่งที่ตั้งของฉัน ส่งรายละเอียดที่ตั้งของคุณให้กับคู่สนทนา (หากอุปกรณ์ของทั้ง สองฝ่ายรองรับ)
- รูปแบบ ดูรายละเอียดของเพื่อน
- รู้ปแบบของฉั้น เลือกสถานะ ภาพของรูปแบบ ปรับแต่งข้อความของคุณ หรือเปลี่ยน รายละเอียดของคุณ
- แก้ไขตัวอักษร คัดลอกหรือวางข้อความ
- สิ้นสุดการสนทนา สิ้นสุดการสนทนาที่ใช้งานอุยู่
- ออก่ จบการสนทนาทั้งหุ่มด และปิดแอปพลิเคชั่น

#### ตัวเลือกที่มีให้เลือกอาจแตกต่างกัน

ในการรับข้อมูลที่ตั้งจากเพื่อนของคุณ คุณต้องมีแอปพลิเคชั่นแผนที่ ในการส่งและรับ ข้อมูลที่ตั้ง คุณต้องมีทั้งแอปพลิเคชั่นแผนที่และการจัดดำแหน่ง

#### การดูที่ตั้งของเพื่อนคุณ — เลือก แสดงบนแผนที่

การกลับไปที่มุมมองหลักของรายชื่อ 0vi โดยไม่ยุติการสนทนา — เลือก กลับ

**การเพิ่ม โทร หรือคัดลอกหมายเลขโทรศัพท์จากการสนทนา** ไปที่หมายเลข โทรศัพท์ในการสนทนา แล้วเลือก **ตัวเลือก** และตัวเลือกที่เหมาะสม

## การซิงค์ Ovi

ในการชิงค์อุปกรณ์ของคุณกับ Ovi คุณด้องมีบัญชี Nokia และเปิดใช้บริการรายชื่อ Ovi บน อุปกรณ์ของคุณ

### การขิงค์อุปกรณ์ของคุณกับ Ovi

- หากคุณชิงค์อุปกรณ์กับ Ovi เป็นครั้งแรก ให้ใช้ดัวช่วยชิงค์เพื่อเลือกเนื้อหาที่คุณ ต้องการชิงค์ และช่วงเวลาชิงค์
- เลือก ชิงโครไนซ์ หากอุปกรณ์ของคุณอยู่ในรูปแบบออฟไลน์ ให้เชื่อมต่ออุปกรณ์เข้า กับอินเทอร์เน็ดเมื่อระบบแจ้งขอ

เลือก **ตัวเลือก** และจากตัวเลือกต่อไปนี้

- เริ่ม ซิงค์อุปกรณ์ของคุณกับ Ovi
- ยกเลิก ยกเลิกการซิงค์ที่กำลังดำเนินการ
- การตั้งค่าการซิงโครไนซ์ แก้ไขการตั้งค่าการซิงค์ของคุณ

ตัวเลือกที่มีให้เลือกอาจแตกต่างกัน

## การแบ่งใช้ที่ตั้งของคุณ

เปิดแอปพลิเคชั่นรายชื่อและแ่ท็บ 0vi

ในการแบ่งใช้ที่ตั้งของคุณ เลือก **ตัวเลือก > การตั้งค่า > สถานะ > แบ่งใช้ที่ตั้งของ** ฉัน และจากตัวเลือกต่อไปนี้

- อนุญาตุให้แบ่งใช้ อนุญาตให้เพื่อนของคุณเห็นที่ตั้งของคุณ
- สถานที่แบบแบ่งใช้ของฉั่น เลือกสถานที่จากที่ดั้งของคุณที่มีการเผยแพร่ให้เพื่อน ของคุณทราบ
- ช่วงเวลาการรีเฟรช เลือกความถี่ในการเผยแพร่ที่ดั้งปัจจุบันของคุณ การเพิ่มและเลือกสถานที่:

ในการเพิ่มที่ตั้งลงในรายการสถานที่ เลือก แบ่งใช้ที่ตั้งของฉัน > สถานที่แบบแบ่งใช้ ของฉัน > ตัวเลือก > สถานที่ใหม่

ในการเพิ่มที่ตั้งปัจจุบันเป็นสถานที่ เลือก **ดำแหน่งปัจจุบัน** 

ในการเรียกดูที่ตั้งบนแผนที่ เลือก **เลือกจากแผนที่** 

ในการเพิ่มสถานที่ด้วยดัวเอง เลือก **ป้อนโดยผู้ใช้** 

ในการเลือกที่ตั้งที่คุณต้องการแบ่งใช้กับเพื่อนของคุณ เลือก **แบ่งใช้ที่ตั้งของฉัน** > **สถานที่แบบแบ่งใช้ของฉัน** แล้วเลือกสถานที่จากรายการ เลือก **ตัวเลือก** เพื่อแก้ไข เลือก และไม่เลือกรายการที่มีอยู่ในรายการ

เมื่อไรก็ตามที่คุณออนไลน์อยู่กับบริการรายชื่อ Ovi และอยู่ในที่ตั้งหนึ่งที่ได้เลือกไว้ เพื่อน ของคุณสามารถเห็นที่ตั้งของคุณได้

# การตั้งค่ารายชื่อ 0vi

เลือก **ตัวเลือก > การตั้งค่า** 

เลือกจากตัวเลือกต่อไปนี้

- บัญชี เข้าถึงข้อมูลบัญชีของคุณ และกำหนดสถานะการมองเห็นของคุณในการ ค้นหา
- สถานะ แสดงข้อมูลเกี่ยวกับที่ตั้งของคุณให้เพื่อนของคุณเห็น และให้พวกเขามอง เห็นขณะที่คุณกำลังใช้สาย (สถานะการโทร) ได้
- การปรับตั้งค่า แก้ไขการตั้งค่าเกี่ยวกับการเปิดเครื่องและเสียงของแอปพลิเคชั่นรา ยชื่อ Ovi ของคุณ และรับคำเชิญเป็นเพื่อนโดยอัตโนมัติ

 การเชื่อมต่อ — เลือกการเชื่อมต่อเครือข่ายที่จะใช้ และเปิดใช้งานคำเตือนเมื่อข้าม เครือข่าย

การใช้การเชื่อมต่อข้อมูลแพคเก็ตอาจเกี่ยวข้องกับการรับส่งข้อมูลขนาดใหญ่ผ่านเครือ ข่ายของผู้ให้บริการของคุณ โปรดดิดต่อขอข้อมูลเกี่ยวกับค่าบริการการรับส่งข้อมูลได้ จากผู้ให้บริการเครือข่ายของคุณ

ออก — จบการสนทนาทั้งหมด และปิดแอปพลิเคชั่น

การตั้งค่าบัญชี Nokia

เลือก **ตัวเลือก** > การตั้งค่า > บัญชี

การแก้ไขรายละเอียดบัญชีของคุณ — เลือก บัญชีของฉัน

การกำหนดสถานะการมองเห็นในการค้นหาของคุณ — เลือก บัญชีของฉัน > การ มองเห็นในการค้นหา คุณต้องออนไลน์เพื่อเปลี่ยนสถานะการมองเห็นของคุณ

การตั้งค่าสถานะ

เลือก **ตัวเลือก > การตั้งค่า > สถาน**ะ

### การแก้ไขการตั้งค่าสถานะ

เลือกจากตัวเลือกต่อไปนี้

- แบ่งใช้ที่ตั้งของฉัน อนุญาตให้เพื่อนของคุณเห็นที่ตั้งของคุณ
- แบ่งใช้กำลังเล่นตอนนี้ อันุญาตให้เพื่อนของคุณเห็นเพลงที่คุณกำลังฟังอยู่บน โทรศัพท์มือถือของคุณ
- แบ่งดูสถานะการโทร อนุญาตให้เพื่อนของคุณเห็นสถานะการโทรของคุณ
   แบ่งใช้ที่ตั้งของคณ

เลือก **แบ่งใช้ที่ตั้งของฉัน** และจากตัวเลือกต่อไปนี้

- อนุญาตุให้แบ่งใช้ อนุญาตให้เพื่อนของคุณเห็นุที่ตั้งของคุณุในสถานที่ที่เลือก
- สถานที่แบบแบ่งใช้ของฉั่น เลือกสถานที่จากที่ตั้งของคุณที่มีการเผยแพร่ให้เพื่อน ของคุณทราบ
- ช่วงเวลาการรีเฟรช เลือกความถี่ในการเผยแพร่ที่ตั้งปัจจุบันของคุณ

เพิ่มที่ตั้งลงในรายการสถานที่ — เลือก แบ่งใช้ที่ตั้งของฉัน > สถานที่แบบแบ่งใช้ ของฉัน > ดัวเลือก > สถานที่ใหม่

เพิ่มที่ตั้งปัจจุบันของคุณเป็นสถานที่ — เลือก ตำแหน่งปัจจุบัน การเรียกดูที่ตั้งบนแผนที่ — เลือก เลือกจากแผนที่

การเพิ่มสถานที่ด้วยตัวเอง — เลือก ป้อนโดยผู้ใช้

การเลือกที่ตั้งที่คุณต้องการแบ่งปันกับเพื่อนของคุณ

- เลือก แบ่งใช้ที่ตั้งของฉัน > สถานที่แบบแบ่งใช้ของฉัน
- 2. เลือกสถานที่จากรายการ
- เลือก ดัวเลือก เพื่อแก้ไข เลือก และไม่เลือกรายการที่มีอยู่ในรายการ เพื่อนของคุณ สามารถเห็นที่ดั้งของคุณเมื่อคุณอยู่ในที่ตั้งที่เลือกไว้ที่ใดที่หนึ่ง ทั้งนี้ขึ้นอยู่กับการตั้ง ค่าของคุณ

## การปรับตั้งค่า

#### เลือก ตัวเลือก > การตั้งค่า > การปรับตั้งค่า

เลือกจากตัวเลือกต่อไปนี้

- ล็อกอินเมื่อเริ่มต้น ุลงชื่อเข้าใช้รายชื่อ Ovi อัตโนมัติเมื่อคุณเปิดโทรศัพท์มือถือ
- ยอมรับคำเชิญจากเพื่อน รับคำขอของเพื่อนอัตโนมัติโดยไม่ต้องแจ้งเตือน
- รับข้อความเสียงอัตโนมัติ อนุญาตุให้ยอมรับข้อความเสียงโดยอัตโนมัติ
- เสียงข้อความ เลือกแบบเสียงสำหรับข้อความใหม่
- แบบเสียงเมื่อมีเพื่อนออนไลน์ เลือกแบบเสียงที่ดังขึ้นเมื่อมีเพื่อนออนไลน์
- ไอคอนบนหน้าจอหลัก เพิ่มไอคอนทางลัดรายชื่อ Ovi ในหน้าจอหลักของอุปกรณ์

## การตั้งค่าการเชื่อมูต่อ

เลือก **ดัวเลือก > การตั้งค่า > การเชื่อมต่อ** 

**การแก้ไขการตั้งค่าการเชื่อมต่อ** เลือก **การเชื่อมต่อเครือข่าย** และการเชื่อมต่อที่ ด้องการ ในการใช้การเชื่อมต่อที่ตั้งไว้ซึ่งกำหนดไว้ในการตั้งค่าการเชื่อมต่ออุปกรณ์ของ คุณ เลือก **การเชื่อมต่อที่ตั้งไว้** 

การตั้งให้โทรศัพท์แจ้งเดือนเมื่อเครือข่ายโฮมของคุณใช้ไม่ได้ — หากต้องการรับคำ เดือนเมื่อโทรศัพท์ของคุณกำลังเชื่อมต่อกับเครือข่ายอื่น เลือก คำเตือนเมื่อข้ามเครือ ข่าย > เปิด
# 8. การปรับตั้งค่าโทรศัพท์ของคุณ

คุณสามารถปรับแต่งโทรศัพท์ของคุณได้โดยการเปลี่ยนหน้าจอหลัก แบบเสียง หรือ ลักษณะหน้าจอได้

# การเปลี่ยนแปลงรูปลักษณ์โทรศัพท์ของคุณ 🌑

### เลือก เมนู > การตั้งค่า แล<sup>ะ</sup> ส่วนบุคคล > ลักษณะ

คุณสามารถใช้ลักษณะเพื่อเปลี่ยนรูปลักษณ์ของหน้าจอ เช่น ภาพพื้นหลัง และผังเมนูหลัก

ในการเปลี่ยนลักษณะที่ใช้สำหรับแอปพลิเคชั่นทั้งหมดในโทรศัพท์ของคุณ เลือก ทั่ว**ไป** ในการดูตัวอย่างลักษณะก่อนเปิดใช้ เลื่อนไปที่ลักษณะ และรอสักครู่ หากต้องการเปิดใช้ งานลักษณะ ให้เลือก**ตัวเลือก > ตั้ง** ลักษณะที่ใช้งานอยู่จะแสดงด้วยสัญลักษณ์ 🎸

ในการเปลี่ยนเค้าโครงของเมนูหลัก เลือก **เมนู** 

ในการเปลี่ยนรูปลักษณ์ของหน้าจอหลัก เลือก **ลักษณะ น. จอหลัก** 

ในการใช้ภาพพื้นหลังหรือสไลด์โชว์ของภาพที่เปลี่ยนแปลงเป็นฉากหลังในหน้าจอหลัก เลือก **ภาพพื้นหลัง > รูปภาพ** หรือ **สไลด์โชว์** 

ในการเปลี่ยนภาพที่แสดงบนหน้าจอหลักเมื่อรับสาย เลือก **ภาพการโทร** 

### รูปแบบ 針

#### เลือก เมนู > การตั้งค่า และ ส่วนบุคคล > รูปแบบ

คุณสามารถใช้รูปแบบเพื่อตั้งค่า เสียง ข้อความ เสียงอื่นๆ คำสั่งเสียงคือชื่อของแอปพลิ เคชั่นหรือรูปแบบที่ปรากฏในรายการ ในรูปแบบทั่วไป จะแสดงเฉพาะวันที่

ในการเปลี่ยนโปรไฟล์ เลื่อนไปที่โปรไฟล์ และเลือก **ตัวเลือก** > **ใช้งาน** 

ในการปรับดั้งค่ารูปแบบ ให้เลื่อนไปที่รูปแบบ และเลือก **ตัวเลือก > ปรับตั้งค่า** แล้วเลือกการตั้งค่าที่คุณต้องการเปลี่ยน

ตั้งโปรไฟล์ให้ใช้งานจนถึง 24 ชั่วโมงถัดไป เลื่อนไปที่โปรไฟล์ เลือก **ตัวเลือก > ตั้ง** เว**ลา** และตั้งเวลา เมื่อหมดเวลา โปรไฟล์จะเปลี่ยนกลับไปที่อันเดิม เมื่อกำหนดเวลาไว้ ⊡ จะแสดงที่หน้าจอ รูปแบบออฟไลน์กำหนดไม่ได้

ในการสร้างใหม่ เลือก **ตัวเลือก > สร้างใหม**่

# 9. โฟลเดอร์เพลง

# เครื่องเล่นเพลง 🞝

เครื่องเล่นเพลงรองรับรูปแบบไฟล์ด่างๆ เช่น AAC, AAC+, eAAC+, MP3 และ WMA เครื่องเล่น เพลงไม่รองรับคุณสมบัติทั้งหมดของรูปแบบไฟล์หรือความหลากหลายของรูปแบบไฟล์ทุก ประเภท

และคุณสามารถใช้เครื่องเล่นเพลงฟังพอดแคสต์ พอดแคสต์คือ วิธีการนำเสนอเสียงและ เนื้อหาของวิดีโอผ่านอินเทอร์เน็ตโดยใช้เทคโนโลยี RSS หรือ Atom เพื่อเล่นบนอุปกรณ์ เคลื่อนที่และบนคอมพิวเตอร์

### การเล่นเพลงหรือพอดแคสต์

#### หากต้องการเปิดเครื่องเล่นเพลง เลือก เมนู > เพลง > เครื่องเล่น

คุณอาจต้องรีเฟรชคลังเพลงและพอดแคสต์หลังจากอัพเดตการเลือกเพลงหรือพอดแคสต์ ในโทรศัพท์ของคุณ ในการเพิ่มรายการทั้งหมดลงในคลัง ให้เลือก **ดัวเลือก > รีเฟรชคลัง** ในการเล่นเพลงหรือพอดแคสต์:

- 1. เลือกประเภทเพื่อสำรวจเพลงหรือพอดแคสต์ที่คุณต้องการฟัง
- 2. หากต้องการเล่นเพลงหรือพอดแคสต์ ให้เลือกจากรายการ

หากต้องการหยุดเล่นชั่วคราว ให้แตะที่ 🔲 และหากต้องการเล่นต่อ ให้แตะที่ ⊳

หากต้องการกรอไปข้างหน้าอย่างรวดเร็วหรือกรอกลับ ให้แตะค้างไว้ที่ 🕅 หรือ 🕅

หากต้องการไปที่รายการถัดไป ให้แตะที่ 比 หากต้องการ กลับไปยังจุดเริ่มต้นของรายการ ให้แตะที่ 比 ในการข้ามไป ยังรายการก่อนหน้า ให้แตะที่ 比 อีกครั้งภายใน 2 วินาทีหลัง จากเพลงหรือพอดแคสต์ได้เริ่มต้นขึ้น

หากต้องการเปิดหรือปิดการเล่นแบบสุ่ม (,写) ให้เลือก ดัว เลือก > เล่นแบบสุ่ม

หากต้องการเล่นช้ำรายการปัจจุบัน (ไไ) รายการทั้งหมด (ไ) หรือปิดการเล่นช้ำ ให้เลือก **ตัวเลือก > เล่นช้า** 

หากคุณเล่นพอดแคสต์ โหมดการสับเปลี่ยนและเล่นซ้ำจะ ปิดโดยอัตโนมัติ

หากต้องการปรับระดับเสียง ให้กดปุ่มปรับระดับเสียง

ในการแก้ไขแบบเสียงในการเล่นเพลง ให้เลือก **ตัวเลือก** > อีควอไลเชอร์

ในการแก้ไขความสมดุลและสเตอริโออิมเมจ หรือปรับปรุง เสียงเบส ให้เลือก **ตัวเลือก** > **การดั้งค่า** 

หากต้องการกลับสู่หน้าจอหลัก และให้เครื่องเล่นทำงานอยู่เป็นพื้นหลัง ให้กดปุ่มจบการ ทำงาน

หากต้องการปิดเครื่องเล่น ให้เลือก **ตัวเลือก > ออก** 

### รายการเล่น 📑

เลือก เมนู > เพลง > เครื่องเล่น และ รายการเล่น

ในการดูรายละเอียดของรายการ ให้เลือก **ตัวเลือก > ข้อมูลรายการเล่น** 

### สร้างรายการเล่นใหม่

- เลือก ด้วเลือก > รายการเล่นใหม่
- ป้อนชื่อสำหรับรายการ และเลือก ตกลง
- ในการเพิ่มเพลง เลือก ใช่ หรือเพิ่มภายหลัง เลือก ไม่

#### © 2010 Nokia สงวนลิขสิทธิ์

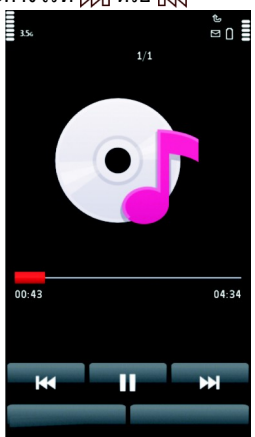

 หากคุณเลือก ใช่ เลือกศิลปินเพื่อค้นหาเพลงที่คุณต้องการเพิ่มในรายการ เลือก เพิ่ม เพื่อเพิ่มรายการ

แสดงเพลง โดยเลือก **ขยาย** ช่อนเพลง โดยเลือก <mark>ย่อ</mark>

5. เมื่อเลือกแล้ว เลือก **เรียบร้อย** 

เพื่อแสดงรายการไฟล์ที่ใช้ร่วมกันได้จากการ์ดหน่วยความจำ หากใส่ไว้

#### เพิ่มเพลงอื่นๆ เลือก **ตัวเลือก** > เพิ่มเพลง

ในการเพิ่มเพลงทั้งหมดจากศิลปิน อัลบั้ม ประเภท หรือผู้เรียบเรียงใดโดยเฉพาะลงใน รายการเล่นที่จัดเก็บไว้ ให้ไปยังรายการที่ด้องการ และเลือก <mark>ดัวเลือก > เพิ่มไปที่</mark> รายการเล่น > รายการที่จัดเก็บไว้แล้ว หรือ รายการเล่นใหม่

ในการลบเพลงออกจากรายการ เลือก **ตัวเลือก > ลบ** จะไม่ลบเพลงออกจากเครื่อง และจะ ลบออกจากรายการเท่านั้น

ในการเรียงลำดับเพลงในรายการเล่นใหม่ ให้เลือกเพลงที่คุณต้องการย้าย และ **ตัวเลือก** > **จัดรายการเล่นใหม่** ย้ายเพลงไปยังดำแหน่งที่ต้องการ และเลือก **วาง** ในการย้ายเพลง อื่น ให้เลือกเพลง และ **เลือก** ย้ายเพลงไปยังดำแหน่งที่ต้องการ และเลือก **วาง** ในการสิ้น สุดการจัดรายการ เลือก **เรียบร้อย** 

#### พอดแคสต์

#### เลือก เมนู > เพลง > เครื่องเล่น และ พอดแคสต์

ภาคของพอดแคสต์ประกอบด้วยสามสถานะคือ ไม่เล่น เล่นบางส่วน และเล่นทั้งหมด หาก อยู่ในสถานะแบบเล่นบางส่วน ภาคจะเริ่มเล่นจากดำแหน่งสุดท้ายที่มีการเล่น ในการเล่น ครั้งถัดไป หากอยู่ในสถานะไม่เล่น หรือเล่นทั้งหมด จะเล่นภาคจากจุดเริ่มตัน

### การถ่ายโอนเพลงจากคอมพิวเตอร์

คุณสามารถใช้วิธีการต่อไปนี้สำหรับถ่ายโอนเพลง

- ในการติดตั้ง Nokia Ovi Player เพื่อจัดการและจัดระเบียบไฟล์เพลงของคุณ ให้ ดาวน์โหลดซอฟต์แวร์สำหรับพีซีจาก www.ovi.com และทำตามคำแนะนำ
- ในการดูอุปกรณ์ของคุณบนคอมพิวเตอร์เป็นหน่วยความจำสำรองที่คุณสามารถถ่ายโอน ไฟล์ข้อมูลใดๆ ได้ ให้ทำการเชื่อมต่อด้วยสายเคเบิลข้อมูล USB หรือการเชื่อมต่อ Bluetooth ที่ใช้งานร่วมกันได้ หากคุณกำลังใช้สายเคเบิลข้อมูล USB ให้เลือก อุปกรณ์

**จัดเก็บข้อมูล** เป็นโหมดการเชื่อมต่อ คุณด้องใส่การ์ดหน่วยความจำที่ใช้งานร่วมกันได้ ลงในอุปกรณ์

 หากต้องการชิงโครไนข์เพลงกับ Windows Media Player ให้เชื่อมต่อสายเคเบิลข้อมูล USB ที่ใช้งานร่วมกันได้ ถ่ายโอนสื่อ เป็นโหมดการเชื่อมต่อ คุณต้องใส่การ์ดหน่วยความ จำที่ใช้งานร่วมกันได้ลงในอุปกรณ์

ในการเปลี่ยนโหมดการเชื่อมต่อ USB เริ่มดัน ให้เลือก เมนู > การตั้งค่า และ การเชื่อม ต่อ > USB > โหมดการเชื่อมต่อ USB

### Nokia Ovi Player

คุณสามารถใช้ Nokia Ovi Player ดาวน์โหลดเพลงจากเพลง Ovi โอนเพลงเข้าเครื่องของ คุณจากคอมพิวเตอร์ และจัดการและจัดระเบียบไฟล์เพลงของคุณ ในการดาวน์โหลด Nokia Ovi Player โปรดไปที่ www.ovi.com

**คุณต้องเชื่อมต่ออินเทอร์เน็ตเพื่อดาวน์โหลดเพลง** 

#### การดาวน์โหลด ถ่ายโอน และจัดการเพลงระหว่างระหว่างคอมพิวเตอร์และ อุปกรณ์ไร้สายของคุณ

- เปิด Nokia Ovi Player บนคอมพิวเตอร์ของคุณ หากคุณต้องการดาวน์โหลดเพลง คุณ ด้องลงทะเบียนหรือเข้าสู่ระบบ
- 2. เชื่อมต่อโทรศัพท์ของคุณเข้ากับเครื่องคอมพิวเตอร์ด้วยสายเคเบิลข้อมูล USB
- หากต้องการเลือกโหมดการเชื่อมต่อบนโทรศัพท์ของคุณ ให้เลือก ถ่ายโอนสื่อ

### เพลง Ovi

ด้วยเพลง Ovi (บริการเสริมจากระบบเครือข่าย) คุณสามารถค้นหา เรียกดู ชื้อ และ ดาวน์โหลดเพลงเข้าสู่โทรศัพท์ของคุณ

บริการเพลง 0vi จะค่อยๆ เข้าไปแทนที่ร้านค้าเพลง

#### เลือก เมนู > เพลง > เพลง Ovi

ในการดาวน์โหลดเพลง คุณต้องลงทะเบียนใช้บริการนี้ก่อน

การดาวน์โหลดข้อมูลเพลงอาจมีค่าใช้จ่ายเพิ่ม และเกี่ยวข้องกับการส่งข้อมูลจำนวนมาก (บริการเสริมจากระบบเครือข่าย) โปรดติดต่อผู้ให้บริการเครือข่ายของคุณเพื่อขอข้อมูลเพิ่ม เดิมเกี่ยวกับค่าใช้จ่ายในการส่งข้อมูล

© 2010 Nokia สงวนลิขสิทธิ์

ในการเข้าใช้เพลง Ovi คณจะต้องมีจดเชื่อมต่ออินเทอร์เน็ตที่ถกต้องในโทรศัพท์ เครื่องอาจ ขอให้คณเลือกจดเชื่อมต่อสำหรับการใช้งานเมื่อเชื่อมต่อกับเพลง Ovi

### การเลือกจดเชื่อมต่อ — เลือก จดเชื่อมต่อที่ตั้งไว้

้ความพร้อมใช้งานและลักษณะที่ปรากฏของเพลง 0vi นั้นอาจแตกต่างกันไป การตั้งค่านี้ ้อาจกำหนดไว้ล่วงหน้าแล้วและคณอาจ<sup>ี</sup>่ไม่สามารถปรับเปลี่ยนได้ ขณะเรียกดเพลง Ovi คณ อาจปรับแปลี่ยนการตั้งค่าได้

### การปรับเปลี่ยนการตั้งค่าเพลง 0vi — เลือก ตัวเลือก > การตั้งค่า

เพลง Ovi อาจไม่มีในบางประเทศหรือบางภมิภาค

# Nokia Podcasting 🛷

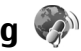

คณสามารถใช้แอปพลิเคชั่น Nokia Podcasting (บริการเสริมจากระบบเครือข่าย) ค้นหา ้ต่รวจหา สมัครขอรับบริการ และดาวน์โหลดพอดีแคสต์โดยวิธี OTA (Over the Air) ตลอดจน ้เล่น จัดการและใช้พอดแคสต์เสียงและวิดีโอร่วมกันด้วยโทรศัพท์ของคณ

## การตั้งค่าพอดแคสต์

หากต้องการเปิดพอดแคสต์ของ Nokia เลือก เมนู > เพลง > พอดแคสต์

ี่ก่อนการใช้โปรแกรมพอดแคสต์ของ Nokia คุณต้องกำหนดการตั้งค่าเชื่อมต่อและการ ดาาท์โหลด

้โปรดตรวจสอบเงื่อนไขและค่าธรรมเนียมบริการข้อมลจากผ้ให้บริการของคณ ก่อนการใช้ วิธีการเชื่อมต่ออื่น ตัวอย่างเช่น โปรโมชั่นมือถือในอั๊ตราคง<sup>ั</sup>ที่อาจอนญาตให้คณถ่ายโอน ข้อมูลขนาดใหญ่ด้วยค่าธรรมเนียมรายเดือนอัตราเดียว

### การตั้งด่าการเชื่อมต่อ

ในการแก้ไขการตั้งค่าเชื่อมต่อ เลือก **ตัวเลือก > การตั้งค่า > การเชื่อมต่อ** และเลือก จากตัวเลือกต่อไปนี้

- จดเชื่อมต่อที่ตั้งไว้ เลือกจุดเชื่อมต่อที่จะกำหนดการเชื่อมต่อกับอินเทอร์เน็ต
- IÌRI บริการคันหา กำหนด IIRI บริการค้นหาพอดแคสต์ที่ต้องการใช้ในการค้นหา

### การตั้งด่าดาวบ์โหลด

ในการแก้ไขการตั้งค่าดาวน์โหลด เลือก **ตัวเลือก > การตั้งค่า > ดาวน์โหลด** และเลือก จากตัวเลือกต่อไปนี้

- จัดเก็บไปที่ กำหนดตำแหน่งที่คุณต้องการจัดเก็บพอดแคสต์ของคุณ
- ช่วงการอัพเดต กำหนดความถี่ในการอัพเดตพอดแคสต์
- วันที่อัพเดตถัดไป กำหนดวันที่ในการอัพเดตอัตโนมัติครั้งต่อไป
- เวลาอัพเดตถัดไป กำหนดเวลาสำหรับการอัพเดตอัตโนมัติครั้งต่อไป

การอัพเดดอัตโนมัติจะเกิดขึ้นเฉพาะเมื่อได้เลือกจุดเชื่อมต่อเริ่มต้นที่กำหนดไว้ และโปร แกรมพอดแคสต์ของ Nokia กำลังทำงานอยู่ หากโปรแกรมพอดแคสต์ของ Nokia ไม่ได้ ทำงาน การอัพเดตอัตโนมัติจะไม่เริ่มต้นขึ้น

- ขึดจำกัดดาวน์โหลด (%) กำหนดเปอร์เซ็นต์หน่วยความจำที่ต้องการสำรองไว้ สำหรับการดาวน์โหลดพอดแคสต์
- หากเกินขีดจำกัด กำหนดสิ่งที่ต้องทำหากสิ่งที่ดาวน์โหลดมีขนาดใหญ่กว่าขนาด ของดาวน์โหลดที่จำกัด

การตั้งค่าแอปพลิเคชั่นเพื่อดึงพอดแคสต์อัดโนมัติอาจเกี่ยวข้องกับการส่งข้อมูลจำนวนมาก ผ่านระบบเครือข่ายของผู้ให้บริการ โปรดดิดด่อขอข้อมูลเพิ่มเดิมเกี่ยวกับค่าบริการการส่ง ข้อมูลได้จากผู้ให้บริการของคุณ

ในการเรียกคืนการตั้งค่าเริ่มต้น เลือก **ตัวเลือก** > **เรียกคืนค่าที่ตั้งไว้** ในหน้าจอการตั้งค่า

### สิ่งที่ดาวน์โหลด

หลังจากคุณสมัครใช้บริการพอดแคสต์แล้ว จากไดเรกทอรี การค้นหาหรือโดยการป้อนที่อยู่ เว็บ คุณสามารถจัดการ ดาวน์โหลดและเล่นเอพิโซดใน พอดแคสต์

ในการดูพอดแคสต์ที่คุณได้สมัครใช้บริการ เลือก พอดแคสต์ > พอดแคสต์

ในการดูชื่อเอพิโซดแต่ละชื่อ (เอพิโซดคือไฟล์สื่อเฉพาะของพอดแคสต์) ให้เลือกชื่อพอด แคสต์

ในการเริ่มต้นดาวน์โหลด ให้เลือกชื่อเอพิโชด ในการดาวน์โหลดหรือดาวน์โหลดเอพิโซดที่ เลือกหรือทำเครื่องหมายไว้ต่อ เลือก **ตัวเลือก > ดาวน์โหลด** คุณสามารถดาวน์โหลดเอพิ โซดได้หลายเอพิโซดพร้อมกัน

ในการเล่นส่วนหนึ่งส่วนใดของพอดแคสต์ระหว่างการดาวน์โหลดหรือหลังจากดาวน์โหลด มาเพียงบางส่วน ให้เลือกพอดแคสต์และ **ตัวเลือก** > <mark>เล่นตัวอย่าง</mark>

คุณสามารถดูพอดแคสด์ที่ดาวน์โหลดเสร็จเรียบร้อยแล้วได้ในแฟ้มข้อมูล พอดแคสด์ แต่จะ ไม่แสดงจนกว่าจะรีเฟรชคลังพอดแคสต์

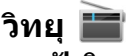

การฟังวิทยุ

เลือก <mark>เมนู > เพลง > วิทย</mark>ุ

การทำงานของวิทยุ FM ขึ้นกับสายเสาอากาศที่ไม่ใช่เสาอากาศของโทรศัพท์มือถือ ดังนั้น คุณต้องต่อชุดหูฟังหรืออุปกรณ์เสริมที่ใช้งานร่วมกันได้เข้ากับเครื่องโทรศัพท์เพื่อการใช้ งานวิทยุ FM ได้อย่างเหมาะสม

เมื่อคุณเปิดแอปพลิเคชั่นเป็นครั้งแรก คุณจะสามารถเลือกปรับหาคลื่นสถานีวิทยุในพื้นที่ได้ โดยอัดโนมัติ

หากต้องการฟังสถานีก่อนหน้าหรือถัดไป เลือก 🖂 หรือ 🔛

หากต้องการปิดเสียงวิทยุ เลือก 🗍 🏽

เลือก **ตัวเลือก** และเลือกจากรายการต่อไปนี้

- สถานี ดูสถานีวิทยุที่จัดเก็บไว้
- หมุนสถานี คันหาสถานีวิทยุ
- จัดเก็บ บันทึกสถานีวิทยุที่จัดเก็บไว้
- ใช้งานลำโพง หรือ ยกเลิกใช้งานลำโพง เปิดหรือปิดเสียงลำโพง
- ความถี่ทางเลือก เลือกว่าคุณต้องการให้วิทยุคันหาคลื่นความถี่ RDS สำหรับสถานีที่ ขัดเจนกว่าโดยอัตโนมัติหรือไม่ หากระดับความถี่เริ่มลดลง
- เล่นเป็นพื้นหลัง กลับสู่หน้าจอหลัก โดยให้เครื่องเล่นทำงานอยู่เป็นพื้นหลัง

### การจัดการสถานีวิทยุ

#### เลือก เมนู > เพลง > วิทยุ

หากต้องการฟังสถานีที่จัดเก็บไว้ เลือก **ตัวเลือก > สถานี** และเลือกสถานีจากรายการ หากุต้องการลบหรือเปลี่ยนชื่อสถานี ให้เลือก **ดัวเลือก > สถานี > ดัวเลือก > ลบ** หรือ

#### เปลี่ยนชื่อ

ในการตั้งค่าความถี่ที่ต้องการด้วยตนเอง ให้เลือก <mark>ตัวเลือก</mark> > หมุนสถานี > ตัวเลือก > หาคลื่นด้วยตนเอง

# **10.** กล้อง

โทรศัพท์ของคุณรองรับความละเอียดในการถ่ายภาพ 1600x1200 พิกเซล ความละเอียด ภาพในคู่มือนี้อาจแตกด่างจากที่ปรากฏจริง

## การเปิดใช้งานกล้อง

หากต้องการเปิดใช้งานกล้อง ให้กดปุ่มจับภาพ

### การถ่ายภาพ

### ด้วควบคุมและสัญลักษณ์ของภาพนิ่ง

ช่องมองภา<sup>์</sup>พนิ่งจะแสดง<sup>ิ</sup>ดัวเลื<u>อกต่อไปนี้</u>

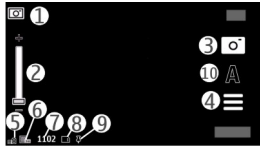

- 1 สัญลักษณ์โหมด
- 2 ตัวเลื่อนการซูม หากต้องการเปิดหรือปิดใช้งานตัวเลื่อนการซูม ให้แตะหน้าจอ
- 3 ไอคอนจับภาพ
- 4 การตั้งค่าการจับภาพ
- 5 สัญลักษณ์แสดงระดับประจุแบตเตอรี่
- 6 สัญลักษณ์ความละเอียดของภาพ

7 — ตัวนับภาพ (จำนวนภาพโดยประมาณที่คุณสามารถถ่ายได้โดยใช้การตั้งค่าคุณภาพ ของภาพปัจจุบันและหน่วยความจำที่มีอยู่)

8 — หน่วยความจำที่ใช้อยู่ ขึ้นอยู่กับการตั้งค่าโทรศัพท์ของคุณ โดยมีตัวเลือกดังต่อไปนี้ หน่วยความจำของอุปกรณ์ (Д) หรือการ์ดหน่วยความจำ ([\_\_\_])

9 — สัญลักษณ์แสดงสัญญาณ GPS

กล้อง

10 — โหมดฉาก

## การตั้งค่าการจับภาพและบันทึก

ในการเปิดการตั้งค่าการจับภาพและบันทึก ก่อนจับภาพหรือบันทึกวิดีโอคลิป เลือก เมนู > แอปพลิฯ > กล้อง และ 📰

หน้าจอการตั้งค่าการจับภาพและการบันทึกจะมีทางลัดเข้าสู่รายการต่างๆ และการตั้งค่า ก่อนการจับภาพหรือบันทึกวิดีโอคลิป

การตั้งค่าการจับภาพและบันทึกจะกลับสู่การตั้งค่าเริ่มต้น หลังจากที่คุณปิดกล้อง เลือกจากตัวเลือกต่อไปนี้

**A**— เลือกภาพ

🎦 หรือ 💽 — เปลี่ยนระหว่างมุมมองวิดีโอและภาพ

🇱 หรือ 📈 — แสดงหรือซ่อนช่องมองภาพ (ภาพเท่านั้น)

🕅 — ใช้ตัวจับเวลา (ภาพเท่านั้น)

- 🖳 ใช้งานโหมดต่อเนื่อง (ภาพเท่านั้น)
- 🛱 เปิด คลังภาพ

การตั้งค่ารูปภาพ:

💑 — เลือกเอฟเฟ็กต์สี

A – ปรับความสมดุลสีขาว เลือกสภาพแสงปัจจุบัน ช่วยให้ปรับสีภาพอย่างถูกต้องสมจริง มากขึ้น

☑ — ปรับการชดเชยแสง (ภาพเท่านั้น) หากคุณถ่ายวัตถุที่มีดโดยมีพื้นหลังสว่างมาก เช่น ท่ามกลางหิมะ ปรับสภาพแสดงเป็น +1 หรือ +2 เพื่อชดเชยสำหรับความสว่างพื้น หลัง สำหรับวัตถุที่สว่างและที่พื้นหลังมีด ให้ตั้งเป็น -1 หรือ -2

<sup>ISO</sup>— ปรับความไวแสง (ภาพเท่านั้น) เพิ่มความไวของแสงในบริเวณที่มีแสงน้อยเพื่อหลีก เลี่ยนภาพที่มีดเกินไป และภาพที่เบลอ การเพิ่มความไวแสงอาจเพิ่มความเบลอของภาพ ด้วย

① — ปรับความคมขัด (ภาพเท่านั้น) ปรับความต่างระหว่างส่วนของภาพที่สว่างที่สุดและ มืดที่สุด 🗾 — ปรับความชัด (ภาพเท่านั้น)

หน้าจออาจเปลี่ยนให้ตรงกับการตั้งค่าที่คุณกำหนด

การตั้งค่าการจับภาพเป็นโหมดการถ่ายภาพเฉพาะ การสลับระหว่างโหมดไม่เป็นการรีเซ็ต การตั้งค่าที่ระบุ

หากคุณเลือกภาพใหม่ การตั้งค่าการจับภาพจะถูกแทนที่โดยภาพที่เลือก คุณสามารถ เปลี่ยนการตั้งค่าการจับภาพ หลังการเลือกภาพหากจำเป็น

การบันทึกภาพที่ถ่ายไว้อาจใช้เวลานาน หากคุณเปลี่ยนการตั้งค่าการซูม สภาพแสง หรือสี

### การถ่ายภาพ

เมื่อถ่ายภาพ โปรดทราบว่า:

- ใช้ทั้งสองมือถือกล้องให้นิ่ง
- ภาพที่ชูมด้วยระบบดิจิตอลจะมีคุณภาพของภาพต่ำกว่าภาพที่ไม่ได้ชูม
- กล้องถ่ายรูปจะเข้าสู่โหมดประหยัดแบตเตอรี่ หากไม่มีการดำเนินการใดๆ เป็นเวลาหนึ่ง นาทีโดยประมาณ ในการถ่ายภาพต่อไป ให้เลือก ทำต่อ

หากต้องการถ่ายภาพ ให้ปฏิบัติดังนี้

- 1. ในการเปลี่ยนจากโหมดวิดีโอเป็นโหมดรูปภาพ หากจำเป็น ให้เลือก 🗮 > 💽
- หากด้องการถ่ายภาพ ให้กดปุ่มจับภาพ ห้ามขยับโทรศัพท์จนกว่าจะมีการบันทึกภาพ และภาพสุดท้ายปรากฏขึ้น

ในการขยายหรือย่อภาพขณะถ่าย ให้ใช้ตัวเลื่อนการซูม

หากต้องการใช้แอปพลิเคชั่นอื่น โดยที่กล้องยังทำงานอยู่ในพื้นหลัง ให้กดปุ่มเมนู หาก ต้องการกลับไปที่กล้องถ่ายรูป ให้กดปุ่มจับภาพค้างไว้

### หลังการจับภาพ

หลังจากที่คุณจับภาพ เลือกจากตัวเลือกต่อไปนี้ (ใช้ได้เมื่อคุณเลือก<mark>ตัวเลือก > การตั้ง</mark> ค่า > แสดงภาพที่จับ > ใช่):

- — ส่งภาพเป็นข้อความมัลติมีเดียหรืออีเมล หรือผ่านการเชื่อมต่อ Bluetooth
- ในการส่งภาพไปยังบุคคลที่คุณกำลังสนทนาด้วย เลือก 🖂 ระหว่างการโทร
- 🔹 🚱 อัปโหลดภาพไปยังอัลบั้มออนไลน์ที่ใช้ได้

#### © 2010 Nokia สงวนลิขสิทธิ์

กล้อง

• 🗑 ลบ — ลบภาพ

ในการใช้ภาพเป็นภาพพื้นหลังที่แสดงในหน้าจอหลัก ให้เลือก **ตัวเลือก > ใช้ภาพ** > **ตั้ง** เป็นภาพพื้นหลัง

ในการตั้งภาพเป็นภาพการโทรเริ่มดันที่ใช้ เลือก **ตัวเลือก > ใช้ภาพ > ตั้งเป็นภาพการ** โทร

ในการระบุภาพให้กับรายชื่อ **ตัวเลือก > ใช้ภาพ > กำหนดให้รายชื่อ** 

ในการกลับไปที่ช่องมองภาพเพื่อจับภาพใหม่ กดปุ่มถ่ายภาพ

## ข้อมูลที่ตั้ง

คุณส<sup>า</sup>มารถเพิ่มข้อมูลที่ตั้งภาพเพื่อให้เป็นรายละเอียดไฟล์ภาพที่ถ่ายได้โดยอัตโนมัติ เลือก เมนู > แอปพลิฯ > กล้อง

ในการเพิ่มข้อมูลที่ตั้งสำหรับภาพทุกภาพที่ถ่ายไว้ เลือก <mark>ตัวเลือก > การตั้งค่า > แสดง</mark> ข้อมูล GPS > เปิด

อาจใช้เวลาหลายนาทีในการรับพิกัดที่ตั้งของคุณ ความพร้อมใช้งานและคุณภาพของ สัญญาณ GPS จะได้รับผลกระทบจากที่ตั้งของคุณ อาคาร สิ่งกีดขวางตามธรรมชาติ และ สภาพอากาศ หากคุณใช้ไฟล์ร่วมกันซึ่งมีข้อมูลที่ตั้ง และใช้ข้อมูลที่ตั้งร่วมกัน บุคคลอื่นอาจ เห็นที่ตั้งของคุณ โทรศัพท์จำเป็นต้องใช้บริการเสริมจากระบบเครือข่ายเพื่อรับข่อมูลที่ตั้ง สัญลักษณ์ข้อมูลที่ตั้ง

- X ไม่มีข้อมูลที่ตั้ง GPS จะยังคงทำงานอยู่ในพื้นหลังเป็นเวลาหลายนาที หากพบการ เชื่อมต่อดาวเทียมและสัญลักษณ์เปลี่ยนเป็น 4 ในเวลาดังกล่าว ภาพที่ถ่ายไว้และวิดีโอ คูลิปที่บันทึกไว้ทั้งหมดในช่วงเวลานั้นจะได้รับการแท็กตามข้อมูลตำแหน่ง GPS ที่ได้รับ
- 🖡 มีข้อมูลที่ตั้ง ระบบจะเพิ่มข้อมูลที่ตั้งลงในรายละเอียดไฟล์

คุณสามารถเพิ่มข้อมูลที่ดั้งลงในภาพหรือวิดีโอคลิปได้ หากพบพิกัดที่ดั้งผ่านเครือข่าย กระบวนการนี้อาจใช้เวลาหลายนาทีในการรับพิกัด สภาพที่ดีที่สุดในการรับคือพื้นที่โล่งที่ อยู่ห่างจากอาคารสูง

หากคุณแบ่งปันภาพหรือวิดีโอคลิปของคุณซึ่งมีข้อมูลที่ดั้งอยู่และใช้ข้อมูลที่ดั้งร่วมกัน บุคคลอื่นอาจเห็นที่ตั้งของคุณโดยสามารถเห็นภาพหรือวิดีโอคลิปนี้ได้ คณสามารถปิดใช้งานบริการดิดตามทางภมิศาสตร์ในการตั้งค่ากล้องได้

### คุณเองก็อยู่ในภาพได้โดยใช้ตัวจับเวลา

ใช้ตัวจับเวลาเพื่อทำให้การถ่ายภาพข้าลง และคุณสามารถให้มีตัวคุณเองอยู่ในรูปภาพได้ ในการตั้งระยะหน่วงตัวจับเวลา เลือก 🗮 > 🕅 และระยะหน่วงที่จำเป็นก่อนที่ภาพจะถูก ถ่าย

ในการเปิดใช้งานตัวจับเวลา เลือก **ใช้งาน** ไอคอนนาพึกาจับเวลาบนหน้าจอจะกะพริบ และ เวลาที่เหลือจะปรากฏขึ้นเมื่อตัวนับเวลาดำเนินการอยู่ กล้องจะถ่ายภาพหลังจากระยะหน่วง ที่เลือกไว้ผ่านไป

ในการปิดตัวจับเวลา เลือก 🗮 > 🛱 > 🤅

¥ เคล็ดลับ: เลือก 2 วินาที เพื่อให้มือนิ่งขณะถ่ายภาพ

### ถ่ายภาพแบบต่อเนื่อง

#### เลือก เมนู > แอปพลิฯ > กล้อง

หากต้องการเริ่มการถ่ายภาพต่อเนื่องแบบรวดเร็ว ให้เลือก เมนู > แอปพลิฯ > กล้อง และ 🔜 > ต่อเนื่อง หากต้องการปิดหน้าต่างการตั้งค่า ให้แตะหน้าจอเหนือหน้าต่างนั้น กด ปุ่มจับภาพค้างไว้ โทรศัพท์จะถ่ายภาพไปจนกว่าคุณจะปล่อยมือจากปุ่มหรือจนกว่าหน่วย ความจำจะเต็ม หากคุณกดปุ่มจับภาพเป็นช่วงสั้นๆ โทรศัพท์จะถ่ายภาพ 18 ภาพแบบต่อ เนื่อง

ภาพที่ถ่ายไว้จะได้รับการแสดงในแบบดาราง หากต้องการดูภาพ ให้เลือกภาพ หากต้องการ กลับไปยังช่องมองภาพของโหมดต่อเนื่อง ให้กดปุ่มจับภาพ

นอกจากนี้ คุณยังสามารถใช้โหมดต่อเนื่องพร้อมกับดัวตั้งเวลาได้เช่นกัน

หากต้องการปิดการใช้โหมดต่อเนื่อง ให้เลือก 🗮 > ภาพเดี่ยว

## การบันทึกวิดีโอ

### การบันทึกวิดีโอ

 ในการเปลี่ยนจากโหมดรูปภาพเป็นโหมดวิดีโอ หากจำเป็น ให้เลือก 🗮 และเลือกโหมด วิดีโอ 🍗

#### กล้อง

- ในการเริ่มบันทึก ให้กดปุ่มจับภาพหรือแตะที่ 🔴 ไอคอนบันทึกสีแดงจะปรากฏขึ้นและมี เสียงสัญญาณดังขึ้น
- ในการหยุดบันทึกชั่วคราวทุกครั้ง ให้เลือก หยุดพัก ในการบันทึกต่อ ให้เลือก ทำต่อ หากคุณหยุดการบันทึกไว้ชั่วคราว และไม่ได้กดปุ่มใดๆ ภายในหนึ่งนาที เครื่องจะหยุด การบันทึก

ในการย่อหรือขยายวัตถุ ให้ใช้ปุ่มซูมของโทรศัพท์

4. ในการหยุดบันทึก ให้กดปุ่มจับภาพ วิดีโอคลิปจะได้รับการจัดเก็บโดยอัดโนมัติใน คลัง ภาพ ความยาวสูงสุดของวิดีโอคลิปคือ 30 วินาทีโดยประมาณเมื่อใช้คุณภาพในระดับที่ ใช้แบ่งปันภาพได้ และ 90 นาที เมื่อใช้การตั้งค่าคุณภาพอื่นๆ

### ตัวควบคุมและสัญลักษณ์การบั<sub>น</sub>ทึกวิดีโอ

ช่องมองภาพวิดีโอจะแสดงตั<u>วเลือกต่อไปนี้</u>

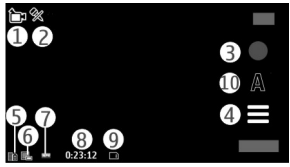

- 1 สัญลักษณ์โหมด
- 2 สัญลักษณ์โหมดปิดเสียง
- 3 ไอคอนบันทึก
- 4 การตั้งค่าการบันทึก
- 5 สัญลักษณ์แสดงระดับประจุแบตเตอรี่
- 6 สัญลักษณ์คุณภาพของวิดีโอ ในการแก้ไขการตั้งค่านี้ เลือก **ดัวเลือก** > **การตั้งค่า** > **คุณภาพวิดีโอ**
- 7 ประเภทไฟล์วิดีโอคลิป

8 — เวลาในการบันทึกภาพ ขณะที่คุณบันทึกภาพ สัญลักษณ์ความยาวของวิดีโอปัจจุบันยัง จะแสดงเวลาที่ใช้ไปและเวลาที่เหลือ 9 — ที่ตั้งสำหรับจัดเก็บวิดีโอคลิป

10 — โหมดฉาก

### หลังจากบันทึกคลิปวิดีโอ

หลังจากที่คุณบันทึกคลิปวิดีโอ เลือกจากตัวเลือกต่อไปนี้ (ใช้ได้เมื่อคุณเลือก **ตัวเลือก** > การตั้งค่า > แสดงวิดีโอที่ถ่ายไว้ > ใช่)

- 🕨 เล่น เล่นคลิปวิดีโอที่คุณบันทึกไว้
- 🚱 อัปโหลดภาพไปยังอัล<sup>์</sup>บั้มออนไลน์ที่ใช้ได้
- 🗑 ี่ลบ ลบคลิปวิดีโอ

หากต้องการกลับไปที่ช่องมองภาพเพื่อบันทึกคลิปวิดีโอใหม่ ให้กดปุ่มจับภาพ

# 11. คลังภาพ 🔛

ในการจัดเก็บและจัดเรียงภาพ วิดีโอคลิป คลิปเสียง และลิงค์การเรียกข้อมูล ให้เลือก เมนู > คลังภาพ

เคล็ดลับ: ในการเข้าสู่หน้าจอรูปภาพและวิดีโอคลิปอย่างรวดเร็ว ให้แตะที่ปุ่มสื่อ (⊕) เพื่อเปิดแถบสื่อ และเลือก

## การดูและจัดเรียงไฟล์

เลือก **เมนู > คลังภาพ** และเลือกจากรายการต่อไปนี้

- 🌃 ภาพและวิดีโอ ดูภาพในตัวดูภาพและวิดีโอในศูนย์วิดีโอ
- 🔡 เพลง เปิดเครื่องเล่นเพลง
- 🔹 🛃 คุลิปเสียง ฟังคลิปเสียง
- 🔹 🔙 ี่สื่ออื่น ดูการนำเสนอ

คุณสามารถเรียกดู เปิด และสร้างแฟ้มข้อมูล พร้อมทั้งเลือก คัดลอก ย้าย และเพิ่มรายการ ลงในแฟ้มข้อมูลได้

ไฟล์ที่จัดเก็บไว้ในการ์ดหน่วยความจำที่ใช้ร่วมกันได้ของคุณ (หากใส่ไว้) จะแสดงด้วย สัญลักษณ์ 🌇

#### คลังภาพ

ในการเปิดไฟล์ ให้เลือกไฟล์จากรายการ วิดีโอคลิปและไฟล์ที่มีนามสกุลเป็น .ram จะเปิด และเล่นในศูนย์วิดีโอ แต่เพลงและคลิปเสียงจะเล่นในเครื่องเล่นเพลง

ในการคัดลอกหรือย้ายไฟล์ไปยังการ์ดหน่วยความจำ (หากใส่ไว้) หรือหน่วยความจำของ โทรศัพท์ ให้เลือกไฟล์ที่ต้องการ **ตัวเลือก > จัดวาง > คัดลอก** หรือ <mark>ย้าย</mark> และจากตัว เลือกที่มี

### การดูภาพและวิดีโอ

#### เลือก เมนู > คลังภาพ และ ภาพและวิดีโอ

รูปภาพ วิดีโอคลิป และโฟลเดอร์ได้รับการเรียงดามวันที่และเวลา ในการเรียกดูไฟล์ ให้ปัด ขึ้นหรือลง

ในการเปิดไฟล์ เลือกไฟล์จากรายการ ขณะดูภาพ หากต้องการดูภาพถัดไปหรือก่อนหน้า ให้ปัดภาพไปทางซ้ายหรือขวาตามลำดับ ในการขยายรูปภาพ ให้ใช้ปุ่มปรับระดับเสียงใน โทรศัพท์

เลือก **ตัวเลือก** และเลือกจากรายการต่อไปนี้

- แก้ไข แก้ไขวิดีโอคลิปหรือรูปภาพ
- ใช้ไฟล์ หากต้องการใช้รูปภ<sup>า</sup>พเป็นภาพพื้นหลังในหน้าจอหลัก ให้เลือก ตั้งเป็น ภาพพื้นหลัง

หากต้องการตั้งค่ารูปภาพเป็นภาพเมื่อมีสายเข้าทั่วไป ให้เลือก **ตั้งเป็นภาพการโทร** หากต้องการตั้งค่ารูปภาพเป็นภาพเมื่อมีสายเข้าสำหรับรายชื่อ ให้เลือก **กำหนดให้ราย** ชื่อ

ในการตั้งค่าวิดีโอคลิปเป็นเสียงเรียกเข้า เลือก **เป็นเสียงเรียกเข้า** 

ในการกำหนดวิดีโอคลิปเป็นเสียงเรียกเข้าสำหรับรายชื่อ เลือก **กำหนดให้รายชื่อ** แถบเครื่องมือจะช่วยให้คุณสามารถเลือกฟังก์ชันที่ใช้งานบ่อยกับรูปภาพ วิดีโอคลิป และ แฟ้มข้อมูล

จากแถบเครื่องมือ ให้เลือกจากตัวเลือกต่อไปนี้

- 🔀 ส่ง ส่งรูปภาพหรือวิดีโอคลิปที่เลือกไว้
- แก้ไข แก้ไขรูปภาพหรือวิดีโอคลิปที่เลือกไว้
- โm ลบ ลบรูปภาพหรือวิดีโอคลิปที่เลือกไว้

## การจัดวางภาพและวิดีโอ

ี เลือก **เมนู > คลังภาพ และ ภาพและวิดีโอ > ตัวเลือก** และจากตัวเลือกต่อไปนี้

- ดัวเลือกแฟ้มข้อมูล หากต้องการย้ายไฟล์ไปยังแฟ้มข้อมูล เลือก ย้ายไป โฟลเดอร์ หากต้องการสร้างแฟ้มข้อมูลใหม่ เลือก โฟลเดอร์ใหม่
- จัดวาง หากต้องการคัดลอกไฟล์ไปยังแฟ้มข้อมูล เลือก คัดลอก หากต้องการย้าย ไฟล์ไปยังแฟ้มข้อมูล เลือกุ ย้ายุ
- ดูตาม ดูไฟล์ต<sup>^</sup>ามวันที่ ชื่อเรื่อง หรือขนาด

# 12. การแบ่งดูออนไลน์

# เกี่ยวกับการแบ่งดูออนไลน์

#### เลือก เมนู > อินเทอร์เน็ต > แบ่งดู

เมื่อใช้การแบ่งดูออนไลน์ (บริการเสริมจากระบบเครือข่าย) คุณจะสามารถประกาศภาพ วิดีโอคลิป และคลิปเสียงจากเครื่องโทรศัพท์ของคุณไปยังบริการการแบ่งดูออนไลน์ที่ใช้ ร่วมกันได้ เช่น อัลบั้มและบล็อก นอกจากนี้ คุณยังสามารถดูและส่งความคิดเห็นลงใน ประกาศในบริการดังกล่าว ตลอดจนดาวน์โหลดเนื้อหาลงในโทรศัพท์ Nokia ที่ใช้ร่วมกันได้ ของคุณ

ประเภทเนื้อหาที่รองรับและความพร้อมใช้งานของบริการการแบ่งดูออนไลน์อาจแตกด่าง กันไป

## การสมัครขอรับบริการ

#### เลือก เมนู > อินเทอร์เน็ต > แบ่งดู

ในการสมัครบริการร่วมมองออนไลน์ ให้ไปที่เว็บไซด์ของผู้ให้บริการ และตรวจสอบว่า โทรศัพท์ Nokia ของคุณใช้งานร่วมกันได้กับบริการนี้หรือไม่ สร้างบัญชีตามคำแนะนำบน เว็บไซด์ คุณได้รับชื่อผู้ใช้และรหัสผ่านที่จำเป็นต่อการดังค่าโทรศัพท์ของคุณสำหรับบัญชีนี้

- ในการเปิดใช้งานบริการ ให้เปิดแอปพลิเคชั่นแบ่งดูออนไลน์ในโทรศัพท์ของคุณ เลือก บริการที่ต้องการ และเลือก ตัวเลือก > ทำงาน
- ยอมให้โทรศัพท์สร้างการเชื่อมต่อเครือข่าย หากเครื่องขอให้คุณป้อนจุดเชื่อมต่อ อินเทอร์เน็ต ให้เลือกจุดเชื่อมต่อจากรายการ

#### © 2010 Nokia สงวนลิขสิทธิ์

#### การแบ่งดูออนไลน์

 ลงชื่อเข้าใช้บัญชีของคุณตามคำแนะนำบนเว็บไซต์ของผู้ให้บริการ สำหรับรายละเอียดเกี่ยวกับความพร้อมใช้งานและค่าใช้จ่ายของบริการจากบริษัทภายนอก ดลอดจนค่าบริการถ่ายโอนข้อมูล โปรดติดต่อผู้ให้บริการของคุณหรือบริษัทภายนอกที่ เกี่ยวข้อง

### การจัดการบัญชีของคุณ

หากคุณต้องการดูบัญชีของคุณ เลือก **ตัวเลือก > การตั้งค่า > บัญชีของฉัน** หากต้องการสร้างบัญชีใหม่ เลือก **ดัวเลือก > เพิ่มบัญชีใหม่** หากต้องการเปลี่ยนชื่อผู้ใช้หรือรหัสผ่านสำหรับบัญชี เลือกบัญชีและ **ตัวเลือก > เปิด** หากต้องการตั้งบัญชีนี้เป็นบัญชีเริ่มดันเมื่อมีการส่งประกาศจากโทรศัพท์ของคุณ ให้เลือก **ดัวเลือก > ตั้งเป็นที่ตั้งไว้** 

หากต้องการลบบัญชีออก เลือกบัญชีและ **ตัวเลือก** > **ลบ** 

## การสร้างประกาศ

#### เลือก เมนู > อินเทอร์เน็ต > แบ่งดู

ในการประกาศไฟล์สื่อไปยังบริการ ให้ไปที่บริการและเลือก **ตัวเลือก > อัพโหลดใหม่** ถ้า บริการร่วมมองออนไลน์มีช่องสัญญาณสำหรับประกาศไฟล์ ให้เลือกช่องสัญญาณที่ ต้องการ

ในการเพิ่มภาพ คลิปวิดีโอหรือคลิปเสียงให้กับประกาศ ให้เลือก **ตัวเลือก** > **ใส่** 

เพิ่มชื่อเรื่องหรือคำอธิบายให้กับประกาศ ถ้ามี

ในการเพิ่มแท็กให้กับประกาศ ให้เลือก **แท็ก:** 

ในการเปิดใช้งานการประกาศข้อมูลที่ตั้งที่อยู่ในไฟล์ ให้เลือก ที่ตั้ง:

ในการส่งประกาศไปไว้ที่บริการ ให้เลือก **ตัวเลือก** > อัพโหลด

## โพสต์ไฟล์จากคลังภาพ

คุณสามารถโพสต์ไฟล์ของคุณจาก คลังภาพ ไปยังบริการการใช้ร่วมกันแบบออนไลน์

- 1. เลือกเมนู > คลังภาพ และไฟล์ที่คุณต้องการโพสต์
- เลือก ตัวเลือก > ส่ง > อัพโหลด เลือกบัญชีที่ต้องการ
- 3. แก้ไขการโพสต์ตามต้องการ
- เลือก ตัวเลือก > อัพโหลด

# 13. ศูนย์วิดีโอ Nokia 🔯

ด้วยศูนย์วิดีโอ Nokia (บริการเสริมจากระบบเครือข่าย) คุณสามารถดาวน์โหลดและสตรีม วิดีโอคลิปแบบ OTA จากบริการวิดีโออินเทอร์เน็ตที่ใช้ร่วมกันได้โดยใช้การเชื่อมต่อข้อมูล แพคเก็ต นอกจากนี้ คุณสามารถถ่ายโอนวิดีโอคลิปจากเครื่องพีซีที่ใช้งานร่วมกันได้ไปที่ โทรศัพท์ของคุณ และดูวิดีโอคลิปดังกล่าวในศูนย์วิดีโอ

การใช้จุดเชื่อมต่อข้อมูลแพคเก็ตในการดาวน์โหลดวิดีโออาจเกี่ยวข้องกับการส่งข้อมูล จำนวนมากผ่านระบบเครือข่ายของผู้ให้บริการ โปรดดิดต่อผู้ให้บริการของคุณเพื่อขอข้อมูล เกี่ยวกับค่าใช้จ่ายในการส่งข้อมูล

โทรศัพท์ของคุณอาจมีบริการที่กำหนดไว้แ**ล้วล่วงหน้า** 

ผู้ให้บริการอาจให้บริการเนื้อหาฟรีหรือคิดค่าธรรมเนียม โปรดตรวจสอบราคาในบริการหรือ จากผู้ให้บริการ

### การดูและดาวน์โหลดวิดีโอคลิป การเชื่อมต่อบริการวิดีโอ

- เลือก เมนู > แอปพลิฯ > ศูนย์วิดีโอ
- ในการเชื่อมต่อกับบริการเพื่อดิดตั้งบริการวิดีโอ เลือก เพิ่มบริการใหม่ และบริการวิดีโอ ที่ต้องการจากแคตตาล็อกบริการ

### การดูวิดีโอคลิป

### หากต้องการเรียกดูเนื้อหาของบริการวิดีโอที่ติดตั้งไว้ เลือก **ลิงค์ข่าววิดีโอ**

เนื้อหาของบริการวิดีโอบางอย่างมีการจัดแบ่งประเภทไว้ หากต้องการเรียกดูวิดีโอคลิป ให้ เลือกประเภท ในการค้นหาวิดีโอคลิปในบริการ เลือก **ค้นหาวิดีโอ** การค้นหาอาจไม่สามารถ ทำได้ครบทุกบริการ

#### ศูนย์วิดีโอ Nokia

### ในการดูข้อมูลเกี่ยวกับวิดีโอคลิปที่เลือก ให้เลือก **ตัวเลือก** > **รายละเอียดวิดีโอ**

วิดีโอคลิปบางตัวสามารถสตรีมผ่านสัญญาณ แต่บางคลิปต้องดาวน์โหลดมาไว้ที่โทรศัพท์ ของคุณก่อน ในการดาวน์โหลดวิดีโอคลิป เลือก **ดัวเลือก > ดาวน์โหลด** การดาวน์โหลด จะดำเนินต่อไปเป็นพื้นหลัง หากคุณออกจากแอปพลิเคชั่น วิดีโอคลิปที่ดาวน์โหลดมาแล้ว จะได้รับการจัดเก็บไว้ในวิดีโอของฉัน หากต้องการสตรีมวิดีโอคลิปหรือดูวิดีโอคลิปที่ ดาวน์โหลดมา ให้เลือก **ตัวเลือก > เล่น** ขณะที่กำลังเล่นวิดีโอคลิป หากต้องการใช้ปุ่ม ควบคุมเพื่อควบคุมเครื่องเล่น ให้แตะที่หน้าจอ หากต้องการปรับระดับเสียง ให้ใช้ปุ่มปรับ ระดับเสียง

คำเตือน: การรับฟังเสียงที่ดังเกินไปอย่างต่อเนื่องอาจเป็นอันตรายต่อการได้ยิน เสียงของคุณ ควรฟังเพลงในระดับเสียงปกติ และอย่าถือโทรศัพท์ไว้ใกล้หูระหว่างการใช้ ลำโพง

#### การจัดกำหนดการดาวน์โหลด

การตั้งค่าแอปพลิเคชั่นเพื่อดาวน์โหลดวิดีโอคลิปโดยอัตโนมัติอาจทำให้เกิดการส่งข้อมูล จำนวนมากผ่านระบบเครือข่ายของผู้ให้บริการ โปรดติดต่อผู้ให้บริการของคุณสำหรับข้อมูล เกี่ยวกับค่าใช้จ่ายในการส่งข้อมูล ในการจัดกำหนดการดาวน์โหลดวิดีโอคลิปในบริการแบบ อัตโนมัติ ให้เลือกประเภทและ **ตัวเลือก > กำหนดเวลาดาวน์โหลด** ศูนย์วิดีโอจะ ดาวน์โหลดวิดีโอคลิปใหม่ในแต่ละวันตามเวลาที่คุณกำหนดไว้โดยอัตโนมัติ

หากต้องการยกเลิกการดาวน์โหลดที่จัดกำหนดการไว้ในประเภทใดประเภทหนึ่ง ให้เลือก ดาวน์โหลดด้วยตนเอง เป็นวิธีการดาวน์โหลด

### ลิงค์ข่าววิดีโอ

#### เลือก เมนู > แอปพลิฯ > ศูนย์วิดีโอ

เนื้อหาของบริการวิดีโอที่ติดตั้งจะได้รับการเผยแพร่โดยใช้ลิงค์ข่าว RSS ในการดูและจัดการ ลิงค์ข่าวของคุณ เลือก **ลิงค์ข่าววิดีโอ** 

เลือก **ตัวเลือก** และจากตัวเลือกต่อไปนี้

- การสมัครลิงค์ข่าว ตรวจสอบการสมัครลิงค์ข่าวปัจจุบันของคุณ
- รายละเอียดลิงค์ข่าว ดูข้อมูลเกี่ยวกับวิดีโอ
- เพิ่มลิงค์ข่าว สมัครลิงค้ข่าวใหม่ เลือก ผ่านสารบบวิดีโอ เพื่อเลือกลิงค์ข่าวจาก บริการในสารบบวิดีโอ

- รีเฟรชลิงค์ข่าว รีเฟรชเนื้อหาของลิงค์ข่าวทั้งหมด
- จัดการบัญชีผู้ใช้ จัดการตัวเลือกบัญชีผู้ใช้สำหรับลิงค์ข่าวเฉพาะ ถ้ามี

หากต้องการดวิดีโอที่มีอยู่ในลิงค์ข่าว ให้เลือกลิงค์ข่าวจากรายการ

## วิดีโจของฉัน

วิดีโอของฉันเป็นพื้นที่จัดเก็บสำหรับวิดีโอทั้งหมด คณสามารถจัดทำรายการวิดีโอที่ ้ดาวน์โหลดไว้ และคลิปวิดีโอที่บันทึกไว้ด้วยกล้องข<sup>่</sup>องโทรศัพท์ในมมมองต่างๆ แยกจาก กับได้

้ในการเปิดโฟลเดอร์และดุคลิปวิดีโอ ให้เลือกโฟลเดอร์ ระหว่างที่กำลังเล่นคลิปวิดีโอ หาก ้ต้องการใช้ป่มควบคมเพื่อ ควบคมเครื่องเล่น ให้แตะที่หน้าจอ

ในการปรับระดับเสียง ให้กดป่มระดับเสียง

เลือก **ตัวเลือก** และจากตัวเลือกต่อไปนี้

- ดาวน์โหลดต่อ เริ่มการดาวน์โหลดที่ล้มเหลวหรือพักไว้ต่อ
- ยกเลิกการดาวน์โหลด ยกเลิกการดาวน์โหลด
- รายละเอียดวิดีโอ ดูข้อมูลเกี่ยวกับคลิปวิดีโอ
   คันหา คันหาวิดีโอคลิป ป้อนข้อความสำหรับค้นหาที่ตรงกับชื่อของไฟล์
- สถานะหน่วยความจำ ดขนาดของหน่วยความจำที่ใช้ไปแล้วและหน่วยความจำที่ เหลืออย่
- เรียงตา้ม จัดเรียงคลิปวิดีโอ เลือกประเภทที่ต้องการ
- ย้ายและดัดลอก ย้ายหรือคัดลอกคลิปวิดีโอ เลือก ดัดลอก หรือ ย้าย และตำแหน่ง ที่ต้องการ

# การโอนวิดีโอจากเครื่องคอมพิวเตอร์

้ถ่ายโอนคลิปวิดีโอของคณเองจากอปกรณ์ที่ใช้ร่วมกันได้โดยการใช้สายเคเบิลข้อมล USB ้ที่ใช้ร่วมกันได้ จะแสดงเฉพาะคลิปวิ่ดีโอในรูปแบบที่โทรศัพท์ของคุณรองรับเท่านั้น

- 1. ในการดโทรศัพท์ของคณบนเครื่องพีซีในฐานะหน่วยความจำสำรองที่คณสามารถถ่าย ้โอนไฟล์ข้อมลต่างๆ ได้ ให้เชื่อมต่อโดยใช้สายเคเบิลข้อมล USB
- 2. เลือก **อปกรณ์จัดเก็บข้อมูล** เป็นโหมดการเชื่อมต่อ ต้องเสียบการ์ดหน่วยความจำที่ใช้ ร่วมกันได้ลงในโทรศัพท์

#### เว็บเบราเชอร์

- 3. เลือกคลิปวิดีโอที่คุณต้องการคัดลอกจากเครื่องพีซีของคุณ
- ถ่ายโอนคลิปวิดีโอไปยัง E:\My Videos ในการ์ดหน่วยความจำ คลิปวิดีโอที่ได้รับการถ่ายโอนจะปรากฏในโฟลเดอร์วิดีโอของฉัน

# การตั้งค่าศูนย์วิดีโอ

ในหน้าจอหลักขอ<sup>ั</sup>งศูนย์วิดีโอ เลือก **ตัวเลือก** > **การตั้งค่า** และเลือกจากตัวเลือกต่อไปนี้:

- การเลือกบริการวิดีโอ เลือกบริการวิดีโอที่คุณด้องการให้แสดงในศูนย์วิดีโอ คุณยัง สามารถเพิ่ม ลบ แก้ไข และดูรายละเอียดของบริการวิดีโอได้ คุณไม่สามารถแก้ไขบริการ วิดีโอที่ดิดตั้งไว้ก่อนหน้าแล้วได้
- การตั้งค่าการเชื่อมต่อ หากต้องการกำหนดปลายทางเครือข่ายที่ใช้สำหรับการ เชื่อมต่อกับเครือข่าย เลือก การเชื่อมต่อเครือข่าย หากต้องการเลือกการเชื่อมต่อด้วย ด้วเองทุกครั้งที่ศูนย์วิดีโอเปิดการเชื่อมต่อกับเครือข่าย เลือก ถามทุกครั้ง ในการตั้งค่าให้การเชื่อมต่อ GPRS เปิดหรือปิด ให้เลือก ยืนยันให้ใช้ GPRS

ในการตั้งค่าให้บริการข้ามเครือข่ายูเปิดหรือปิด ให้เลือก **ยืนยันข้ามแดน** 

- การควบคุมโดยผู้ปกครอง ตั้งค่าการจำกัดอายุให้กับวิดีโอ รหัสผ่านที่ใช้คือรหัส เดียวกับรหัสล็อคของอุปกรณ์ รหัสล็อคที่กำหนดให้จากโรงงานคือ 12345 ในบริการ วิดีโอออนดีมานด์ จะมีการช่อนวิดีโอที่มีขีดจำกัดอายุเท่ากันหรือสูงกว่าที่คุณตั้งไว้
- หน่วยความจำที่ต้องการ เลือกว่าจะจัดเก็บวิดีโอที่ดาวน์โหลดไว้ในหน่วยความจำ โทรศัพท์หรือในการ์ดหน่วยความจำที่ใช้ร่วมกันได้
- ภาพย่อ เลือกว่าจะดาวน์โหลดหรือดูภาพขนาดย่อในลิงค์ข่าวทางวิดีโอ

# 14. เว็บเบราเซอร์ 🌍

คุณสามารถใช้เว็บเบราเซอร์เพื่อดูเพจที่ใช้ภาษา HTML (Hypertext markup language) บน เว็บได้อย่างที่ออกแบบมาแต่แรก (บริการเสริมจากระบบเครือข่าย) ทั้งนี้ คุณยังสามารถ เรียกดูเว็บเพจที่ออกแบบขึ้นเป็นพิเศษสำหรับอุปกรณ์โทรศัพท์เคลื่อนที่ และใช้ภาษา XHTML (Extensible Hypertext Markup Language) หรือภาษา WML (Wireless Markup Language)

หากเว็บเพจแสดงอักขระที่ไม่สามารถอ่านออกขณะที่กำลังเรียกดู ให้เลือก เมนู > อินเทอร์เน็ต > เว็บ และ ตัวเลือก > การตั้งค่า > เพจ > การเข้ารหัสที่ตั้งไว้ และ การเข้ารหัสที่เกี่ยวข้อง ในการเรียกดเว็บ คณจำเป็นต้องกำหนดจดเชื่อมต่ออินเทอร์เน็ตในโทรศัพท์ก่อน

🧚 **เคล็ดลับ:** หากต้องการเปิดเบราเซอร์ ให้เลือกปุ่มสื่อ (🖘) เพื่อเปิดแถบสื่อ และ เลือก 🚯

## การเรียกดเว็บ

เลือก เมน > อินเทอร์เน็ต > เว็บ

ในการเรียกดูเว็บ เลือก 🚱 ไปยังที่อยู่เว็บ จากแถบเครื่องมือ และป้อนที่อยู่เว็บ

้ตามค่าเริ่มต้น เบราเซอร์จะอย่ในโหมดเต็มหน้าจอ ในการออกจากโหมดเต็มหน้าจอ ให้ เคาะสองครั้งที่ไอคอนลกศรต<sup>้</sup>รงมมขวาล่างสด

เว็บเพจบางหน้าอาจประกอบไปด้วย ภาพกราฟิกและเสียง ซึ่งโทรศัพท์จะต้องมีพื้นที่หน่วย ้ความจำขนาดใหญ่ จึงจะสามารถเข้าดูเว็บเพจดังกล่าวได้ หากโทรศัพท์ของคุณไม่มีพื้นที่ หน่วยความจำเหลืออยู่ในขณะที่โหลดหน้าดังกล่าว ภาพกราฟิกของหน้านั้นจะไม่แสดงขึ้น

้ในการเรียกดเว็บเพจโดยปิดการใช้งานกราฟิกเพื่อประหยัดหน่วยความจำและเพิ่มความเร็ว ใบการโหลด<sup>์</sup>หบ้า ให้เลือก ตัวเลือก > การตั้งค่า > เพจ > โหลดเบื้อหา > ตัวอักษร เท่าบั้บ

ในการป้อนที่อยู่เว็บ ให้เลือก **ตัวเลือก** > ไปที่ > เว็บเพจใหม่

ในการฟื้นฟเนื้อหาของเว็บเพจ เลือก **ตัวเลือก** > **ตัวเลือกเว็บเพจ** > โหลดข้ำ

ในการบันทึกเว็บเพจปัจจุบันเป็นบุ๊คมาร์ค เลือก **ตัวเลือก > ตัวเลือกเว็บเพจ > จัดเก็บ** เป็นบัคมาร์ค

ในการดภาพของเว็บเพจที่คณได้เข้าชมระหว่างการเรียกดปัจจบัน เลือก **กลับ** (สามารถใช้ ้งานได้ <sup>ั</sup>หากเปิดใช้งาน **รายการประวัติ** ในการตั้งค่าเบรา<sup>ั</sup>เซอร์ และเว็บเพจปัจจ<sup>ิ</sup>บันไม่ใช่ เว็บเพจแรกที่คณเข้าชม)

ในการป้องกันหรือยอมให้ใช้การเปิดหน้าต่างหลายบานได้โดยอัตโนบัติ ให้เลือก **ตัว** เลือก > ตัวเลือกเว็บเพจ > ปิดกั้นป็อปอัพ หรือ อนญาตป็อปอัพ

ในการขยายเว็บเพจ ให้เคาะสองครั้งที่หน้าจอ

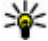

หลัดลับ: ในการย่อเบราเซอร์ให้เล็กสุดโดยไม่ต้องออกจากแอปพลิเคชั่นหรือการ เชื่อมต่อ ให้กดปุ่มวางสายหนึ่งครั้ง

#### เว็บเบราเชอร์

## แถบเครื่องมือเบราเซอร์

แถบเครื่องมือเบราเซอร์จะช่วยให้คุณสามารถเลือกฟังก์ชันที่ใช้บ่อยของเบราเซอร์ได้ จากแถบเครื่องมือ ให้เลือกจากตัวเลือกต่อไปนี้

- <u>ขยายแถบเครื่องมือ</u> ขยายแถบเครื่องมือเพื่อเข้าใช้ฟังก์ชันบนแถบเครื่องมือ
   เพิ่มเดิม
- 4 ไปยังที่อยู่เว็บ ป้อนที่อยู่เว็บใหม่

หากด้องการใช้แถบเครื่องมือที่ขยายเพิ่ม เลือก **— ขยายแถบเครื่องมือ** และเลือกจากดัว เลือกด่อไปนี้:

- โปลิงค์ข่าว ดูการสมัครรับบริการลิงค์ข่าวปัจจุบันของคุณ
- มาพเต็มจอ สลับไปเป็นภาพเต็มจอ
- โมสมัครฟิด ดูรายการลิงค์ข่าวทางเว็บที่มีอยู่บนเว็บเพจปัจจุบัน และสมัครบริการ ลิงค์ข่าวทางเว็บ
- 🤏 การตั้งค่า แก้ไขการตั้งค่า
- โล้ เก็บบุ๊คมาร์ค จัดเก็บเว็บเพจปัจจุบันเป็นบุ๊คมาร์ค
- 🗿 โหลดช้า รีเฟรชเว็บเพจ
- 🖣 ภาพรวม ดูภาพรวมของเว็บเพจปัจจุบัน
- 🔹 📅 โฮมเพจ ไปยังโฮมเพจ (หากระบุไว้ในการตั้งค่าแล้ว)
- 🔹 🔖 บุ๊คมาร์ค เปิดหน้าจอบุ๊คมาร์ค
- 🔍 ดันดำสำคัญ ดันหาในเว็บเพจปัจจุบัน

### การสำรวจเพจ

เมื่อคุณกำลังเบราส์เว็บเพจที่มีข้อมูลจำนวนมาก คุณสามารถจะใช้ภาพรวมเพจเพื่อดู ประเภทของข้อมูลที่เว็บเพจมีอยู่ได้

ในการดูภาพรวมของเว็บเพจปัจจุบัน ให้เปิดแถบเครื่องมือ และเลือก 🗮 > 📗

# ลิงค์ข่าวทางเว็บและบล็อก

ลิงค์ข่าวทางเว็บคือไฟล์ XML บนเว็บเพจที่นำมาใช้เพื่อแบ่งปัน เช่น หัวข้อข่าวหรือบล็อก ล่าสุด บล็อกหรือเว็บล็อกคือบันทึกประจำวันบนเว็บ เป็นเรื่องปกติที่จะพบลิงค์ข่าวบนเว็บ และวิกิเพจ

แอปพลิเคชั่นเว็บเบราเซอร์จะตรวจหาว่าเว็บเพจมีลิงค์ข่าวทางเว็บหรือไม่โดยอัตโนมัติ

หากต้องการสมัครขอรับลิงค์ข่าวทางเว็บ ให้เลือกลิงค์ข่าวนั้นและ **ตัวเลือก** > **สมัครลิงค์** ข่าว

หากต้องการอัพเดตลิงค์ข่าวทางเว็บ ให้เลือกลิงค์ข่าวนั้นและ **ตัวเลือก** > ร**ีเฟรช** คุณยัง สามารถอัพเดตลิงค์ข่าวทางเว็บได้จากแถบรายชื่อ

หากต้องการกำหนดวิธีการอัพเดตลิงค์ข่าวทางเว็บ ให้เลือก **ดัวเลือก** > **การตั้งค่า** > **ลิงค์ข่าว** 

# Widget

โทรศัพท์ของคุณรองรับอุปกรณ์ขนาดเล็ก อุปกรณ์ขนาดเล็กเป็นแอปพลิเคชั่นบนเว็บขนาด เล็กที่สามารถดาวน์โหลดได้ ซึ่งทำหน้าที่ส่งไฟล์มัลดิมีเดีย ลิงค์ข่าว และข้อมูลอื่นๆ เช่น รายงานสภาพอากาศ ไปยังโทรศัพท์ของคุณ อุปกรณ์ขนาดเล็กที่ติดตั้งจะแสดงเป็นแอป พลิเคชั่นที่แยกต่างหากในโฟลเดอร์แอปพลิเคชั่น

หากต้องการค้นหาและดาวน์โหลดอุปกรณ์ขนาดเล็ก โปรดเข้าไปในร้านค้า 0vi ที่ store.ovi.com

นอกจากนี้ คุณยังสามารถติดตั้งอุปกรณ์ขนาดเล็กบนการ์ดหน่วยความจำที่ใช้งานร่วมกันได้ (ถ้ามี)

จุดเชื่อมด่อกับ Widget ที่ระบบตั้งไว้จะเป็นจุดเชื่อมด่อเดียวกันกับเว็บเบราเชอร์ เมื่อ Widget ทำงานในพื้นหลัง Widget บางรายการอาจอัพเดดข้อมูลลงในโทรศัพท์ของคุณ โดยอัดโนมัติ

การใช้อุปกรณ์ขนาดเล็กอาจเกี่ยวข้องกับการรับส่งข้อมูลจำนวนมากผ่านเครือข่ายของผู้ให้ บริการของคุณ โปรดติดต่อผู้ให้บริการของคุณเพื่อขอข้อมูลเพิ่มเติมเกี่ยวกับค่าใช้จ่ายใน การส่งข้อมูล เว็บเบราเชอร์

## การค้นหาข้อมูล

### เลือก เมนู > อินเทอร์เน็ต > เว็บ

หากต้องการค้นหาข้อความภายในเว็บเพจปัจจุบัน ให้เลือก **ตัวเลือก > ค้นหาคำหลัก** หากต้องการไปที่คำที่ตรงกันถัดไป จากแถบเครื่องมือ ให้เลือก **®่าต้นหาถัดไป** หากต้องการไปที่คำที่ตรงกันก่อนหน้านี้ จากแถบเครื่องมือ ให้เลือก ®**่าต้นหาก่อนหน้า** 

# บุ๊คมาร์ค

เลือก เมนู > อินเทอร์เน็ต > เว็บ

แถบเครื่องมือช่วยคุณในการเลือกฟังก์ชันที่ใช้งานบ่อยของเบราเซอร์

จากแถบเครื่องมือ เลือกจากตัวเลือกต่อไปนี้

- ▶ เพิ่มบุ๊คมาร์ค เพิ่มบุ๊คมาร์คใหม่
- ปียังที่อยู่เว็บ ป้อนที่อยู่เว็บใหม่
- \overline 🖬 ์ ลบ ลบ<sup>ั</sup>บุ๊คมาร์ค

ในการไปยังเว็บเพจใหม่ ให้เลือก **ตัวเลือก** > **ไปที่** > <mark>เว็บเพจใหม</mark>่

ในการส่งและเพิ่มบุ๊คมาร์ค หรือกำหนดบุ๊คมาร์คเป็นโฮมเพจ ให้เลือก **ตัวเลือก > ตัวเลือก บุ๊คมาร์ค** 

ในการแก้ไข ย้าย หรือลบบุ๊คมาร์ค ให้เลือก **ตัวเลือก > ดัวจัดการบุ๊คมาร์ค** 

## การลบข้อมูลในแคช

ข้อมูลหรือบริการต<sup>้</sup>างๆ ที่คุณเรียกดูจะถูกจัดเก็บไว้ในหน่วยความจำแคชในเครื่องของคุณ แคช คือ หน่วยความจำสำหรับจัดเก็บข้อมูลไว้ชั่วคราว หากคุณพยายามเข้าใช้หรือได้เข้า ใช้งานข้อมูลที่เป็นความลับที่ต้องการรหัสผ่าน ให้ลบแคชของเครื่องหลังการใช้แต่ละครั้ง

ในการลบข้อมูลแคช ให้เลือก **ตัวเลือก** > **ลบข้อมูลส่วนตัว** > **แคช** 

## ระบบรักษาความปลอดภัยในการเชื่อมต่อ

ถ้าสัญลักษณ์ความปลอดภัย (🖬) ปรากฏขึ้นระหว่างการเชื่อมต่อ แสดงว่าการส่งผ่านข้อมูล ระหว่างโทรศัพท์และเกตเวย์อินเทอร์เน็ตหรือเชิร์ฟเวอร์นั้นถูกเข้ารหัสไว้

ไอคอนการรักษาความปลอดภัยไม่ได้แสดงว่าการส่งผ่านข้อมูลระหว่างเกตเวย์และ เซิร์ฟเวอร์ให้ข้อมูล (ที่ที่จัดเก็บข้อมูลไว้) จะปลอดภัย ผู้ให้บริการจะรักษาความปลอดภัย ของการถ่ายโอนข้อมูลระหว่างเกตเวย์และเซิร์ฟเวอร์ให้ข้อมูล

คุณอาจจำเป็นต้องใช้ใบรับรองความปลอดภัยกับบริการบางประเภท เช่น บริการด้าน ธนาคาร คุณจะได้รับข้อความแจ้ง หากเชิร์ฟเวอร์นั้นไม่ใช่เชิร์ฟเวอร์จริง หรือในกรณีที่คุณ ไม่มีใบรับรองความปลอดภัยที่ถูกต้องในเครื่องของคุณ สำหรับข้อมูลเพิ่มเติม โปรดติดต่อผู้ ให้บริการ

ข้อสำคัญ: แม้ว่าการใช้ใบรับรองจะช่วยลดความเสี่ยงที่เกี่ยวข้องกับการเชื่อมต่อ ระยะไกลและการติดดั้งชอฟต์แวร์ลงค่อนข้างมาก แต่คุณก็ควรใช้ใบรับรองอย่างถูกวิธีเพื่อ ให้ได้ประโยชน์จากการรักษาความปลอดภัยที่มีประสิทธิภาพสูงขึ้นด้วย การมีใบรับรอง เพียงอย่างเดียวมิได้เป็นการปกป้องเครื่องแต่อย่างใด หากต้องการให้เครื่องมีความ ปลอดภัยมากขึ้น ตัวจัดการใบรับรองจำเป็นต้องมีใบรับรองของแท้ที่ถูกต้องหรือน่าเชื่อถือ ด้วย ใบรับรองมีอายุการใช้งานจำกัด หาก "ใบรับรองหมดอายุ" หรือ "ใบรับรองที่ไม่ถูก ต้อง" ปรากฏขึ้น แม่ว่าใบรับรองนั้นจะถูกต้องอยู่แล้ว ให้ตรวจสอบว่าวันและเวลาปัจจุบันใน เครื่องของคุณถูกต้อง

ก่อนที่จะเปลี่ยนแปลงค่าของใบรับรอง คุณต้องตรวจสอบให้แน่ใจว่าคุณสามารถเชื่อถือ ข้อมูลของเจ้าของใบรับรองนี้ได้ และตรวจสอบว่าใบรับรองดังกล่าวเป็นของเจ้าของที่อยู่ใน รายชื่อ

# 15. การจัดตำแหน่ง (GPS)

คุณสามารถใช้แอปพลิเคชั่น เช่น ข้อมูล GPS เพื่อคำนวณที่ตั้งของคุณหรือวัดระยะทาง โดย แอปพลิเคชั่นเหล่านี้ต้องมีการเชื่อมต่อ GPS

# เกี่ยวกับ GPS

ข้อมูลจุดพิกัดต่างๆ ใน GPS จะแสดงโดยใช้ระบบพิกัด WGS-84 สากล คุณสมบัติข้อมูลจุด พิกัดที่มีให้อาจแตกต่างกันไปตามภูมิภาค

© 2010 Nokia สงวนลิขสิทธิ์

Global Positioning System (GPS) ดำเนินการโดยรัฐบาลของสหรัฐอเมริกา ซึ่งเป็นผู้รับผิด ชอบความถูกต้องแม่นยำและการบำรุงรักษาแต่เพียงผู้เดียว ความถูกต้องแม่นยำของข้อมูล ระบุตำแหน่งสามารถได้รับผลกระทบจากการปรับดาวเทียม GPS ที่กระทำโดยรัฐบาลสหรัฐ และสามารถเปลี่ยนแปลงได้ตามนโยบาย GPS ฝ่ายพลเรือนของกระทรวงกลาโหมสหรัฐและ กรมการวางแผนเพื่อการนำร่องระบบวิทยุแห่งรัฐบาลกลาง ความถูกต้องแม่นยำยังอาจได้ รับผลกระทบจากลักษณะทางเรขาคณิตที่ไม่มีประสิทธิภาพของดาวเทียมด้วย ความพร้อม ใช้ประโยชน์และคุณภาพของสัญญาณ GPS จะได้รับผลกระทบจากที่ตั้งของคุณ อาคาร สิ่ง กีดขวางตามธรรมชาติ และสภาพอากาศ บริเวณในอาคารหรือขั้นใต้ดินอาจไม่มีสัญญาณ GPS และสัญญาณอาจอ่อนลงเมื่อผ่านวัสดุด่างๆ เช่น คอนกรีตหรือโลหะ

GPS ไม่สามารถนำมาใช้เพื่อวัดดำแหน่งที่ตั้งอย่างละเอียดแม่นยำได้ และคุณไม่ควรใช้ ข้อมูลที่ตั้งจากเครื่องรับ GPS และเครือข่ายวิทยุเซลลูลาร์เพียงอย่างเดียวเพื่อหาดำแหน่ง และนำทาง

มิเตอร์วัดการเดินทางอาจมีข้อจำกัดด้านความถูกต้องและข้อผิดพลาดในการปัดเศษ ความ ถูกต้องแม่นยำอาจได้รับผลกระทบจากคุณภาพและบริการของสัญญาณ GPS

้คุณสามารถเปิดใช้งานและปิดใช้งานวิธีระบุตำแหน่งต่างๆ ได้ในการตั้งค่าการระบุตำแหน่ง

### GPS แบบช่วยเหลือ (A-GPS)

โทรศัพท์ของคุณสนับสนุนฟังก์ชัน GPS แบบช่วยเหลือ (A-GPS)

A-GPS เป็นบริการเสริมจากระบบเครือข่าย

Assisted GPS (A-GPS) ใช้เพื่อดึงข้อมูลช่วยเหลือผ่านทางการเชื่อมต่อชุดข้อมูล ซึ่งช่วยใน การคำนวณพิกัดของตำแหน่งที่ตั้งในปัจจุบันของคุณ เมื่อเครื่องของคุณกำลังรับสัญญาณ จากดาวเทียม

เมื่อคุณเปิดใช้ A-GPS โทรศัพท์จะรับข้อมูลดาวเทียมที่มีประโยชน์จากเซิร์ฟเวอร์ข้อมูล สนับสนุนผ่านระบบเครือข่ายเซลลูลาร์ ด้วยความช่วยเหลือจากข้อมูลสนับสนุน โทรศัพท์จะ ได้รับดำแหน่ง GPS ได้รวดเร็วยิ่งขึ้น

โทรศัพท์จะได้รับการกำหนดค่ามาล่วงหน้าให้ใช้บริการ Nokia A-GPS ในกรณีที่ไม่มีการตั้ง ค่า A-GPS เฉพาะจากผู้ให้บริการ ข้อมูลสนับสนุนจะถูกดึงจากเชิร์ฟเวอร์บริการ Nokia A-GPS เมื่อจำเป็นเท่านั้น

คุณต้องมีจุดเชื่อมต่ออินเทอร์เน็ตกำหนดไว้ในโทรศัพท์เพื่อดึงข้อมูลสนับสนุนจากบริการ Nokia A-GPS ผ่านการเชื่อมต่อข้อมูลแพคเก็ด ในการกำหนดจุดเชื่อมต่อ A-GPS ให้เลือก

เมนู > แอปพลิฯ > ที่ตั้ง และ การจัดตำแหน่ง > เชิร์ฟเวอร์ตำแหน่ง > จุดเชื่อม ต่อ เฉพาะจุดเชื่อมด่อข้อมูลแพคเก็ตเท่านั้นที่นำมาใช้ได้ เครื่องจะขอจุดเชื่อมต่อ อินเทอร์เน็ด เมื่อมีการใช้ GPS เป็นครั้งแรก

# การจับโทรศัพท์ให้ถูกวิธี

เมื่อใช้ดัวรับ GPS ดูให้แน่ใจว่ามือของคุณไม่ได้บังเสาอากาศ การสร้างการเชื่อมต่อ GPS อาจต้องใช้เวลาเพียงไม่กี่วินาทีไปจนถึงหลาย นาทีได้ การสร้างการเชื่อมต่อ GPS ในรถยนต์อาจใช้เวลานานกว่า ดัวรับสัญญาณ GPS จะดูดพลังงานจากแบตเดอรี่ของโทรศัพท์ การใช้ตัว

ตาวบันสัญญาณ GPS อาจทำให้แบดเตอรี่หมดเร็วยิ่งขึ้น

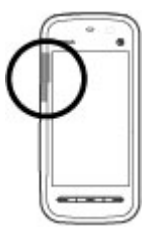

### เคล็ดลับในการสร้างการเชื่อมต่อ GPS การตรวจสอบสถานะของสัญญาณดาวเทียม

ในการดรวจดูจำนวนดาวเทียมที่อุปกรณ์ของคุณพบไม่ว่าจะรับสัญญาณดาวเทียมได้หรือไม่ ให้เลือก เมนู > <mark>แอปพลิฯ</mark> > ที่ตั้ง และ ข้อมูล GPS > ตัวเลือก > สถานะดาวเทียม

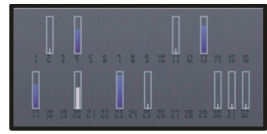

หากอุปกรณ์คันพบดาวเทียม แถบสำหรับดาวเทียมแต่ละ ดวงจะปรากฏขึ้นในจอข้อมูลดาวเทียม ยิ่งแถบยาวมาก เท่าใด สัญญาณดาวเทียมก็ยิ่งแรงขึ้นเท่านั้น เมื่ออุปกรณ์ ได้รับปริมาณข้อมูลที่มากพอจากสัญญาณดาวเทียมในการ คำนวณหาตำแหน่งพิกัดที่คุณอยู่ แถบนั้นจะเปลี่ยนสึ ในการดูดำแหน่งดาวเทียมที่พบ ให้เลือก เปลี่ยน

ขั้นแรกอุปกรณ์ของคุณต้องรับสัญญาณจากดาวเทียมอย่างน้อยสี่ดวงเพื่อที่จะคำนวณหา ดำแหน่งพิกัดของคุณ เมื่อได้เริ่มทำการคำนวณเริ่มดันแล้ว การคำนวณตำแหน่งพิกัดของ คุณอาจใช้ดาวเทียมสามดวงดำเนินการต่อไป อย่างไรก็ตาม การคำนวณจะมีความแม่นยำ มากขึ้นเมื่อมีดาวเทียมเพิ่มขึ้น

หากไม่พบสัญญาณดาวเทียม ให้พิจารณาข้อต่อไปนี้

- หากคุณอยู่ในอาคาร ให้ออกไปข้างนอกเพื่อให้รับสัญญาณได้ดีขึ้น
- หากคุณอยู่นอกอาคาร ให้ย้ายไปยังพื้นที่ว่างที่เปิดโล่งกว่าเดิม
- ดให้ดีว่ามือของคณไม่ได้บังเสาอากาศ GPS ของโทรศัพท์
- หากสภาพอากาศย่ำแย่ ความแรงของสัญญาณจะได้รับผลกระทบไปด้วย
- ยานพาหนะบางคันใช้หน้าต่างที่เป็นกระจกสี (Athermic) ซึ่งอาจปิดกั้นสัญญาณ ดาวเทียบไว้

# ดำขอตำแหน่ง

้คณอาจได้รับคำขอตำแหน่งจากบริการเครือข่ายเพื่อขอรับข้อมลตำแหน่งของคณ ผ้ให้ ้บริการอาจให้บริการข้อมูลต่างๆ เกี่ยวกับข่าวสารในท้องถิ่น เช่น สภาพอากาศหรือส<sup>ั</sup>ภาพ การจราจร ตามตำแหน่งของโทรศัพท์ของคณ

เมื่อคณได้รับคำขอตำแหน่ง บริการที่ส่งคำขอนี้จะปรากภขึ้น เลือก **ยอมรับ** เพื่ออนญาตให้ ้ส่งข้อมูลตำแหน่ง หรือ **ปฏิเสธ** เพื่อปฏิเสธคำขอ

# สถานที่ 🔀

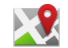

เลือก เมนุ > แอปพลิฯ > ที่ตั้ง และ สถานที่

ด้วยแอปพลิเคชั่นสถานที่ คุณจะสามารถจัดเก็บข้อมูลตำแหน่งของสถานที่เฉพาะลงใน ้โทรศัพท์ได้ คณสามารถจัดเรียงตำแหน่งที่จัดเก็บไว้เป็นประเภทต่างๆ เช่น ธรกิจ และเพิ่ม ข้อมูลอื่นๆ เช่น ที่อยู่ ให้กับตำแหน่งนั้นได้ คุณสามารถใช้สถานที่ที่จัดเก็บไว้กับแอปพลิเคชั่น ้ที่ใช้้งานร่วมกันได้ เ้ช่น ข้อมล GPS

ข้อมลจดพิกัดต่างๆ ใน GPS จะแสดงโดยใช้ระบบพิกัด WGS-84 สากล

เลือก **ตัวเลือก** และจากตัวเลือกต่อไปนี้

- ดำแหน่งใหม่ สร้างจุดสังเกตใหม่ หากต้องการร้องขอพิกัดดำแหน่งปัจจุบันของ คณ เลือก **ตำแหน่งปัจจ**ุบันหากต้องการกรอกข้อมลพิกัดตำแหน่งด้วยตนเอง เลือก ป้อนด้วยตนเอง
- แก้ไข แก้ไขหรือเพิ่มข้อมูลให้กับสถานที่ที่จัดเก็บไว้ (เช่น ที่อยู่)
- เพิ่มไปที่ประเภท เพิ่มสถานที่ไปยังประเภทในสถานที่ เลือกประ้เภทที่คณต้องการ เพิ่มสภาบที่

 ส่ง — ส่งสถานที่หนึ่งหรือหลายแห่งไปยังอุปกรณ์ที่ใช้ร่วมกันได้ สถานที่ที่ได้รับจะอย่ ใบโฟลเดอร์ถาดเข้าใบแอปพลิเดชั่นข้อความ

คุณสามารถจัดเรียงสถานที่ของคุณลงในประเภทที่กำหนดไว้ล่วงหน้า รวมทั้งสร้างประเภท ้ใหม่ได้ ในการแก้ไขและสร้างประเภทสถานที่ใหม่ เปิดแท็บประเภท และเลือก **ตัวเลือก** > แก้ไขประเภท

# ข้อมูล GPS 🚭

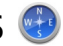

ข้อมูล GPS ได้รับการออกแบบขึ้นเพื่อแสดงข้อมูลแนะนำเส้นทางไปยังปลายทางที่ได้เลือก ไว้ แ้ลข้อมูลการเดินทาง เช่น ระยะทางโดยประ้มาณเมื่อไปถึงปลายทางและระยะเวลาใน การเดินทา<sup>้</sup>งโดยประมาณ คณยังสามารถดข้อมูลตำแหน่งของที่ตั้งปัจจุบันของคณ

เลือก เมนู > แอปพลิฯ > ที่ตั้ง และ ข้อมูล GPS

# การตั้งค่าการจัดตำแหน่ง

# เลือก เมน > แอปพลิฯ > ที่ตั้ง และ การจัดตำแหน่ง

### ົວຄີລັດຕຳແหม่ง

เลือกจากตัวเลือกต่อไปบี้

- GPS แบบผสม ใช้ตัวรับสัญญาณ GPS แบบผสมจากโทรศัพท์ของคุณ
- GPS แบบช่วยเหลือ ใช้ GPS แบบช่วยเหลือ (A-GPS) เพื่อรับข้อมูลช่วยเหลือจาก เซิร์ฟเวอร์ข้อมูลช่วยเหลือ
- Bluetooth GPS ใช้ตัวรับสัญญาณ GPS ภายนอกที่ใช้งานร่วมกันได้กับการเชื่อมต่อ Bluetooth
- ผ่านเครือข่าย ใช้ข้อมูลจากเครือข่ายเซลลูลาร์ (บริการเสริมจากระบบเครือข่าย)

### เฑิร์ฟเวอร์ดำแหน่ง

ในการกำหนดจดเชื่อมต่อและเชิร์ฟเวอร์ดำแหน่งสำหรับวิธีการระบดำแหน่งแบบใช้เครือ ข่าย เช่น GPS แบบช่วยเหลือหรือการระบตำแหน่งโดยใช้เครือข่าย ่เลือก เซิร์ฟเวอร์ ตำแหน่ง เซิร์ฟเวอร์ตำแหน่งอาจได้รับการตั้งค่าไว้ล่วงหน้าจากผัให้บริการของคณ และ คณอาจไม่สามารถแก้ไขการตั้งค่าได้

แผนที่

### การตั้งค่าสัญลักษณ์

ในการเลือกระบบการวัดที่คุณต้องการใช้สำหรับความเร็วและระยะทาง เลือก <mark>ระบบมาตร</mark> วั**ด > เมตริก** หรือ <mark>อิมพิเรี่ยล</mark>

ในการกำหนดรูปแบบที่ใช้แสดงข้อมูลพิกัดในอุปกรณ์ของคุณ เลือก **รูปแบบพิกัด** และรูป แบบที่ต้องการ

# **16.** แผนที่

## ภาพรวมของแผนที่

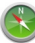

เลือก เมนู > แผนที่

ยินดีต้อนรับเข้าสู่แผนที่

แผนที่แสดงสถานที่ไกล้เคียงคุณ ช่วยคุณวางแผนเส้นทาง และนำทางคุณไปยังที่ที่ ต้องการ

- ค้นหาเมือง, ถนน และบริการ
- ค้นหาเส้นทางที่คุณต้องการแบบเลี้ยวต่อเลี้ยว
- ชิงโครไนซ์ที่ตั้งและเส้นทางโปรดของคุณระหว่างโทรศัพท์เคลื่อนที่ของคุณและบริการ ทางอินเดอร์เน็ตของแผนที่ Ovi
- ตรวจสอบการพยากรณ์อากาศและข้อมูลท้องถิ่น หากมี

การบริการบางอย่างอาจไม่สามารถใช้ได้ในบางประเทศ และอาจมีเฉพาะในภาษาที่เลือกไว้ เท่านั้น การบริการอาจขึ้นอยู่กับเครือข่าย สำหรับข้อมูลเพิ่มเดิม โปรดดิดต่อผู้ให้บริการเครือ ข่ายของคุณ

การทำแผนที่เกือบทั้งหมดนั้นจะไม่ถูกต้องแม่นยำและไม่เสร็จสมบูรณ์ในบางอาณาเขด โปรดอย่าเชื่อถือต่อแผนที่ที่คุณดาวน์โหลดมาเพื่อใช้ในโทรศัพท์นี้เพียงอย่างเดียวเท่านั้น

เนื้อหา เช่น ภาพจากดาวเทียม คู่มือ ข้อมูลเกี่ยวกับสภาพอากาศและจราจร รวมทั้งบริการที่ เกี่ยวข้องสร้างขึ้นโดยบริษัทอื่นที่ไม่เกี่ยวข้องกับ Nokia เนื้อหาบางอย่างอาจไม่ถูกต้อง แม่นยำและไม่สมบูรณ์ ทั้งนี้ขึ้นอยู่กับความพร้อมในการให้บริการ คุณจึงไม่ควรอ้างอิง เนื้อหาที่กล่าวมาข้างดันและบริการที่เกี่ยวข้องเพียงอย่างเดียว

# การดูที่ตั้งของคุณและแผนที่

ดูที่ตั้งปัจ<sup>-</sup>จุบันของคุณบนแผนที่ และเรียกดูแผนที่ในเมืองและประเทศต่างๆ เลือก เมนู > แผนที่ และ ดำแหน่งฉัน

🧿 จะกำหนดที่ตั้งปัจจุบันของคุณ หากมีอยู่ เมื่อโทรศัพท์กำลังค้นหาตำแหน่งของคุณ 🧧 จะกะพริบ หากไม่พบตำแหน่งของคุณ 🔘 จะแสดงที่ตั้งที่ทราบล่าสุดของคุณ

หากมีเฉพาะการกำหนดดำแหน่งดามรหัสโทรศัพท์มือถือของคุณ จะมีวงกลมสีแดงรอบๆ ไอคอนการกำหนดดำแหน่งแสดงพื้นที่ทั่วไปที่คุณอาจอยู่ ในพื้นที่ซึ่งมีประชากรอยู่หนา แน่น ความถูกต้องของการประเมินอาจเพิ่มขึ้น และวงกลมสีแดงจะมีขนาดเล็กกว่าในพื้นที่ที่ มีประชากรเบาบาง

**การเลือนไปมาในแผนที่** — ลากแผนที่ด้วยนิ้วของคุณ ดามค่าเริ่มดัน แผนที่จะหันไปทาง ทิศเหนือ

การดูที่ตั้งปัจจุบันของคุณหรือที่ตั้งสุดท้ายที่คุณรู้จัก — เลือก 硘

#### **การย่อหรือขยาย** — เลือก + หรือ -

หากคุณเรียกดูบริเวณที่ไม่ครอบคลุมในแผนที่ที่เก็บอยู่บนโทรศัพท์ของคุณ และคุณเชื่อม ต่อข้อมูลอยู่ ระบบจะดาวน์โหลดแผนที่ใหม่เองโดยอัตโนมัติ

บริเวณที่ครอบคลุมของแผนที่จะแตกต่างกันไปตามประเทศและภูมิภาค

#### แผนที่

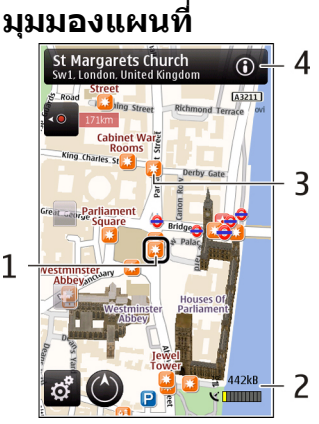

- 1 สถานที่ที่เลือก
- 2 พื้นที่บ่งชื้
- 3 สถานที่ที่น่าสนใจ (เช่น สถานีรถไฟหรือพิพิธภัณฑ์)
- 4 พื้นที่ข้อมูล

# การเปลี่ยนแปลงลักษณะของแผนที่

ดูแผนที่ในโหมดต่างๆ เพื่อระบุดำแหน่งที่คุณอยู่ได้อย่างง่ายดาย เลือก เมนู > แผนที่ และ ดำแหน่งฉัน เลือก 🛃 และจากดัวเลือกต่อไปนี้

- มุมมองแผนที่ ในมุมมองแผนที่มาตรฐาน จะสามารถอ่านรายละเอียดต่างๆ เช่น ชื่อ ที่ตั้ง หรือหมายเลขทางหลวงได้ง่าย
- มุมมองดาวเทียม สำหรับมุมมองแบบละเอียด จะใช้ภาพถ่ายดาวเทียม

แผบที่

- มมมองภมิประเทศ ดข้อมลรปแบบของเส้นทางได้ทันที เช่น เมื่อคณเดินทางไปใน ที่ทรกันด<sup>้</sup>าร
- 3 มิ่ติ เพื่อการดที่สมจริงยิ่งขึ้น ให้เปลี่ยนมมมองของแผนที่
- จดสังเกต แสด้งสิ่งปลกสร้างและสถานที่ท่องเที่ยวที่สำคัญบนแผนที่
- กลางคืน ลดสีของแผ่นที่ให้อ่อนลง เมื่อเดินทางในเวลากล้างคืน จะทำให้สามารถ อ่านแผนที่ได้ง่ายขึ้นในโหนดนี้

# การดาวน์โหลดและอัพเดตแผนที่

หากไม่ต้องการเสียค่าบริการถ่ายโอนข้อมูล ให้ดาวน์โหลดไฟล์แผนที่ล่าสุด และเสียง แนะนำไปยังคอมพิวเตอร์ของคณ จากนั้นถ่ายโอน และจัดเก็บไปยังโทรศัพท์ของคณ

้ใช้แอปพลิเคชั่น Nokia Ovi Suite ในการดาวน์โหลดไฟล์แผนที่และเสียงแนะนำล่าสดไปยัง ้คอมพิวเตอร์ที่ใช้งานร่วมกับได้ ในการดาวบ์โหลดและติดตั้ง Nokia Ovi Suite บน คอมพิวเตอร์ที่ใช้งานร่วมกัน ให้ไปที่ www.ovi.com

🙀 เคล็ดลับ: จัดเก็บแผนที่ใหม่ลงในโทรศัพท์ของคุณก่อนการเดินทาง เพื่อให้คุณ สามารถคนผมที่โคยไม่ด้วงชื่อมต่อจินหอร์เมืองศึกษ์สามารถดินทาง เพื่อให้คุณ สามารถดูแผนที่โดยไม่ต้องเชื่อมต่ออินเทอร์เน็ตเมื่อเดินทางไปต่างประเทศ

เพื่อตรวจสอบให้แน่ใจว่าโทรศัพท์ของคณไม่ได้เชื่อมต่อกับอินเทอร์เน็ต ในเมนหลัก ให้ เลือก 🔍 > อินเทอร์เน็ต > การเชื่อมต่อ > ออฟไลน์

# เกี่ยวกับวิธีการจัดตำแหน่ง

แผนที่จะแสดงที่ตั้งของคณบนแผนที่โดยใช้ GPS. A-GPS หรือการจัดตำแหน่งตามรหัส โทรศัพท์มือถือของคณ

Global Positioning System (GPS) เป็นระบบการนำทางด้วยดาวเทียมซึ่งใช้ในการคำนวณที่ ้ตั้งของคณ Assisted GPS (A-GPS) เป็นบริการเสริมจากระบบเครือข่ายที่ส่งข้อมล GPS ให้แก่ คณ ซึ่งปรับปรงความเร็วและความ์ถกต้องแม่นยำของการจัดตำแหน่ง

้ด้วยการจัดตำแหน่งตามรหัสโทรศัพท์มือถือ ตำแหน่งจะถกกำหนดผ่านเสาอากาศที่ ้โทรศัพท์เคลื่อนที่ของคณเชื่อมต่ออย่ในขณะนั้น

เมื่อคณใช้แผนที่ครั้งแรก คณจะได้รับแจ้งให้กำหนดจดเชื่อมต่ออินเทอร์เน็ตที่จะใช้เพื่อ ้ดาวน้์โหลดข้อมลแผนที่ หรือใช้ A-GPS

Global Positioning System (GPS) ดำเนินการโดยรัฐบาลของสหรัฐอเมริกา ซึ่งเป็นผู้รับผิด ้ชอบความถกต้องแม่นยำและการบ้ารงรักษาแต่เพียงผู้เดียว ความถูกต้องแม่นยำของข้อมล

#### แผนที่

ระบุดำแหน่งสามารถได้รับผลกระทบจากการปรับดาวเทียม GPS ที่กระทำโดยรัฐบาลสหรัฐ และสามารถเปลี่ยนแปลงได้ตามนโยบาย GPS ฝ่ายพลเรือนของกระทรวงกลาโหมสหรัฐและ กรมการวางแผนเพื่อการนำร่องระบบวิทยุแห่งรัฐบาลกลาง ความถูกต้องแม่นยำยังอาจได้ รับผลกระทบจากลักษณะทางเรขาคณิตที่ไม่มีประสิทธิภาพของดาวเทียมด้วย ความพร้อม ใช้ประโยชน์และคุณภาพของสัญญาณ GPS จะได้รับผลกระทบจากที่ตั้งของคุณ อาคาร สิ่ง กีดขวางตามธรรมชาติ และสภาพอากาศ บริเวณในอาคารหรือชั้นใต้ดินอาจไม่มีสัญญาณ GPS และสัญญาณอาจอ่อนลงเมื่อผ่านวัสดุต่างๆ เช่น คอนกรีตหรือโลหะ

GPS ไม่สามารถนำมาใช้เพื่อวัดตำแหน่งที่ดั้งอย่างละเอียดแม่นยำได้ และคุณไม่ควรใช้ ข้อมูลที่ตั้งจากเครื่องรับ GPS และเครือข่ายวิทยุเซลลูลาร์เพียงอย่างเดียวเพื่อหาดำแหน่ง และนำทาง

มิเตอร์วัดการเดินทางอาจมีข้อจำกัดด้านความถูกต้องและข้อผิดพลาดในการปัดเศษ ความ ถูกต้องแม่นยำอาจได้รับผลกระทบจากคุณภาพและบริการของสัญญาณ GPS

# การค้นหาที่ตั้ง

แผนที่ช่วยคุณค้นหาสถานที่และบริษัทที่เฉพาะเจาะจงได้

### เลือก เมนู > แผนที่ และ ค้นหา

- 1. ป้อนคำค้นหา เช่น ที่อยู่และรหัสไปรษณีย์ ในการล้างช่องค้นหา ให้เลือก 🔀
- 2. เลือก **ไป**
- เลือกรายการที่ต้องการจากรายการที่มีข้อมูลตรงกันที่ปรากฏ ที่ตั้งจะปรากฏบนแผนที่ ในการดูที่ตั้งอื่นๆ จากรายการผลลัพธ์การค้นหาบนแผนที่ ให้

เลือกหนึ่งในลูกศรที่อยู่นอกพื้นที่ข้อมูล (🔞)

### การกลับไปยังรายการที่มีข้อมูลตรงกันที่ปรากฏ — เลือก รายการ

**การค้นหาสถานที่ใกล้เคียงประเภทต่างๆ** — เลือก <mark>เรียกดูประเภท</mark> และประเภท เช่น ร้านค้า, ที่พัก หรือการขนส่ง

หากไม่มีผลการค้นหาที่ตรงกัน ดูให้แน่ใจว่าคำที่ใช้ค้นหาของคุณสะกดถูกต้อง ปัญหาเกี่ยว กับการเชื่อมต่ออินเทอร์เน็ดของคุณอาจส่งผลกระทบต่อผลลัพธ์ในการค้นหาออนไลน์

หากไม่ต้องการเสียค่าบริการถ่ายโอนข้อมูล คุณยังสามารถค้นหาได้โดยไม่ต้องเชื่อมต่อ อินเทอร์เน็ต หากคุณมีแผนที่ของพื้นที่ที่ค้นหาจัดเก็บไว้ในเครื่องของคุณ
แผนที่

# การดูรายละเอียดที่ตั้ง

ดข้อมูลเพิ่มเดิมเกี่ยวกับที่ตั้งหรือสถานที่ที่เฉพาะเจาะจง เช่น โรงแรม หรือ ร้านอาหาร หาก มี

เลือก เมนู > แผนที่ และ ตำแหน่งฉัน

การดูรายละเอียดของสถานที่ — เลือกสถานที่, พื้นที่ข้อมูลของสถานที่ (🛈) และ แสดง รายละเอียด

**การจัดอันดับสถานที่** — เลือกสถานที่, พื้นที่ข้อมูลของสถานที่ (**(⊙)**), **แสดงราย ละเอียด** และการจัดอันดับดาว ด้วอย่างเช่น ในการจัดอันดับสถานที่ให้เป็น 3 ดาว จาก 5 ดาว ให้เลือกดาวที่สาม ในการจัดอันดับสถานที่ คุณจำเป็นต้องเชื่อมต่ออินเทอร์เน็ต

เมื่อคุณพบว่ามีสถานที่ซึ่งไม่มีอยู่แล้ว หรือมีข้อมูลที่ไม่เหมาะสม หรือมีรายละเอียดไม่ถูก ต้อง เช่นข้อมูลติดต่อหรือที่ตั้งผิด แนะนำให้คุณรายงานไปยัง Nokia

**การรายงานข้อมูลที่ไม่ถูกต้อง** — เลือกสถานที่ และพื้นที่ข้อมูลของสถานที่ (๗) และ เลือก **แสดงรายละเอียด > รายงานสถานที่นี้** และตัวเลือกที่เหมาะสม ในการรายงาน สถานที่ คุณจำเป็นต้องเชื่อมต่ออินเทอร์เน็ต

ตัวเลือกที่มีให้เลือกอาจแตกต่างกัน

# การจัดเก็บสถานที่และเส้นทาง

จัดเก็บดำแหน่งที่อยู่ สถานที่ที่น่าสนใจ และเส้นทางเพื่อให้นำมาใช้ในภายหลังได้อย่าง รวดเร็ว

เลือก เมนู > แผนที่

## การจัดเก็บสถานที่

- เลือก ดำแหน่งฉัน
- แตะที่ที่ตั้ง ในการค้นหาที่อยู่หรือสถานที่ ให้เลือก ค้นหา
- 3. แตะที่พื้นที่ข้อมูลของที่ตั้ง (💽)
- 4. เลือก **เก็บสถานท**ี่

### การจัดเก็บเส้นทาง

เลือก ดำแหน่งฉัน

© 2010 Nokia สงวนลิขสิทธิ์

แผนที่

- แตะที่ที่ตั้ง ในการค้นหาที่อยู่หรือสถานที่ ให้เลือก ค้นหา
- 3. แตะที่พื้นที่ข้อมูลของที่ตั้ง (🛈)
- ในการเพิ่มจุดเส้นทางอื่น ให้เลือก เพิ่มในเส้นทาง
- เลือก เพิ่มจุดเส้นทางใหม่ และตัวเลือกที่เหมาะสม
- เลือก แสดงเส้นทาง > ตัวเลือก > จัดเก็บเส้นทาง

การดูสถานที่และเส้นทางที่จัดเก็บไว้ — เลือก ที่โปรด > สถานที่ หรือ เส้นทาง

# การดูและจัดวางสถานที่หรือเส้นทาง

ใช้รายก<sup>-</sup>ารโปรดของคุณเพื่อเข้าถึงสถานที่และเส้นทางที่คุณจัดเก็บไว้ได้อย่างรวดเร็ว จัดกลุ่มสถานที่และเส้นทางไว้ในชุดสะสม ตัวอย่างเช่น เมื่อคุณวางแผนการเดินทาง เลือก เมนู > แผนที่ และ ที่โปรด การดูสถานที่ที่จัดเก็บไว้บนแผนที่

- 1. เลื<sup>่</sup>อก **สถานท**ี่
- 2. ไปที่สถานที่
- 3. เลือก **แผนท**ี่

ในการกลับไปยังสถานที่ที่จัดเก็บไว้ ให้เลือก **รายการ** 

### การสร้างชุดสะสม — เลือก สร้างชุดสะสมใหม่ และป้อนชื่อชุดสะสม การเพิ่มสถานที่ที่จัดเก็บไว้ลงในชุดสะสม

- เลือก สถานที่ และสถานที่
- เลือก จัดเรียงชุดสะสม
- เลือก ขุดสะสมใหม่ หรือขุดสะสมที่มีอยู่

หากคุณด้องการฉบสถานที่หรือเส้นทาง หรือเพิ่มเส้นทางไปยังชุดสะสม ให้ไปที่การบริการ ทางอินเดอร์เน็ตของแผนที่ 0vi ที่ www.ovi.com

# การส่งสถานที่ไปให้เพื่อนของคุณ

เมื่อคุณต้องการแบ่งดูข้อมูลสถานที่กับเพื่อนของคุณ ให้ส่งรายละเอียดเหล่านี้ไปยัง โทรศัพท์ของพวกเขาโดยตรง

เลือก เมนู > แผนที่ และ ตำแหน่งฉัน

การส่งสถานที่ไปยังอุปกรณ์ที่รองรับของเพื่อน — เลือกที่ตั้งบนแผนที่ แตะพื้นที่ข้อมูล ของที่ตั้ง (🔞) และเลือก ส่ง

# การแบ่งปันที่ตั้ง

แสดงที่ดั้งปัจจุบันของคุณใน Facebook พร้อมข้อความและภาพถ่าย เพื่อนใน Facebook ของคุณจะสามารถเห็นที่ดั้งของคุณได้บนแผนที่

### เลือก เมนู > แผนที่ และ แบ่งปัน ต.น.

หากด้องการแบ่งปันที่ตั้ง คุณจำเป็นต้องมีบัญชี Nokia และบัญชี Facebook

- ลงชื่อเข้าใช้บัญชี Nokia ของคุณ หรือหากคุณยังไม่มีบัญชี ให้เลือก สร้างบัญชีใหม่
- 2. ลงชื่อเข้าใช้บัญชี Facebook ของคุณ
- เลือกที่ตั้งปัจจุบันของคุณ
- 4. ป้อนการอัพเดตสถานะของคุณ
- หากต้องการแนบภาพไปกับการประกาศของคุณ ให้เลือก เพิ่มภาพ
- เลือก แบ่งปันดำแหน่ง

### การจัดการบัญชี Facebook ของคุณ — ในมุมมองหลัก บัญชี > การตั้งค่า 'แบ่งปัน ตำแหน่ง' > Facebook

การแบ่งปันที่ตั้งของคุณและการดูที่ตั้งของคนอื่นๆ จำเป็นต้องมีการเชื่อมต่ออินเทอร์เน็ต ซึ่งอาจเกี่ยวข้องกับการรับส่งข้อมูลจำนวนมาก และมีค่าบริการการส่งข้อมูล ข้อกำหนดการใช้ของ Facebook มีผลบังคับใช้กับการแบ่งปันที่ตั้งของคุณบน Facebook ทำความคุ้นเคยกับข้อกำหนดการใช้และแนวปฏิบัติด้านความเป็นส่วนตัวของ Facebook ก่อนแบ่งปันที่ตั้งของคุณกับคนอื่นๆ โปรดคิดให้รอบคอบว่าคุณกำลังแบ่งปันที่ตั้งของคุณ กับใคร ตรวจสอบการตั้งค่าความเป็นส่วนตัวของบริการเครือข่ายทางสังคมที่คุณใช้ เนื่องจากคุณอาจแบ่งปันที่ตั้งของคุณกับคนกลุ่มใหญ่ แผนที่

## การชิงโครไนช์รายการโปรดของคุณ

้วางแผนการเดินทางในเครื่องคอมพิวเดอร์ของคุณที่เว็บไซด์แผนที่ Ovi ชิงโครไนซ์สถานที่ เส้นทาง และชุดสะสมที่จัดเก็บไว้ด้วยโทรศัพท์มื่อถือของคุณ และเข้าถึงแผนขณะเดินทาง

ในการชิงโครไนซ์สถานที่ เส้นทาง หรือชุดสะสมระหว่างโทรศัพท์มือถือและบริการทาง อินเตอร์เน็ตของแผนที่ Ovi คุณจำเป็นต้องมีบัญชี Nokia หากคุณไม่มีบัญชี Nokia ในหน้าจอ หลัก ให้เลือก <mark>บัญชี</mark> > บัญชี Nokia > สร้างบัญชีใหม่

การชิงโครในช์สถานที่ เส้นทาง และชุดสะสมที่จัดเก็บไว้ — เลือก ที่โปรด > ชิงโคร ในช์กับ Ovi หากคุณไม่มีบัญชี Nokia คุณจะได้รับแจ้งให้สร้างบัญชีขึ้นมาหนึ่งบัญชี

การตั้งค่าให้โทรศัพท์ชิงโครไนซ์รายการโปรดโดยอัตโนมัติ — เลือก 📉 > การชิง โครไนซ์ > การชิงโครไนซ์ > เมื่อเปิดและปิดเครื่อง อุปกรณ์จะเริ่มชิงโครไนซ์เมื่อคุณ เปิดหรือปิดแอปพลิเคชั่นแผนที่

การชิงโครไนซ์จำเป็นต้องเปิดใช้การเชื่อมต่ออินเตอร์เน็ต และอาจเกี่ยวข้องกับการรับส่ง ข้อมูลจำนวนมากผ่านเครือข่ายของผู้ให้บริการของคุณ โปรดดิดต่อผู้ให้บริการของคุณเพื่อ ขอข้อมูลเพิ่มเติมเกี่ยวกับค่าใช้จ่ายในการส่งข้อมูล

หากด้องการใช้บริการทางอินเทอร์เน็ตของแผนที่ Ovi ให้ไปที่ www.ovi.com

# การใช้เสียงแนะนำ

เสียงแนะนำ หากมีอยู่สำหรับภาษาของคุณ จะช่วยคุณค้นหาเส้นทางไปยังจุดหมายปลาย ทาง ให้คุณสนุกกับการเดินทาง

### เลือก เมนู > แผนที่ และ ขับ หรือ เดิน

เมื่อคุณใช้การนำทางทางรถยนต์หรือการเดินเท้าเป็นครั้งแรก เครื่องจะขอให้คุณเลือก ภาษาของเสียงแนะนำ และดาวน์โหลดไฟล์เสียงแนะนำที่เหมาะสม

หากคุณเลือกภาษาที่มีชื่อถนน และระบบจะพูดชื่อถนนด้วย เสียงแนะนำอาจไม่มีให้บริการ สำหรับภาษาของคุณ

การเปลี่ยนภาษาเสียงแนะนำของโทรศัพท์ — ในหน้าจอหลัก เลือก 🔧 และ การนำ ทาง > การนำทางการขับรถ หรือ การนำทางการเดิน และตัวเลือกที่เหมาะสม

การปิดใช้งานเสียงแนะนำ — ในหน้าจอหลัก เลือก 📉 และ การนำทาง > การนำ ทางการขับรถ หรือ การนำทางการเดิน และ ไม่มี **การเล่นเสียงแนะนำข้ำสำหรับการนำทางทางรถยนต์** — ในหน้าจอการนำทาง เลือก ตัวเลือก > ทำซ้ำ

**การปรับระดับเสียงของเสียงแนะนำสำหรับการนำทางทางรถยนต์** — ในหน้าจอ การบำทาง เลือก **ตัวเลือก > ระดับเสียง** 

## ขับรถสู่จุดหมายปลายทางของคุณ

เมื่อคุณต้องการเส้นทางแบบเลี้ยวต่อเลี้ยวในขณะขับรถ แผนที่จะช่วยให้คุณไปถึงยังจุด หมายปลายทางของคณ

เลือก เมนุ > แผนที่ และ ขับ

การขับรถสู่จุดหมายปลายทางของคุณ — เลือก ระบุปลายทาง และตัวเลือกที่เหมาะ ສາ

### การขับรถกลับบ้าน — เลือก ขับกลับบ้าน

เมื่อคณเลือก **ขับกลับบ้าน** หรือ **เดินกลับบ้าน** เป็นครั้งแรก คณจะได้รับแจ้งให้กำหนดที่ตั้ง ของบ้านของคณ ในการเปลี่ยนที่ตั้งของบ้านในภายหลัง ให้ทำดังนี้

1. ในมมมองหลัก เลือก 🔧

### เลือก การนำทาง > ดำแหน่งบ้าน > ระบุใหม่

3. เลือกตัวเลือกที่เหมาะสม

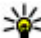

หั เคล็ดลับ: ในการขับโดยไม่กำหนดปลายทาง ให้เลือก แผนที่ ขณะที่คุณเคลื่อนที่ ดำแหน่งของคุณจะปรากฏที่กึ่งกลางของแผนที่

#### การเปลี่ยนมมมองระหว่างนำทาง — ปัดหน้าจอ และเลือก มุมมอง 2 มิติ, มุมมอง 3 มิติ, มุมมองลูกศร หรือ ภาพรวมเส้นทาง

้ควรปฏิบัติตามกฎหมายท้องถิ่น ไม่ควรใช้มือจับสิ่งอื่นใด เมื่อคณขับขี่ยานพาหนะอยู่ สิ่ง ้สำคัญอืันดับแรกที่คณควรคำนึงในขณะขับขี่ยานพาหนะ คือ ความปลอดภัยบนท้อง่ถนน

#### แผนที่

# หน้าจอการนำทาง

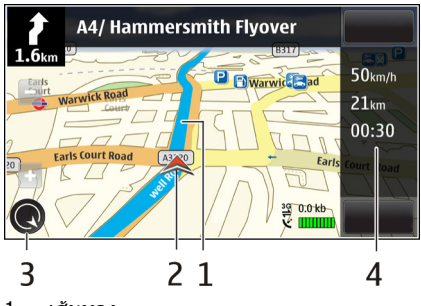

- 1 เส้นทาง
- 2 ที่ตั้งและทิศทางของคุณ
- 3 เข็มทิศ
- 4 แถบข้อมูล (ความเร็ว ระยะทาง เวลา)

# การรับข้อมูลการจราจรและความปลอดภัย

ยกระดับประสบการณ์ในการขับขี่ของคุณด้วยข้อมูลแบบเรียลไทม์เกี่ยวกับสภาพการจราจร บริการที่ให้ความช่วยเหลือเกี่ยวกับช่องทางเดินรถและเดือนขีดจำกัดความเร็ว หากมีบริการ ในประเทศหรือภูมิภาคของคุณ

เลือก เมนู > แผนที่ และ ขับ

**การดูสภาพการจราจรบนแผนที่** — ในระหว่างการนำทางการขับรถ ให้เลือก **ดัวเลือก** > ข้อมูลจราจร สภาพการจราจรจะปรากฏเป็นรูปสามเหลี่ยมและเส้นตรง

การอัพเดตข้อมูลจราจร — เลือก ตัวเลือก > ข้อมูลจราจร > อัพเดตข้อมูลจราจร

เมื่อวางแผนเส้นทาง คุณสามารถตั้งให้อุปกรณ์หลีกเลี่ยงสภาพการจราจรด่างๆ เช่น การ จราจรดิดขัดหรือการซ่อมถนน การหลีกเลี่ยงสภาพการจราจร — ในมุมมองหลัก เลือก 🔧 > การนำทาง > เปลี่ยน เส้นทางเนื่องจากสภาพจราจร

## การเดินส่จดหมายปลายทางของคณ

เมื่อคณต้องการเส้นทางการเดินเท้าไปตามถนน แผนที่จะนำทางคณไปยังจตรัส ผ่านสวน สาธารณะ เขตทางเดินเท้า และแม้แต่ศนย์การค้า

เลือก เมน > แผนที่ และ เดิน

**การเดินสู่จุดหมายปลายทาง** — เลือก ระบุปลายทาง และตัวเลือกที่เหมาะสม

### **ภารเดิบกลับบ้าน** — เลือก เ**ดินกลับบ้าน**

เมื่อคุณเลือก **ขับกลับบ้าน** หรือ **เดินกลับบ้าน** เป็นครั้งแรก คุณจะได้รับแจ้งให้กำหนดที่ตั้ง ของบ้านของคณ ในการเปลี่ยนที่ตั้งของบ้านในภายหลัง ให้ทำดังนี้

- 1. ในมมมองหลัก เลือก 🔧
- เลือก การนำทาง > ดำแหน่งบ้าน > ระบุใหม่
- 3 เลือกตัวเลือกที่เหมาะสม

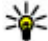

🌾 เคล็ดลับ: ในการเดินโดยไม่กำหนดปลายทาง ให้เลือก แผนที่ ขณะที่คุณเคลื่อนที่ ดำแหน่งของคุณจะปรากฏที่กึ่งกลางของแผนที่

## การวางแผนเส้นทาง

้วางแผนการเดินทาง และสร้างเส้นทางของคุณ และแสดงบนแผนที่ก่อนเริ่มออกเดินทาง เลือก เมน > แผนที่ และ ตำแหน่งฉัน

### การสร้างเส้นทาง

- แตะที่ตำแหน่งจดเริ่มต้นของคณ ในการค้นหาที่อยู่หรือสถานที่ ให้เลือก ค้นหา
- 2. แตะที่พื้นที่ข้อมูลของที่ตั้ง (💽)
- เลือก เพิ่มในเส้นทาง
- ในการเพิ่มจดเส้นทางอื่น ให้เลือก เพิ่มจดเส้นทางใหม่ และตัวเลือกที่เหมาะสม

แผนที่

### การเปลี่ยนลำดับของจุดเส้นทาง

- 1. เลือกจุดเส้นทาง
- 2. เลือก **ย้าย**
- 3. แตะสถานที่ที่คุณต้องการย้ายจุดเส้นทางไป

การแก้ไขที่ตั้งของจุดเส้นทาง — แตะจุดเส้นทาง และเลือก แก้ไข และตัวเลือกที่ เหมาะสม

### **การดูเส้นทางบนแผนที่** — เลือก **แสดงเส้นทาง**

การนำทางไปยังปลายทาง — เลือก แสดงเส้นทาง > ตัวเลือก > เริ่มขับ หรือ เริ่ม เดิน

### การเปลี่ยนการตั้งค่าสำหรับเส้นทาง

การตั้งค่าเส้นทางจะมีผลต่อการนำทางและวิธีแสดงเส้นทางบนแผนที่

- ในมุมมองนักวางแผนการเดินทาง ให้เปิดแท็บ ตั้งค่า หากด้องการไปที่มุมมองนัก วางแผนการเดินทางจากมุมมองการนำทาง ให้เลือก ตัวเลือก > จุดเส้นทาง หรือ รายการจุดเส้นทาง
- ตั้งค่าโหมดการขนส่งไปที่ ขับรถ หรือ เดิน หากคุณเลือก เดิน คุณสามารถใช้ถนนทาง เดียวจะเป็นถนนสายปกติ และเส้นทางเดินเท้าและเส้นทางผ่าน ด้วอย่างเช่น สวน สาธารณะ และศูนย์การค้าได้
- 3. เลือกตัวเลือกที่ต้องการ

การเลือกโหมดการเดิน — เปิดแท็บ ตั้งค่า และเลือก เดิน > เส้นทางที่ต้องการ > ถนน หรือ เส้นตรงเส้นตรง มีประโยชน์ในพื้นที่ทุรกันดารซึ่งจะช่วยกำหนดทิศทางการเดิน

การใช้เส้นทางขับรถที่สั้นและเร็วที่สุด — เปิดแท็บ ตั้งค่า และเลือก ขับรถ > การ เลือกเส้นทาง > เส้นทางที่เร็วกว่า หรือ เส้นทางที่ใกล้กว่า

การใช้เส้นทางการขับที่ดีที่สุด — เปิดแท็บ ตั้งค่า และเลือก ขับรถ > การเลือกเส้น ทาง > เหมาะสม เส้นทางการขับรถที่ดีที่สุดจะรวมข้อดีของทั้งเส้นทางที่สั้นและเร็วที่สุด ด้วอย่างเช่น คุณยังสามารถเลือกเพื่อใช้หรือหลีกเลี่ยงการใช้มอเตอร์เวย์ ทางด่วน หรือ ท่าเรือข้ามฟาก

โทรศัพท์ของคุณมีตัวเลือกต่างๆ มากมายสำหรับการเชื่อมต่อกับอินเทอร์เน็ตหรืออุปกรณ์ อื่นที่ใช้งานร่วมกันได้ หรือเครื่องคอมพิวเดอร์

# การเชื่อมต่อข้อมูลและจุดเชื่อมต่อ

โทรศัพท์ของคุณสนับสนุนการเชื่อมต่อข้อมูลแพคเก็ต (บริการเสริมจากระบบเครือข่าย) เช่น GPRS ในเครือข่าย GSM หากคุณใช้โทรศัพท์ในเครือข่าย GSM และ 3G คุณจะสามารถ เชื่อมต่อข้อมูลหลายจุดได้ในเวลาเดียวกัน และจุดเชื่อมต่อสามารถใช้การเชื่อมต่อข้อมูล ร่วมกันได้ ในเครือข่าย 3G การเชื่อมต่อข้อมูลจะยังคงเปิดใช้งานอยู่ระหว่างที่คุณใช้สาย สนทนา

ในการเชื่อมต่อข้อมูล คุณจะต้องใช้จุดเชื่อมต่อ คุณสามารถกำหนดชนิดต่างๆ ของจุดเชื่อม ต่อได้ดังนี้

- จุดเชื่อมต่อ MMS ใช้ส่งและรับข้อความมัลติมีเดีย
- จุดเชื่อมต่ออินเทอร์เน็ต (IAP) เพื่อส่งและรับอีเมลและเชื่อมต่อกับอินเทอร์เน็ต

กรุณาตรวจสอบกับผู้ให้บริการของคุณว่าต้องใช้จุดเชื่อมต่อประเภทใดสำหรับการเข้าใช้ บริการที่คุณต้องการ โปรดติดต่อผู้ให้บริการเพื่อดูข้อมูลเกี่ยวกับการใช้งานและการเป็น สมาชิกบริการเชื่อมต่อข้อมูลแบบแพคเก็ด

# การตั้งค่าเครือข่าย

### เลือก เมนู > การตั้งค่า และ การเชื่อมต่อ > เครือข่าย

โทรศัพท์ของคุณสามารถสลับไปมาระหว่างเครือข่าย GSM และ UMTS ได้โดยอัตโนมัติ เครือ ข่าย GSM จะแสดงด้วย ♈ เครือข่าย UMTS จะแสดงด้วย **3G** 

เลือกจากตัวเลือกต่อไปนี้

 โหมดระบบ — เลือกเครือข่ายที่ต้องการใช้ หากคุณเลือก โหมดคู่ โทรศัพท์จะใช้ระบบ เครือข่าย GSM หรือ UMTS โดยอัตโนมัติ ทั้งนี้ขึ้นอยู่กับพารามิเตอร์ของเครือข่ายและข้อ ตกลงในการให้บริการข้ามเครือข่ายระหว่างผู้ให้บริการระบบไร้สาย โปรดดิดต่อผู้ให้ บริการเครือข่ายของคุณเพื่อขอทราบข้อมูลเพิ่มเติมและค่าใช้จ่ายบริการข้ามเครือข่าย ตัวเลือกนี้จะปรากฏขึ้นเมื่อผู้ให้บริการระบบไร้สายสนับสนุนเท่านั้น

้ข้อตกลงในการให้บริการข้ามเครือข่ายเป็นข้อตกลงระหว่างผ้ให้บริการตั้งแต่สองรายขึ้น ้ไป สำหรับการอนญาตให้ผ้ใช้ของผ้ให้บริการรายหนึ่งใช้บริก<sup>้</sup>ารของผ้ให้บริการอีกราย หนึ่งได้

- การเลือกระบบ เลือก อัตโนมัติ เพื่อตั้งค่าอปกรณ์ให้ค้นหาและเลือกเครือข่ายที่ใช้ ้งานได้ หรือ **ด้วยตนเอง** เพื่อเลือกเครือข่ายจาก<sup>์</sup>รายการด้วยตัวเอง หากการเชื่อมต่อกับ ้ระบบเครือข่ายที่เลือกไว้เองสิ้นสดลง โทรศัพท์จะส่งเสียงเดือนข้อผิดพลาดนี้ และขอให้ ้คณเลือกระบบอีกครั้ง ระบบที่เลือกจะต้องมีข้อตกลงเกี่ยวกับการโทรข้ามระบบกับระบบ เครือข่ายหลักของคณ
- แสดงข้อมูลระบบ กำหนดให้เครื่องแสดงข้อมูล เมื่อใช้ในระบบเครือข่ายโทรศัพท์ที่ ้ใช้เทคโนโ้ลยีแบบ Micro Cellular Network (MCN) และเพื่อใช้งานการรับข้อมล โทรสัพท์

# จุดเชื่อมต่อ

## การสร้างจุดเชื่อมต่อใหม่

### เลือก เมน > ้การตั้งค่า และ การเชื่อมต่อ > ปลายทาง

้คุณอาจได้รับค่าที่ต้องตั้งสำหรับจุดเชื่อมต่อในรูปแบบของข้อความจากผู้ให้บริการ ผู้ให้ ้บริการอาจตั้งค่าจุดเชื่อมต่อบางจุดหรือทั้งหมดให้กับโทรศัพท์ของคุณไว้ล่วงหน้าแล้ว และ ้คณอาจไม่สามาร<sup>ู</sup>่ถเปลี่ยนแปลง <sub>ส</sub>ร้าง แก้ไขหรือลบค่าเหล่านั้นได้

เมื่อคุณเปิดจุดเชื่อมต่อจากกลุ่มจุดเชื่อมต่อดังกล่าว (🚯, 🕥, 🛈) คุณจะมองเห็นประเภท ของจุดเชื่อมต่อ:

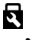

🛃 แสดงจดเชื่อมต่อที่มีการป้องกัน

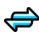

👄 แสดงจดเชื่อมต่อข้อมูลแพคเก็ต

้ในการสร้างจุดเชื่อมต่อใหม่ เลือก 爭 **จุดเชื่อมต่อ** เครื่องจะขอให้ตรวจสอบการเชื่อมต่อที่ ้ใช้งานได้ หลังการค้นหา การเชื่อมต่อที่พร้อมใช้งานแล้วจะแสดงขึ้น และจุดเชื่อมต่อใหม่ ้สามารถจะร่วมใช้การเชื่อมต่อนี้ได้ หากคณข้ามขั้นตอนนี้ไป เครื่องจะขอให้คณเลือกวิธีการ เชื่อมต่อและกำหนดการตั้งค่าที่จำเป็น

ในการแก้ไขการตั้งค่าจดเชื่อมต่อ ให้เปิดกลุ่มจดเชื่อมต่อกลุ่มหนึ่ง และเลือกจดเชื่อมต่อ แล้วทำตามคำแนะนำจากผู้ให้บริการของคณ่

- ชื่อการเชื่อมต่อ ป้อนชื่อการเชื่อมต่อ
- บริการเสริม เลือกประเภทการเชื่อมต่อข้อมล

ช่องสำหรับการตั้งค่าจะใช้ได้เพียงบางช่องเท่านั้น ทั้งนี้ขึ้นอยู่กับการเชื่อมต่อข้อมูลที่คุณ เลือก ป้อนข้อมูลลงในช่องทุกช่องที่กำกับด้วย **ต้องระบุ** หรือ \* สีแดง คุณปล่อยช่องอื่นๆ ว่างไว้ได้ เว้นแต่ผู้ให้บริการของคุณแนะนำให้ป้อนข้อมูลลงไป

ในการใช้การเชื่อมต่อข้อมูล ผู้ให้บริการของคุณด้องสนับสนุนคุณสมบัตินี้ และให้เปิดใช้งาน คุณสมบัตินี้สำหรับชิมการ์ดของคุณ หากจำเป็น

## การสร้างกลุ่มจูดเชื่อมต่อ

### เลือก เมนู > การตั้งค่า และ การเชื่อมต่อ > ปลายทาง

แอปพลิเคชั่นบางอย่างช่วยให้คุณสามารถใช้กลุ่มจุดเชื่อมต่อเพื่อการเชื่อมต่อกับเครือข่าย ได้

หากไม่ต้องการเลือกจุดเชื่อมต่อจุดเดียวทุกครั้งที่เครื่องเชื่อมต่อกับเครือข่าย คุณสามารถ สร้างกลุ่มที่ประกอบด้วยจุดเชื่อมต่อหลายจุดเพื่อเชื่อมต่อกับเครือข่ายนั้น และกำหนด ลำดับที่จะใช้จุดเชื่อมต่อต่างๆ

ในการสร้างกลุ่มจุดเชื่อมต่อใหม่ ให้เลือก **ดัวเลือก** > จั<mark>ดการ</mark> > <mark>ปลายทางใหม่</mark>

ในการเพิ่มจุดเชื่อมต่อเข้าไปยังกลุ่มจุดเชื่อมต่อ เลือกกลุ่มและ <mark>ตัวเลือก > จุดเชื่อมต่อ</mark> ใหม่ หากต้องการคัดลอกจุดเชื่อมต่อที่มีอยู่แล้วจากกลุ่มอื่น เลือกกลุ่ม แตะที่จุดเชื่อมต่อที่ ต้องการหากยังไม่ได้ไฮไลต์ไว้ และเลือก **ดัวเลือก > จัดวาง > คัดลอกไปปลายทางอื่น** 

ในการเปลี่ยนลำดับความสำคัญของจุดเชื่อมต่อภายในกลุ่ม เลือก **ตัวเลือก > จัดวาง** > เ<mark>ปลี่ยนความสำคัญ</mark>

## จุดเชื่อมต่อข้อมูลแพคเก็ต

เลือก <mark>เมนู</mark> > <mark>การตั้งค่า</mark> และ <mark>การเชื่อมต่อ > ปลายทาง</mark> > จุ<mark>ดเชื่อมต่อ</mark> และทำตามคำ แนะนำบนหน้าจอ

ในการแก้ไขจุดเชื่อมต่อข้อมูลแพคเก็ด ให้เปิดกลุ่มจุดเชื่อมต่อกลุ่มหนึ่ง และเลือกจุดเชื่อม ต่อที่กำกับด้วย ⇔

แล้วทำตามคำแนะนำจากผู้ให้บริการของคุณ

เลือกจากตัวเลือกต่อไปนี้:

ชื่อจุดเชื่อมต่อ — ผู้ให้บริการระบบจะแจ้งชื่อจุดเชื่อมต่อให้คุณทราบ

- ชื่อผู้ใช้ คุณอาจต้องมีชื่อผู้ใช้เพื่อทำการเชื่อมต่อข้อมูล และปกติแล้วผู้ให้บริการ ของคุณจะเป็นผู้ให้ชื่อผู้ใช้นี้
- แจ้งให้ใส่รหัสผ่าน หากคุณต้องป้อนรหัสผ่านใหม่ทุกครั้งที่ล็อคเข้าเชิร์ฟเวอร์ หรือ หากคุณไม่ต้องการบันทึกรหัสผ่านของคุณในโทรศัพท์ ให้เลือก ใช่
- รหัสผ่าน คุณอาจต้องมีรหัสผ่านเพื่อทำการเชื่อมต่อข้อมูล และปกติแล้วผู้ให้บริการ ของคุณจะเป็นผู้ให้รหัสผ่านนี้
- การตรวจสอบความถูกต้อง เลือก รับรอง เพื่อส่งรหัสผ่านของคุณไปเข้ารหัสทุก ครั้ง หรือ ปกติ เพื่อส่งรหัสผ่านของคุณไปเข้ารหัสเมื่อทำได้
- โฮมเพจ ป้อนที่อยู่เว็บหรือที่อยู่ของศูนย์ข้อความมัลดิมีเดีย ทั้งนี้ขึ้นอยู่กับจุดเชื่อม ต่อที่คุณตั้งค่าอยู่
- ใช้จุดเชื่อมต่อ เลือก หลังยืนยัน หากคุณต้องการให้เครื่องขอคำยืนยันก่อนที่จะ สร้างการเชื่อมต่อโดยใช้จุดเชื่อมต่อนี้ หรือ อัดโนมัติ หากคุณต้องการให้เครื่องเชื่อมต่อ กับปลายทางโดยใช้จุดเชื่อมต่อนี้โดยอัตโนมัติ

### เลือก **ตัวเลือก** > **การตั้งค่าชั้นสูง** และจากตัวเลือกต่อไปนี้

- ประเภทระบบเครือข่าย เลือกประเภทโปรโตคอลอินเทอร์เน็ตเพื่อถ่ายโอนข้อมูล ไปยังเครื่องและจากเครื่อง การตั้งค่าอื่นๆ ขึ้นอยู่กับประเภทของเครือข่ายที่เลือก
- ที่อยู่ IP ของโทรศัพท์ (สำหรับ IPv4 เท่านั้น) ป้อนที่อยู่ IP ของโทรศัพท์ของคุณ
- ที่อยู่ DNS ป้อนที่อยู่ IP ของเซิร์ฟเวอร์ DNS หลักและรอง หากผู้ให้บริการของคุณ กำหนดไว้ โปรดติดต่อผู้ให้บริการอินเทอร์เน็ตของคุณเพื่อขอรับที่อยู่เหล่านี้
- ที่อยู่เขิร์ฟเวอร์พร็อกชื่ ป้อนที่อยู่ของเซิร์ฟเวอร์พร็อกซื่
- หมายเลขพอร์ตพร็อกชื่ ป้อนหมายเลขพอร์ตของเซิร์ฟเวอร์พร็อกชื่

# การเชื่อมต่อข้อมูลที่ใช้

### เลือก เมนู > การตั้งค่า และ การเชื่อมต่อ > ตัวจัดการเชื่อมต่อ

ในมุมมองการเชื่อมต่อข้อมูลที่ใช้งาน คุณจะสามารถเห็นการเชื่อมต่อข้อมูลที่เปิดไว้:

- D สายข้อมูล
- 🖨 การเชื่อมต่อ GPRS

### ในการสิ้นสุดการเชื่อมด่อ ให้เลือก **ตัวเลือก** > **ตัดเชื่อมต่อ**

ในการสิ้นสุดการเชื่อมต่อที่เปิดอยู่ทั้งหมด เลือก <mark>ตัวเลือก</mark> > <mark>ตัดการเชื่อมต่อทั้งหมด</mark> ในการดูรายละเอียดการเชื่อมต่อ ให้เลือก <mark>ตัวเลือก</mark> > <mark>รายละเอียด</mark>

# การซิงโครไนซ์ 🕥

### เลือก เมนู > การตั้งค่า และ การเชื่อมต่อ > ถ่ายโอนข้อมูล > ซิงค์

แอปพลิเคชั่นการซิงโครไนซ์ช่วยให้คุณสามารถซิงโครไนซ์บันทึก รายการปฏิทิน ข้อความ ดัวอักษรและข้อความมัลติมีเดีย บุ๊คมาร์คของเบราเชอร์ หรือรายชื่อของคุณกับแอปพลิ เคชั่นหลายแอปพลิเคชั่นที่ใช้ร่วมกันได้บนเครื่องคอมพิวเตอร์ที่ใช้งานร่วมกันได้หรือใน อินเทอร์เน็ด

คุณอาจได้รับข้อมูลการดั้งค่าการชิงโครไนช์ในรูปแบบของข้อความพิเศษจากผู้ให้บริการ รูปแบบการชิงค์จะประกอบไปด้วยการตั้งค่าที่จำเป็นต่อการชิงโครไนซ์

เมื่อคุณเบิดแอปพลิเคชั่น รูปแบบการชิงโครไนซ์ที่ใช้เริ่มดันหรือก่อนหน้านี้จะปรากฏขึ้น ใน การแก้ไขรูปแบบ แตะที่รายการการชิงโครไนซ์ เพื่อรวมรายการดังกล่าวในรูปแบบหรือเพื่อ เอารายการดังกล่าวออก

ในการจัดการรูปแบบการซิงโครไนซ์ เลือก **ตัวเลือก** และเลือกตัวเลือกที่ต้องการ

ในการซิงโครไนซ์ข้อมูล เลือก **ดัวเลือก** > **ซิงโครไนข์** ในการยกเลิกการซิงโครไนซ์ก่อน จะเสร็จสิ้น ให้เลือก <mark>ยกเลิก</mark>

# การเชื่อมต่อ Bluetooth 웘

## เกี่ยวกับการเชื่อมต่อ Bluetooth

การเชื่อมต่อ Bluetooth ช่วยให้คุณสามารถใช้การเชื่อมต่อแบบไร้สายกับอุปกรณ์อื่นๆ ที่ใช้ ร่วมกันได้ เช่น อุปกรณ์โทรศัพท์มือถือ คอมพิวเตอร์ ชุดหูฟัง และชุดโทรศัพท์ในรถยนด์

คุณสามารถใช้การเชื่อมต่อนี้ส่งรูปภาพ คลิปวิดีโอและคลิปเสียง รวมทั้งบันทึกต่างๆ ถ่าย โอนไฟล์จากเครื่องคอมพิวเตอร์ที่ใช้ร่วมกันได้ของคุณ และพิมพ์ภาพด้วยเครื่องพิมพ์ที่ใช้ ร่วมกันได้

เนื่องจากอุปกรณ์ที่มีเทคโนโลยีไร้สาย Bluetooth สื่อสารโดยใช้คลื่นวิทยุ จึงไม่จำเป็นต้อง อยู่ในระยะที่มองเห็นโดยตรง อย่างไรก็ดาม ควรมีระยะห่างจากกันภายใน 10 เมตร (33 ฟุต) แม้ว่าการเชื่อมต่ออาจถูกรบกวนจากสิ่งกีดขวาง เช่น ผนัง หรืออุปกรณ์อิเล็กทรอนิกส์อื่นๆ

โทรศัพท์นี้เป็นไปตามมาตรฐาน Bluetooth Specification 2.0 + EDR ที่สนับสนุนรูปแบบดัง ต่อไปนี้: การกระจายเสียงขั้นสูง, การควบคุมเสียง/วิดีโอระยะไกล, การจัดการภาพพื้นฐาน, การระบุอุปกรณ์, การต่อเครือข่ายแบบหมุนเลขหมาย, การถ่ายโอนไฟล์, การกระจายเสียง/ วิดีโอทั่วไป, แฮนด์ฟรี, ชุดหูฟัง, Push ออปเจ็กด์, การเข้าใช้สมุดโทรศัพท์, การเข้าใช้ชิม

และการสตรีมเสียงสเตอริโอ. คุณควรใช้เฉพาะอุปกรณ์เสริมของรุ่นนี้ที่ได้รับการรับรองจาก Nokia เท่านั้น เพื่อสร้างความมั่นใจในการใช้งานระหว่างอุปกรณ์ที่รองรับเทคโนโลยี Bluetooth โปรดตรวจสอบกับบริษัทผู้ผลิตอุปกรณ์อื่นๆ เพื่อดูว่าอุปกรณ์นั้นๆ ใช้งานร่วมกับ โทรศัพท์รุ่นนี้ได้หรือไม่

คุณสมบัติที่ใช้เทคโนโลยี Bluetooth จะเพิ่มการใช้พลังงานแบดเดอรี่และลดอายุการใช้ งานของแบดเดอรี่

เมื่ออุปกรณ์ถูกล็อค การเชื่อมต่อกับอุปกรณ์ที่ได้รับอนุญาตเท่านั้นจึงจะใช้ได้

# การตั้งค่า

### เลือก เมนู > การตั้งค่า และ การเชื่อมต่อ > Bluetooth

เมื่อคุณเปิดแอปพลิเคชั่นเป็นครั้งแรก ระบบจะขอให้คุณระบุชื่ออุปกรณ์ของคุณ คุณสามารถ เปลี่ยนชื่อได้ในภายหลัง

เลือกจากตัวเลือกต่อไปนี้:

- Bluetooth ปิดหรือเปิดการเชื่อมต่อ Bluetooth
- การมองเห็นของโทรศัพท์ เมื่อต้องการให้อุปกรณ์อื่นๆ ที่มีเทคโนโลยีไร้สาย Bluetooth พบเครื่องโทรศัพท์ของคุณได้ ให้เลือก เห็นได้ทั้งหมด หากต้องการตั้งค่า เวลาที่จะเปลี่ยนความสามารถในการมองเห็นจากแสดงเป็นช่อนหลังผ่านช่วงเวลาที่ระบุ เลือก ตั้งช่วงเวลาการมองเห็น ในการช่อนโทรศัพท์ของคุณจากอุปกรณ์เครื่องอื่น เลือก ช่อน
- ชื่อของโทรศัพท์ แก้ไขชื่อที่ปรากฏในอุปกรณ์อื่นที่ใช้เทุคโนโลยีไร้สาย Bluetooth
- โหมด SIM ระยะไกล อนุญาตหรือไม้อนุญาตให้อุปกรณ์อื่น เช่น ชุดอุปกรณ์เสริมของ ชุดโทรศัพท์ในรถยนต์ที่ใช้ร่วมกันได้ ใช้ชิมการ์ดในโทรศัพท์ของคุณเชื่อมต่อกับระบบ เครือข่าย

## เคล็ดลับการรักษาความปลอดภัย

### เลือก เมนู > การตั้งค่า และ การเชื่อมต่อ > Bluetooth

เมื่อคุณไม่ใช้การเชื่อมต่อ Bluetooth หากต้องการควบคุมผู้ที่จะสามารถค้นหาโทรศัพท์ ของคุณพบและเชื่อมต่อกับโทรศัพท์ของคุณได้ ให้เลือก **Bluetooth > ปิด** หรือ **การมอง** เห**็นของโทรศัพท์ > ช่อน** การปิดการเชื่อมต่อ Bluetooth ไม่มีผลกระทบกับฟังก์ชันอื่น ของโทรศัพท์ อย่าจับคู่หรือรับคำขอการเชื่อมต่อจากอุปกรณ์ที่ไม่รู้จัก เพื่อป้องกันโทรศัพท์ของคุณจาก เนื้อหาที่เป็นอันตราย การทำงานของโทรศัพท์ในโหมดช่อนเป็นวิธีการที่ปลอดภัยกว่าใน การหลีกเลี่ยงชอฟต์แวร์ที่เป็นอันตราย

## การส่งข้อมูลโดยใช้การเชื่อมต่อ Bluetooth

การเชื่อมต่อ Bluetooth สามารถทำงานได้ครั้งละหลายทาง ตัวอย่างเช่น ขณะคุณเชื่อมต่อ กับชุดหฟังที่ใช้ร่วมกันได้ ในเวลาเดียวกัน คุณยังสามารถโอนไฟล์ไปยังอุปกรณ์อื่นที่ใช้งาน ร่วมกันได้

- 1. เปิดแอปพลิเคชั่นที่เก็บรายการที่คุณต้องการส่ง
- แตะที่รายการ และเลือก ดัวเลือก > ส่ง > ทาง Bluetooth

อุปกรณ์ที่ใช้เทคโนโลยี Bluetooth ที่อยู่ภายในระยะสัญญาณจะแสดงขึ้น ไอคอน อุปกรณ์มีดังด่อไปนี้

- 🗏 คอมพิวเตอร์
- 📘 โทรศัพท์
- 📢 ) อุปกรณ์เสียงหรือวิดีโอ
- 🕸 อุปกรณ์อื่นๆ

ในการหยุดการค้นหากลางคัน ให้เลือก ห**ยุด** 

- 3. เลือกอุปกรณ์ที่คุณต้องการเชื่อมต่อ
- หากอุปกรณ์อื่นต้องการจับคู่ก่อนส่งข้อมูล คุณจะได้ยินเสียง และขอให้ป้อนรหัส คุณ ต้องป้อนรหัสเดียวกันในทั้งสองอุปกรณ์

เมื่อสร้างการเชื่อมต่อ **กำลังส่งข้อมูล** จะแสดงขึ้น

🧚 เคล็ดลับ: เมื่อค้นหาอุปกรณ์ บาง<sup>้</sup>อุปกรณ์อาจแสดงเฉพาะที่อยู่ที่ไม่ช้ำกัน (ที่อยู่ของ เครื่อง) ในการค้นหาที่อยู่ของเครื่องคุณ ป้อน \*#2820#

## การจับคู่อุปกรณ์

### เลือก เมนู<sup>°</sup>> การตั้งค่า และ การเชื่อมต่อ > Bluetooth

ในการจับคู่อุปกรณ์ที่ใช้งานร่วมกันได้และดูอุปกรณ์ที่จับคู่ของคุณ ให้เปิดแท็บ **อุปกรณ์ที่ จับค**ู่

ก่อนการจับคู่ ให้สร้างรหัสผ่านของคุณเอง (ตัวเลข 1 - 16 หลัก) และตกลงกับเจ้าของ อุปกรณ์อีกเครื่องไว้ให้ใช้รหัสเดียวกัน อุปกรณ์ที่ไม่มีอินเดอร์เฟขผู้ใช้จะมีรหัสผ่านที่ โรงงานตั้งมาไว้ รหัสผ่านดังกล่าวจะใช้เพียงครั้งเดียวเท่านั้น

- ในการจับคู่อุปกรณ์ เลือก ตัวเลือก > อุปกรณ์ที่จับคู่ใหม่ อุปกรณ์ด่างๆ ที่อยู่ภายใน ระยะครอบคลุมจะปรากฏขึ้น
- เลือกอุปกรณ์และป้อนรหัสผ่าน คุณด้องป้อนรหัสผ่านที่เหมือนกันนี้บนอุปกรณ์อีกดัว หนึ่งด้วย
- อุปกรณ์เสริมด้านเสียงบางตัวจะเชื่อมต่อกับโทรศัพท์ของคุณโดยอัดโนมัติหลังการจับคู่ หรือหากต้องการเชื่อมต่อกับอุปกรณ์เสริม เลือก ดัวเลือก > เชื่อมต่อกับอุปกรณ์ ออดิโอ

อุปกรณ์ที่จับคู่จะแสดงด้วย \*<sub>\*</sub> ในการค้นหาอุปกรณ์

ในการกำหนดอุปกรณ์ให้เป็นอุปกรณ์ที่ได้รับอนุญาตหรือไม่ได้รับอนุญาต ให้เลือกจากตัว เลือกต่อไปนี้:

- ตั้งเป็นผ่านการอนุญาต การเชื่อมต่อระหว่างโทรศัพท์ของคุณและอุปกรณ์ที่ได้รับ อนุญาตสามารถทำได้โดยคุณไม่ต้องมีข้อมูล เครื่องจะไม่ขอให้คุณอนุญาตหรือยอมรับ โดยแยกต่างหาก ใช้สถานะนี้สำหรับอุปกรณ์ของคุณเอง เช่น หูฟังหรือเครื่อง PC ที่ใช้ งานร่วมกันได้ หรืออุปกรณ์ของบุคคลที่คุณเชื่อถือได้ 🛐 แสดงถึงอุปกรณ์ที่ได้รับ อุนุญาตในหน้าจออุปกรณ์ที่จับคู่
- ตั้งเป็นไม่ผ่านการอนุญาต คำขอการเชื่อมต่อจากอุปกรณ์นี้ต้องได้รับการยอมรับ จากคุณทุกครั้ง

ในการยกเลิกการจับคู่อุปกรณ์ เลือก **ตัวเลือก > ลบ** 

ในการยกเลิกการจับคู่ทั้งหมด เลือก **ตัวเลือก** > **ลบทั้งหมด** 

## การรับข้อมูลโดยใช้การเชื่อมต่อ Bluetooth

เมื่อคุณได้รับข้อมูลผ่านการเชื่อมต่อ Bluetooth สัญญาณเสียงจะดังขึ้น และเครื่องจะถามว่า คุณต้องการยอมรับข้อความหรือไม่ หากคุณยอมรับ 🎦 จะปรากฏขึ้น และรายการนั้นจะอยู่ ในแฟ้มข้อมูลถาดเข้าในข้อความ ข้อความที่รับผ่านการเชื่อมต่อ Bluetooth จะแสดงไว้ ด้วย 💕

# การปิดกั้นอุปกรณ์

### เลือก เมนู > การตั้งค่า และ การเชื่อมต่อ > Bluetooth

ในการปิดกั้นอุปกรณ์จากการเชื่อมต่อ Bluetooth กับโทรศัพท์ของคุณ ให้เปิดแท็บ อุปกรณ์ที่จับดู่ แตะอุปกรณ์ที่คุณต้องการปิดกั้นหากยังไม่มีการไฮไลต์ ให้เลือก **ตัว** เลือก > ปิดกั้น

ในการยกเลิกการปิดกั้นอุปกรณ์ ให้เปิดแท็บ **อุปกรณ์ที่ถูกปิดกั้น** แตะที่อุปกรณ์หากยังไม่ มีการไฮไลด์ และเลือก **ดัวเลือก > ลบ** 

ในการยกเลิกการปิดกั้นอุปกรณ์ทั้งหมด ให้เลือก **ตัวเลือก > ลบทั้งหมด** 

หากคุณปฏิเสธคำขอจับคู่จากอุปกรณ์เครื่องอื่น เครื่องจะถามว่าคุณต้องการที่จะปิดกั้นการ ขอเปิดการเชื่อมต่อทั้งหมดในครั้งต่อๆ ไปจากอุปกรณ์ดังกล่าวหรือไม่ หากคุณยอมรับ คำถามดังกล่าว ระบบจะเพิ่มชื่อของอุปกรณ์ระยะไกลดังกล่าวเข้าไปในรายชื่ออุปกรณ์ที่ถูก ปิดกั้น

## โหมดชิมระยะไกล

### เลือก เมนู > การตั้งค่า และ การเชื่อมต่อ > Bluetooth

ก่อนจะเรียกใช้โหมดชิมระยะไกลได้ ต้องจับคู่อุปกรณ์ทั้งสองก่อน และการจับคู่จะเริ่มต้น จากอุปกรณ์อีกตัวหนึ่ง เมื่อจับคู่กัน ให้ใช้รหัสผ่าน 16 หลัก และตั้งค่าอุปกรณ์อีกตัวเป็นได้ รับอนุญาต

ในการใช้โหมดชิมระยะไกลกับอุปกรณ์เสริมของชุดโทรศัพท์ในรถยนด์ที่ใช้ร่วมกันได้ ให้ เปิดใช้การเชื่อมต่อ Bluetooth ก่อน และเปิดใช้โหมดชิมระยะไกลด้วยโทรศัพท์ของคุณ เรียกใช้โหมดชิมระยะไกลจากอีกอุปกรณ์หนึ่ง

เมื่อเปิดโหมดชิมระยะไกลไว้ในอุปกรณ์ของคุณ โหมด SIM ระยะไกล จะปรากฏบนหน้าจอ หลัก การเชื่อมต่อกับเครือข่ายไร้สายจะถูกปิด และแสดงด้วย 🗙 ในพื้นที่แสดงเครื่องหมาย ความแรงของสัญญาณ และคุณไม่สามารถใช้บริการหรือคุณสมบัติต่างๆ ของชิมการ์ดที่ต้อง อยู่ภายในพื้นที่ครอบคลุมของระบบเซลลูลาร์

เมื่ออุปกรณ์ไร้สายอยู่ในโหมดซิมระยะไกล คุณจะสามารถใช้ได้แต่เพียงอุปกรณ์เสริมที่ เชื่อมต่อกับอุปกรณ์ที่ใช้ร่วมกันได้ เช่น ชุดโทรศัพท์ในรถยนต์ เพื่อทำการโทรออกหรือรับ สายเรียกเข้า อุปกรณ์ไร้สายของคุณจะไม่ทำการโทรออกในขณะที่อยู่ในโหมดนี้ ยกเว้น หมายเลขฉุกเฉินที่ตั้งโปรแกรมไว้ในเครื่อง ในการโทรออกจากอุปกรณ์ของคุณ คุณต้อง ออกจากโหมดซิมระยะไกล หากเครื่องถูกล็อคอยู่ ให้ป้อนรหัสเพื่อปลดล็อค

ในการออกจากโหมดชิมระยะไกล ให้กดปุ่มเปิดปิด และเลือก **ออกจากโหมดชิมทางไกล** 

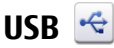

### เลือก เมนู > การตั้งค่า และ การเชื่อมต่อ > USB

หากต้องการให้โทรศัพท์ถามวัตถุประสงค์ในการเชื่อมต่อทุก ครั้งที่มีการเชื่อมต่อสายเคเบิลข้อมูลที่ใช้งานร่วมกันได้ ให้ เลือก **ถามเมื่อเชื่อมต่อ** > **ใช่** 

ถ้าตัวเลือก **ถามเมื่อเชื่อมต่อ** ยกเลิกการใช้งาน หรือคุณ ต้องการที่จะเปลี่ยนโหมด ขณะกำลังเชื่อมต่อ เลือก **โหมดการ เชื่อมต่อ USB** และจากตัวเลือกต่อไปนี้

- Ovi Suite ใช้แอปพลิเคชั่นด่างๆ ของ Nokia PC เช่น Nokia Ovi Suite และ Nokia Software Updater
- อุปกรณ์จัดเก็บข้อมูล โอนย้ายข้อมูลระหว่างโทรศัพท์ ของคุณและเครื่องพีซีที่ใช้งานร่วมกันได้
- ถ่ายโอนภาพ พิมพ์ภาพด้วยเครื่องพิมพ์ที่ใช้งานร่วมกัน ได้
- ถ่ายโอนสื่อ ซิงโครไนซ์เพลงด้วย Nokia Ovi Player หรือ Windows Media Player

# การเชื่อมต่อเครื่องพีชี

คุณสามารถใช้โทรศัพท์เครื่องนี้กับแอปพลิเคชั่นการสื่อสารด้านข้อมูลและการเชื่อมต่อกับ เครื่องพืชีที่ใช้ร่วมกันได้ ชุดโปรแกรม Nokia Ovi Suite ช่วยให้คุณสามารถโอนย้ายไฟล์และ ภาพระหว่างโทรศัพท์ของคุณกับคอมพิวเตอร์ที่ใช้ร่วมกันได้ เป็นดัน หากต้องการใช้ Ovi Suite ด้วยโหมดการเชื่อมต่อ USB ให้เลือก **โหมด Ovi Suite** หากต้องการข้อมูลเพิ่มเดิมเกี่ยวกับ Ovi Suite โปรดดูขอบเขตการสนับสนุนที่ www.ovi.com

# การตั้งค่าการจัดการ

เลือก เมนู > การตั้งค่า และ การเชื่อมต่อ > การตั้งค่าการจัดการ

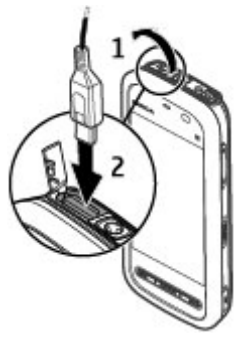

## การตั้งค่าข้อมูลแพคเก็ต

เลือก เมนู > การตี้งค่า และ การเชื่อมต่อ > การตั้งค่าการจัดการ > ข้อมูลแพคเก็ด การตั้งค่าข้อมูลแบบแพคเก็ตจะมีผลกับจุดเชื่อมต่อทั้งหมดที่ใช้การเชื่อมต่อข้อมูลแบบ แพคเก็ต

เลือกจากตัวเลือกต่อไปนี้:

- การเชื่อมต่อ GPRS หากคุณเลือก เมื่อว่าง และคุณอยู่ในเครือข่ายที่สนับสนุข้อมูล แพคเก็ต อุปกรณ์จะลงทะเบียนกับเครือข่ายข้อมูลแพคเก็ต การเริ่มการเชื่อมต่อข้อมูล แพคเก็ตที่ใช้งานอยู่ (เช่น เพื่อส่งและรับอีเมล) จะเร็วขึ้น หากอุปกรณ์สร้างการเชื่อมต่อ ข้อมูลแพคเก็ต เมื่อต้องการ หากไม่มีเครือข่ายข้อมูลแพคเก็ต อุปกรณ์จะพยายามสร้าง การเชื่อมต่อข้อมูลแพคเก็ตเป็นระยะ หากคุณเลือก เมื่อต้องการ อุปกรณ์จะใช้การเชื่อม ต่อข้อมูลแพคเก็ต ก็ต่อเมื่อคุณเริ่มใช้งานแอปพลิเคชั่นหรือการดำเนินการต้องใช้การ เชื่อมูด่อนี้
- จุดเชื่อมต่อ คุณต้องมีชื่อจุดเชื่อมต่อเพื่อใช้โทรศัพท์ของคุณเป็นโมเด็มข้อมูลแพค เก็ดกับคอมพิวเตอร์ที่ใช้ร่วมกันได้
- เข้าใช้แพคเก็ตความเร็วสูง เปิดหรือปิดการใช้ HSDPA (บริการเสริมจากระบบเครือ ข่าย) ในเครือข่าย UMTS

# การตั้งค่า SIP

เลือก เมนู > การตั้งค่า และ การเชื่อมต่อ > การตั้งค่าการจัดการ > การตั้งค่า SIP

การตั้งค่า Session Initiation Protocol (SIP) มีความจำเป็นสำหรับบริการเสริมจากระบบ เครือข่ายบางอย่างที่ใช้ SIP คุณอาจได้รับข้อมูลการตั้งค่าในรูปแบบของข้อความพิเศษจาก ผู้ให้บริการ คุณสามารถดู ลบ หรือสร้างรูปแบบการตั้งค่าเหล่านี้ได้ในการตั้งค่า SIP

## การควบคุมชื่อจุดเชื่อมต่อ

### เลือก เมนู > ่ การตั้งค่า และ การเชื่อมต่อ > การตั้งค่าการจัดการ > การควบคุม APN

เมื่อใช้บริการควบคุมชื่อจุดเชื่อมต่อ คุณจะสามารถจำกัดการเชื่อมต่อข้อมูลแพคเก็ต และ อนุญาตให้โทรศัพท์ใช้จุดเชื่อมต่อข้อมูลแพคเก็ตเฉพาะเท่านั้น

การตั้งค่านี้จะใช้ได้เมื่อซิมการ์ดของคุณสนับสนุนบริการควบคุมชื่อจุดเชื่อมต่อเท่านั้น

#### การค้นหา

ในการเปิดหรือปิดบริการควบคุม หรือเปลี่ยนจุดเชื่อมต่อที่ได้รับอนุญาต เลือก **ดัวเลือก** และตัวเลือกที่ต้องการ ในการเปลี่ยนตัวเลือก คุณจำเป็นต้องมีรหัส PIN2 โปรดติดต่อผู้ให้ บริการของคุณเพื่อขอรหัสนี้

# 18. การค้นหา

# เกี่ยวกับการค้นหา

### เลือก เมนู > อินเทอร์เน็ต > การค้นหา

การค้นหา (บริการเสริมจากระบบเครือข่าย) ช่วยให้คุณสามารถใช้บริการค้นหาผ่านทาง อินเทอร์เน็ตได้หลายบริการ เพื่อค้นหาเว็บไซด์และภาพต่างๆ ได้ เป็นต้น เนื้อหาและบริการ ที่มีให้อาจแดกต่างกันไป

## การเริ่มการค้นหา

### เลือก เมนู > อินเทอร์เน็ต > การค้นหา

ในการค้นหาเนื้อหาในเครื่องโทรศัพท์ ป้อนคำที่ใช้ค้นหาในช่องค้นหาหรือเรียกดูประเภท ของเนื้อหา ในขณะที่คุณป้อนคำที่ใช้ค้นหา จะมีการจัดผลการค้นหาเป็นประเภทต่างๆ ผล การค้นหาที่มีการเข้าใช้ล่าสุดจะปรากฏอยู่ทางด้านบนของรายการผลการค้นหา หากผลการ ค้นหาเหล่านั้นตรงกับคำที่ใช้ค้นหาของคุณ

ในการค้นหาเว็บเพจทางอินเทอร์เน็ต เลือก **ค้นหาอินเทอร์เน็ต** ผู้ให้บริการค้นหา และป้อน คำที่ใช้ค้นหาของคุณในข่องค้นหา เครื่องจะตั้งผู้ให้บริการค้นหาที่คุณเลือกเป็นผู้ให้บริการ ค้นหาทางอินเทอร์เน็ตเริ่มดันของคุณ

หากมีการตั้งผู้ให้บริการค้นหาเริ่มต้นไว้แล้ว เลือกผู้ให้บริการดังกล่าวเพื่อเริ่มการค้นหา หรือ เลือก **บริการค้นหาเพิ่มเติม** เพื่อใช้ผู้ให้บริการค้นหารายอื่น

ในการเปลี่ยนผู้ให้บริการเริ่มต้น เลือก **ตัวเลือก** > **เลือกบริการ** 

ในการเปลี่ยนการตั้งค่าประเทศหรือภูมิภาคเพื่อค้นหาผู้ให้บริการค้นหาเพิ่มเติม เลือก ตัว เลือก > การตั้งค่า > ประเทศหรือภูมิภาค

# 19. เกี่ยวกับ Ovi Store

แม้ ในร้านค้า Ovi คุณสามารถดาวน์โหลดเกมส์โทรศัพท์มือถือ แอปพลิเคชั่น วิดีโอ รูปภาพ และเสียงเรียกเข้าลงบนโทรศัพท์ของคุณ รายการบางอย่างไม่คิดค่าบริการ แต่บางอย่าง คุณจำเป็นต้องชื่อโดยใช้บัตรเครดิตหรือผ่านทางใบเรียกเก็บเงินค่าโทรศัพท์ของคุณ ร้าน ค่า Ovi มีเนื้อหาที่ใช้ร่วมกันได้กับโทรศัพท์มือถือของคุณ รวมทั้งที่สอดคล้องกับรสนิยมและ ที่ตั้งของคุณ

# 20. แอปพลิเคชั่นอื่นๆ

นาฬึกา 论

ตั้งค่าเวลาและวันที่

เลือก เมนู > แอปพลิฯ > นาฬิกา

เลือก **ตัวเลือก > การตั้งค่า** และจากตัวเลือกต่อไปนี้

- เวลา ตั้งค่าเวลา
- วันที่ ตั้งค่าวันที่
- อัพเดดเวลาอัดโนมัติ ตั้งค่าเครือข่ายให้อัพเดดข้อมูลเวลา วันที่ และเขตเวลา สำหรับโทรศัพท์ของคุณโดยอัตโนมัติ (บริการเสริมจากระบบเครือข่าย)

## นาฬึกาปลุก

### เลือก เมนู > ่**แอปพลิฯ** > นาพึกา

ในการตั้งปลุกใหม่ ให้เลือก **ปลุกใหม่** ตั้งเวลาปลุก เลือก <mark>เตือนช้า</mark> เพื่อตั้งว่าจะให้มีการ ปลุกช้ำหรือไม่และเมื่อใด แล้วเลือก **เรียบร้อย** 

ในการดูการปลูกที่กำลังทำงานและไม่ได้ทำงาน เลือก **การปลุก** เมื่อการปลุกกำลังทำงาน 📿 จะปรากฏขึ้น เมื่อเปิดใช้การปลุกซ้ำ 🕐 จะปรากฏขึ้น

ในการลบการปลุก เลือก **การปลุก** เลื่อนไปที่การปลุก แล้วเลือก **ตัวเลือก** > **ลบการปลุก** 

ในการปิดการปลุกเมื่อเลยเวลาปลุกที่กำหนด เลือก ห**ยุด** ในการเลื่อนการปลุก เลือก <mark>เลื่อน</mark> ปลุก หากโทรศัพท์ของคุณปิดอยู่เมื่อเลยเวลาปลุกที่กำหนด โทรศัพท์จะเปิดขึ้นเองและ เริ่มส่งเสียงปลุก

© 2010 Nokia สงวนลิขสิทธิ์

### แอปพลิเคชั่นอื่นๆ

ในการกำหนดเวลาเลื่อนปลุก เลือก <mark>ตัวเลือก > การตั้งค่า > เวลาเลื่อนปลุก</mark> ในการเปลี่ยนเสียงปลุก เลือก <mark>ตัวเลือก > การตั้งค่า > เสียงนาฬิกาปลุก</mark>

## เวลาโลก

เวลาโลกทำให้คุณสามารถดูเวลาปัจจุบันในที่ตั้งต่างๆ ได้

เลือก เมนู > แอปพลิฯ > นาฬิกา

การดูเวลา — เลือก เวลาโลก

การเพิ่มที่ตั้งลงในรายการ — เลือก ตัวเลือก > เพิ่มสถานที่

การตั้งที่ตั้งปัจจุบันของคุณ — ไปที่ที่ตั้ง และเลือก ดัวเลือก > ตั้งเป็นสถานที่ ปัจจุบัน เวลาในโทรศัพท์ของคุณจะเปลี่ยนตามที่ตั้งที่เลือก ตรวจดูให้แน่ใจว่าเวลาถูกต้อง และสอดคล้องกับเขตเวลา

# ปฏิทิน 🔃

หากต้องการเปิดปฏิทิน ให้เลือก เมนู > ปฏิทิน

## มุมมองปฏิทิน

หากต้องการสี่ฉับระหว่างมุมมองเดือน สัปดาห์ วัน และบันทึกสิ่งที่ด้องทำ ให้เลือก **ตัว** เลือก > เปลี่ยนมุมมอง และมุมมองที่ต้องการ

หากต้องการเปลี่ยนแปลงวันเริ่มต้นของสัปดาห์หรือมุมมองที่ปรากฏขึ้นเมื่อคุณเปิดปฏิทิน หรือหากต้องการแก้ไขการตั้งค่าเสียงเดือนปฏิทิน ให้เลือก **ตัวเลือก** > **การตั้งค่า** 

หากต้องการไปยังวันที่ใดโดยเฉพาะ ให้เลือก **ตัวเลือก** > **ไปยังวันท**ี่

## แถบเครื่องมือปฏิทิน

้จากแถบเครื่องมือ เลือกจากตัวเลือกต่อไปนี้

- มี แสดงถัดไป เลือกมุมมองเดือน
- โข้ แสดงถัดไป เลือกมุมมองสัปดาห์
- 🔟 แสดงถัดไป เลือกมุ่มมองวัน
- 🗎 แสดงถัดไป เลือกมุ่มมองสิ่งที่ต้องทำ

- การประชุมใหม่ เพิ่มการเดือนการประชุมใหม่
- ปั้นทึกสิ่งที่ต้องทำใหม่ เพิ่มบันทึกสิ่งที่ด้องทำใหม่

# ตัวจัดการไฟล์ 📩

### เกี่ยวกับตัวจัดการไฟล์

### เลือก เมนู > แอปพลิฯ > ที่ทำงาน > ตัวจัดไฟล์

ด้วยตัวจัดการไฟล์ คุณสามารถเรียกดู เปิด และจัดการไฟล์ที่อยู่ในโทรศัพท์ การ์ดหน่วย ความจำ หรือในไดร์ฟตัวนอกที่ใช้งานร่วมกันได้

ด้วเลือกที่มีให้ขึ้นอยู่กับหน่วยความจำที่คุณเลือก

### การคันหาและจัดเรียงไฟล์

เลือก เมนู > แอปพลิฯ > ที่ทำงาน > ตัวจัดไฟล์

ในการค้นหาไฟล์ ให้เลือก **ตัวเลือก > ค้นหา** ป้อนข้อความสำหรับค้นหาที่ตรงกับชื่อของ ไฟล์

ในการย้ายและคัดลอกไฟล์และแฟ้มข้อมูล หรือในการสร้างแฟ้มข้อมูลใหม่ในหน่วยความ จำ เลือก **ตัวเลือก** > **จัดวาง** และตัวเลือกที่ต้องการ

ในการเรียงลำดับไฟล์ ให้เลือก **ตัวเลือก** > **เรียงลำดับตาม** และประเภทที่ต้องการ

## การแก้ไขการ์ดหน่วยความจำ

คุณสามารถฟอร์แมดการ์ดหน่วยความจำเพื่อลบข้อมูลในการ์ด หรือคุณสามารถป้องกัน ข้อมูลในการ์ดด้วยรหัสผ่าน

เลือก เมนู > แอปพลิฯ > ที่ทำงาน > ตัวจัดไฟล์

การเปลี่ยนชื่อหรือฟอร์แมตการ์ดหน่วยความจำ — เลือก ตัวเลือก > ตัวเลือกการ์ด ความจำ และตัวเลือกที่ต้องการ

รหัสผ่านจะป้องกันการ์ดหน่วยความจำ — เลือก ดัวเลือก > รหัสผ่านการ์ด ดัวเลือกนี้จะมีในกรณีที่ใส่การ์ดหน่วยความจำที่ใช้งานร่วมกันได้ลงในโทรศัพท์เท่านั้น

## การสำรองข้อมูลไฟล์ในการ์ดหน่วยความจำ

เลือก เมนู > แอปพิลิฯ > ที่ทำงาน > ตัวจัดไฟล์ และ สำรองข้อมูล

ในการสำรองข้อมูลไฟล์ ให้เลือก **เนื้อหาสำรองข้อมูล** เลือกประเภทของไฟล์ที่คุณ ด้องการสำรองข้อมูลบนการ์ดหน่วยความจำ และ **ดัวเลือก** > **สำรองข้อมูลตอนนี้** คุณด้อง แน่ใจว่าการ์ดหน่วยความจำมีพื้นที่ว่างเพียงพอสำหรับไฟล์ที่คุณเลือกไว้สำหรับสำรอง ข้อมูล

# ตัวจัดการแอปพลิเคชั่น

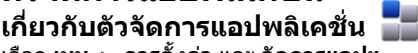

เลือก เมนู > การตั้งค่า และ จัดการแอปฯ ด้วยตัวจัดการแอปพลิเคชั่น คุณสามารถดูชุดซอฟต์แวร์ที่ติดตั้งลงในเครื่องได้ คุณสามารถ ดูรายละเอียดของแอปพลิเคชั่นที่ดิดตั้งแล้ว ลบแอปพลิเคชั่น และระบุการตั้งค่าการติดตั้ง ฯล

้คุณสามารถติดตั้งแอปพลิเคชั่นและซอฟต์แวร์ประเภทต่างๆ ต่อไปนี้ในเครื่องของคุณ

- แอปพลิเคชั่น JME ที่ใช้เทคโนโลยี Java™ ซึ่งมีนามสกุล .jad หรือ .jar
- ชอฟด์แวร์และแอปพลิเคชั่นอื่นที่เหมาะสมกับระบบปฏิบัติการ Symbian ที่มีนามสกุล.sis หรือ .sisx
- อุปกรณ์ขนาดเล็กที่มีนามสกุล .wgz

ติดตั้งเฉพาะซอฟต์แวร์ที่ใช้งานร่วมกันกับโทรศัพท์ของคุณได้

## การติดตั้งแอปพลิเคชั่น

คุณสามารถถ่ายโอนไฟล์การดิดตั้งไปยังเครื่องของคุณจากคอมพิวเตอร์ที่ใช้งานร่วมกันได้ ดาวน์โหลดในระหว่างการเบราส์ หรือรับเป็นข้อความมัลดิมีเดีย รับเป็นสิ่งที่แนบมาในอีเมล หรือโดยการใช้วิธีการเชื่อมต่ออื่นๆ เช่น การเชื่อมต่อ Bluetooth

คุณสามารถใช้ Nokia Application Installer จากชุดโปรแกรม Nokia Ovi Suite เพื่อติดตั้ง แอปพลิเคชั่นลงในโทรศัพท์ของคุณได้

ไอคอนในตัวจัดการแอปพลิเคชั่นจะบ่งบอกถึงสิ่งต่อไปนี้

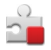

แอปพลิเคชั่น SIS หรือ SISX

## แอปพลิเคชั่น Java

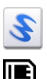

Widget

แอปพลิเคชั่นที่ติดตั้งอยู่ในการ์ดหน่วยความจำ

🕩 ข้อสำคัญ: ดิดตั้งและใช้เฉพาะแอปพลิเคชั่นและซอฟต์แวร์อื่นๆ จากแหล่งที่วางใจ ได้เท่านั้น เช่น แอปพลิเคชั่นที่มีสัญลักษณ์จาก Symbian หรือผ่านการทดสอบรับรองจาก Java Verified™

ก่อนการติดตั้ง ควรปฏิบัติตามขั้นตอนต่อไปนี้

 ในการดูข้อมูลประเภทแอปพลิเคชั่น หมายเลขเวอร์ชัน และขัพพลายเออร์หรือผู้ผลิต แอปพลิเคชั่น ให้เลือก ตัวเลือก > ดูรายละเอียด

ในการดูรายละเอียดใบรับรองความปลอดภัยของแอปพลิเคชั่น ให้เลือก **ราย ละเอียด: > ใบรับรอง: > ดูรายละเอียด** ควบคุมการใช้ใบรับรองดิจิตอลในการจัดการ ใบรับรอง

 หากคุณติดตั้งไฟล์ที่มีการอัพเดตหรือการแก้ไขโปรแกรมเดิมที่มีอยู่ คุณจะเรียกคืนได้ เฉพาะโปรแกรมตันฉบับหากคุณมีไฟล์การติดตั้งตันฉบับหรือข้อมูลสำรองของชุด ซอฟต์แวร์ที่ลบออกไปอย่างครบถัวน ในการเรียกคืนแอปพลิเคชั่นตันฉบับ ให้ลบแอป พลิเคชั่นดังกล่าวออกก่อน และติดตั้งแอปพลิเคชั่นนั้นอีกครั้งจากไฟล์การติดตั้งตันฉบับ หรือข้อมูลสำรอง

้ไฟล์ JAR เป็นไฟล์ที่จำเป็นสำหรับการติดตั้งแอปพลิเคชั่น Java หากไฟล์ดังกล่าวหายไป เครื่องจะขอให้คุณดาวน์โหลดไฟล์นี้ใหม่ หากไม่มีการกำหนดจุดเชื่อมต่อไว้สำหรับแอป พลิเคชั่น เครื่องจะขอให้คุณเลือกหนึ่งค่า

ในการติดตั้งแอปพลิเคชั่น ให้ดำเนินการดังนี้

- ในการค้นหาไฟล์การติดตั้ง ให้เลือก เมนู > การตั้งค่า และ จัดการแอปฯ หรือค้นหา ไฟล์การติดตั้งโดยใช้ตัวจัดการไฟล์ หรือเลือก ข้อความ > ถาดเข้า แล้วเปิดข้อความ ที่มีไฟล์การติดตั้ง
- ในดัวจัดการแอปพลิเคชั่น เลือก ดัวเลือก > ดิดตั้ง ในแอปพลิเคชั่นอื่น ให้เลือกไฟล์ การติดดั้งเพื่อเริ่มดันดิดดั้ง

### แอปพลิเคชั่นอื่นๆ

ในระหว่างการติดตั้ง โทรศัพท์จะแสดงข้อมูลความคืบหน้าในการติดตั้ง หากคุณติดตั้ง แอปพลิเคชั่นโดยไม่ใช้ลายเซ็นดิจิตอลหรือการรับรอง โทรศัพท์จะแจ้งเดือน ให้ดำเนิน การติดตั้งต่อหากคุณแน่ใจถึงแหล่งที่มาและตัวโปรแกรมนั้น

ในการเริ่มใช้งานแอปพลิเคชั่นที่ดิดตั้ง ให้ค้นหาแอปพลิเคชั่นนั้นในเมนู แล้วเลือกแอปพลิ เคชั่น หากแอปพลิเคชั่นไม่มีโฟลเดอร์ที่ตั้งไว้ที่ระบุ โฟลเดอร์นั้นจะติดตั้งอยู่ในโฟลเดอร์ แอปฯ ที่ติดตั้งแล้ว ในเมนูหลัก

ในการดูว่าติดตั้งหรือลบชุดซอฟต์แวร์ใดและทำไปเมื่อใด ให้เลือก **ตัวเลือก** > **ดูบันทึก** 

ข้อสำคัญ: โทรศัพท์ของคุณรองรับแอปพลิเคชั่นแอนตี้ไวรัสเพียงหนึ่งรายการ เท่านั้น การมีแอปพลิเคชั่นที่มีคุณสมบัติแอนตี้ไวรัสมากกว่าหนึ่งรายการ อาจส่งผลต่อ ประสิทธิภาพและการทำงานของเครื่อง หรืออาจทำให้เครื่องหยุดทำงานได้

หลังจากที่คุณติดตั้งแอปพลิเคชั่นลงในการ์ดหน่วยความจำที่ใช้ร่วมกันได้แล้ว ไฟล์การติด ตั้ง (.sis, .sisx) ยังคงอยู่ในหน่วยความจำของโทรศัพท์ ไฟล์อาจใช้หน่วยความจำเป็นจำนวน มาก และกีดขวางไม่ให้คุณจัดเก็บไฟล์อื่น ในการเพิ่มหน่วยความจำให้เพียงพอ ใช้ โปรแกรม Nokia Ovi Suite ในการสำรองข้อมูลไฟล์การติดตั้งไปยังเครื่องคอมพิวเตอร์ที่ใช้ งานร่วมกันได้ จากนั้น ให้ใช้ตัวจัดการไฟล์ลบไฟล์การติดตั้งเหล่านั้นออกจากหน่วยความจำ โทรศัพท์ หากไฟล์ .sis เป็นสิ่งที่แนบมากับข้อความ ให้ลบข้อความดังกล่าวออกจากถาดรับ ข้อความ

## การลบแอปพลิเคชั่น

### เลือก เมนู > การตั้งค่า และ จัดการแอปฯ

หากต้องการลบแพคเกจซอฟต์แวร์ ให้เลือก **แอปฯ ที่ดิดตั้งแล้ว** > **ดัวเลือก** > <mark>ถอนดิด</mark> ตั้ง เลือก **ใช่** เพื่อยืนยัน

หากคุณทำการฉบชอฟด์แวร์ คุณจะติดตั้งชอฟด์แวร์นั้นใหม่ได้ต่อเมื่อคุณมีชุดชอฟด์แวร์ ดันฉบับหรือสำเนาสำรองที่ครบถ้วนของชุดชอฟด์แวร์ที่ลบออกไป หากคุณฉบชุด ชอฟด์แวร์ออก คุณอาจจะไม่สามารถเปิดเอกสารที่สร้างโดยใช้ชอฟด์แวร์นั้นได้อีก

หากมีชุดซอฟต์แวร์อีกชุดหนึ่งที่ต้องใช้กับชุดซอฟต์แวร์ที่คุณลบออกไป นั่นหมายความว่า ชุดซอฟต์แวร์อีกชุดหนึ่งนั้นจะไม่สามารถใช้งานได้ ดูรายละเอียดจากเอกสารอ้างอิงเกี่ยว กับชุดซอฟต์แวร์ที่ติดตั้งไว้

## การตั้งค่าตัวจัดการแอปพลิเคชั่น

เลือก เมนู > การตั้งค่า และ จัดการแอปฯ

เลือก **การตั้งค่าการติดตั้ง** และเลือกจากรายการต่อไปนี้

- การติดตั้งขอฟต์แวร์ เลือกว่าจะให้ดิดตั้งขอฟต์แวร์ Symbian ซึ่งไม่มีลายเข็น ดิจิตอลที่ไม่ผ่านการรับรองหรือไม่
- ตรวจใบรับรองออนไลน์ เลือกเพื่อตรวจสอบใบรับรองแบบออนไลน์ก่อนการดิดตั้ง แอปพลิเคชั่น
- ที่อยู่เว็บที่ตั้งไว้ ตั้งค่าที่อยู่เว็บเริ่มต้นที่จะใช้เมื่อมีการตรวจสอบใบรับรองออนไลน์

# RealPlayer 🧐

คุณสามารถใช้ RealPlayer เพื่อเล่นวิดีโอคลิปหรือสตรีมไฟล์สื่อแบบ OTA ได้โดยไม่ด้องจัด เก็บไฟล์ไว้ในโทรศัพท์ก่อน

อย่างไรก็ดาม RealPlayer อาจไม่สามารถรองรับไฟล์ได้ทุกรูปแบบ หรือทุกรูปแบบย่อยของ ไฟล์นั้นๆ

เลือก เมนู > แอปพลิฯ > RealPlayer

## แถบเครื่องมือ RealPlayer

เมื่ออยู่ในหน้าจอวิดีโอคลิป ลิงค์การสตรีม และรายการที่เพิ่งเล่น อาจมีไอคอนแถบเครื่อง ต่อไปนี้ปรากฏขึ้น

- 🗹 ส่ง ส่งวิดีโอคลิปหรือลิงค์การสตรีม
- 🕨 เล่นวิดีโอคลิปหรือการสตรีมวิดีโอ
- 🕅 ลบ ลบวิดีโอคลิปหรือลิงค์การสตุรีม
- 🔹 👿 🗕 ลบไฟล์ออกจากรายการที่เพิ่งเล่น

## การเล่นวิดีโอคลิป

### เลือก เมนู > แอปพลิฯ > RealPlayer

ในการเล่นวิดีโอคลิป ให้เลือก **วิดีโอคลิป** และคลิป

ในการดูไฟล์ที่เล่นล่าสุด ในหน้าจอหลัก เลือก **รายการที่เพิ่งเล่น** 

แอปพลิเคชั่นอื่นๆ

ในรายการวิดีโอคลิป เลื่อนไปที่คลิป เลือก **ตัวเลือก** และจากตัวเลือกต่อไปนี้

- ใช้คลิปวิดีโอ เพื่อกำหนดคลิปวิดีโอให้เป็นเสียงเรียกเข้าหรือให้กับรายชื่อหนึ่งราย ชื่อ
- เลือก/ไม่เลือก เลือกรายการในรายการที่จะส่งหรือลบหลายรายการในครั้งเดียวกัน
- ดูรายละเอียด ดูรายละเอียดต่างๆ ของรายการที่เลือก เช่น รูปแบบ ความละเอียด และระยะเวลา
- การตั้งค่า แก้ไขการตั้งค่าการเล่นวิดีโอและสตรีมมิ่ง

ในวิดีโอคลิป ลิงค์ที่สตรีมและเล่นล่าสุด ไอคอนแถบเครื่องมือต่อไปนี่อาจใช้ได้:

- 🔀 ส่ง ส่งวิดีโอคลิปหรือลิงค์การสตรีม
- 🕨 เล่น เล่นคลิปวิดีโอหรือวิดีโอสตรีม
- 🕅 ลบ เล่นวิดีโอคลิปหรือลิงค์การสตรีม
- 👿 ลบ ลบไฟล์จากรายการที่เล่นล่าสุด

## สตรีมเนื้อหาผ่าน over the air

ใน RealPlayer คุณสามารถเปิดได้เฉพาะลิงค์ RTSP อย่างไรก็ดาม RealPlayer จะเล่นไฟล์ RAM หากคุณเปิดลิงค์ HTTP ไปที่เบราเซอร์

### เลือก เมนู > <mark>แอปพลิฯ</mark> > RealPlayer

ในการสตรีมเนื้อหา over the air (บริการเครือข่าย) เลือก **ลิงค์การสตรีม** และลิงค์ คุณ สามารถรับลิงค์การสตรีมในข้อความตัวอักษรหรือมัลติมีเดีย หรือเปิดลิงค์ในเว็บเพจ ก่อน เริ่มการสตรีมเนื้อหา เครื่องของคุณเชื่อมต่อกับไซต์และเริ่มโหลดเนื้อหา เนื้อหาไม่ได้รับ การบันทึกลงในโทรศัพท์

# เครื่องบันทึก

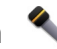

เลือก เมนู > เพลง > เครื่องบันทึก

คุณสามารถใช้แอปพลิเคชั่นเครื่องบันทึกในการบันทึกเสียงและการสนทนาทางโทรศัพท์ ได้

เครื่องบันทึกจะใช้งานไม่ได้ ขณะใช้สายข้อมูลหรือเชื่อมต่อ GPRS อยู่

ในการบันทึกคลิปเสียง ให้เลือก 💽

ในการหยุดบันทึกคลิปเสียง ให้เลือก 🔳

ในการรับฟังคลิปเสียง เลือก 下

ในการเลือกคุณภาพการบันทึกหรือตำแหน่งที่คุณต้องการจัดเก็บคลิปเสียงของคุณ เลือก **ตัวเลือก > การตั้งค่า** 

บันทึกบทสนทนา โดยเปิดเครื่องบันทึกไว้ เลือก 💿 คู่สนทนาทั้งสองฝ่ายจะได้ยินเสียงตาม ช่วงเวลาปกติระหว่างการบันทึก

## การเขียนบันทึก

เลือก เมนู > แอปพลิฯ > ที่ทำงาน > บันทึก ในการเขียนบันทึก เลือก ดัวเลือก > บันทึกใหม่ แตะที่ช่องบันทึกเพื่อป้อนข้อความ แล้วเลือก ✔

้คุณสามารถจัดเก็บไฟล์ข้อความดัวอักษรทั่วไป (รูปแบบไฟล์ .txt) ที่ได้รับลงในบันทึก

# สร้างการคำนวณ 🧾

### เลือก เมนู > แอปพลิฯ > ที่ทำงาน > คิดเลข

เครื่องคิดเลขนี้มีข้อจำกัดในเรื่องความถูกต้องและใช้สำหรับการคำนวณแบบง่ายๆ เท่านั้น ในการคำนวณ ป้อนตัวเลขชุดแรกที่จะคำนวณ เลือกฟังก์ชัน เช่น บวก หรือลบ ป้อนตัวเลข ชุดที่สองของการคำนวณ และเลือก =

# ตัวแปลงค่า 뮆

ด้วยด้วแปลงค่านี้ คุณสามารถแปลงหน่วยวัดจากหน่วยหนึ่งเป็นอีกหน่วยหนึ่งได้ ด้วแปลงค่ามีข้อจำกัดด้านความแม่นยำและอาจเกิดข้อผิดพลาดในการปัดเศษได้ เลือก เมนู > <mark>แอปพลิฯ > ที่ทำงาน > ด้วแปลงค่า</mark>

### พจนานุกรม

### เลือก เมนู > แอปพลิฯ > ที่ทำงาน > พจนานุกรม

ในการแปลข้อความจากภาษาหนึ่งเป็นอีกภาษาหนึ่ง ให้ป้อนข้อความนั้นในช่องค้นหา เมื่อ คุณป้อนข้อความนั้น คำแปลที่แนะนำจะปรากฏขึ้น ในการแปลคำ เลือกคำจากรายการ สนับสนุนเฉพาะบางภาษาเท่านั้น

© 2010 Nokia สงวนลิขสิทธิ์

การตั้งค่า

เลือก **ตัวเลือก** และจากตัวเลือกต่อไปนี้

- ฟัง ฟังเสียงคำที่เลือก
- ประวัติ ค้นหาคำแปลก่อนหน้าจากเซสชันปัจจบัน
- ภาษา เปลี่ยนภาษาต้นฉบับหรือภาษาเป้าหมาย ดาวน์โหลดภาษาจากอินเทอร์เน็ต หรือลบภาษาออกจากพจนานกรม คณไม่สามารถลบภาษาอังกถษออกจากพจนานกรม ้ได้ คณสามารถติดตั้งภาษาได้เพิ่มอี่กสองภาษา นอกเหนือจากภาษาอังกฤษ

# 21. การตั้งค่า 🔌

การตั้งค่าบางอย่างอาจถกกำหนดไว้แล้วล่วงหน้าสำหรับโทรศัพท์ของคณโดยผ้ให้บริการ และคณอาจไม่สามารถเปลี่ยนแปลงการตั้งค่าดังกล่าวได้

# การตั้งค่าโทรศัพท์

## การตั้งค่าวันที่และเวลา

### เลือก เมนุ > การตั้งค่า และ โทรศัพท์ > วันที่และเวลา เลือกฉากตัวเลือกต่อไปนี้:

- เวลา ป้อนเวลาปัจจุบัน
- เขตเวลา เลือกดำแหน่งที่คุณอยู่
  วันที่ ป้อนวันที่
- รปแบบวันที่ เลือกรูปแบบวันที่
- ตั้วแบ่งวัน เลือกสัญ่ลักษณ์ที่คั่นระหว่างวัน เดือน และปี
- รปแบบเวลา เลือกร<sup>ั</sup>ปแบบเวลา
- ตัวแบ่งเวลา เลือกสัญลักษณ์ที่คั่นระหว่างชั่วโมงและนาที
- ชนิดนาฬิกา เลือกประเภทนาฬิกา
- เสียงนาพึกาปลุก เลือกแบบเสียงสำหรับนาพึกาปลก
- เวลาเลือนปลุก ปรับเวลาเลื่อนปลก
- วันทำงาน เลือกวันทำงานของคุณ จากนั้นคุณสามารถจะตั้งเวลาให้ปลุกเฉพาะใน ตอนเช้าของวันทำงานได้ เป็นต้น
- อัพเดตเวลาอัตโนมัติ ในการอัพเดตเวลา วันที่ และเขตเวลา เลือก เปิด บริการเสริม ฉากระบบเครือข่ายนี้อาจไปสามารถใช้งานได้ใบบางเครือข่าย

## การตั้งค่าภาษา

เลือก เมนู > การตั้งค่า และ โทรศัพท์ > ภาษา ในการเปลี่ยนภาษาของเครื่อง ให้เลือก ภาษาที่ใช้ในเครื่อง ในการเปลี่ยนภาษาที่ใช้เขียน เลือก ภาษาที่ใช้เขียน ในการเปิดหรือปิดตัวช่วยสะกดคำ ให้เลือก ตัวช่วยสะกดคำ

## การตั้งค่าหน้าจูอ

### เลือก เมนู > การตั้งค่า และ โทรศัพท์ > จอภาพ เลือกจากตัวเลือกต่อไปนี้

- ความสว่าง ปรับความสว่างของหน้าจอแสดงผลของคุณ
- ขนาดแบบอักษร เลือกขนาดของข้อความและไอคอนบนหน้าจุอ
- โลโก้หรือข้อความตู้อนรับ ตั้งค่าให้แสดงบันทึกหรือรูปภาพเมื่อคุณเปิดโทรศัพท์
- เวลาแสงสว่าง ตั้งค่าระยะเวลาที่จะเปิดไฟค้างไว้เมื่อคุ้ณหยุดใช้เครื่อง

## เสียงสั่งงาน

ในการเปิดใช้คำสั่งเสียงพิเศษสำหรับการเปิดใช้แอปพลิเคชั่นและรูปแบบ ให้กดปุ่มโทรค้าง ไว้เมื่อเครื่องอยู่ในหน้าจอหลัก

ในการควบคุมโทรศัพท์ของคุณด้วยคำสั่งเสียงพิเศษ ให้กดปุ่มโทรค้างไว้เมื่อเครื่องอยู่ใน หน้าจอหลัก แล้วเปล่งคำสั่งเสียง คำสั่งเสียงคือชื่อของแอปพลิเคชั่นหรือรูปแบบที่ปรากฏ ในรายการ

เลือก เมนู > การตั้งค่า และ โทรศัพท์ > คำสั่งเสียง

เลือก **ตัวเลือก** และจากตัวเลือกต่อไปนี้

- เปลี่ยนคำสั่ง แก้ไขคำสั่งเสียง
- เล่น ฟุ้งรายการเสียงสังเคราะห์
- ลบเสียงสั่งงานออก ุลบคำสั่งเสียงที่คุณเพิ่มด้วยตนเอง
- การตั้งค่า ปรับการตั้งค่า
- บทแนะนำเสียงสั่งงาน เปิดบทแนะนำของเสียงสั่งงาน

การตั้งค่า

## การตั้งค่าอุปกรณ์เสริม

### เลือก เมนู > การตั้งค่า และ โทรศัพท์ > อุปกรณ์เสริม

ช่องเสียบอุปกรณ์เสริมบางช่องจะแสดงประเภทของอุปกรณ์เสริมที่ต่อเข้ากับเครื่อง เลือกอุปกรณ์เสริมและจากตัวเลือกต่อไปนี้

- รูปแบบที่ตั้งไว้ ตั้งค่ารูปแบบที่คุณต้องการใช้ในแต่ละครั้งที่เชื่อมต่ออุปกรณ์เสริม บางอย่างที่ใช้ร่วมกันได้เข้ากับโทรศัพท์
- ตอบรับอัตโนมัติ เลือกว่าคุณต้องการให้โทรศัพท์รับสายเรียกเข้าโดยอัตโนมัติหรือ ไม่หลังผ่านไป 5 วินาที หากตั้งค่าแบบเสียงเป็น บิ๊พหนึ่งครั้ง หรือ เงียบ การดอบรับ อัตโนมัติจะไม่ทำงาน
- แสงไฟ กำหนดว่าจะให้เปิดไฟค้างไว้หรือไม่หลังจากหมดเวลา

การตั้งค่าที่ใช้ได้ขึ้นอยู่กับประเภทของอุปกรณ์เสริม

# การตั้งค่าแอปพลิเคชั่น

## เลือก เมนู > การตั้งค่า และ โทรศัพท์ > ตั้งค่าแอปพลิเคชั่น

ในการตั้งค่าแอปพลิเคชั่น คุณสามารถแก้ไขการตั้งค่าแอปพลิเคชั่นบางอย่างในโทรศัพท์ ของคุณได้

ในการแก้ไขการตั้งค่า คุณยังสามารถเลือก **ตัวเลือก > การตั้งค่า** ในแต่ละแอปพลิเคชั่น ได้

## การอัพเดตโทรูศัพท์

### เลือก เมนู > การตั้งค่า และ โทรศัพท์ > จัดการโทรศัพท์ > อัพเดตอุปกรณ์

เมื่อใช้การอัพเดดโทรศัพท์ คุณสามารถเชื่อมต่อกับเชิร์ฟเวอร์และรับการตั้งกำหนดค่าของ โทรศัพท์ของคุณ, สร้างรูปแบบเชิร์ฟเวอร์ใหม่, ดูเวอร์ชันซอฟด์แวร์ที่มีอยู่และข้อมูล โทรศัพท์ หรือดูและจัดการรูปแบบเชิร์ฟเวอร์ที่มีอยู่

หากระบบเครือข่ายของคุณสนับสนุนการอัพเดดชอฟด์แวร์ในแบบ OTA คุณยังสามารถขอรับ การอัพเดดดังกล่าวผ่านทางเครื่องโทรศัพท์

คุณอาจรับรูปแบบเชิร์ฟเวอร์และการตั้งกำหนดค่าอื่นๆ จากผู้ให้บริการหรือแผนกจัดการ ข้อมูลบริษัท การตั้งกำหนดค่าอาจรวมถึงการตั้งค่าการเชื่อมต่อและค่าอื่นๆ ที่ใช้โดยแอป พลิเคชั่นที่แตกต่างกันในอุปกรณ์ของคุณ ในการเชื่อมต่อกับเชิร์ฟเวอร์และรับการตั้งกำหนดค่าของโทรศัพท์ของคุณ เลือก ดัว เลือก > รูปแบบเชิร์ฟเวอร์, รูปแบบ และ ตัวเลือก > เริ่มการกำหนดค่า

#### ในการสร้างรูปแบบเชิร์ฟเวอร์ เลือก <mark>ตัวเลือก > รูปแบบเชิร์ฟเวอร์ > ตัวเลือก > รูป</mark> แบบเชิร์ฟเวอร์ใหม่

ในการลบรูปแบบเซิร์ฟเวอร์ และเลือกรูปแบบและ **ตัวเลือก** > **ลบ** 

ในการตรวจสอบการอัพเดตซอฟต์แวร์ เลือก **ตัวเลือก > ตรวจสอบการอัพเดต** 

คำเดือน: หากคุณติดตั้งโปรแกรมอัพเดตชอฟต์แวร์ คุณจะไม่สามารถใช้โทรศัพท์ แม้แต่กับการโทรออกฉุกเฉิน จนกว่าจะติดตั้งเสร็จและรีสตาร์ทโทรศัพท์อีกครั้ง ต้องแน่ใจ ว่าได้สำรองข้อมูลไว้แล้วก่อนยอมรับการติดตั้งโปรแกรมอัพเดด

การดาวน์โหลดการอัพเดตซอฟแวร์อาจทำให้มีการส่งข้อมูลจำนวนมาก (บริการเสริมจาก ระบบเครือข่าย)

ดรวจดูให้แน่ใจว่าแบตเตอรี่สำหรับโทรศัพท์ของคุณมีพลังงานเพียงพอ หรือเชื่อมต่ออยู่กับ เครื่องขาร์จก่อนเริ่มอัพเดด

## การตั้งค่าความปลอดภัย

### โทรศัพท์และซิม

เลือก เมนู > การตั้งค่า และ โทรศัพท์ > จัดการโทรศัพท์ > ความปลอดภัย > โทรศัพท์และชิมการ์ด

เลือกจากตัวเลือกต่อไปนี้:

- คำขอรหัส PIN เมื่อเปิดใช้งาน โทรศัพท์จะขอรหัสทุกครั้งที่เปิดเครื่อง ซิมการ์ดบาง ประเภทอาจไม่อนุญาตให้มีการปิุดใช้งานการขอรหัส PIN
- รหัส PIN และ รหัส PIN2 เปลี่ยนรหัส PIN และ PIN2 โดยรหัสเหล่านี้จะต้องเป็นดัวเลข เท่านั้น กรุณาหลีกเลี่ยงการใช้รหัสผ่านที่เหมือนกับหมายเลขฉุกเฉินเพื่อป้องกันการโทร ไปยังหมายเลขฉุกเฉินโดยไม่ตั้งใจ โปรดติดต่อผู้ให้บริการของคุณ ในกรณีที่คุณลืม รหัส PIN หรือ PIN2 โปรดติดต่อศูนย์บริการ Nokia Care หรือผู้ให้บริการของคุณ ในกรณี ที่คุณลืมรหัสล์อค
- รหัสล็อค คุณจำเป็นด้องใช้รหัสล็อคเพื่อปลดล็อคโทรศัพท์ คุณควรเปลี่ยนรหัสล็อค เพื่อป้องกันการใช้โทรศัพท์โดยไม่ได้รับอนุญาด รหัสที่ตั้งไว้คือ 12345 โดยรหัสใหม่มี ความยาวได้ 4-255 ด้วอักษร คุณสามารถใช้อักขระที่เป็นด้วอักษรและตัวเลข และอักขระ

การตั้งค่า

ทั้งที่เป็นตัวพิมพ์ใหญ่และพิมพ์เล็กได้ เครื่องจะแจ้งเดือนคุณ หากรหัสล็อคมีรูปแบบไม่ เหมาะสม ควรเก็บรหัสใหม่ไว้เป็นความลับและแยกจากตัวเครื่อง

- เวลาล็อคเครื่องอัตโนมัติ คุณสามารถตั้งเวลาให้เครื่องล็อคโดยอัตโนมัติเมื่อถึง เวลาที่กำหนด เพื่อป้องกันการใช้โทรศัพท์โดยไม่ได้รับอนุญาต เครื่องที่ล็อคไว้จะไม่ สามารถใช้งานได้จนกว่าจะมีการป้อนรหัสล็อคที่ถูกต้อง หากต้องการปิดระบบล็อค อัตโนมัติ เลือก ไม่มี
- สือคหากเปลี่ยนชิมการ์ด ดั้งเครื่องให้ขอรหัสล็อคเมื่อใส่ชิมการ์ดที่ไม่รู้จักลงใน เครื่องของคุณ เครื่องจะยังคงรายการชิมการ์ดที่เคยใช้เป็นชิมการ์ดของเจ้าของเครื่อง
- ล็อคโทรศัพท์จากระยะไกล เปิดหรือปิดใช้งานการล็อคระยะไกล
- กลุ่มผู้ใช้เฉพาะ ระบุกลุ่มผู้ใช้ซึ่งคุณสามารถโทรหาและสามารถโทรหาคุณได้ (บริการเสริมจากระบบเครือข่าย)
- ยื่นยันบริการชิม ตั้งให้โทรศัพท์แสดงข้อความยืนยันขณะที่คุณใช้บริการจาก ชิมการ์ด (บริการเสริมจากระบบเครือข่าย)

### การจัดการใบรับรอง

### เลือก เมนู > การตั้งค่า และ โทรศัพท์ > จัดการโทรศัพท์ > ความปลอดภัย > การ จัดการใบรับรอง

คุณควรใช้ใบรับรองแบบดิจิตอลหากต้องการเชื่อมต่อกับธนาคารแบบออนไลน์หรือไซด์ อื่นๆ หรือเชิร์ฟเวอร์ระยะไกล เพื่อดำเนินการต่างๆ ที่เกี่ยวข้องกับการถ่ายโอนข้อมูลที่เป็น ความลับ และหากต้องการลดความเสี่ยงจากไวรัสหรือซอฟต์แวร์ที่ให้โทษอื่นๆ และเพื่อให้ แน่ใจในสิทธิ์การใช้ซอฟต์แวร์ เมื่อดาวน์โหลดและติดตั้งซอฟต์แวร์

เลือกจากตัวเลือกต่อไปนี้:

- ใบรับรองการอนุญาต ดูและแก้ไขใบรับรองสิทธิ์
- ใบรับรองไซต์น่าเชื่อถือ ดูและแก้ไขใบรับรองไซต์ที่น่าเชื่อถือ
- ใบรับรองส่วนตัว ดูและแก้ไขใบรับรองส่วนตัว
- ใบรับรองโทรศัพท์ ดูและแก้ไขใบรับรองเครื่อง

ใบรับรองดิจิตอลไม่รับประกันความปลอดภัย ใบรับรองเหล่านี้ใช้เพื่อตรวจสอบถึงที่มาของ ซอฟต์แวร์

ข้อสำคัญ: แม้ว่าการใช้ใบรับรองจะช่วยลดความเสี่ยงที่เกี่ยวข้องกับการเชื่อมต่อ ระยะไกลและการติดตั้งซอฟต์แวร์ลงค่อนข้างมาก แต่คุณก็ควรใช้ใบรับรองอย่างถูกวิธีเพื่อ ให้ได้ประโยชน์จากการรักษาความปลอดภัยที่มีประสิทธิภาพสูงขึ้นด้วย การมีใบรับรอง เพียงอย่างเดียวมิได้เป็นการปกป้องเครื่องแต่อย่างใด หากต้องการให้เครื่องมีความ ปลอดภัยมากขึ้น ตัวจัดการใบรับรองจำเป็นต้องมีใบรับรองของแท้ที่ถูกต้องหรือน่าเชื่อถือ ด้วย ใบรับรองมีอายุการใช้งานจำกัด หาก "ใบรับรองหมดอายุ" หรือ "ใบรับรองที่ไม่ถูก ต้อง" ปรากฏขึ้น แม่ว่าใบรับรองนั้นจะถูกต้องอยู่แล้ว ให้ตรวจสอบว่าวันและเวลาปัจจุบันใน เครื่องของคุณถูกต้อง

### ดูรายละเอียดของใบรับรอง — ตรวจสอบว่าเป็นใบรับรองของแท้

คุณสามารถมั่นใจได้ว่าเชิร์ฟเวอร์นั้นถูกต้อง ก็ด่อเมื่อมีการดรวจสอบลายเช็น และระยะเวลา ที่ใบรับรองเชิร์ฟเวอร์นั้นมีผลบังคับใช้แล้วเท่านั้น

คุณจะได้รับข้อความแจ้ง หากเซิร์ฟเวอร์นั้นไม่ใช่เซิร์ฟเวอร์จริง หรือในกรณีที่คุณไม่มีใบรับ รองความปลอดภัยที่ถูกต้องในเครื่องของคุณ

หากต้องการตรวจสอบรายละเอียดของใบรับรอง เลือก **ตัวเลือก** > **รายละเอียดใบรับ** รอง เครื่องจะตรวจสอบระยะเวลาที่มีผลบังคับใช้ของใบรับรอง และข้อความต่อไปนี้ ข้อความใดข้อความหนึ่งอาจปรากฏขึ้น:

- ใบรับรองไม่ผ่านความเชื่อถือ คุณไม่ได้ตั้งค่าให้แอปพลิเคชั่นใดใช้ใบรับรองนี้
- ใบรับรองหมดอายุ ระยะเวลาที่ใช้ใบรับรองได้สิ้นสุดลงแล้ว
- ใบรับรองยังไม่ถูกต้อง ระยะเวลาที่ใช้ใบรับรองยังไม่เริ่มต้น
- ใบรับรองเสียหาย ไม่สามารถใช้ใบรับรองได้ โปรดติดด่อผู้ที่ออกใบรับรองนั้น

### การเปลี่ยนการตั้งค่าความน่าเชื่อถือ

ก่อนที่จะเปลี่ยนแปลงค่าของใบรับรอง คุณต้องตรวจสอบให้แน่ใจว่าคุณสามารถเชื่อถือ ข้อมูลของเจ้าของใบรับรองนี้ได้ และตรวจสอบว่าใบรับรองดังกล่าวเป็นของเจ้าของที่อยู่ใน รายชื่อ

ในการเปลี่ยนการตั้งค่าสำหรับใบรับรองสิทธิ์ เลือก **ตัวเลือก** > **การตั้งค่าความเชื่อถือ** รายการแอปพลิเคชั่นที่สามารถใช้ใบรับรองที่เลือกไว้จะปรากฏขึ้นที่หน้าจอ ทั้งนี้ต้องขึ้นอยู่ กับใบรับรองนั้นด้วย ตัวอย่างเช่น:

- การติดตั้ง Symbian: ใช่ ใบรับรองนี้สามารถรับรองที่มาของแอปพลิเคชั่นระบบ ปฏิบัติการ Symbian ใหม่ได้
- อินเทอร์เน็ด: ใช่ ใบรับรองนี้สามารถรับรองรับรองเซิร์ฟเวอร์ได้
- การติดตั้งแอปพลิเคชั่น: ใช่ ใบรับรองนี้สามารถรับรองที่มาของแอปพลิเคชั่น Java ใหม่ได้

ในการเปลี่ยนค่า เลือก **ตัวเลือก** > เ<mark>ปลี่ยนการตั้งค่ารับรอง</mark>

#### © 2010 Nokia สงวนลิขสิทธิ์

การตั้งค่า

### ชุดความปลอดภัย

### เลือก เมนู > การตั้งค่า และ โทรศัพท์ > จัดการโทรศัพท์ > ความปลอดภัย > ชุด ความปลอดภัย

ในการดูหรือแก้ไขโมดูลความปลอดภัย (หากมี) ให้เลือกโมดูลจากรายการ

หากต้องการดูข้อมูลรายละเอียดเกี่ยวกับโมดูลความปลอดภัย เลือก **ด้วเลือก** > **ราย** ละเอียดความปลอดภัย

## การเรียกคืนการตั้งค่าดั้งเดิม

เลือก เมนู > การตั้งค่า และ โทรศัพท์ > จัดการโทรศัพท์ > การตั้งค่าตั้งเดิม คุณสามารถรีเช็ดการตั้งค่าบางอย่างให้กลับไปเป็นค่าเดิมได้ โดยคุณจำเป็นต้องมีรหัสล็อค ภายหลังการรีเซ็ด เครื่องอาจใช้เวลาเปิดเครื่องนานขึ้น เอกสารและไฟล์ต่างๆ จะไม่ได้รับ ผลกระทบ

# เนื้อหาที่ได้รับการป้องกัน

หากต้องการจัดการใบอนุญาตสิทธิ์แบบดิจิตอล ให้เลือก เมนู > การตั้งค่า และ โทรศัพท์ > จัดการโทรศัพท์ > ความปลอดภัย > เนื้อหาที่มีการป้องกัน การจัดการลิขสิทธิ์ของข้อมูลแบบดิจิตอล

เจ้าของเนื้อหาอาจใช้เทคโนโลยีการจัดการสิทธิ์ดิจิตอล (DRM) แบบต่างๆ เพื่อปกป้อง ทรัพย์สินทางปัญญาของเจ้าของ รวมถึง ลิขสิทธิ์ โทรศัพท์นี้ใช้ซอฟด์แวร์ DRM หลาย ประเภทเพื่อเข้าสู่เนื้อหาที่มี DRM ป้องกันไว้ ด้วยโทรศัพท์รุ่นนี้ คุณสามารถเข้าสู่เนื้อหาที่ ป้องกันด้วย WMDRM 10, OMA DRM 1.0 และ OMA DRM 2.0 หากซอฟด์แวร์ DRM เฉพาะไม่ สามารถป้องกันเนื้อหาได้ เจ้าของเนื้อหาอาจขอให้ยกเลิกความสามารถของซอฟด์แวร์ DRM ในการเข้าสู่เนื้อหาได้ เจ้าของเนื้อหาอาจขอให้ยกเลิกความสามารถของซอฟด์แวร์ DRM ในการเข้าสู่เนื้อหาให้ ม่ที่ DRM นั้นป้องกันไว้ การยกเลิกอาจป้องกันการนำเนื้อหาที่มี DRM ป้องกันไว้บางเนื้อหาที่อยู่ในโทรศัพท์ของคุณมาใช้อีกครัง การยกเลิกซอฟด์แวร์ DRM ไม่มี ผลต่อการใช้เนื้อหาที่มีการป้องกันด้วย DRM ประเภทอื่นหรือการใช้เนื้อหาที่ไม่มี DRM ป้องกันไว้

ข้อมูลที่ได้รับการป้องกันด้วย Digital rights management (DRM) มาพร้อมกับสิทธิการใช้ ที่เกี่ยวข้อง ซึ่งกำหนดสิทธิของคุณในการใช้ข้อมูลนั้น

หากโทรศัพท์ของคุณมีเนื้อหาที่ได้รับการปกป้องด้วย OMA DRM ในการสำรองทั้งสิทธิ์การ ใช้และเนื้อหา ให้ใช้คุณสมบัติการสำรองข้อมูลของ Nokia Ovi Suite วิธีการถ่ายโอนแบบอื่น
#### การตั้งค่า

อาจไม่สามารถถ่ายโอนสิทธิ์การใช้ที่จะต้องเรียกคืนพร้อมกับเนื้อหา เพื่อให้คุณสามารถใช้ เนื้อหาที่ได้รับการปกป้องด้วย OMA DRM ต่อไปได้หลังจากมีการฟอร์แมดความจำของ โทรศัพท์ นอกจากนี้ คุณอาจต้องเรียกคืนสิทธิ์การใช้ในกรณีที่ไฟล์บนโทรศัพท์ของคุณเสีย หาย

หากโทรศัพท์มีเนื้อหาที่ป้องกันด้วย WMDRM ทั้งรหัสการใช้และเนื้อหาจะหายไปหากคุณ จัดรูปแบบหน่วยความจำของโทรศัพท์ คุณอาจสูญเสียรหัสการใช้และเนื้อหาหากไฟล์ใน โทรศัพท์ของคุณเสีย การสูญหายของรหัสการใช้หรือเนื้อหาอาจจำกัดความสามารถในการ ใช้เนื้อหาเดียวกันบนโทรศัพท์ของคุณอีกครั้ง สำหรับข้อมูลเพิ่มเติม ติดต่อผู้ให้บริการของ คุณ

รหัสการเข้าใช้บางด้วอาจเชื่อมต่อกับชิมการ์ดบางอัน และจะเข้าใช้เนื้อหาที่ได้รับการ ป้องกันไว้ได้ในกรณีที่ใส่ชิมการ์ดไว้ในเครื่องแล้วเท่านั้น

# ไฟการแจ้งเตือน

### เลือก เมนู > การตั้งค่า และ โทรศัพท์ > ไฟแจ้งเดือน

ในการเปิดหรือปิดไฟกะพริบพร้อมทำงาน ให้เลือก **ไฟสแตนด์บาย** เมื่อมีการเปิดไฟ กะพริบพร้อมทำงาน ไฟปุ่มเมนูจะติดขึ้นเป็นระยะๆ

ในการเปิดหรือปิดไฟแจ้งเดือน ให้เลือก **ไฟแจ้งเดือน** เมื่อเปิดใช้งานไฟแจ้งเดือน ไฟปุ่ม เมบูจะสว่างขึ้นเป็นระยะๆ เพื่อแจ้งเดือนเหตุการณ์ต่างๆ ที่พลาดไป เช่น สายที่ไม่ได้รับ หรือ ข้อความที่ไม่ได้อ่าน

# การตั้งค่าการโทร

# การตั้งค่าการโทร

เลือก **เมนู > การตั้งค่า** เลือก **การโทร > โทร** และจากตัวเลือกต่อไปนี้:

- ส่ง ID ผู้โทรเข้าของฉัน เลือก ใช่ เพื่อแสดงหมายเลขโทรศัพท์ของคุณให้ผู้รับสาย ทราบ ในการใช้การตั้งค่าที่ได้ตกลงไว้กับผู้ให้บริการของคุณ ให้เลือก ตั้งจากเครือ ข่าย (บริการเสริมจากระบบเครือข่าย)
- สายเรี้ยกข้อน กำหนดให้โทรศัพท์แจ้งให้คุณทราบเมื่อมีสายโทรเข้ามาในขณะที่ คุณสนทนาอยู่ (บริการเสริมจากระบบเครือข่าย) หรือตรวจสอบว่าฟังก์ขันดังกล่าวทำงาน อยู่หรือไม่

การตั้งค่า

- ปฏิเสธสายด้วยข้อความ กำหนดให้โทรศัพท์ปฏิเสธสายที่โทรเข้ามาพร้อมส่ง ข้อความด้วอักษรเพื่อแจ้งให้ผู้โทรทราบว่าทำไมคณจึงไม่สามารถรับสายได้
- ข้อความปฏิเสธ เขียนข้อความดัวอักษรแบบมาตรฐานที่จะส่งไปถึงผู้โทรเมื่อคุณ ปฏิเสธูสาย
- โทรช้ำอัตโนมัติ ตั้งให้โทรศัพท์ลองโทรซ้ำสูงสุด 10 ครั้งหากโทรติดต่อไม่สำเร็จ หากต้องการหยุดโทรซ้ำ ให้กดปุ่มวางสาย
- แสดงเวลาการ์โทร ตั้งให้แสดงระยะเวลาสนทนาขณะอยู่ในสาย
- สรุปหลังการโทร ตั้งให้แสดงระยะเวลาสนทนาหลังจากว่างสายแล้ว
- การโทรด่วน เปิดใช้งานการโทรด่วน
- รับได้ทุกปุ่ม เปิดใช้งานการรับสายด้วยปุ่มใดก็ได้
- สายที่ใช้ การตั้งค่านี้ (บริการเสริมจากระบบเครือข่าย) จะแสดงเฉพาะเมื่อซิมการ์ด รองรับระบบสองหมายเลขสำหรับผู้สมัครใช้บริการ หรือสองสายโทรศัพท์ เลือกสาย โทรศัพท์ที่คุณต้องการใช้เพื่อโทรออกและส่งข้อความตัวอักษร คุณสามารถรับสายที่ โทรเข้ามาได้จากทั้งสองสายโทรศัพท์ไม่ว่าคุณจะเลือกสายใดไว้ก็ตาม หากคุณเลือก สาย 2 และไม่ได้สมัครใช้บริการของเครือข่ายนี้ คุณจะไม่สามารถโทรออกได้ เมื่อเลือก สายที่ 2 2 จะปรากฏในหน้าจอหลัก
- การเปลี่ยนสาย เลือกเพื่อป้องกันไม่ให้มีการเลือกสาย (บริการเสริมจากระบบเครือ ข่าย) หากชิมการ์ดของคุณรองรับ หากด้องการเปลี่ยนค่านี้ คุณต้องป้อนรหัส PIN2

# การโอนสาย

## เลือก เมนู > การตั้งค่า และ การโทร > โอนสาย

การโอนสายทำให้คุณสามารถโอนสายเรียกเข้าไปยังศูนย์ฝากข้อความเสียงของคุณหรือ หมายเลขโทรศัพท์อื่นได้ หากต้องการรายละเอียดเพิ่มเติม โปรดดิดต่อผู้ให้บริการ

- เลือกประเภทของสายที่จะโอนและตัวเลือกการโอน ตัวอย่างเช่น หากต้องการโอนสาย สนทนาทั้งหมด ให้เลือก สายสนทนา > สายสนทนาทั้งหมด
- ในการเปิดใช้การโอนสาย ให้เลือก ใช้งาน
- หากด้องการโอนสายไปยังศูนย์ฝากข้อความเสียงของคุณ ให้เลือก ไปยังศูนย์ ข้อความเสียง
- หากด้องการโอนสายไปยังหมายเลขโทรศัพท์อื่น ให้เลือก ไปที่เบอร์อื่น และป้อน หมายเลข หรือเลือก คันหา เพื่อดึงหมายเลขที่จัดเก็บไว้ในรายชื่อ

#### การแก้ไขปัญหาเบื้องต้น

สามารถใช้งานตัวเลือกการโอนหลายรายการได้พร้อมกัน เมื่อมีการโอนสายทั้งหมด \_\_\_\_\_ศี จะปรากฏขึ้นในหน้าจอหลัก

## การจำกัดการโทร

ฟังก์ชันจำกัดการโทร (บริการเสริมจากระบบเครือข่าย) จะช่วยให้คุณสามารถจำกัดการโทร ออกหรือรับสายโทรเข้าในเครื่องได้ ตัวอย่างเช่น คุณสามารถจำกัดสายโทรออกต่าง ประเทศหรือสายโทรเข้าเมื่อคุณอยู่ต่างประเทศได้ ในการเปลี่ยนการตั้งค่า คุณต้องมีรหัส ระบบซึ่งได้รับจากผู้ให้บริการของคุณ

#### เลือก เมนู > การตั้งค่า และ การโทร > จำกัดการโทร

เมื่อคุณใช้งานคุณสมบัติการรักษาความปลอดภัยที่ใช้ควบคุมการโทร (จำกัดการโทร, เฉพาะกลุ่ม และจำกัดเบอร์) อาจโทรออกได้เฉพาะเบอร์โทรฉุกเฉินอย่างเป็นทางการที่ตั้ง ไว้ในเครื่องของคุณ การจำกัดการโทรและการโอนสายไม่สามารถใช้งานพร้อมกันได้

### การจำกัดสายสนทนา

เลือกดัวเลือกการจำกัดที่ต้องการ และ **ใช้งาน, ยกเลิก,** หรือ **ตรวจสอบสถาน**ะ การจำกัด การโทรมีผลด่อทุกสาย รวมทั้งสายข้อมูล

# 22. การแก้ไขปัญหาเบื้องต้น

## Q: รหัสผ่านของรหัสล็อค, รหัส PIN หรือ รหัส PUK ของฉันคืออะไร

A: รหัสล็อคที่ตั้งไว้คือ 12345 ในกรณีที่คุณลืมรหัสล็อค โปรดติดต่อตัวแทนจำหน่าย โทรศัพท์ของคุณ หากคุณลึมรหัส PIN หรือรหัส PUK หรือหากคุณไม่ได้รับรหัสดังกล่าว โปรดติดต่อผู้ให้บริการเครือข่ายของคุณ หากต้องการรายละเอียดเกี่ยวกับรหัสผ่าน ให้ ติดต่อผู้ให้บริการจุดเชื่อมต่อ เช่น ผู้ให้บริการอินเทอร์เน็ต (ISP) หรือผู้ให้บริการเครือข่าย

# Q: ฉันจะปิดแอปพลิเคชั่นที่ไม่ตอบสนองได้อย่างไร

A: กดปุ่มเมนูค้างไว้ เลือกและกดไอคอนแอปพลิเคชั่นค้างไว้ และเลือก **ออก** 

# Q: เหตุใดภาพจึงดูเปื้อน

A: โปรดตรวจสอบช่องป้องกันเลนส์กล้องถ่ายภาพว่าสะอาดดีหรือไม่

การแก้ไขปัญหาเบื้องต้น

### Q: เหตุใดจึงมีจุดสว่างลางๆ จุดที่มีสีเพี้ยน หรือจุดที่ภาพขาดหายไป ปรากฏขึ้นบนหน้าจอทุกครั้งที่เปิดเครื่อง

A: นี่เป็นลักษณะของจอภาพประเภทนี้ จอบางแบบจะมีพิกเซลหรือจุดที่ยังคงปรากฏอยู่หรือ หายไป ซึ่งเป็นเรื่องปกติ มิใช่ข้อผิดพลาดแต่อย่างใด

## Q: เหตุใดโทรศัพท์ Nokia ของฉันจึงสร้างการเชื่อมต่อ GPS ไม่ได้

A: การเชื่อมต่อ GPS อาจใช้เวลาสองถึงสามวินาทีไปจนถึงหลายนาที การสร้างการเชื่อมต่อ GPS ในรถยนต์อาจใช้เวลานานกว่า หากคุณอยู่ภายในอาคาร ให้ออกไปภายนอกอาคารเพื่อ รับสัญญาณที่ดีขึ้น หากคุณอยู่นอกอาคาร ให้ย้ายไปพื้นที่ที่เปิดโล่งมากขึ้น ตรวจสอบให้ แน่ใจว่ามือของคุณไม่ได้บังเสาสัญญาณ GPS ที่โทรศัพท์ หากสภาพอากาศไม่ดี ความแรง ของสัญญาณอาจได้รับผลกระทบ ยานพาหนะบางคันใช้หน้าต่างที่เป็นกระจกลี (Athermic) ซึ่งอาจปิดกั้นสัญญาณดาวเทียมไว้

# Q: เหตุใดฉันจึงไม่พบเครื่องของเพื่อนขณะใช้การเชื่อมต่อ Bluetooth

A: ให้ตรวจสอบเครื่องทั้งสองเครื่องว่าสามารถใช้งานร่วมกันได้ มีการเปิดใช้งานการเชื่อม ต่อแบบ Bluetooth และไม่ได้อยู่ในโหมดช่อน ตรวจสอบว่าโทรศัพท์ทั้งสองอยู่ห่างกันไม่ เกิน 10 เมตร (33 ฟุต) และไม่มีกำแพงหรือสิ่งกีดขวางใดๆ กั้นระหว่างโทรศัพท์ทั้งสอง

# Q: เหตุใดฉันจึงไม่สามารถยุติการต่อเชื่อม Bluetoothได้

A: หากมีการเชื่อมด่ออุปกรณ์อื่นเข้ากับโทรศัพท์ของคุณอยู่ คุณสามารถยุติการเชื่อมด่อ โดยใช้อุปกรณ์อีกเครื่อง หรือโดยการยกเลิกการเชื่อมต่อ Bluetooth ในโทรศัพท์ของคุณ เลือก เมนู > การตั้งค่า และ การเชื่อมต่อ > Bluetooth > Bluetooth > ปิด 0: ฉันดวรทำอย่างไรเมื่อหน่วยความจำเต็ม

A: ลบบางรายการออกจากหน่วยความจำ หาก หน่<mark>วยความจำไม่พอที่จะดำเนินการ ลบ บางข้อมูลออกก่อน หรือ หน่วยความจำต่ำ ลบบางข้อมูลออกจากความจำเครื่อง ปรากฏขึ้นขณะที่คุณกำลังลบหลายๆ รายการพร้อมกัน ให้ลบครั้งละหนึ่งรายการ โดยเริ่ม จากรายการที่มีขนาดเล็กที่สุด</mark>

# Q: เหตุใดฉันจึงไม่สามารถเลือกรายชื่อสำหรับข้อความของฉันได้

A: บัดรรายชื่อนั้นไม่มีเบอร์โทรศัพท์ ที่อยู่ หรือที่อยู่อีเมล เลือก เมนู > รายชื่อ ตามด้วย รายชื่อที่เกี่ยวข้อง แล้วแก้ไขบัตรรายชื่อ

#### การแก้ไขปัญหาเบื้องต้น

#### Q: ฉันจะยุติการต่อเชื่อมข้อมูลได้อย่างไร หากโทรศัพท์เริ่มการเชื่อมต่อ ข้อมูลอยู่ตลอดเวลาไม่รู้จบ

A: โทรศัพท์อาจกำลังดึงข้อความมัลติมีเดียจากศูนย์การรับส่งข้อความมัลติมีเดีย ในการ หยุดโทรศัพท์ไม่ให้สร้างการเชื่อมต่อข้อมูล เลือก เมนู > ข้อความ และ ตัวเลือก > การ ตั้งค่า > ข้อความมัลติมีเดีย > การดึงมัลติมีเดีย เลือก ด้วยตนเอง เพื่อให้ศูนย์การรับ ส่งข้อความนัลติมีเดียบันทึกข้อความที่จะดึงภายหลัง หรือ ปิด เพื่อไม่สนใจข้อความ มัลติมีเดียที่เข้ามาทั้งหมด หากคุณเลือก ด้วยตนเอง คุณจะได้รับการแจ้งเตือนเมื่อคุณมี ข้อความใหม่ในศูนย์ฝากข้อความมัลติมีเดีย หากคุณเลือก ปิด โทรศัพท์จะไม่เชื่อมต่อเข้า กับเครือข่ายใดๆ ที่เกี่ยวข้องกับการรับส่งข้อความมัลติมีเดีย ในการตั้งค่าโทรศัพท์ให้ใช้การ เชื่อมต่อข้อมูลแพคเก็ดเฉพาะเมื่อคุณเปิดแอปพลิเคชั่นหรือดำเนินการใดๆ ที่ต้องใช้การ เชื่อมต่อดังกล่าวเท่านั้น ให้เลือก เมนู > การตั้งค่า และ การเชื่อมต่อ > การตั้งค่าการ จัดการ > ข้อมูลแพคเก็ด > การเชื่อมต่อ GPRS > เมื่อต้องการ หากยังไม่ได้ผล ให้ ปิดโทรศัพท์ และเปิดใหม่อีกครั้ง

#### Q: ฉันสามารถใช้โทรศัพท์ของตัวเองเป็นแฟกช์โมเด็มกับเครื่องพีขีที่ใช้ งานร่วมกันได้หรือไม่

A: คุณไม่สามารถใช้โทรศัพท์ของคุณเป็นแฟกซ์โมเด็มได้ อย่างไรก็ตาม การโอนสาย (บริการเสริมจากระบบเครือข่าย) ช่วยให้คุณสามารถโอนสายแฟกซ์ที่เข้ามาไปยังหมายเลข แฟกซ์ได้

## Q: ฉันจะปรับเทียบค่าหน้าจอได้อย่างไร

A: หน้าจอได้รับการปรับเทียบค่าจากโรงงาน หากจำเป็นต้องปรับเทียบค่าหน้าจอใหม่ ให้ เลือก เมนู > การตั้งค่า และ โทรศัพท์ > ป้อนแบบสัมผัส > ปรับเทียบค่าหน้าจอ สัมผัส ทำดามค่าแนะนำ

### Q: เหตุใดฉันจึงได้รับข้อความแสดงข้อผิดพลาด ใบรับรองหมดอายุ หรือ ใบรับรองยังไม่ถูกต้อง ขณะติดตั้งแอปพลิเคชั่นที่ดาวน์โหลด

A: หาก **ใบรับรองหมดอายุ** หรือ **ใบรับรองยังไม่ถูกต้อง** ปรากฏขึ้น แม้ว่าใบรับรองนั้นควร จะใช้ได้ ให้ตรวจสอบวันและเวลาปัจจุบันในโทรศัพท์ของคุณว่าถูกต้องหรือไม่ คุณอาจละ การตั้งค่าวันที่และเวลาได้ขณะเปิดโทรศัพท์เป็นครั้งแรก หรือเครือข่ายมือถืออาจไม่ สามารถอัพเดตการตั้งค่าเหล่านี้ในเครื่องของคุณได้ หากต้องการแก้ปัญหานี้ ให้เลือก เมนู > การตั้งค่า และ โทรศัพท์ > จัดการโทรศัพท์ > การตั้งค่าดั้งเดิม เรียกคืนการ ดั้งค่าจากโรงงาน และเมื่อเริ่มโทรศัพท์ใหม่ ให้ดั้งค่าวันที่และเวลาที่ถูกต้อง

# 23. เคล็ดลับเพื่อสิ่งแวดล้อม

้ต่อไปนี้คือเคล็ดลับเกี่ยวกับวิธีที่คุณจะสามารถช่วยปกป้องสิ่งแวดล้อมได้

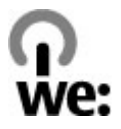

# ประหยัดพลังงาน

เมื่อคุณชาร์จแบดเตอรี่จนเด็มแล้วและถอดอุปกรณ์ชาร์จออกจากโทรศัพท์ ให้ถอดปลั๊ก อุปกรณ์ชาร์จออกจากเด้ารับที่ผนังด้วยเช่นกัน

้คุณไม่จำเป็นต้องชาร์จแบตเตอรี่บ่อยครั้งมากนัก หากคุณดำเนินการดังต่อไปนี้

- ปิดและปิดการใช้งานแอปพลิเคชั่น บริการ และการเชื่อมต่อเมื่อไม่ใช้งาน
- ลดความสว่างของหน้าจอ
- ตั้งค่าให้โทรศัพท์เข้าสู่โหมดประหยัดพลังงานหลังจากระยะเวลาขั้นต่ำที่ไม่มีการใช้งาน หากมีโหมดดังกล่าวอยู่ในโทรศัพท์ของคุณ
- ปิดการใช้งานเสียงที่ไม่จำเป็น เช่น เสียงปุ่มกดและเสียงเรียกเข้า

# การหมุนเวียนมาใช้ใหม่

วัสดุส่วนใหญ่ของโทรศัพท์ Nokia สามารถนำกลับมาใช้ใหม่ได้ ตรวจสอบวิธีการนำ ผลิตภัณฑ์ Nokia ของคุณกลับมาใช้ใหม่ได้ที่ www.nokia.com/werecycle หรือตรวจสอบ บนโทรศัพท์มือถือ www.nokia.mobi/werecycle

นำบรรจุภัณฑ์และคู่มือผู้ใช้ของคุณกลับมาหมุนเวียนใช้ใหม่ตามระเบียบการหมุนเวียนมาใช้ ใหม่ของท้องถิ่นของคุณ

# ลดการใช้กระดาษ

คู่มือผู้ใช้นี้ช่วยให้คุณเริ่มดันใช้งานโทรศัพท์ของคุณได้ หากด้องการคำแนะนำอย่าง ละเอียด ให้เปิดวิธีใช้ในเครื่อง (ในแอปพลิเคชั่นส่วนใหญ่ ให้เลือก **ตัวเลือก > วิธีใช้**) หาก ด้องการการสนับสนุนเพิ่มเติม โปรดดูที่ www.nokia.com/support

# การเรียนรู้เพิ่มเติม

หากต้องการข้อมูลเพิ่มเติมเกี่ยวกับคุณลักษณะทางสิ่งแวดล้อมของอุปกรณ์ของคุณ โปรดดู ที่ www.nokia.com/ecodeclaration

# ข้อมูลผลิตภัณฑ์และความปลอดภัย

## อุปกรณ์เสริม อุปกรณ์เสริมของแท้จาก Nokia

คำเตือน: เลือกใช้แต่แบดเตอรี่ อุปกรณ์ชาร์จ และอุปกรณ์เสริมที่ได้รับการรับรอง โดย Nokia ว่าสามารถใช้ได้กับเครื่องรุ่นนี้เท่านั้น การใช้อุปกรณ์ประเภทอื่นนอกเหนือจากนี้ อาจเป็นอันตรายและทำให้การรับประกันหรือรับรองสำหรับเครื่องเป็นโมฆะไป

หากต้องการทราบแหล่งจำหน่ายอุปกรณ์เสริมที่ได้รับการรับรอง สามารถสอบถามจาก ด้วแทนจำหน่ายของคุณ

อุปกรณ์เสริมสำหรับโทรศัพท์ของคุณมีจำหน่ายอยู่เป็นจำนวนมาก สำหรับรายละเอียดเพิ่มเติม โปรดดูที่ www.nokia.co.th/ accessories

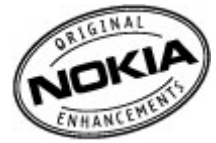

## ข้อกำหนดที่ควรปฏิบัติสำหรับการใช้อุปกรณ์เสริม

- เก็บอุปกรณ์เสริมทั้งหมดให้พ้นมือเด็ก
- หากต้องการถอดสายไฟออกจากอุปกรณ์เสริม ให้จับที่ปล้ักไฟและดึงออก อย่าดึงที่สาย ไฟ
- ดรวจสอบอย่างสม่ำเสมอว่าอุปกรณ์เสริมที่ได้ติดตั้งในพาหนะได้รับการติดตั้งอย่างแน่น หนาและทำงานอย่างถูกต้อง
- เฉพาะผู้ที่มีคุณสมบัติผ่านการรับรองเท่านั้นที่จะติดตั้งอุปกรณ์เสริมในรถที่ติดตั้งยากได้

### แบดเดอรี่

ประเภท: BL-5J

ระยะเวลาการสนทนา:

สูงสุด 4.3 ชั่วโมง (WCDMA) / 8.8 ชั่วโมง (GSM)

สแตนด์บาย:

สูงสุด 458 ชั่วโมง (WCDMA) / 438 ชั่วโมง (GSM)

ข้อสำคัญ: เวลาสนทนาและเวลาสแตนด์บายเป็นเวลาโดยประมาณ และจะเป็นไป ตามการประมาณการต่อเมื่ออยู่ภายใต้ข้อกำหนดที่เหมาะสมของเครือข่ายเท่านั้น เวลา สนทนาและเวลาสแตนด์บายขึ้นอยู่กับชิมการ์ด คุณสมบัติที่ใช้ อายุและข้อกำหนดของ แบตเดอรี้ อุณหภูมิในการเก็บแบตเดอรี่ ข้อกำหนดของเครือข่าย และปัจจัยอื่นๆ อีก มากมาย และเวลาสนทนาและเวลาสแตนด์บายอาจสั้นกว่าที่ระบุไว้ข้างดันอย่างมาก เสียง เรียกเข้า การจัดการสายด้วยระบบแฮนด์ฟรี การใช้ในโหมดดิจิตอล และคุณสมบัติอื่นๆ จะ ใช้พลังงานจากแบตเตอรี่ และระยะเวลาที่ใช้อุปกรณ์ในการโทรจะสงผลต่อเวลาสแตนด์ บาย ในท่านองเดียวกัน ระยะเวลาที่เปิดเครื่องรวมทั้งที่อยู่ในโหมดสแตนด์บายก็มีผลต่อ ระยะเวลาในการสนทนาด้วยเช่นกัน

# แบตเตอรี่

# ข้อมูลเกี่ยวกับแบตเตอรี่และอุปกรณ์ชาร์จ

โทรศัพท์ของคุณใช้พลังงานจากแบตเดอรี่ชนิดที่สามารถชาร์จประจุใหม่ได้ แบตเตอรี่ที่ได้ รับการออกแบบให้ใช้กับโทรศัพท์รุ่นนี้คือ BL-5J Nokia อาจผลิตแบตเตอรี่รุ่นอื่นที่ใช้งานได้ กับโทรศัพท์รุ่นนี้ โทรศัพท์เครื่องนี้ได้รับการออกแบบให้เก็บพลังงานจากอุปกรณ์ชาร์จต่อ ไปนี้ AC-8 หมายเลขรุ่นของอุปกรณ์ชาร์จที่ถูกต้องนั้นอาจแตกต่างกันไปตามประเภทของ ปลั๊กเสียบ ความแตกต่างของปลั๊กเสียบจะระบุไว้ด้วยค่าใดค่าหนึ่งต่อไปนี้: E, EB, X, AR, U, A, C, K หรือ UB

แบดเดอรี่สามารถนำมาชาร์จและคายประจุแบดเดอรี่ได้เป็นร้อยครั้ง แต่แบดเดอรี่ก็จะค่อยๆ เสื่อมสภาพไปในที่สุด เมื่อสังเกดเห็นว่าเวลาการสนทนาและสแดนด์บายของแบดเดอรี่สั้น ลงอย่างเห็นได้ชัด ให้เปลี่ยนแบดเดอรี่ก้อนใหม่ ใช้แบดเดอรี่ที่ได้รับการรับรองจาก Nokia เท่านั้น และชาร์จแบดเดอรี่โดยใช้อุปกรณ์ชาร์จสำหรับโทรศัพท์รุ่นนี้ที่ได้รับการรับรองจาก Nokia เท่านั้น

หากใช้แบดเตอรี่เป็นครั้งแรก หรือหากไม่ได้ใช้แบดเตอรี่เป็นเวลานาน คุณอาจต้องเชื่อมต่อ อุปกรณ์ชาร์จ แล้วถอดอุปกรณ์ชาร์จแล้วเชื่อมต่ออีกครั้งเพื่อเริ่มชาร์จแบตเตอรี่ หาก แบตเตอรี่หมด อาจต้องใช้เวลาหลายนาทึกว่าที่สัญลักษณ์แสดงการชาร์จจะปรากฏขึ้นบน หน้าจอหรือก่อนที่จะสามารถโทรออกได้

การถอดออกอย่างปลอดภัย ปิดโทรศัพท์ และปลดการเชื่อมต่อโทรศัพท์จากอุปกรณ์ชาร์จ ทุกครั้งก่อนถอดแบตเตอรี่

การชาร์จที่เหมาะสม ให้ถอดอุปกรณ์ชาร์จออกจากเด้าเสียบและตัวเครื่องเมื่อไม่ได้ใช้งาน ไม่ควรเสียบแบตเตอรี่ที่ชาร์จเต็มแล้วค้างไว้กับอุปกรณ์ชาร์จ เนื่องจากการชาร์จเป็นเวลา นานเกินไปจะทำให้อายุการใช้งานของแบตเตอรี่สั้นลง หากคุณทิ้งแบตเตอรี่ที่ชาร์จเต็มไว้ แบตเตอรี่จะคายประจุออกเองเมื่อเวลาผ่านไป

หลีกเลี่ยงอุณหภูมิที่ร้อนหรือหนาวจัด พยายามเก็บแบตเดอรี่ไว้ในที่ที่มีอุณหภูมิระหว่าง 15°C และ 25°C (59°F และ 77°F) อุณหภูมิที่ร้อนหรือหนาวจัดทำให้ประสิทธิภาพและอายุ การใช้งานของแบตเตอรี่ลดลง แบตเตอรี่ที่ร้อนหรือเย็นเกินไปอาจทำให้โทรศัพท์ไม่ สามารถใช้งานได้ชั่วคราว ประสิทธิภาพการทำงานของแบตเตอรี่จะมีจำกัดเมื่ออยู่ที่ อุณหภูมิต่ำกว่าจุดเยือกแข็ง

ห้ามลัดวงจร การลัดวงจรของแบตเตอรี่อาจเกิดขึ้นได้เมื่อมีวัตถุประเภทโลหะ เช่น เหรียญ คลิป หรือปากกามาสัมผัสโดยตรงกับขั้วบวก (+) และลบ (-) ของแบตเตอรี่ (มีลักษณะ เหมือนแถบโลหะด้านหลังของแบตเตอรี่) เหตุการณ์เช่นนี้อาจเกิดขึ้นได้ เช่น ในกรณีที่คุณ พกแบตเตอรี่สำรองไว้ในกระเป๋าเสื้อหรือในกระเป๋าเล็กๆ การลัดวงจรเช่นนี้อาจทำให้ แบตเตอรี่หรือวัตถุสำหรับเชื่อมต่อเกิดความเสียหายได้

การทิ้ง ห้ามทิ้งแบตเตอรี่ที่ไม่ใช้ลงในกองไฟเพราะแบตเตอรี่อาจระเบิดได้ การกำจัด แบตเตอรี่ต้องเป็นไปตามกฎหมายของท้องถิ่น กรุณานำกลับมาใช้ใหม่ ถ้าเป็นไปได้ และไม่ ควรทิ้งรวมกับขยะภายในบ้าน

การรั่ว ห้ามถอดขึ้นส่วน, ตัด, เปิด, บีบอัด, ดัดงอ, เจาะ หรือแยกส่วนเซลล์หรือแบตเตอรี่ ในกรณีที่สารในแบตเตอรี่รั่วออกมา ควรดูแลป้องกันไม่ให้ของเหลวนั้นสัมผัสกับผิวหนัง หรือดวงตา หากสัมผัสโดนผิวหนังหรือดวงตา ให้ล้างบริเวณนั้นด้วยน้ำสะอาดทันที หรือรีบ ไปพบแพทย์

ความเสียหาย ห้ามดัดแปลง, ประกอบใหม่, พยายามใส่วัตถุแปลกปลอมลงในแบดเดอรี่ หรือนำไปแข่ในน้ำหรือของเหลวชนิดอื่นๆ หากแบตเตอรี่เสียหาย อาจทำให้เกิดการระเบิด ได้

การใช้อย่างถูกต้อง ใช้แบดเตอรี่ตามวัตถุประสงค์เท่านั้น การใช้แบดเตอรื่อย่างไม่ถูกต้อง อาจทำให้เกิดการลุกไหม้ การระเบิด หรืออันตรายอื่นๆ หากโทรศัพท์หรือแบดเตอรี่ตกหล่น โดยเฉพาะบนพื้นผิวที่แข็ง และคุณเชื่อว่าแบดเตอรี่ได้ขำรุดเสียหาย ให้นำไปที่ศูนย์บริการ เพื่อตรวจสอบก่อนนำไปใช้ต่อ อย่าใช้อุปกรณ์ขาร์จหรือแบดเตอรี่ที่ขำรุดเสียหาย โปรดเก็บ แบดเตอรี่ให้พ้นมือเด็กเล็ก

# การดูแลโทรศัพท์ของคุณ

โทรศัพท์ของคุณได้รับการออกแบบมาโดยมีรูปลักษณ์ที่ดีเยี่ยมและมีฝีมือการผลิตที่ ประณีต คุณจึงควรดูแลโทรศัพท์ของคุณอย่างดี คำแนะนำต่อไปนี้จะช่วยให้คุณปฏิบัติดาม เงื่อนไขการรับประกันได้อย่างถูกต้อง

- เก็บโทรศัพท์ไว้ในที่แห้ง การจับตัวของไอน้ำ ความเปียกขึ้น และของเหลวทุกประเภท หรือความชุ่มขึ้น จะทำให้เกิดองค์ประกอบของแร่ ซึ่งอาจทำให้วงจรอิเล็กทรอนิกส์สึก กร่อนได้ หากตัวเครื่องเปียกขึ้น ให้ถอดแบตเตอรี่ออกและปล่อยให้เครื่องแห้งสนิทดี ก่อน แล้วจึงค่อยใส่แบตเตอรี่กลับเข้าไป
- อย่าใช้หรือเก็บโทรศัพท์ไว้ในที่ที่มีฝุ่นหรือที่สกปรก เนื่องจากอาจทำให้อุปกรณ์ส่วนที่ สามารถขยับได้และส่วนประกอบที่เป็นอิเล็กทรอนิกส์เสียหายได้
- อย่าเก็บโทรศัพท์ไว้ในอุณหภูมิที่สูงหรือเย็นจัด เนื่องจากอุณหภูมิสูงอาจทำให้อายุการ ใช้งานของอุปกรณ์อิเล็กทรอนิกส์สั้นลง แบตเตอรี่อาจเสื่อมสภาพ และทำให้ส่วนที่เป็น พลาสติกงอหรือละลายได้ เนื่องจากเมื่ออุณหภูมิเพิ่มขึ้นจนถึงอุณหภูมิปกติจากอุณหภูมิ ที่เย็นจัด ความขึ้นจะก่อตัวขึ้นภายในเครื่อง ซึ่งอาจทำให้อุปกรณ์และแผงวงจร อิเล็กทรอนิกส์เสียหายได้
- อย่าพยายามเปิดดูภายในเครื่องโทรศัพท์นอกเหนือจากที่แนะนำไว้ในคู่มือผู้ใช้ฉบับนี้
- อย่าโยน เคาะ หรือเขย่าโทรศัพท์ การใช้งานโดยไม่ถนอมเครื่องอาจทำให้แผงวงจร ภายในและกลไกที่ละเอียดอ่อนเกิดความเสียหายได้
- อย่าใช้สารเคมี น้ำยาทำความสะอาด หรือผงขักฟอกชนิดเข้มข้นทำความสะอาดเครื่อง ใช้แต่ผ้าแห้งที่นุ่มสะอาดทำความสะอาดพื้นผิวของโทรศัพท์เท่านั้น
- อย่าทาสีโทรศัพท์ เพราะสีอาจทำให้อุปกรณ์ที่สามารถขยับได้ติดขัด และไม่สามารถ ทำงานได้ตามปกติ
- ใช้เฉพาะเสาอากาศสำรองที่ได้รับพร้อมโทรศัพท์หรือได้รับการรับรองเท่านั้น การใช้เสา อากาศที่ไม่ได้รับการรับรอง การดัดแปลง หรือต่อเดิมเสาอากาศ อาจทำให้โทรศัพท์เกิด ความเสียหาย และยังเป็นการผิดกฎหมายว่าด้วยอุปกรณ์วิทยุสื่อสารอีกด้วย
- ใช้อุปกรณ์ชาร์จในอาคารเท่านั้น
- สำรองข้อมูลทั้งหมดที่คุณต้องการเก็บไว้ เช่น รายชื่อ และบันทึกปฏิทิน
- เพื่อสมรรถนะสูงสุดในการใช้งาน ให้รีเช็ดอุปกรณ์เป็นระยะๆ โดยการปิดสวิตช์โทรศัพท์ และถอดแบตเตอรี่ออก

้คำแนะนำเหล่านี้ใช้ได้กับโทรศัพท์ แบดเตอรี่ อุปกรณ์ชาร์จ หรืออุปกรณ์เสริมอื่นๆ

## การนำกลับมาใช้ใหม่

ส่งคืนผลิตภัณฑ์อิเล็กทรอนิกส์ แบดเดอรี่ และวัสดุบรรจุภัณฑ์ที่ใช้แล้วไปยังจุดคัดแยกขยะ เฉพาะทุกครั้ง วิธีนี้จะช่วยป้องกันการกำจัดขยะที่ไม่มีการควบคุม และช่วยรณรงค์การ รีไซเคิลวัสดุใช้แล้วต่างๆ โปรดตรวจสอบข้อมูลเกี่ยวกับสภาพแวดล้อมของผลิตภัณฑ์และ วิธีการรีไซเคิลผลิตภัณฑ์ Nokia ของคุณได้ที่ www.nokia.com/werecycle หรือ nokia.mobi/werecycle

# ข้อมูลเพิ่มเติมเกี่ยวกับความปลอดภัย เด็กเล็ก

เครื่องของคุณ รวมทั้งอุปกรณ์เสริม ไม่ใช่ของเล่น อุปกรณ์เหล่านั้นอาจมีขึ้นส่วนขนาดเล็ก โปรดเก็บให้พันมือเด็กเล็ก

## สภาพแวดล้อมการทำงาน

โทรศัพท์เครื่องนี้เป็นไปตามคำแนะนำในการปล่อยคลื่น RF เมื่อใช้ในดำแหน่งปกติที่หุหรือ เมื่ออยู่ห่างจากร่างกายอย่างน้อย 1.5 เซนติเมตร (5/8 นิ้ว) ซองสำหรับพกพา อุปกรณ์เหน็บ เข็มขัด หรือที่วางโทรศัพท์เพื่อการพกพา ไม่ควรมีโลหะเป็นส่วนประกอบ และควรให้เครื่อง อยู่ห่างจากร่างกายตามระยะห่างที่กำหนดข้างด้น

โทรศัพท์เครื่องนี้ต้องใช้การเชื่อมต่อกับระบบเครือข่ายที่มีคุณภาพเพื่อส่งไฟล์ข้อมูลหรือ ข้อความ อาจมีความล่าช้าในการส่งไฟล์ข้อมูลหรือข้อความ จนกว่าจะเชื่อมต่อได้อย่างมี คุณภาพ ปฏิบัติตามคำแนะนำเกี่ยวกับระยะห่างระหว่างเครื่อง จนกว่าการส่งจะเสร็จสมบูรณ์

ชิ้นส่วนของโทรศัพท์เป็นสื่อแม่เหล็ก วัดถุที่ทำจากโลหะอาจดึงดูดเข้าหาโทรศัพท์ อย่าวาง บัดรเครดิดหรือสื่อเก็บแม่เหล็กอื่นไว้ใกล้โทรศัพท์ เพราะข้อมูลที่เก็บไว้ภายในอาจถูกลบ ได้

ขณะที่ใช้งาน เช่น การเชื่อมต่อข้อมูลความเร็วสูงที่ใช้งาน ต่อเนื่องเป็นเวลานาน โทรศัพท์ อาจร้อนขึ้น ในกรณีส่วนใหญ่ สภาพนี้ถือเป็นเรื่องปกติ หากคุณสังเกตเห็นว่าเครื่องทำงาน ผิดปกติ ให้นำไปยังศูนย์บริการที่ได้รับการรับรองใกล้บ้านคุณ

# อุปกรณ์ทางการแพทย์

การทำงานของอุปกรณ์สำหรับรับหรือส่งสัญญาณวิทยุรวมทั้งโทรศัพท์มือถืออาจก่อให้เกิด สัญญาณรบกวนต่อการทำงานของอุปกรณ์ทางการแพทย์ที่ไม่มีการป้องกันสัญญาณเพียง พอได้ โปรดปรึกษาแพทย์หรือบริษัทผู้ผลิตเครื่องมือทางการแพทย์นั้นๆ หากไม่แน่ใจว่า อุปกรณ์นั้นได้รับการป้องกันพลังงานคลื่นความถี่ RF จากภายนอกอย่างเพียงพอหรือไม่ ปิด โทรศัพท์ในกรณีที่มีป้ายประกาศให้คุณดำเนินการดังกล่าว เนื่องจากโรงพยาบาลหรือสถาน พยาบาลอาจใช้อุปกรณ์ที่มีความไวต่อพลังงานคลื่นความถี่ RF จากภายนอก

#### อุปกรณ์ทางการแพทย์ที่ปลูกถ่ายไว้ในร่างกาย

ผู้ผลิดอุปกรณ์ทางการแพทย์แนะนำว่า ควรให้โทรศัพท์มือถืออยู่ห่างจากอุปกรณ์ทางการ แพทย์ที่ปลูกถ่ายไว้ในร่างกาย เช่น เครื่องควบคุมการเด้นของหัวใจหรือเครื่องกระดุ้นการ ทำงานของหัวใจ อย่างน้อย 15.3 เซนติเมตร (6 นิ้ว) เพื่อหลีกเลี่ยงสัญญาณรบกวนที่อาจ เกิดกับเครื่องดังกล่าว สำหรับผู้ใช้อุปกรณ์ทางการแพทย์ดังกล่าว ควรปฏิบัติดังนี้

- เก็บโทรศัพท์ให้อยู่ห่างจากอุปกรณ์ทางการแพทย์มากกว่า 15.3 เซนติเมตร (6 นิ้ว) เสมอ
- ไม่ควรเก็บโทรศัพท์ไว้ในกระเป๋าเสื้อ
- ใช้โทรศัพท์กับหูข้างที่ตรงข้ามกับอุปกรณ์ทางการแพทย์
- ปิดโทรศัพท์เคลื่อนที่ หากสงสัยว่ากำลังเกิดสัญญาณรบกวน
- ทำตามคำแนะนำจากผู้ผลิตสำหรับอุปกรณ์ทางการแพทย์ดังกล่าว

หากคุณมีข้อสงสัยเกี่ยวกับการใช้โทรศัพท์ไร้สายร่วมกับอุปกรณ์ทางการแพทย์ที่ปลูกถ่าย ไว้ในร่างกาย โปรดปรึกษากับแพทย์ที่ให้คำปรึกษาด้านสุขภาพของคุณ

## เครื่องช่วยฟัง

อุปกรณ์ไร้สายแบบดิจิตัลบางชนิดอาจก่อให้เกิดสัญญาณรบกวนกับเครื่องช่วยฟังได้

#### ยานพาหนะ

สัญญาณ RF อาจมีผลต่อระบบอิเล็กทรอนิกส์ในยานพาหนะที่ติดตั้งไม่ถูกต้องหรือมีการ ป้องกั้นไม่เพียงพอ เช่น ระบบฉีดน้ำมันที่ควบคุมด้วยอิเล็กทรอนิกส์, ระบบเบรก ABS, ระบบ ควบคุมความเร็วแบบอิเล็กทรอนิกส์ และระบบถุงลมนิรภัย โปรดสอบถามข้อมูลเพิ่มเดิมกับ บริษัทผู้ผลิตยานพาหนะหรืออุปกรณ์เสริมด่างๆ

ควรให้ข่างผู้เชี่ยวชาญเท่านั้นเป็นผู้ให้บริการหรือดิดตั้งอุปกรณ์ในยานพาหนะ การติดตั้ง หรือการซ่อมแซมที่ไม่ถูกต้องอาจก่อให้เกิดอันตรายและทำให้การรับประกันของคุณเป็น โมฆะด้วย ควรดรวจสอบอย่างสม่่าเสมอว่าอุปกรณ์ทุกชิ้นของโทรศัพท์มือถือในยานพาหนะ ได้รับการติดตั้งและทำงานอย่างถูกต้อง อย่าเก็บหรือพกของเหลวที่ติดไฟได้ แก๊ส หรือวัดถุ ระเบิดไว้รวมกับโทรศัพท์ ชิ้นส่วนของโทรศัพท์ หรืออุปกรณ์เสริมต่างๆ โปรดสังเกตว่าถุงลม นิรภัยจะพองตัวออกด้วยแรงอัดที่แรงมาก อย่าวางโทรศัพท์หรืออุปกรณ์เสริมไว้ในบริเวณที่ ถุงลมนิรภัยอาจพองตัวออก

ควรปิดโทรศัพท์ก่อนที่จะขึ้นเครื่องบิน การใช้โทรศัพท์ไร้สายในเครื่องบินอาจก่อให้เกิด อันตรายต่อการทำงานของเครื่องบิน และยังผิดกฎหมายอีกด้วย

# บริเวณที่อาจเกิดการระเบิด

ปิดโทรศัพท์ในบริเวณใดๆ ก็ตามที่อาจเกิดการระเบิดได้ ปฏิบัติตามคำแนะนำทุกประการที่มี การประกาศให้ทราบ ประกายไฟในบริเวณดังกล่าวอาจทำให้เกิดการระเบิดหรือลุกไหม้อัน เป็นเหตุให้บาดเจ็บหรือเสียชีวิตได้ ปิดโทรศัพท์ที่สถานที่บริการเชื้อเพลิง เช่น บริเวณใกล้ กับปั้มก้าชที่สถานีบริการ สังเกตข่อห้ามในคลังเก็บเชื้อเพลิง ที่เก็บและบริเวณที่มีการจ่าย เชื้อเพลิง โรงงานเคมีหรือสถานที่เกิดการลุกลามของการระเบิดได้ บริเวณที่อาจเกิดการ ระเบิดได้มักมีเครื่องหมายแสดงให้เห็นอย่างขัดเจน แต่ไม่เสมอไป บริเวณดังกล่าวรวมถึง บริเวณที่คุณอาจได้รับแจ้งให้ดับเครื่องยนต์ ใต้ดาดฟ้าบนเรือ ระบบอ่านวยความสะดวกใน การขนถ่ายหรือจัดเก็บสารเคมี และบริเวณที่อากาศมีการปนเปื้อนของสารเคมีหรือเศษ อนุภาคต่างๆ เช่น เม็ดวัสดุขนาดเล็ก ฝุ่นหรือผงโลหะ คุณควรตรวจสอบกับผู้ผลิดยาน พาหนะที่ใช้ก๊าซปิโตรเลียมเหลว (เช่น โพรเพนหรือบิวเทน) เพื่อตรวจสอบว่าโทรศัพท์ เครื่องนี้สามารถใช้ในบริเวณใกล้เคียงกับยานพาหนะดังกล่าวได้อย่างปลอดภัยหรือไม่

# การโทรฉุกเฉิน

ข้อสำคัญ: โทรศัพท์นี้ทำงานโดยใช้สัญญาณวิทยุ เครือข่ายไร้สาย เครือข่ายภาค พื้นดิน และฟังก์ชันที่ผู้ใช้ตั้งโปรแกรม หากโทรศัพท์ของคุณสนับสนุนสายสนทนาทาง อินเทอร์เน็ด (สายอินเทอร์เน็ด) เปิดใช้งานทั้งสายอินเทอร์เน็ดและโทรศัพท์เชลลูลาร์ โทรศัพท์จะพยายามโทรฉุกเฉินทั้งทางเครือข่ายเซลลูลาร์และผ่านผู้ให้บริการสาย อินเทอร์เน็ดหากมีการเปิดใช้งานทั้งสองประเภท ไม่สามารถรับรองการเชื่อมต่อได้ในบาง สภาวะ ดังนั้นคุณจึงไม่ควรพึ่งพาเพียงอุปกรณ์ไร้สายเท่านั้นในการติดต่อสื่อสารที่มีความ สำคัญ เช่น การโทรเนื่องจากเหตุฉุกเฉินด้านการแพทย์ หากต้องการโทรฉกเฉิน:

- หากยังไม่ได้เปิดเครื่อง ให้เปิดเครื่อง ตรวจสอบว่าสัญญาณแรงเพียงพอหรือไม่ คุณอาจ ต้องดำเนินการต่อไปนี้ให้เสร็จสิ้น โดยขึ้นอยู่กับโทรศัพท์ของคุณ
  - ใส่ขิมการ์ดหากโทรศัพท์ของคุณใช้ขิมการ์ด
  - ยกเลิกการจำกัดการโทรที่คุณเปิดใช้งานไว้ในโทรศัพท์
  - เปลี่ยนรูปแบบของคุณจากโหมดรูปแบบออฟไลน์เป็นรูปแบบที่ใช้งานอยู่
  - หากมีการล็อคหน้าจอและปุ่ม ให้เลื่อนสวิตช์ล็อคที่อยู่ด้านข้างของโทรศัพท์เพื่อ ปลดล็อค
- 2. กดปุ่มวางสายเท่าที่จำเป็นเพื่อล้างหน้าจอและทำให้เครื่องพร้อมสำหรับสายต่างๆ
- 3. หากต้องการเปิดแป้นหมุน ให้เลือก โทรศัพท์ หรือ 💷
- ป้อนหมายเลขฉุกเฉินที่เป็นทางการสำหรับที่ตั้งปัจจุบันของคุณ หมายเลขฉุกเฉินจะ แดกต่างกันไปตามที่ตั้ง
- 5. กดปุ่มโทรออก

เมื่อโทรฉุกเฉิน ให้แจ้งข้อมูลที่จำเป็นทั้งหมดอย่างถูกต้องที่สุดเท่าที่จะเป็นไปได้ อุปกรณ์ ไร้สายของคุณอาจเป็นเครื่องมือสื่อสารเพียงประเภทเดียวในสถานที่เกิดเหตุ อย่าวางสาย จนกว่าจะได้รับอนุญาตให้วางสายได้

# รายละเอียดการรับรอง (SAR)

### โทรศัพท์เครื่องนี้ตรงตามคำแนะนำของการสื่อสารทางคลื่นวิทยุ

เครื่องโทรศัพท์ของคุณจะเป็นตัวรับและส่งสัญญาณวิทยุ ซึ่งได้รับการออกแบบมาไม่ให้เกิน ความถี่สัญญาณคลื่นวิทยุที่แนะนำโดยข้อกำหนดระหว่างประเทศ ข้อแนะนำนี้จัดทำขึ้นโดย ICNIRP ซึ่งเป็นหน่วยงานด้านวิทยาศาสตร์อิสระ และรวมถึงระดับความปลอดภัยที่ออกแบบ มาเพื่อคุ้มครองผู้ใช้ทุกคน โดยไม่ขึ้นกับอายุหรือสุขภาพ

ข้อแนะนำของการเปิดรับคลื่นโทรศัพท์เคลื่อนที่นี้ใช้หน่วยวัดของ SAR (Specific Absorption Rate) ข้อกำหนด SAR ที่กำหนดไว้ในค่าแนะน่า ICNIRP คือ 2.0 วัตต์/กิโลกรัม (W/kg) ซึ่งเป็นค่าเฉลี่ยเกินสิบกรัมของเนื้อเยื่อผิว การทดสอบ SAR จัดทำขึ้นในสภาพการ ทำงานแบบมาตรฐาน ซึ่งเครื่องจะส่งคลื่นความถี่ที่ระดับพลังงานสูงสุดที่แนะนำให้ใช้ใน คลื่นความถี่ทั้งหมดที่ทำการทดสอบ ระดับ SAR ตามจริงขณะใช้โทรศัพท์อาจต่ำกว่าค่า สูงสุด เนื่องจากเครื่องนี้ได้รับการออกแบบมาให้ใช้ได้เฉพาะพลังงานที่สามารถเข้าถึงเครือ ข่ายได้ตามที่กำหนดไว้ ค่าที่เปลี่ยนแปลงขึ้นกับปัจจัยต่างๆ เช่น ระยะห่างระหว่างคุณกับ สถานีเครือข่ายหลัก

ค่า SAR ที่สูงที่สุดภายใต้คำแนะนำของ ICNIRP สำหรับการใช้โทรศัพท์ที่หูคือ 1.10 วัดต์/กก. การใช้อุปกรณ์เสริมอาจมีผลทำให้ค่า SAR แตกต่างไป ค่า SAR แตกต่างกันไปโดยขึ้นอยู่กับ ข้อกำหนดที่ทดสอบและที่รายงานของแต่ละประเทศและระบบเครือข่าย คุณสามารถดู ข้อมูลเพิ่มเติมเกี่ยวกับค่า SAR ได้ในข้อมูลผลิตภัณฑ์ที่ www.nokia.com

# คลื่น SAR (Specific Absorption Rate)

เครื่องวิทยุคมน้ำคมนี้มีอัตราการดูดกลืนพลังงานจำเพาะ (Specific Absorption Rate - SAR) อันเนื่องมาจากเครื่องวิทยุคมนาคมเท่ากับ 1.10 วัตต์/กก. ซึ่งสอดคล้องตามมาตรฐานความ ปลอดภัยต่อสุขภาพมนุษย์จากการใช้เครื่องวิทยุคมนาคมที่คณะกรรมการกิจการ โทรคมนาคมแห่งชาติประกาศกำหนด

| ศูนย์บริการ<br>Nokia         | ที่อยู่โดยละเอียด                                                                                             | หมายเลข โทรศัพท์<br>หมายเลขแฟกช์<br>เวลาทำการ                                 |
|------------------------------|----------------------------------------------------------------------------------------------------|-------------------------------------------------------------------------------|
| ฟิวเจอร์ปาร์ค รังสิต         | ห้อง 32 ขั้นใต้ดิน เลขที่ 161 หมู่ 2<br>ถนนพหลโยธิน ดำบลประชาธิปัตย์<br>อำเภอธัญบุรี ปทุมธานี 12130           | 0-2741-6363<br>0-2958-5851<br>จ อา. 11.00 น 20.30 น.                          |
| เข็นทรัลพลาซ่า ปั่น<br>เกล้า | ห้อง 421 เลขที่ 7/145 ถนนบรมราช<br>ชนนี แขวงอรุณอัมรินทร์ เขด<br>บางกอกน้อย กรุงเทพฯ 10700                    | 0-2741-6363<br>0-2884-5695<br>จ ศ. 11.00 น 20.30 น.<br>ส อา. 10.30 น 20.30 น. |
| ชีคอนสแควร์                  | ห้อง 1007 ขั้น 1 ชีคอนสแควร์ เลข<br>ที่ 904 หมู่ 6 ถนนศรีนครินทร์ เขด<br>หนองบอน แขวงประเวศ กรุงเทพฯ<br>10250 | 0-2741-6363<br>0-2720-1661                                                    |

# ข้อมูลศูนย์บริการ Nokia

| ศูนย์บริการ<br>Nokia | ที่อยู่โดยละเอียด                                                                                                | หมายเลข โทรศัพท์<br>หมายเลขแฟกช์<br>เวลาทำการ                               |
|----------------------|----------------------------------------------------------------------------------------------------|-----------------------------------------------------------------------------|
|                      |                                                                                                    | จ อา. 10.30 น 20.30 น.                                                      |
| เอสพลานาด            | ห้อง 321-323 ชั้น 3 เอสพลานาด<br>เลขที่ 99 แขวงรัชดาภิเษก เขต<br>ดินแดง กรุงเทพฯ 10400                           | 0-2741-6363<br>0-2660-9290<br>จ อา. 10.00 น 20.30 น.                        |
| พระราม 3             | ห้อง 636/2, 637/1, 637/2 ชั้น 6 เลข<br>ที่ 79/290 ถนนสาธุประดิษฐ์ แขวง<br>ช่องนนทรี เขตยานนาวา กรุงเทพฯ<br>10120 | 0-2741-6363<br>0-2673-7102<br>จ ศ. 11.00 น 20.30 น.<br>อา. 10.00 น 20.30 น. |
| МВК                  | เลขที่ 444 ชั้น 2 โซนดี ยูนิด 5-6<br>อาคารมาบุญครองเซ็นเตอร์<br>ถ.พญาไท แขวงวังใหม่ เขตปทุมวัน<br>กรุงเทพฯ 10330 | 0-2741-6363<br>0-2626-0436<br>จ อา. 10.00 น 20.30 น.                        |
| เชียงใหม่            | 201/1 ถนนมหิดล หายยา อำเภอ<br>เมือง เชียงใหม่ 50100                                                              | 0-5320-3321-3<br>0-5320-1842<br>२ ส. 9.00 น 19.00 น.                        |
| พัทยา                | 353/43 (ซอยสุขุมวิท พัทยา9) หมู่ 9<br>ถนนสุขุมวิท ตำบลหนองปรือ อำเภอ<br>บางละมุง ชลบุรี 20260                    | 0-3871-6976-7<br>0-3871-6978<br>จ ส. 9.00 น 19.00 น.                        |

| ศูนย์บริการ<br>Nokia | ที่อยู่โดยละเอียด                                                                        | หมายเลข โทรศัพท์<br>หมายเลขแฟกช์<br>เวลาทำการ         |
|----------------------|------------------------------------------------------------------------------------------|-------------------------------------------------------|
| ขอนแก่น              | 356/1 อาคารซี.พี.แลนด์ หมู่ 12 ถนน<br>มิตรภาพ ต่าบลเมืองเก่า อำเภอเมือง<br>ขอนแก่น 40000 | 0-4332-5779-80<br>0-4332-5781<br>२ ส. 9.00 น 19.00 น. |
| หาดใหญ่              | 656 ถนนเพชรเกษม ดำบลหาดใหญ่<br>อำเภอหาดใหญ่ สงขลา 90000                                  | 0-7436-5044-5<br>0-7436-5046<br>จ ส. 9.00 น 19.00 น.  |

**โมษ์ หมายเหตุ:** ข้อมูลในที่นี้อาจเปลี่ยนแปลงได้โดยไม่ต้องแจ้งให้ทราบล่วงหน้า สอบถามข้อมูลเพิ่มเดิม กรุณาดิดต่อโนเกีย แคร์ไลน์: 02-255-2111

# A

A-GPS (GPS แบบช่วยเหลือ) 100

# B

Bluetooth 121, 122

## D

DRM (การจัดการสิทธิ์ดิจิตอล) 144

# G

GPS คำขอดำแหน่ง 102 GPS (Global Positioning System) 99 GPS แบบช่วยเหลือ (A-GPS) 99

I

IM (Instant Messaging) 68

## Μ

Mail for Exchange 61 MMS (Multimedia Message Service) 56 MMS (บริการข้อความมัลติมีเดีย) 57, 64

## Ν

Nokia Care 27 Nokia Ovi Player 76, 77 O Ovi Store 129 R RealPlayer 135 S

SIP 127 SMS (Short Message Service) 56

#### ก

กล้อง การส่งภาพ 83 กำหนดภาพให้กับรายชื่อ 83 ข้อมูลที่ตั้ง 84 ตัวจับเวลา 85 ตัวเลือก 83 สัญลักษณ์ 86 เครื่องหมาย 81 แฟลช 87 โหมดต่อเนื่อง 85 โหมดภาพ 83 โหมดวิดีโอ 85 การข้ามเครือข่าย 117 การควบคมระดับเสียง 33 การควบคมเสียง 139 การด้มครองลิขสิทธิ์ 144 การดันหา 128 การจัดการไฟล์ 131 การจำกัดหมายเลขการโทรออก 54 การชิงโครไนช์ 69

การชิงโครไนช์ข้อมล 121 การชม 86 การตั้งค่า 82, 138, 140 SIP 127 การควบคมชื่อจดเชื่อมต่อ 127 การระบดำแหน่ง 103 การเชื่อมต่อ Bluetooth 122 การโทร 145 ข้อความ 64 ข้อมลแพคเก็ต 127 จดเชื่อมต่อ 118, 119 จดเชื่อมต่อข้อมลแพคเก็ต 119 พอดแคสต์ 78 ภาษา 139 มมมองร่วม 42 วันที่และเวลา 138 ศนย์วิดีโอ 94 หน้าจอ 139 เครือข่าย 117 แอปพลิเคชั่น 140 โอนสาย 146 ใบรับรอง 142 การตั้งค่าการจับภาพ ในกล้อง 82 การตั้งค่าการบันทึก ในกล้อง 82 การตั้งค่าการระบดำแหน่ง 103 การตั้งค่าพร็อกชื่ 120 การตั้งค่าภาษา 139 การตั้งด่าวันที่และเวลา 138 การตั้งค่าสัปดาห์ 130 การตั้งค่าหน้าจอ 33.139 การตั้งค่าเครือข่าย 117 การตั้งค่าเช่นเชอร์ 33

การตั้งค่าแอปพลิเคชั่น 140 การตั้งค่าโทรศัพท์ 28 การติดตั้งแอปพลิเคชั่น 132 การถ่ายโอนเนื้อหา 29 การถ่ายโอนเพลง 76 การนำเสนอ, มัลติมีเดีย 58 การบันทึกวิดีโอคลิป 85 การปฏิเสธสาย 39 ์โปรดดที่ *การปฏิเสธสาย* การประชุมทางโทรศัพท์ 39 การปรับแต่งค่า 73 การปิดเสียง 39 การป้อนข้อความ 49, 50 การยกเลิกการโทร 39 การรอสาย 40 การรับสาย 39 การร่วมมองวิดีโอ การร่วมมองวิดีโอคลิป 43 การร่วมบองวิดีโอสด 43 การลบแอปพลิเคชั่น 134 การล็อคปุ่ม 23 การล็อคป่มกด 23 การสนับส<sup>ู</sup>่นนแอปพลิเคชั่น IME Iava 132 การสำรองข้อมูลหน่วยความจำ โทรดัพท์ 131 การอัพเดต 13 การอัพเดตชอฟต์แวร์ 12, 13 140 การอัพเดตโทรศัพท์ การอัพโหลดไฟล์สือ 89 การเชื่อมต่อ Bluetooth การจับค่อปกรณ์ 123 การตั้งค่า 122 การปิดกั้นอปกรณ์ 125

การมองเห็นอปกรณ์ 122 การรับข้อมูล 124 การส่งข้อมูล 123 การเปิด/ปิ้ด 122 ที่อยู่อุปกรณ์ 123 การเชื่อมต่อข้อมูล 120 การซิงโครไนซ้์ 121 การอัพเดตโทรศัพท์ 140 การเชื่อมต่อเครื่องพีซี 126 เคเบิล 126 การเชื่อมต่อข้อมูลแพคเก็ต การตั้งค่า 127 การตั้งค่าจดเชื่อมต่อ 119 ຕັວນັ້ນ 45 การเชื่อมต่อสายเคเบิล 126 การเชื่อมต่อสายเคเบิล USB 126 การเชื่อมต่ออินเทอร์เน็ต 94 โปรดดเพิ่มเติมที่ *เบราเซอร์* การเชื่อมต่อเครื่องคอมพิวเตอร์ 126 โปรดดเพิ่มเติมที่ *การเชื่อมต่อข้อมล* การเชื่อมต่อเว็บ 94 การแก้ไขปัญหาเบื้องต้น 147 การแบ่งดไฟล์สือออนไลน์ 89 การแบ่งใช้ที่ตั้งของคณ 70 การโทร 37 การจำกัด โปรดดที่ *การจำกัดหมายเลขการ* โทรออก การตั้งค่า 145 การปฏิเสธ 39 39 การประชาน การรับ 39 การโทรซ้ำ 145 ตัวเลือกระหว่างนั้น -38

ที่โทรออก 44 ระยะเวลา 45 ได้รับ 44 ไม่ได้รับ 44 การโทรด่วน 40 การโทรด้วยเสียง 40 การโพรด้วยเสียง 40 การโพสต์ 90 บัญชี 90 การ์ดหน่วยความจำ 18, 131 การสำรองไฟล์ 132

#### ข

ข้อความ การตั้งค่า 63 ນັລติນีເดีย 57 อีเมล 59 เสียง 38 แฟ้มข้อมลสำหรับ 55 ไอคอนส้ำหรับขาเข้า 57 ข้อดวามจากระบบ 62 ข้อความตัวอักษร การรับและการอ่าน 57 การส่ง 56 ตอบกลับไปที่ 57 ข้อความบริการ 58 ข้อความมัลติมีเดีย 56, 57, 64 ข้อความอีเมล 59 ข้อดวามเสียง 56 ข้อความแบบตัวอักษร การตั้งค่า 63 ข้อความในซิบ 62 ข้อมูลการจัดตำแหน่ง 99 ข้อมูลการสนับสนน Nokia 11

ข้อมูลทั่วไป 11 ข้อมูลที่ตั้ง 99 ข้อมูลที่มีประโยชน์ 11

#### ค

ดลังภาพ 87 การจัดเรียง 87 การดู 87 การดูภาพ 88 การด์วิดีโอ 88 ความปล้อดภัย เว็บแบราเซอร์ 99 ใบรับรอง 142 ความปลอดภัยของชิมการ์ด 141 ดำสั่งบริการ 63 ดำสั่งเสียง 40, 139 ้โปรดดเพิ่มเติมที่ *การโทรด้วยเสียง* คำเชิณ มมมองร่วม 44 ด่าดังเดิม การเรียกดื่น 144 เครื่องคิดเลข 137 เครื่องมือสำรวจ 99 เครื่องเล่นเพลง 74 รายการเล่น 75

#### ຈ

**จำกัดการโทร 147** จุ**ดเชื่อมต่อ 118** กลุ่มสนทนา 119

#### ช

ชุดหูฟัง 34

#### ช

**ชิมการ์ด** การถอด 36 การใส่ 16 ข้อความ 62

#### ด

ตัวจัดการแอปพลิเคชั่น 132 การตั้งค่า 135 ตัวจัดการไฟล์ 131 การจัดเรียงไฟล์ 131 การสารองไฟล์ 132 ตัวจับเวลา กล้อง 85

#### ถ

ถาดออก, ข้อความ 56 ถาดเข้า ข้อความ 57 ถาดเข้า, ข้อความ 57 แถบรายชื่อ 31 แถบสื่อ 27

#### น

**นาฬึกา 129, 130** การตั้งค่าวันที่ 129 การตั้งค่าเวลา 129 น**าฬึกาปลก 129** 

#### บ

บริการการสนทนา (IM) 68 บล็อก 97

### ผ

โปรไฟล์

การปรับใช้ 73

104 แผบที่ การค้นหาที่ตั้ง 108 การจัดตำแหน่ง 107 การจัดเก็บสถาบที่ 109 การจัดเก็บเส้นทาง 109 การจัดเรียงสกาบที่ 110 การฉัดเรียงเส้นทาง 110 การซิงโครไนซ์ 112 107 การดาวน์โหลดแผนที่ การนำทาง 113, 115 การวางแผนเส้นทาง 115 การส่งสถานที่ 111 การเปลี่ยนมมมอง 106 การเรียกด 105 การแบ่งปันที่ตั้ง 111 ข้อมลจราจร 114 รายการโปรด 110 รายละเอียดของที่ตั้ง 109 องค์ประกอบที่แสดง 106, 114 เสียงแนะนำ 112 เส้นทางขับรถ 113 เส้นทางเดินเท้า 115 แผนที่ย่อ 96

#### พ

พจนานุกรม 137 พร็อกซิมิตี้เชนเชอร์ 37 พอดแคสต์ 76 การดาวน์โหลด 79 การตั้งค่า 78

บันทึก 137 บันทึกการโทร 45 บ๊คมาร์ด 98 เบราเชลร์ การค้นหาเนื้อหา 98 การเรียกดหน้า 95 การเรียกด์เพจ 96 บ๊คมาร์ค 98 ระบบความปลอดภัย 99 หน่วยความจำแคช 98 อปกรณ์ขนาดเล็ก 97 แถบเครื่องมือ 96 เบอร์ที่โทรออก 44 แบตเตอรี่ การประหยัดพลังงาน 14 การใส่ 17 แบ่งดออนไลน์ 89 การสมัคร 89 การสร้างประกาศ 90 การเปิดใช้งาบบริการ 89 ใบรับรอง 142 ใบรับรองส่วนตัว 142 ใบอนฌาต 144

บัณชี 71

บัณชี Nokia 65,71

### ป

ปฏิทิน 130 แถบเครื่องมือ 130 ปากกา 23 ปุ่มกุดเสมือนจริง 47 ปุ่มเลือ 27 ปุ่มและสวนประกอบ 21 แป้นพิมพ์เสมือนจริง 46

© 2010 Nokia สงวนลิขสิทธิ์

เพลง 74 เพลง0vi 77

## พ

แฟัมข้อมูลข้อความที่ส่ง 56 ไฟการแจ้งเดือน 145

#### ภ

ภาพถ่าย โปรดดูที่ *กล้อง* ภาพพื้นหลัง 73 ภาพรวมเพจ 96

#### ม

มุมมองร่วม ข้อกำหนด 42 เมนู 25 โมดูลรักษาความปลอดภัย 144

#### 5

รหัส PIN 13
รหัส PIN2 13
รหัส PUK 13
รหัส UPIN 13
รหัส UPIK 13
รหัสเกาน 13
รหัสเกาน 13
รหัสเกรศัพท์ 13
ระยะเวลาการโทร 45
รายชื่อ 52
การคัดลอก 54
การจัดเก็บ 51
การชิงโครไนซ์ 121

การลาเ 52 การส่ง 52 การแก้ไข 51 ด่าเริ่มต้น 53 ภาพรวม 51 ภาพใน 51 รายการเสียง 52 เสียงเรียกเข้า 53 รายชื่อ Ovi 65, 66 การดับหา 68 การซิงโครไนซ์ 69 การตั้งค่า 70 การปรับตั้งค่า 72 การเพิ่มเพื่อน 68 การแบ่งใช้ที่ตั้งของคุณ 67 รปแบบ 67 ้สถานะความพร้อมใช้ 67 รายชื่อบน Ovi การตั้งค่าการเชื่อมต่อ 72 การแบ่งใช้ที่ตั้งของคุณ 71 สถานที่ 71 สถานะ 71 รปแบบ 73 ข้อจำกัดออฟไลน์ 32 รปแบบออฟไลน์ 32

#### ລ

ลักษณะ 73 ลำโพง 33 ลิงด์ข่าว 97 ลิงด์ข่าว, ข่าว 97 ล็อดด้วย SMS 34 ล็อดระยะไกล โปรดดที่ *การล็อคด้วย SMS* 

2 วันที่และเวลา 129 วิดีโจ การถ่ายโอนคลิปวิดีโอ 93 การเล่นคลิปวิดีโอ 93 ร่วมมอง 44 วิดีโอของฉัน 93 วิดีโอดลิป ร่วมมอง 41 วิดีโอที่ร่วมมอง 41 วิทย การฟัง 80 สถานี 80 เวลาและวันที่ 129 เวลาโลก 130 เว็บล็อก 97

## ମ

ศูนย์ฝากข้อความ อีเมล 59 เสียง 38 ศูนย์ฝากข้อความระยะไกล 59 ศูนย์วิดีโอ 91 การดาวน์โหลด 91 การดู 91 ลิงค์ข่าววิดีโอ 92

#### ส

สถานที่ 102 สถานะ 71 สปีกเกอร์โฟน 33 สวิตช์ล็อค 23 สัญลักษณ์และไอคอน 30 สายคล้องข้อมือ 35 สายสนทนา โปรดดูที่ *การโทร* สิ่งที่แนบ 58,60 สือ RealPlayer 135 เครื่องเล่นเพลง 74 เสาอากาศ 31 เสียง 73 เสียงเดือน บันทึกปฏิทิน 130 เสียงเดือนปฏิทิน 130 เสียงเรียกเข้า 73

#### ห

หน่วยความจำ การลบ 15 เว็บแคช 98 หน่วยความจำแคช 98 หน้าจอสัมตัส 37,47 หน้าจอนบบสัมตัส 25,51 แหล่งข้อมูลการสนับสนุน 11 โหมดชิมระยะไกล 125

#### อ

อัพเดดอัตโนมัติสำหรับเวลา/วัน ที่ 129 อีเมล 58, 61 อุปกรณ์ขนาดเล็ก 97 อุปกรณ์เสริม 140 อุปกรณ์เสริมของแท้จาก Nokia 151 แอปพลิเคชั่น 132 แอปพลิเคชั่น Java 132

แอปพลิเคชื่น Symbian 132 แอปพลิเคชื่นชอฟด์แวร์ 132 แอปพลิเคชื่นวิธีใช้ 11